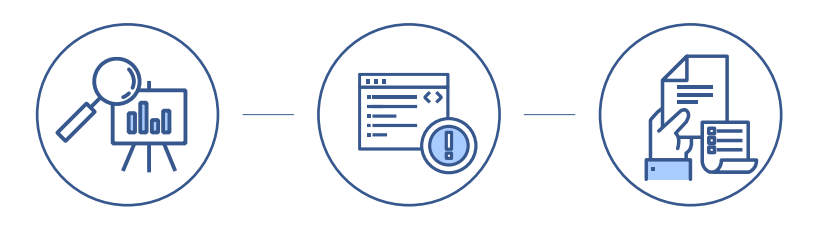

# 차세대 부동산거래관리시스템 매뉴얼 - 주택임대차계약신고 [민원인] -

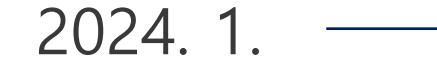

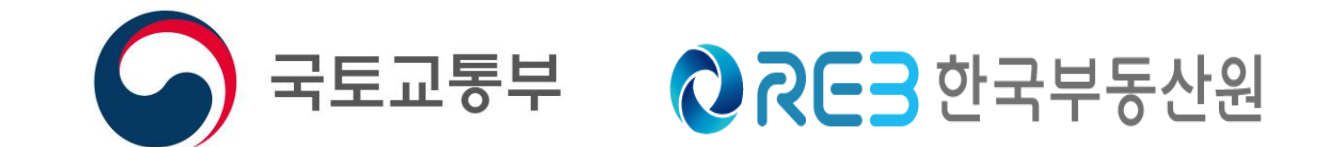

## 주택 임대차계약신고 매뉴얼

|                    | - 목 차 -                                 |
|--------------------|-----------------------------------------|
| 1. <u>로그인</u>      | • • • • • • • • • • • • • • • • • • • • |
| 2. <u>주택임대차 신고</u> |                                         |
| 3. <u>대량신고</u>     |                                         |
| 4. <u>정정신고</u>     |                                         |
| 5. <u>변경신고</u>     |                                         |
| 6. <u>해제신고</u>     |                                         |
|                    |                                         |

● 로그인

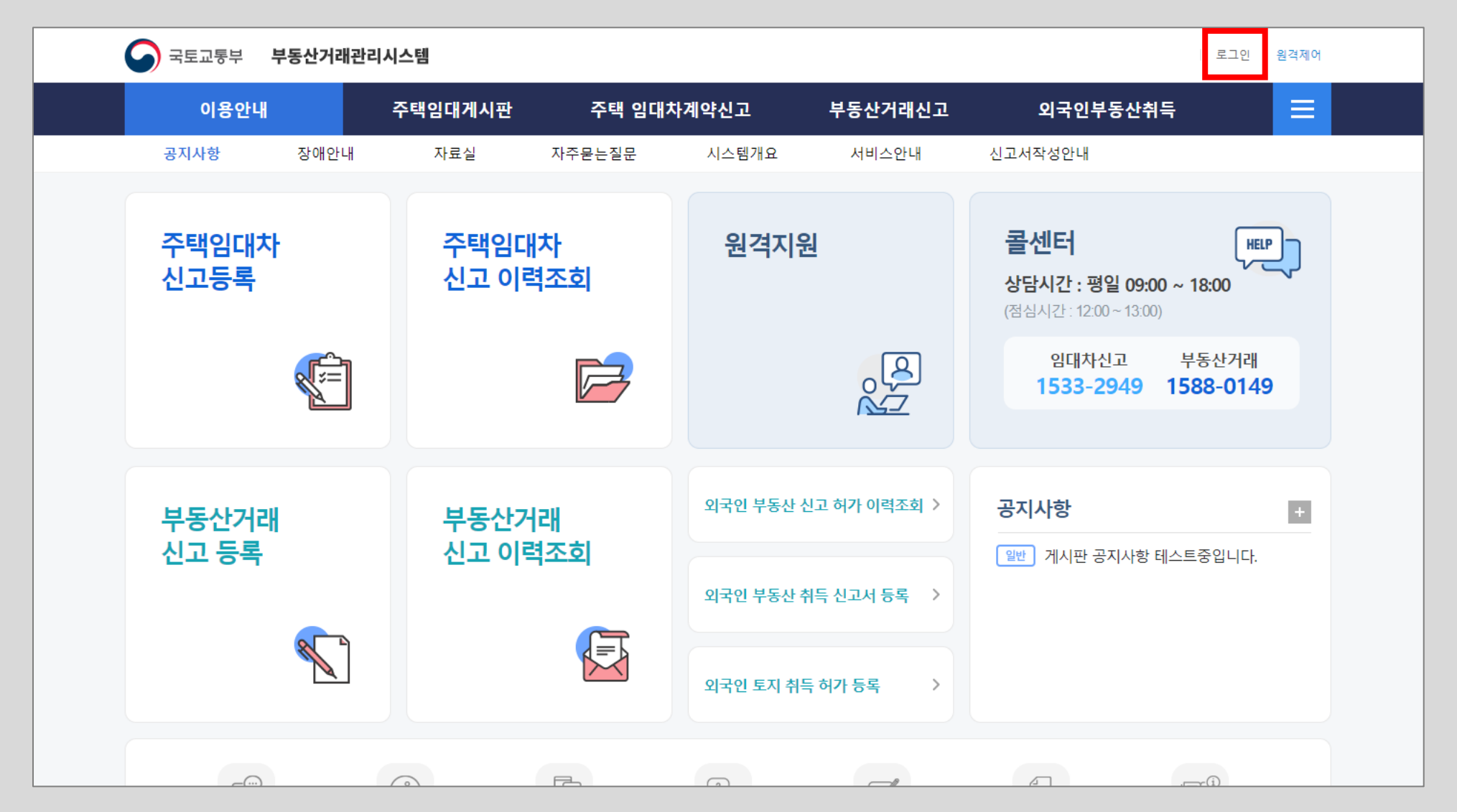

#### <u>https://rtms.molit.go.kr</u> 접속해서 상단의 [로그인] 버튼을 클릭하거나, 화면의 <mark>주택임대차</mark> 신고등록이나 주택임대차 신고 이력조회를 클릭하면 로그인창이 나타납니다.

1

#### 로그인은 공동인증서를 통한 로그인과 간편인증을 통한 로그인 모두 사용할 수 있습니다. 공동인증서를 사용할 경우 화면에서 성명과 주민번호를 입력하고 <mark>[공동인증로그인]</mark>을 클릭합니다.

| 국토교통부 부동산                             | 래관리시스템                                                     | 로그인   원격제어                                                      |
|---------------------------------------|------------------------------------------------------------|-----------------------------------------------------------------|
| 이용안내                                  | 주택임대게시판 주택 임대차계약신고 부동산거래신고                                 | 외국인부동산취득 📃                                                      |
| ~~~~~~~~~~~~~~~~~~~~~~~~~~~~~~~~~~~~~ | 내 로그인                                                      | ×                                                               |
| 주택임대차<br>신고등록                         | 부동산거래관리시스템<br>으 로그인<br>· 부동산거래관리시스템은 로그인이 필요한 서비스입니다.      | 명일 09:00 ~ 18:00<br>:00 ~ 13:00)<br>산신고 부동산거래<br>2949 1588-0149 |
| 부동산거래<br>신고 등록                        | 개인     법인     외국인     외국법인     재외국       성명     장     공동인증 | 국민<br><b>+</b><br>로 <b>그인</b> 공지사항 테스트중입니다.                     |
|                                       | <ul> <li>주민등록번호 730</li></ul>                              | 로그인                                                             |

#### 공동인증서 화면에서 본인의 공동인증서를 선택한 후 인증서 암호를 입력하고 확인 버튼을 클릭하여 로그인을 할 수 있습니다.

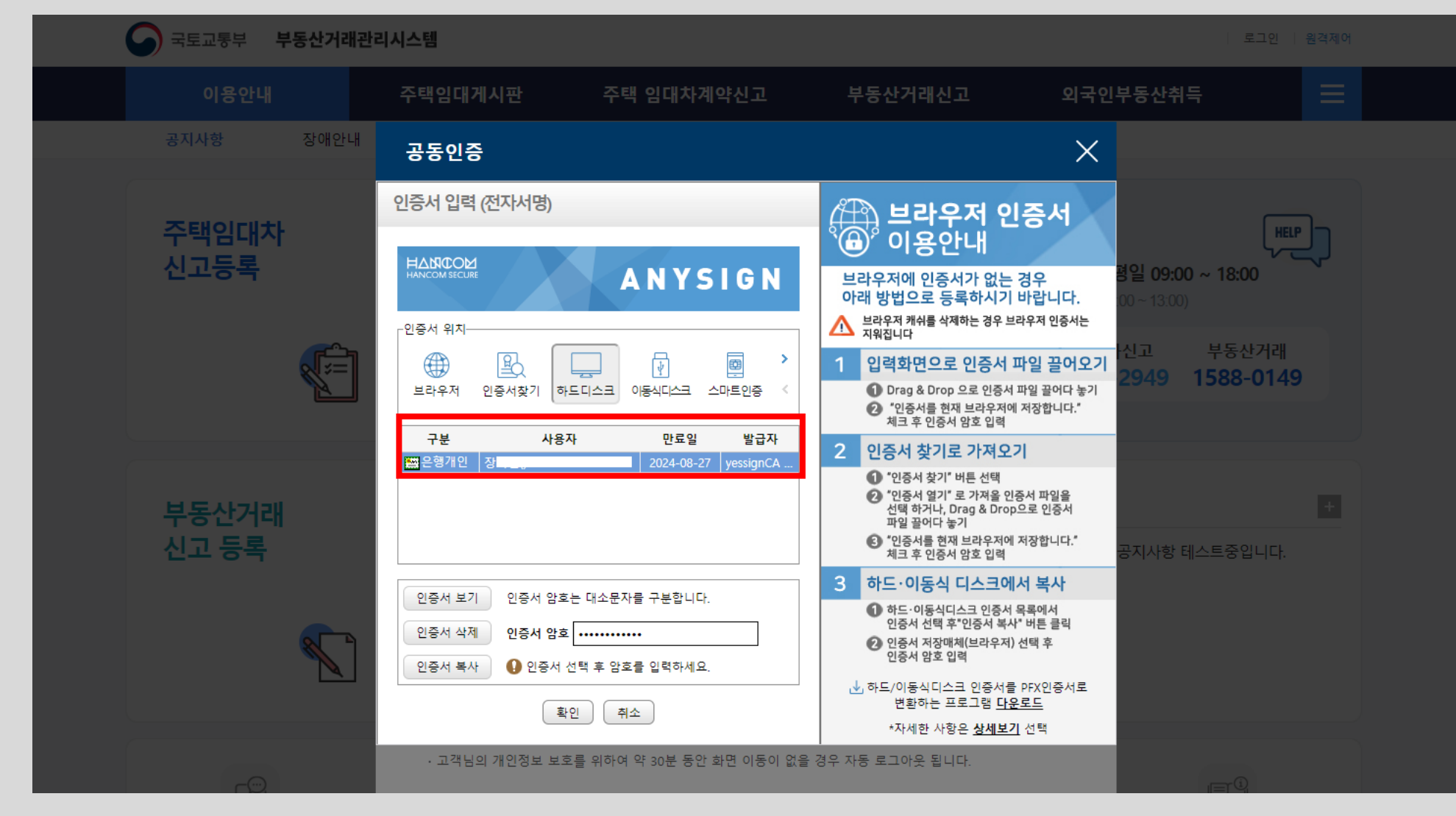

● 로그인

간편인증은 민간의 다양한 인증서를 통해 로그인 가능하며, 화면은 <mark>[카카오톡]</mark>을 선택하고 [<mark>휴대폰 번호</mark>]를 입력한 후 <mark>[서비스 이용에 대한 동의]</mark> 후 [인증요청] 버튼을 클릭합니다. ※ 먼저 민간인증서를 가지고 있어야 해당 인증서를 통한 간편인증이 가능합니다.

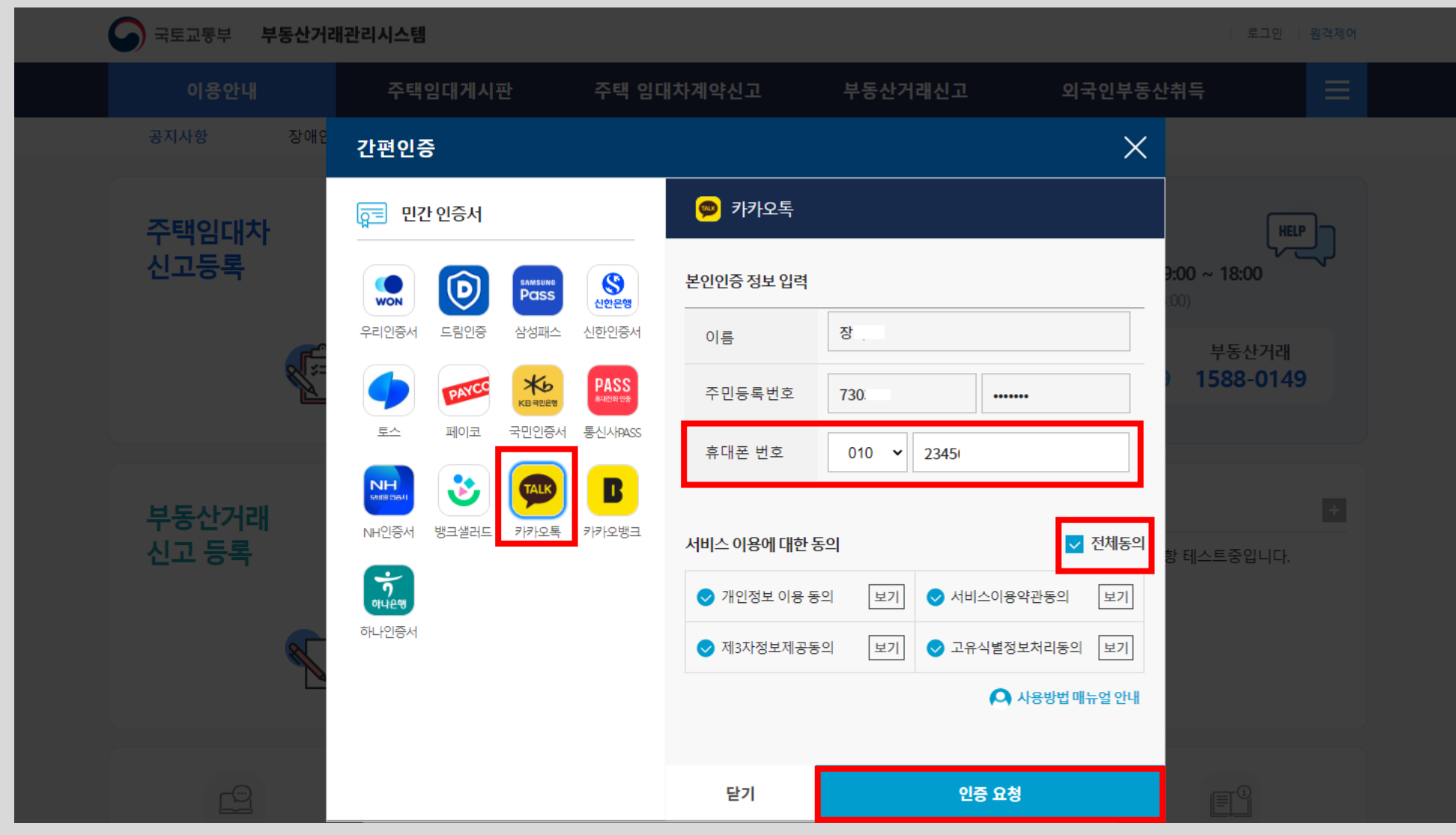

● 로그인

성공적으로 로그인이 되면, 메인화면으로 이동합니다. 화면 상단에 [OOO <mark>로그아웃</mark>]이 나타납니다. 로그아웃 할 경우 해당 버튼을 클릭합니다.

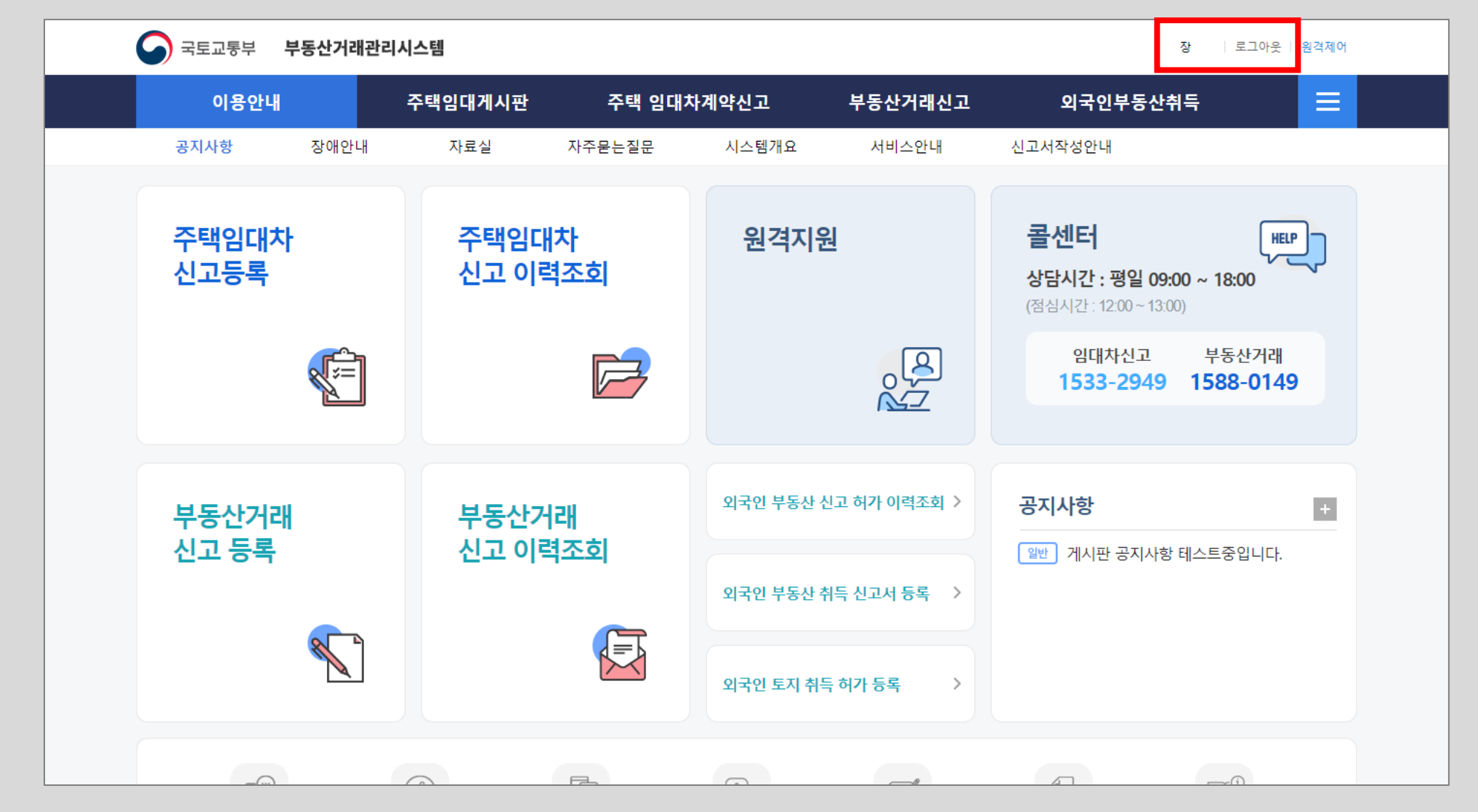

#### 주택 임대차계약신고를 위해 상단 메뉴바의 <mark>[임대차신고서 등록</mark>]을 클릭하거나 화면에서 [<mark>주택임대차 신고 등록</mark>] 아이콘을 클릭합니다.

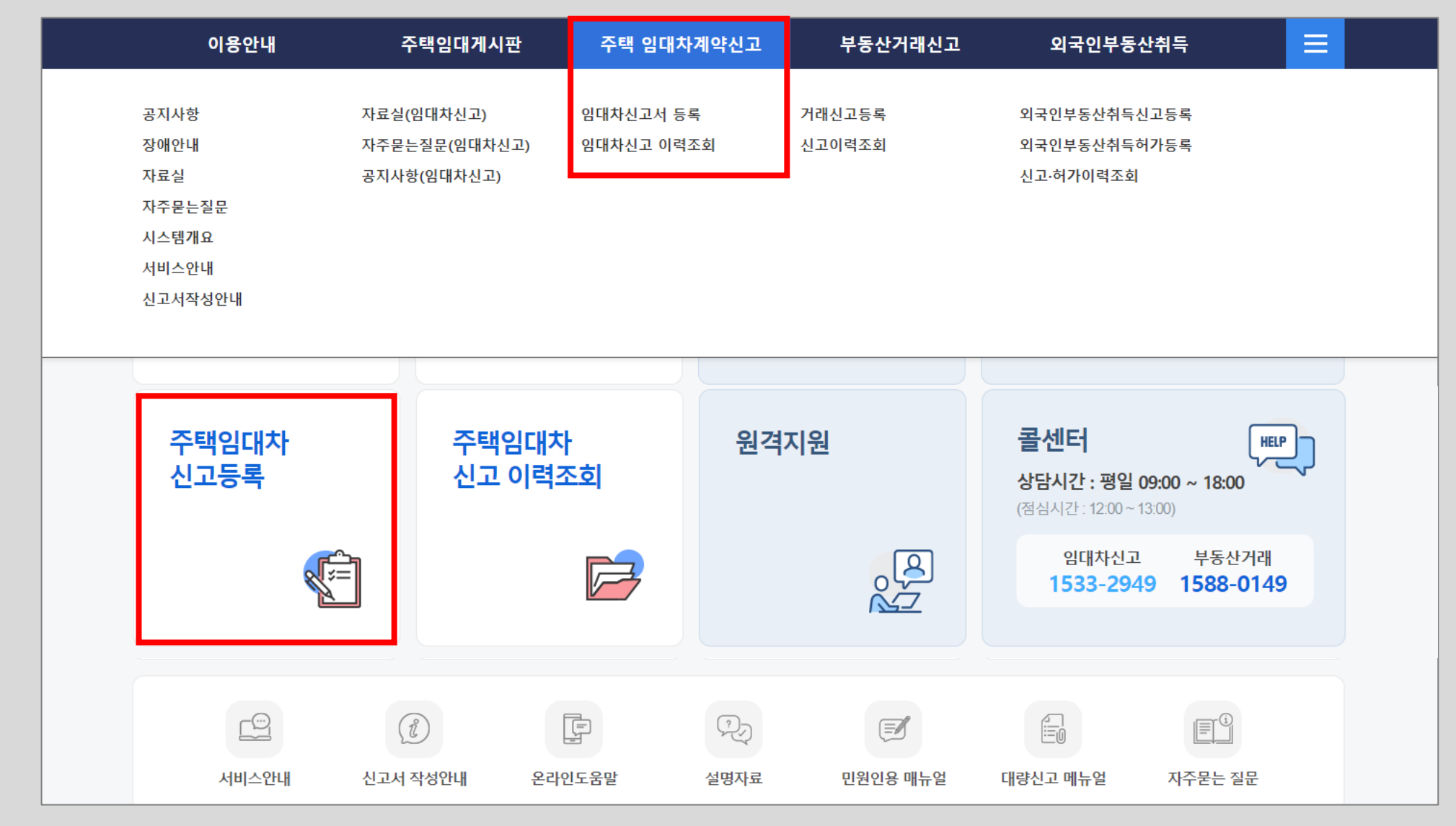

● 주택임대차 신고 - 신고등록

#### 임대차 신고를 위한 해당 물건의 <mark>신고 주민센터(행정동</mark>) 검색합니다. <mark>[검색]</mark> 버튼을 클릭하여 주택임대차 신고를 할 물건의 도로명 주소를 검색합니다.

| 안내                                                                    |                     | 주택업    | 닠대게시핀       | 한 주  | 택 임대차7 | 약신고    | 부동산                          | 거래신고        |                     | 외국인    | !부동산                                    | 취득                  |
|-----------------------------------------------------------------------|---------------------|--------|-------------|------|--------|--------|------------------------------|-------------|---------------------|--------|-----------------------------------------|---------------------|
| 등록                                                                    | 임대치                 | ·신고 이력 | 조회          |      |        |        |                              |             |                     |        |                                         |                     |
| 신청인                                                                   | ! 작성                |        |             |      |        |        |                              |             | ]주택 임대치             | i계약신고  | ▶ 임대차신                                  | 신고서 등록              |
| 접수변3                                                                  | ž                   | 미점수    |             |      |        |        |                              | 접수일자        | 0)?                 | 접수     |                                         |                     |
| 임대목적<br>행정동 2                                                         | 물                   |        |             |      |        | 검색     | 임대목적물 주소                     | ≿를 검색하면     | 면, 신고 행격            | 정동을 확  | 인할 수 9                                  | 있습니다.               |
| ≺신고 행                                                                 | 정동                  | 선택     |             | ✓ 선택 |        | ~ 선    | EH<br>T                      | ~ 🔺         | 선택한 행격              | 정동의 물  | 건만 신고                                   | 가능.                 |
| ✔성명(법                                                                 | 인명)                 | 개인     | ∨ 장임차       |      |        |        | ✔주민(법인)등록번호                  |             | -                   |        |                                         |                     |
| ✔구분                                                                   |                     | ○ 임대인  | ○ 임차인       | 〇대리인 |        |        | ✔사업자등록번호                     |             | -                   | -      |                                         |                     |
| ✔주소(법                                                                 | 인소재지)               | 국내 ~   | 검색          |      |        |        | 상세주소 입력 (예                   | ) 101동 101호 | E                   |        |                                         |                     |
| ✔휴대전화                                                                 | 과번호                 |        | -           | -    |        |        | 전화번호                         |             | -                   | -      |                                         |                     |
|                                                                       |                     |        |             |      |        |        |                              |             | 🖯 초기화               |        | 신청인등록                                   | (저장)                |
| 거래?                                                                   | 잔성                  |        |             |      |        |        |                              |             |                     |        | 이 가 가 가 가 가 가 가 가 가 가 가 가 가 가 가 가 가 가 가 | 네지네이                |
| · <b>· · · · ·</b>                                                    | . 10                | 일대의    | ○ 일차의       |      |        |        |                              |             | 1 1 1 1             | 16년 68 | 911 -10                                 | 3애구세포.              |
| ▼성명(법                                                                 | 인명)                 | 선택     |             |      |        |        | ✔주민(법인)등록번호                  |             | _                   |        | 실명확인                                    |                     |
| <ul> <li>✓ 국적</li> </ul>                                              | 20)                 |        |             |      |        | 국적선택   | <ul> <li>✓사업자등록번호</li> </ul> |             | -                   | -      | 2042                                    |                     |
|                                                                       | 인소재지)               | / 전택 ✓ | 검색          |      |        |        | 상세주소 인련 (예                   | ) 101동 101호 | 5                   |        |                                         |                     |
| ▼수소(밥                                                                 |                     |        |             |      |        |        |                              |             |                     |        |                                         |                     |
| <ul><li>✓주소(입</li><li>✓휴대전화</li></ul>                                 | 바번호                 |        | -           | -    |        |        | 전화번호                         |             | -                   | -      |                                         |                     |
| <ul> <li>✓수소(입</li> <li>✓휴대전화</li> <li>거래인 등·</li> </ul>              | 학번호<br>록 <b>0</b> 건 |        | -           | -    |        |        | 전화번호                         |             | -<br>[) 초기화         | •      | 거래인등록                                   | (저장)                |
| <ul> <li>◆수조(법)</li> <li>◆휴대전화</li> <li>거래인 등・</li> <li>순변</li> </ul> | 확번호<br>록 0 건<br>구분  |        | -<br>명(법인명) | •    | 2      | 소(법인소자 | 전화번호                         |             | -<br>5 초기화<br>배전화변호 |        | 거래인등록<br>하버호                            | ( <b>저장</b> )<br>복사 |

● 주택임대차 신고 - 신고 행정동 검색

#### 주택임대차 신고 대상 물건의 도로명 주소를 입력한 후 [<mark>주소검색]</mark> 버튼을 클릭하면, 아래에 도로명 주소 검색 결과가 나타납니다. 해당 도로명주소를 선택합니다.

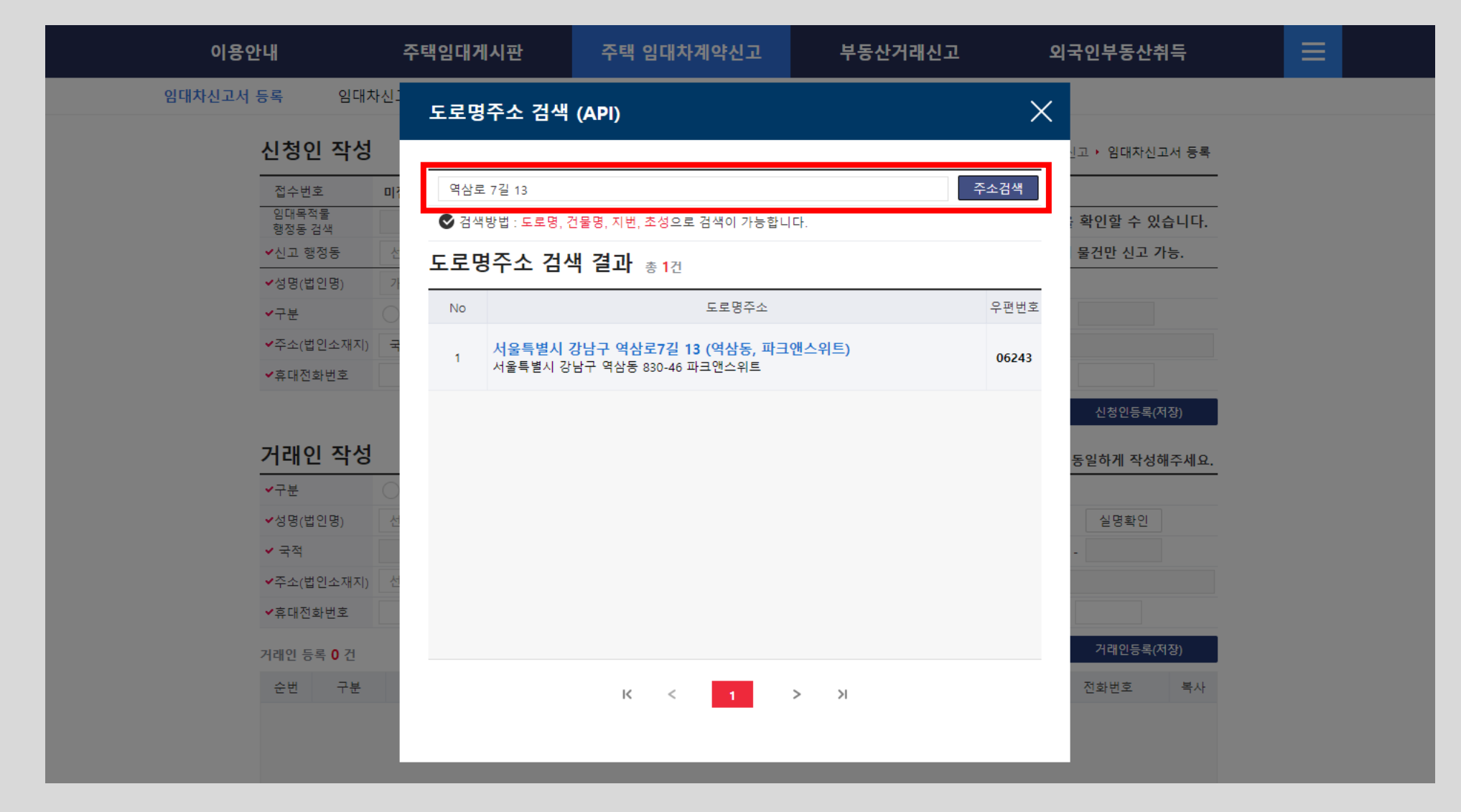

● 주택임대차 신고 - 신고 행정동 검색

#### 이전 화면에서 도로명 주소를 클릭하면 화면과 같이 선택된 도로명 주소와 상세주소 입력창이 나타나며, 하단에 관할 주민센터가 역삼1동으로 나오며, [주소입력] 버튼을 클릭하면 신고 행정동이 자동 입력됩니다.

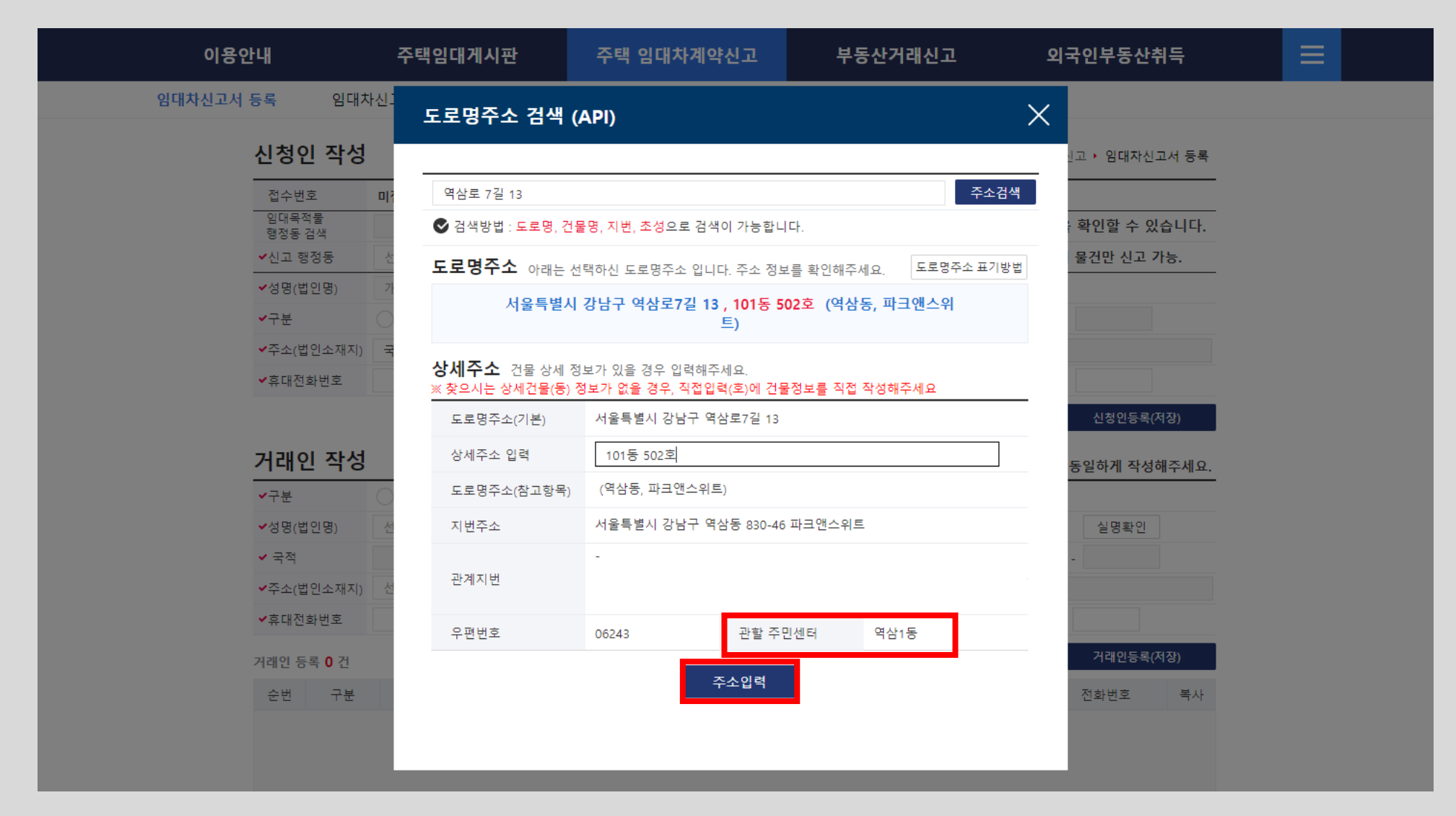

● 주택임대차 신고 - 신고 행정동 검색

#### ● 주택임대차 신고 - 신고 행정동 검색

| 신고서 등록       영대상고 이력조회         스성인 작성       후, 주역 양대자계약신고, 양대자계약신고, 양대가계약신고, 양대가계약신고, 양대가계약신고, 양대가계약신고, 양대가계약신고, 양대가계약신고, 양대자계약신고, 양대가계약신고, 양대자계약신고, 양대자계약신고, 양대<br>************************************ | 신고서 등록         8대신고 이력조회           스선인 작성         호·주역 대자계약신고 · 용대자 신고 여름종           지수 표         지수 표           지수 표         지수 표           지수 표         지수 표           지수 표         지수 표           지수 표         지수 표           지수 표         지수 표           지수 표         지수 표           지수 표         지수 표           지수 표         지수 표           지수 표         지수 제 지수 지수 지역 지수 지수 지수 지수 지수 지수 지수 지수 지수 지수 지수 지수 지수                                                                                                    | -16 [2 -11                                                                                                    | 주택임대게시판              | 주택 임대차계약신고      | 부동산거리                                                                                    | 배신고<br>                                                         | 외국인부동산취득                                       |
|----------------------------------------------------------------------------------------------------|----------------------------------------------------------------------------------------------------|----------------------------------------------------------------------------------------------------|----------------------|-----------------|------------------------------------------------------------------------------------------|-----------------------------------------------------------------|------------------------------------------------|
| Abdo adds       a, b, b, b, b, b, b, b, b, b, b, b, b, b,                                                                                                    | Abo abo aboration         Aboration         Aboration                                                                                                    | 신고서 등록 임다                                                                                                    | 차신고 이력조회             |                 |                                                                                          |                                                                 |                                                |
| 접수번호       미접수       접수별자       미접수         일대목적물       서울특별시 강남구 역상동       검색       임대목적물 주소를 검색가       관 행정동을 확인할 수 있습니다.         · 신고 향정동       서울특별시       · 강남구       · 역감·동       · ▲       선택한 행정동의 물감만 신고 가능.         · 신형(법인용)       개인       · 장 정차       · 우란민(법인)등록번호       ·       ·       ·         · · · · · · · · · · · · · · · · · · ·                                                                                                    | 집수 번호       미접수       집수 및 자       미접수         입값물책값       서울특별시 강남구 역상동       경색       입대목적물 주소를 건택하면, 신고 행정동을 확인할 수 있습니다.         · 신고 평정동       서울특별시 ◇ 강남구 ◇ 역감·동 ◇ ▲       ▲       선택한 행정동의 율건만 신고 가능.         · 상용(법인용)       개인 ◇ 장성자       · 주면(법인)등록번호       -       -         · 구분       영대인       영대인       여러 ○       · · · · · · · · · · · · · · · · · · ·                                                                                                    | 신청인 작성                                                                                                    | 3                    |                 |                                                                                          | 홈 • 주택 임대차                                                      | 계약신고 • 임대차신고서 등록                               |
| ····································                                                                                                    | ····································                                                                                                    | 접수번호<br>임대목적물<br>해정도 건새                                                                                                    | 미접수<br>서울특별시 강남구 역삼동 | 검색              | 접=<br>임대목적물 주소를                                                                          | <sup>수일자</sup> 미집<br>검색하면, 신고 행정                                | <sup>结수</sup><br>성동을 확인할 수 있습니다.               |
| ・성명(법인명)       개인 ◆ 장암차       ·주인(법인)등록번호       ·         ·구분       ·영대인 ·영차인 · 대리인       ·사업자등록번호       ·         ·주소(법인소재자)       국내 ◆ 검색       ·상세주소 입력 (여) 101등 101호         ·휴대전화번호       ·       ·       ·         ·휴대전화번호       ·       ·       ·         ·주대인 약성       ·       ·       ·       ·         ·주건인 약성       ·       ·       ·       ·         ····································                                                                                                    | • · · · · · · · · · · · · · · · · · · ·                                                                                                    | ✔신고 행정동                                                                                                    | 서울특별시 🗸              | 강남구 > 역         | 남1동                                                                                      | ✓ 🛕 선택한 행정                                                      | 형동의 물건만 신고 가능.                                 |
| · 구분       이 대리인       · 사업자등록번호       · · ·         · 주소(법인소재자)       · · ·       · · ·       · · ·         · 휴대전화번호       · · ·       · · ·       · · ·       · · ·         · 후대전화번호       · · ·       · · ·       · · ·       · · ·       · · ·         · · · ·       · · ·       · · ·       · · ·       · · ·       · · ·       · · ·         · · · ·       · · ·       · · ·       · · ·       · · ·       · · ·       · · ·       · · ·         · · · ·       · · · ·       · · · ·       · · · ·       · · · ·       · · · ·       · · · ·       · · · ·       · · · ·       · · · ·       · · · ·       · · · · ·       · · · · ·       · · · · ·       · · · · ·       · · · · ·       · · · · ·       · · · · ·       · · · · ·       · · · · · ·       · · · · · ·       · · · · · · · · · ·       · · · · · · · · ·       · · · · · · · ·       · · · · · · · · · · · · · ·       · · · · · · · · · · · · · · · · · · ·                                                                                                    | ·구분       영대인       영재인       대리인       ·사업자등록번호       ·       ·         ·주소(법인소재자)       국내       검색       상세주소 입력(여)) 1015 101호       ·       ·         ·주값대전화번호       ·       ·       ·       ·       ·       ·       ·         ·주값 대전 화번호       ·       ·       ·       ·       ·       ·       ·       ·         · · · · · · · · · · · · · · · · · · ·                                                                                                    | ✔성명(법인명)                                                                                                    | 개인 🗸 장임차             | •               | ✔주민(법인)등록번호                                                                              | -                                                               |                                                |
| ·주소(법인소재٨)       국내 ◇ 검색       상세주소 입력 (예) 101동 101호         ·휴대전화번호       ·       ·       ·         · 호치화       ·       ·       ·         · · ·       ·       ·       ·         · · ·       ·       ·       ·         · · ·       ·       ·       ·         · · ·       ·       ·       ·       ·         · · ·       ·       ·       ·       ·         · · · ·       ·       ·       ·       ·         · · · ·       ·       ·       ·       ·         · · · ·       ·       ·       ·       ·       ·         · · · ·       ·       ·       ·       ·       ·       ·         · · · ·       ·       ·       ·       ·       ·       ·       ·       ·         · · · ·       ·       ·       ·       ·       ·       ·       ·       ·       ·       ·       ·       ·       ·       ·       ·       ·       ·       ·       ·       ·       ·       ·       ·       ·       ·       ·       ·       ·       ·       ·       ·       · <td< td=""><td>•주       ·주       · · · · · · · · · · · · · · · · · · ·</td><td>✔구분</td><td>○ 임대인 ○ 임차인 ○ 대리</td><td>·인 ·</td><td>사업자등록번호</td><td>-</td><td>-</td></td<>                                                                                                    | •주       ·주       · · · · · · · · · · · · · · · · · · ·                                                                                                    | ✔구분                                                                                                    | ○ 임대인 ○ 임차인 ○ 대리     | ·인 ·            | 사업자등록번호                                                                                  | -                                                               | -                                              |
| • 휴대전화번호       • ● ● ● ● ● ● ● ● ● ● ● ● ● ● ● ● ● ● ●                                                                                                    | · 후대전화번호       · · · · · · · · · · · · · · · · · · ·                                                                                                    | ✔주소(법인소재지                                                                                                    | ) 국내 🗸 검색            |                 | 상세주소 입력 (예) 101                                                                          | 1동 101호                                                         |                                                |
| ○ 초기화       신청인등록(저장)         → 기라 ○ 감가 ○       ▲ 기약서 내용과 동일하게 작성해주세요.         · 구분       ○ 임대 ○ 입차인         · 성명(법인명)       신택 ○ 입부         · 수적       · 주인(법인)등록번호         · 주적       · △ ④명확인         · 주소(법인소재자)       건택 ○ 검색         · 수급대 집색       · △ △ △ △ △ △ △ △ △ △ △ △ △ △ △ △ △ △ △                                                                                                    | 아 지하       신청인통록(저장)         가라       이 전 이 등록 0 기 한         · 가분       이 위 인         · 수명(법 인 명)       선택         · 수정(법 인 명)       선택         · 수정(법 인 ८ 개화)       선택         · 수정(법 인 ८ 개화)       선택         · 수정(법 인 ८ 개화)       선택         · 수정(법 인 ८ 개화)       · · · · · · · · · · · · · · · · · · ·                                                                                                    | ✓휴대전화번호                                                                                                    |                      |                 | 전화번호                                                                                     | -                                                               | -                                              |
| 가라인 작성       ▲ 계약서 내용과 동일하게 작성해주세요.                                                                                                    | 거래인 작성       ▲ 개약서 내용과 동일하게 작성해주세요.         · 구분       ● 양대인       ● 양대인       ● 양                                                                        |                                                                                                    |                      |                 |                                                                                          | ⑤ 초기화                                                           | 신청인등록(저장)                                      |
| · 신 명··································                                                                                                    | · d =       · d =       · 4 g =       · 4 g = | 거래인 작성                                                                                                    |                      |                 |                                                                                          |                                                                 |                                                |
| · 국적       · · · · · · · · · · · · · · · · · · ·                                                                                                    | · 국적       · · · · · · · · · · · · · · · · · · ·                                                                                                    | v 7=1 C 1 C                                                                                                    | 3<br>이 의대의 이 의차의     |                 |                                                                                          | 🔺 계약서 내                                                         | 용과 동일하게 작성해주세요.                                |
| ····································                                                                                                    | · 주소(법인소재지)       선택 · 검색       상세주소 입력 (예) 101등 101호         · 휴대전화번호       · · · · · · · · · · · · · · · · · · ·                                                                                                    | <ul> <li>✓구분</li> <li>✓성명(법)(명)</li> </ul>                                                                                        | 3                    |                 | ✔주미(법의)등록번호                                                                              | ▲ 계약서 내                                                         | 용과 동일하게 작성해주세요.                                |
| ✓휴대전화번호     ·     ·     전화번호     ·     ·       거래인 등록 0 건     ·     ·     ·     ·     ·                                                                                                    | <                                                                                                    | <ul> <li>✓구분</li> <li>✓성명(법인명)</li> <li>✓ 국적</li> </ul>                                                                           | 3                    | 국적선택            | ✔주민(법인)등록번호<br>✔사업자등록번호                                                                  | ▲ 계약서 내<br>-<br>-                                               | 용과 동일하게 작성해주세요.<br>실명확인                        |
| 거래인 등록 <b>0</b> 건 거래인등록(저장)                                                                                                    | 거래인등록 0 건     1     거래인등록(저장)       순번     구분     성명(법인명)     주소(법인소재지)     휴대전화번호     복사                                                                                                    | <ul> <li>✓ 구분</li> <li>✓ 성명(법인명)</li> <li>✓ 국적</li> <li>✓ 주소(법인소재지</li> </ul>                                                     | 3                    | 국적선택            | <ul> <li>✓주민(법인)등록번호</li> <li>✓사업자등록번호</li> <li>상세주소 입력 (예) 101</li> </ul>               | ▲ 계약서 내<br>-<br>-                                               | 용과 동일하게 작성해주세요.<br>실명확인<br>-                   |
|                                                                                                    | 순번         구분         성명(법인명)         주소(법인소재지)         휴대전화번호         전화번호         복사                                                                                                    | <ul> <li>✓구분</li> <li>✓성명(법인명)</li> <li>✓ 국적</li> <li>✓주소(법인소재지</li> <li>✓휴대전화번호</li> </ul>                                       | 3                    | 국적선택            | <ul> <li>✓주민(법인)등록번호</li> <li>✓사업자등록번호</li> <li>상세주소 입력 (예) 101</li> <li>전화번호</li> </ul> | ▲ 계약서 내<br>-<br>-<br>1등 101호<br>-                               | 용과 동일하게 작성해주세요.<br>실명확인<br>-                   |
| 순번         구분         성명(법인명)         주소(법인소재지)         휴대전화번호         전화번호         복사                                                                                                    |                                                                                                    | <ul> <li>✓ 구분</li> <li>✓ 성명(법인명)</li> <li>✓ 국적</li> <li>✓ 주소(법인소재지</li> <li>✓ 휴대전화번호</li> <li>거래인 등록 0 건</li> </ul>               | 3                    | 국적선택            | <ul> <li>✓주민(법인)등록번호</li> <li>✓사업자등록번호</li> <li>상세주소 입력 (예) 101</li> <li>전화번호</li> </ul> | ▲ 계약서 내<br>-<br>-<br>1동 101호<br>-<br>-<br>-<br>-<br>-<br>-<br>- | 용과 동일하게 작성해주세요.<br>실명확인<br>-<br>-<br>거래인등록(저장) |
|                                                                                                    |                                                                                                    | <ul> <li>✓구분</li> <li>✓ 성명(법인명)</li> <li>✓ 국적</li> <li>✓ 주소(법인소재지</li> <li>✓ 휴대전화번호</li> <li>거레인 등록 0 건</li> <li>순번 구분</li> </ul> | 3                    | 국적선택<br>주소(법인소자 | ✓주민(법인)등록번호 ✓사업자등록번호 상세주소 입력(예) 101 전화번호 지)                                              | ▲ 계약서 내<br>                                                     | 용과 동일하게 작성해구세요.<br>실명확인                        |

신청인 작성란의 신고 행정동이 도로명주소 검색창에서 선택한 [강남구-역삼1동]으로 입력되었음을 알 수 있습니다. 본 임대차 신고 건은 주택임대차 신고가 완료되면 강남구 역삼1동으로 접수가 됩니다.

#### 신청인 작성 화면입니다. 로그인 시 입력한 성명, 주민번호가 자동으로 입력되어 있습니다.

| 이용안내                                                                                              |                                  | 주택임대게시판                     | 주택 임대차계약신고 | 부동산거                                                                                   | 래신고                       | 외국인부동산취득                      |
|---------------------------------------------------------------------------------------------------|----------------------------------|-----------------------------|------------|----------------------------------------------------------------------------------------|---------------------------|-------------------------------|
| 대차신고서 등록                                                                                          | 임대차신도                            | 고 이력조회                      |            |                                                                                        |                           |                               |
| 신청인                                                                                               | 작성                               |                             |            |                                                                                        | 홈 🕨 주택 임대치                | ▷계약신고 ▶ 임대차신고서 등록             |
| 접수번3                                                                                              | <u>۲</u> ا م                     | 접수                          |            | 2                                                                                      | 접수일자 미                    | 접수                            |
| 임대목적<br>행정동 2                                                                                     | 물 서                              | H울특별시 강남구 역삼동               | 검색         | 임대목적물 주소를                                                                              | 를 검색하면, 신고 행 <sup>2</sup> | 성동을 확인할 수 <mark>있</mark> 습니다. |
| ✔신고 행                                                                                             | 성동 서                             | ᡰ울특별시 ∽ 경                   | 강남구 🗸      | 역삼1동                                                                                   |                           | 성동의 물건만 신고 가능.                |
| ✔성명(법                                                                                             | <u> 1</u> 명) 개                   | 1인 ∨ 장임차                    |            | ✔주민(법인)등록번호                                                                            | -                         |                               |
| ✔구분                                                                                               | 0                                | 임대인 🔵 임차인 🔵 대리              | 인          | ✔사업자등록번호                                                                               | -                         | -                             |
| ✔주소(법                                                                                             | 긴소재지) 국                          | 내 🗸 검색                      |            | 상세주소 입력 (예) 1                                                                          | 01동 101호                  |                               |
| ✓휴대전화                                                                                             | ł번호                              |                             |            | 전화번호                                                                                   | -                         | -                             |
|                                                                                                   |                                  |                             |            |                                                                                        | ) 초기화                     | 신청인등록(저장)                     |
| 거래인                                                                                               | 작성                               |                             |            |                                                                                        | 🔺 계약서 니                   | 용과 동일하게 작성해주세요.               |
|                                                                                                   |                                  |                             |            |                                                                                        |                           |                               |
| ✔구분                                                                                               | 0                                | 임대인 이 임차인                   |            |                                                                                        |                           |                               |
| <ul><li>✓구분</li><li>✓성명(법</li></ul>                                                               | 신명) 선                            | 임대인 임차인<br>택 V              |            | ✔주민(법인)등록번호                                                                            | -                         | 실명확인                          |
| <ul> <li>✓구분</li> <li>✓성명(법</li> <li>✓ 국적</li> </ul>                                              | 인명) 선                            | 임대인 이 임차인<br>택 V            | 국적선택       | ✔주민(법인)등록번호<br>✔사업자등록번호                                                                | -                         | 실명확인                          |
| <ul> <li>✓구분</li> <li>✓성명(법</li> <li>✓ 국적</li> <li>✓주소(법</li> </ul>                               | 인명) 선<br>인명) 선<br>신소재지) 선        | 임대인 임차인<br>택 V<br>검색        | 국적선택       | <ul> <li>✓주민(법인)등록번호</li> <li>✓사업자등록번호</li> <li>상세주소 입력 (예) 1</li> </ul>               |                           | 실명확인<br>-                     |
| <ul> <li>✓구분</li> <li>✓성명(법</li> <li>✓ 국적</li> <li>✓주소(법</li> <li>✓휴대전화</li> </ul>                | 인명) 선<br>긴명) 선<br>신소재지) 선<br>난번호 | 임대인 이유차인<br>택 V<br>택 A색<br> | 국적선택       | <ul> <li>✓주민(법인)등록번호</li> <li>✓사업자등록번호</li> <li>상세주소 입력 (예) 1</li> <li>전화번호</li> </ul> |                           | 실명확인<br>-<br>-                |
| <ul> <li>✓구분</li> <li>✓성명(법</li> <li>✓ 국적</li> <li>✓주소(법</li> <li>✓휴대전화</li> <li>거래인 등</li> </ul> | 인명) 선<br>인명) 선<br>인소재지) 선<br>난번호 | 임대인 이 임차인<br>택 V            | 국적선택       | <ul> <li>✓주민(법인)등록번호</li> <li>✓사업자등록번호</li> <li>상세주소 입력 (여) 1</li> <li>전화번호</li> </ul> |                           | 실명확인<br>-<br>-<br>거래인등록(저장)   |

#### 성명, 주민번호 외 추가로 신청인 구분, 주소, 휴대전화번호 등을 입력한 후 <mark>[신청인등록]</mark> 버튼을 클릭하여 신청인의 정보를 등록합니다.

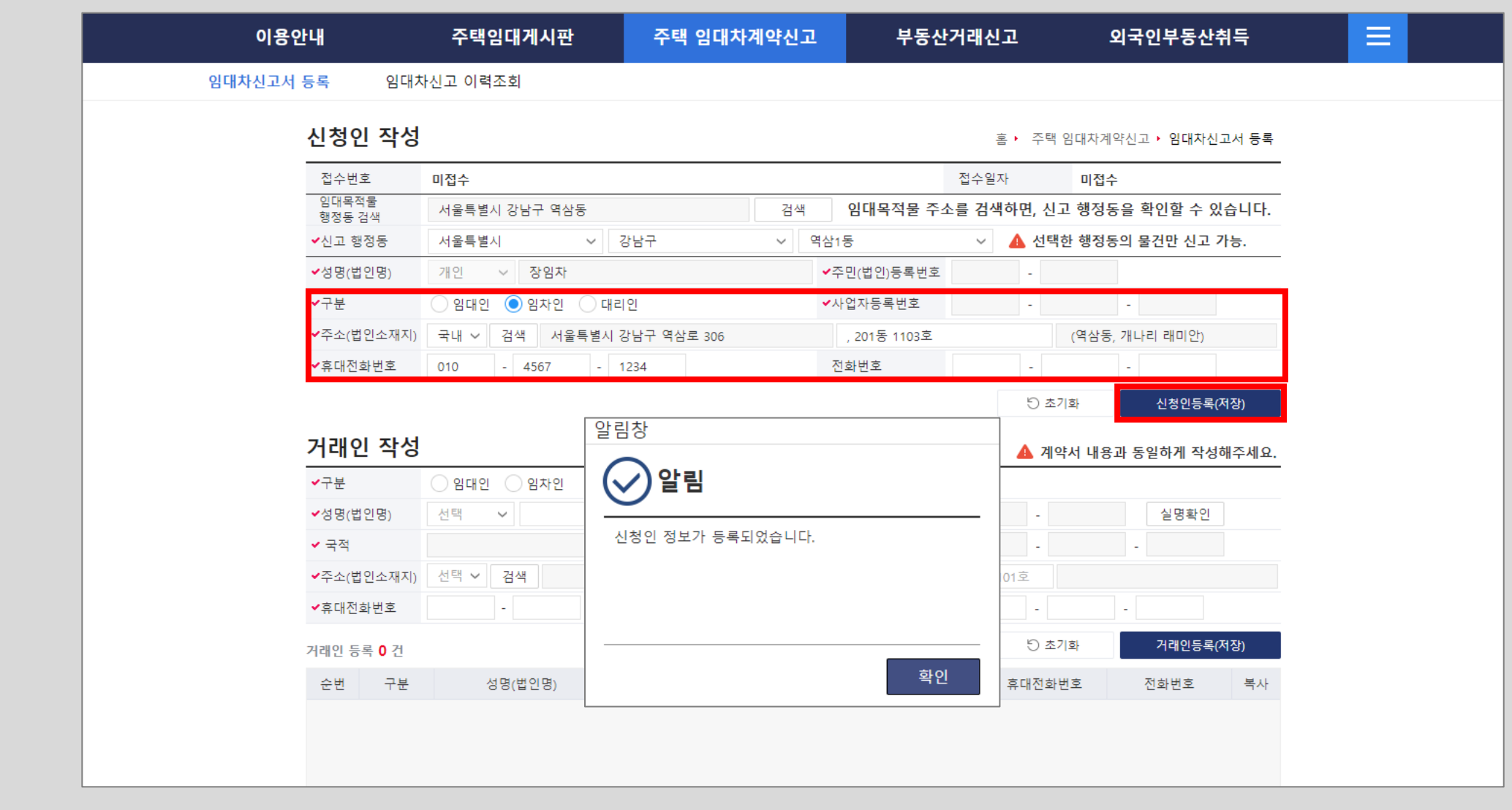

#### 주택임대차 신고 - 거래인 작성

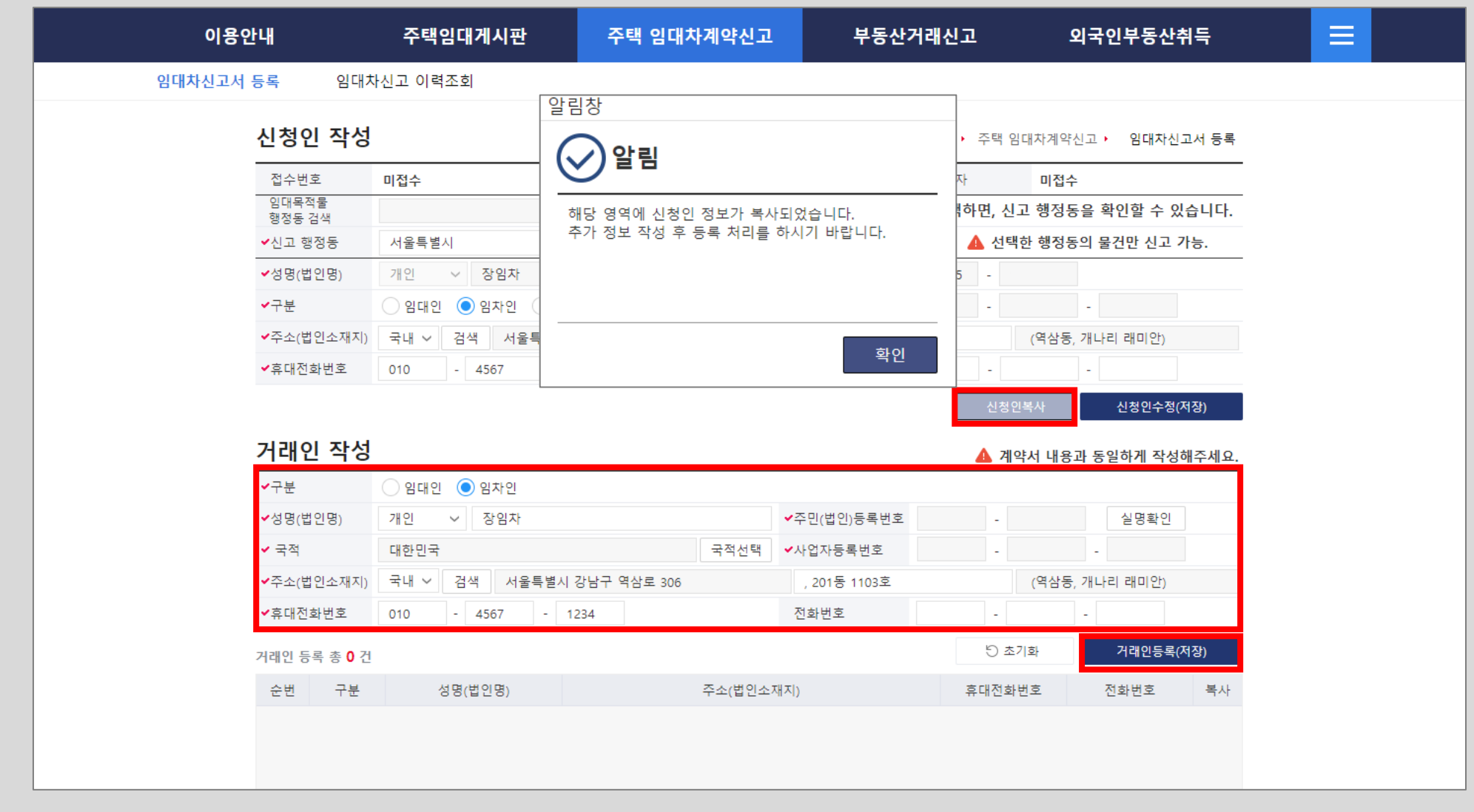

다음은 거래인 작성입니다. 앞서 신청인이 임차인으로 [신청인복사] 버튼을 클릭하면, 거래인의 임차인 정보로 신청인 정보가 복사되어 거래인 작성에 나타납니다. 아래의 [거래인등록] 버튼을 클릭하여 임차인 정보를 등록합니다.

#### 앞에서 거래인등록 버튼을 클릭하면 거래인정보 등록 알림창이 화면에 나타나며, 거래인 등록 목록에도 화면과 같이 임차인이 등록 된것을 알 수 있습니다. [거래인추가] 버튼을 클릭하여 임대인 정보도 등록합니다.

| 이용안내                      | 주택임대게시판        | 주택 임대차계약신고              | 부동산거래               | 신고 외국인부동산취득              |
|---------------------------|----------------|-------------------------|---------------------|--------------------------|
| 임대차신고서 등록 임대치             | 난신고 이력조회       |                         |                     |                          |
| 신청인 작성                    |                |                         | 2                   | ▲ 주택 임대차계약신고 → 임대차신고서 등록 |
| 접수번호                      | 미접수            |                         | 접수열                 | 일자 미접수                   |
| 임대목적물<br>행정동 검색           |                | 알림창                     |                     | 하면, 신고 행정동을 확인할 수 있습니다.  |
| ✓신고 행정동                   | 서울특별시          |                         |                     | 🔥 선택한 행정동의 물건만 신고 가능.    |
| ✔성명(법인명)                  | 개인 🗸 장임차       |                         |                     | 5 -                      |
| ✔구분                       | ○ 임대인 (● 임차인 ( | 거래이 정보가 등록되었습니다         |                     |                          |
| ✔주소(법인소재지)                | 국내 🗸 검색 서울특    | 기대한 8초가 8국되었답니다.        |                     | (역삼동, 개나리 래미안)           |
| ✔휴대전화번호                   | 010 - 4567     |                         |                     | · · ·                    |
|                           |                |                         |                     | 신청인복사 신청인수정(저장)          |
| 거래인 작성                    |                |                         | 확인                  | 🔺 계약서 내용과 동일하게 작성해주세요.   |
| ✔구분                       | ○ 임대인 ● 임차인    |                         |                     |                          |
| ✔성명(법인명)                  | 개인 🗸 장임차       |                         | ✔주민(법인)등록번호         | - 실명확인                   |
| ✓ 국적                      | 대한민국           | 국적선택                    | ✓사업자등록번호            | • •                      |
| ✔주소(법인소재지)                | 국내 🗸 검색 서울특    | 별시 강남구 역삼로 306          | , 201동 1103호        | (역삼동, 개나리 래미안)           |
| ✔휴대전화번호                   | 010 - 4567     | - 1234                  | 전화번호                | ·                        |
| 거래인 등록 총 <mark>1</mark> 건 |                |                         | + 거래인추가             | 거래인삭제 거래인수정(저장)          |
| 순번 구분                     | 성명(법인명)        | 주소(법인소자                 | 지)                  | 휴대전화번호 전화번호 복사           |
| 1 임차인                     | 장임차            | 서울특별시 강남구 역삼로 306 , 201 | 동 1103호 (역삼동, 개나리 i | 010-4567-1234 복사         |

● 주택임대차 신고 - 거래인 작성

#### 거래인 작성시 <mark>[실명확인]</mark>버튼을 클릭하면, 주민번호 입력확인창이 나타나며 성명, 주민 등록번호와 인증번호를 입력하여 주민등록번호가 정확한지 확인을 합니다.

| 이용안<br>임대차신고서 | <b>안내</b><br>등록 임대차                                                              | <b>주택임대게시판</b><br>자신고 이력조회                                            | 주택 임대차계약신고                                                                            | 부동산거래신고                        | 외국인부동산취득                                               |  |
|---------------|----------------------------------------------------------------------------------|-----------------------------------------------------------------------|---------------------------------------------------------------------------------------|--------------------------------|--------------------------------------------------------|--|
|               | 신청인 작성                                                                           |                                                                       |                                                                                       | 홈 <b>·</b> 주                   | 택 임대차계약신고 • 임대차신고서 등록                                  |  |
|               | 접수번호<br>임대목적물<br>행정동 검색                                                          | 미접수                                                                   | 244                                                                                   | 접수일자<br>임대목적물 주소를 검색하면         | 미접수<br>, 신고 행정동을 확인할 수 있습니다.                           |  |
|               | <ul> <li>✓신고 행정동</li> <li>✓성명(법인명)</li> <li>✓구분</li> </ul>                       | 서울특별시     ✓       개인     ✓       장임차       이임대인     ●       주민번3      | <sup>강남구</sup> ♥ 역삼1<br>♥주<br>호입력확인                                                   | 동 	 	 ▲                        | 선택한 행정동의 물건만 신고 가능.                                    |  |
|               | ✓주소(법인소재지)✓휴대전화번호                                                                | 국내 ✓ 검색<br>010 ✓ · · 주민번:                                             | <b>호입력확인(</b> 개인)                                                                     |                                | (역삼동, 개나리 래미안)                                         |  |
|               | <mark>거래인 작성</mark><br><sup>✓구분</sup><br><sup>✓</sup> 성명(법인명)<br><sup>✓</sup> 국적 | <ul> <li>● 임대인</li> <li>· 개인</li> <li>· 개인</li> <li>· 대한민국</li> </ul> | ▲       완편에 제시된         주십시요         성       명:         주민등록번호:         인증번호:       9 | 인증번호를 함께 입력해<br>박임대            | <sup>복사</sup> 신정인구정(시장)<br>부서 내용과 동일하게 작성해주세요.<br>실명확인 |  |
|               | ✔주소(법인소재지)<br>✔휴대전화번호                                                            | 국내 > 검색<br>선택 > -                                                     | 확인                                                                                    | 닫기                             | - 기관이도로(저자)                                            |  |
|               | 거래인 등록 총 1 건<br>순번 구분<br>1 임차인                                                   | 성명(법인명)<br>장임차 /                                                      | 주소(법인소재지)<br>서울특별시 강남구 역삼로 306 , 210동 1                                               | ) 휴대<br>103호 (역삼동, 개나리 : 010-4 | 전화번호 전화번호 복사<br>1567-1234 복사                           |  |

● 주택임대차 신고 - 실명확인

#### ● 주택임대차 신고 - 거래인 작성

| 이용안내                                                                                                    |                                                         | 주택임대게시판                                                                                                    | 주택 임대차계약신고                                                       | 부동산거                                                                                                    | 냄래신고                         | 외국인부동산취득                                                 |   |
|----------------------------------------------------------------------------------------------------|---------------------------------------------------------|----------------------------------------------------------------------------------------------------|------------------------------------------------------------------|----------------------------------------------------------------------------------------------------|------------------------------|----------------------------------------------------------|---|
| 내다차신고서 등록                                                                                                    | 임대차                                                     | 신고 이력조회                                                                                                    |                                                                  |                                                                                                    |                              |                                                          |   |
| 신청연                                                                                                    | 인 작성                                                    |                                                                                                    |                                                                  |                                                                                                    | 홈 🕨 주택 임대차계                  | 약신고 › 임대차신고서 등록                                          |   |
| 접수번                                                                                                    | 번호                                                      | 미접수                                                                                                    |                                                                  |                                                                                                    | 접수일자 미접                      | i수                                                       | - |
| 임대목?<br>행정동                                                                                                    | ·적물<br>·검색                                              |                                                                                                    | 검색                                                               | 임대목적물 주소                                                                                                    | 를 검색하면, 신고 행정                | 성동을 확인할 수 있습니다.                                          | - |
| ✔신고 형                                                                                                    | 행정동                                                     | 서울특별시 🗸 🗧                                                                                                    | 강남구 ~ 역                                                          | 삼1동                                                                                                    | ✓ ▲ 선택한 행정                   | 성동의 물건만 신고 가능.                                           |   |
| <b>✓</b> 성명(빝                                                                                                   | 법인명)                                                    | 개인 🗸 장임차                                                                                                    |                                                                  | ✔주민(법인)등록번호                                                                                                    | -                            |                                                          | - |
| </td <td></td> <td>○ 임대인 🌔 임차인 🔵 대리</td> <td>1인</td> <td>✔사업자등록번호</td> <td>-</td> <td>-</td> <td></td>          |                                                         | ○ 임대인 🌔 임차인 🔵 대리                                                                                                    | 1인                                                               | ✔사업자등록번호                                                                                                    | -                            | -                                                        |   |
| ✓주소(법                                                                                                    | 법인소재지)                                                  | 국내 🗸 검색 서울특별시 경                                                                                                    | 강남구 역삼로 306                                                      | , 201동 1103호                                                                                                    | (역삼                          | 동, 개나리 래미안)                                              |   |
| ✓흐대저                                                                                                    | 이하번호                                                    | 010 - 4567 - 1                                                                                                    | 1234                                                             | 전화번호                                                                                                    | -                            | -                                                        |   |
| ++ - II E                                                                                                    |                                                         |                                                                                                    |                                                                  |                                                                                                    |                              |                                                          |   |
| ++ - II L                                                                                                    |                                                         |                                                                                                    |                                                                  |                                                                                                    | 신청인복사                        | 신청인수정(저장)                                                |   |
| 거래인                                                                                                    | 인 작성                                                    |                                                                                                    |                                                                  | L                                                                                                    | 신청인복사                        | 신청인수정(저장)<br>용과 동일하게 작성해주세요.                             | l |
| 거래?                                                                                                    | 인 작성                                                    | ○ 임대인 ● 임자인                                                                                                    |                                                                  |                                                                                                    | 신청인복사                        | 신청인수정(저장)<br>용과 동일하게 작성해주세요.                             | - |
| <b>거래 (</b><br><b>·</b> 구분<br><b>·</b> 성명(법                                                                     | 인 작성<br><sup>법인명)</sup>                                 | <ul> <li>임대인 ● 임차인</li> <li>개인 ✓ 장임차</li> </ul>                                                                                |                                                                  | ✔주민(법인)등록번호                                                                                                    | 신청인복사                        | 신청인수정(저장)<br>용과 동일하게 작성해주세요.<br>실명확인                     | - |
| <b>거래 (</b><br>~구분<br>~성명(법<br>~ 국적                                                                             | 인 작성<br><sup>법인명)</sup>                                 | <ul> <li>임대인 ● 임차인</li> <li>개인 ✓ 장임차</li> <li>대한민국</li> </ul>                                                                  | 국적선택                                                             | ✔주민(법인)등록번호<br>✔사업자등록번호                                                                                                    | 신청인복사<br>▲ 계약서 내<br>-        | 신청인수정(저장)<br>용과 동일하게 작성해주세요.<br>실명확인                     | - |
| <b>거래 (</b><br>《구분<br>《성명(법<br>《 국적<br>《주소(법                                                                    | 인 작성<br>법인명)<br>법인소재지)                                  | <ul> <li>임대인 ● 임차인</li> <li>개인 ✓ 장임차</li> <li>대한민국</li> <li>국내 ✓ 검색 서울특별시 ·</li> </ul>                                         | 국적선택<br>강남구 역삼로 306                                              | ✓주민(법인)등록번호 ✓사업자등록번호 , 201동 1103호                                                                                                    | 신청인복사                        | 신청인수정(저장)<br>용과 동일하게 작성해주세요.<br>실명확인<br>-<br>동, 개나리 래미안) |   |
| <b>거래 (</b><br>《구분<br>《성명(법<br>《국적<br>《주소(법<br>《휴대전                                                             | <b>인 작성</b><br>법인명)<br>법인소재지)                           | <ul> <li>임대인 ● 임차인</li> <li>개인 ✓ 장임차</li> <li>대한민국</li> <li>국내 ✓ 검색 서울특별시</li> <li>010 - 4567 - 12</li> </ul>                  | 국적선택<br>강남구 역삼로 306<br>234                                       | <ul> <li>&lt; 주민(법인)등록번호</li> <li>&lt; 사업자등록번호</li> <li>, 201동 1103호</li> <li>전화번호</li> </ul>                                               | 신청인복사<br>▲ 계약서 내<br>-<br>(역삼 | 신청인수정(저장)<br>용과 동일하게 작성해주세요.<br>실명확인<br>                 |   |
| <b>거래 (</b><br>《구분<br>《성명(법<br>《국적<br>《휴대전<br>거래인 등                                                             | 인 작성<br>법인명)<br>법인소재지)<br>번화번호<br>등록 총 2 건              | <ul> <li>임대인 ● 임차인</li> <li>개인 ✓ 장임차</li> <li>대한민국</li> <li>국내 ✓ 검색 서울특별시</li> <li>010 - 4567 - 12</li> </ul>                  | 국적선택<br>강남구 역삼로 306<br>234                                       | <ul> <li>✓주민(법인)등록번호</li> <li>✓사업자등록번호</li> <li>, 201동 1103호</li> <li>전화번호</li> <li>+ 거래인추강</li> </ul>                                      | 신청인복사                        | 신청인수정(저장)<br>용과 동일하게 작성해주세요.<br>실명확인<br>                 |   |
| 가래인       ·구분       ·성명(법       ·국적       ·주소(법       ·취대전       거래인 등       순번                                 | 인 작성<br>법인명)<br>법인소재지)<br>전화번호<br>등록 총 2 건<br>구분        | <ul> <li>임대인 ● 임차인</li> <li>개인 ✓ 장임차</li> <li>대한민국</li> <li>국내 ✓ 검색 서울특별시</li> <li>010 - 4567 - 12</li> <li>성명(법인명)</li> </ul> | 국적선택<br>강남구 역삼로 306<br>234<br>주소(법인소자                            | ✓주민(법인)등록번호 ✓사업자등록번호 , 201동 1103호 전화번호 + 거래인추: **********************************                                                           | 신청인복사                        | 신청인수정(저장)<br>용과 동일하게 작성해주세요.<br>실명확인<br>                 |   |
| 가래 2         · 구분         · 정명(법         · 국적         · 주소(법         · 취대전         거래인 등         · 순번         1 | 0 작성<br>법인명)<br>법인소재지)<br>전화번호<br>등록 총 2 건<br>구분<br>임대인 | 입대인 ● 임자인<br>개인 ✓ 장임차<br>대한민국<br>국내 ✓ 검색 서울특별시 3<br>010 - 4567 - 1<br>성명(법인명)<br>박임대 서                                         | 국적선택<br>강남구 역삼로 306<br>234<br>주소(법인소자<br>1울특별시 강남구 도곡로 405 , 506 | <ul> <li>✓주민(법인)등록번호</li> <li>✓사업자등록번호</li> <li>, 201동 1103호</li> <li>전화번호</li> <li>+ 거래인추;</li> <li>ێ</li> <li>ێ</li> <li>(대치동)</li> </ul> | 신청인복사                        | 신청인수정(저장)<br>용과 동일하게 작성해주세요.<br>실명확인<br>                 |   |

실명확인 후 임대인의 주소, 휴대전화번호 등을 입력한 후 <mark>[거래인수정(저장)]</mark> 버튼을 클릭하여 임대인 정보를 저장하면 거래인 등록 목록에 추가됩니다.

#### 다음은 임대목적물 정보 작성입니다. 먼저 [소재지검색] 버튼을 클릭하여 건축물 대장을 검색합니다.

| 입 ~지번                                          | 번      |              |           |           | 소기                       | 재지검색               |                                         | ~ _          |                      |
|------------------------------------------------|--------|--------------|-----------|-----------|--------------------------|--------------------|-----------------------------------------|--------------|----------------------|
| 물 단지                                           | 지(건물)명 |              |           |           | 동/호/층                    |                    | 동                                       | 호            | 층                    |
| 소 기태                                           | 타주소    |              |           |           |                          |                    |                                         |              |                      |
|                                                | 로명 검색  |              |           |           | 상세주소                     | - 입력 (예) 101동 1    | )1호                                     |              |                      |
| <ul> <li>✓</li> <li>✓</li> <li>주택유형</li> </ul> |        | ]<br>[주택 ) 다 | 까구주택 ○ 다세 | 대주택 ) 연립주 | 택 이아파트                   | ○ 오피스텔 ○           | 고시원 이기태                                 | ÷            |                      |
| ✔임대면적                                          |        |              | m²        |           | 방의 수                     |                    | · _ · · · · · · · · · · · · · · · · · · |              |                      |
| ✔임대차계역                                         | 약서 ;   | 계약서 첨부       | 증빙서류 첨    | 부 계약사     | 비미첨부                     | 임대차계약서(기타          | 증빙서류)를 첨부                               | 하지 않을 경우 임대( | 인/임차인                |
| ✔위임장                                           |        |              |           |           | 위임장 해당사형                 | 포구 전작시경을 여<br>방 없음 | [/]나 민족인과 사                             | ㅠㅋ 세굴이어야 압니  | 446                  |
| ✔위임인 신                                         | 분증     |              |           | ۴         | 임인 신분증 해당                | 사항 없음              |                                         |              |                      |
| <b>∽</b> 신고구분                                  |        |              |           |           | 신고구분 해당사                 | 항 없음               |                                         |              |                      |
| <ul><li>●단독신고 /</li><li>✓기타첨부피</li></ul>       | 사유     |              |           | 2         | ·독신고 사유 해당<br> 타첨부파일 해당/ | 사항 없음<br>사항 없음     |                                         |              |                      |
|                                                |        |              |           |           |                          |                    |                                         | 임대목적물 수      | 수정(저장)               |
| 임대 계                                           | 약내용 작성 | ?            |           |           |                          |                    | 🛕 계약서 니                                 | ·!용과 동일하게 직  | <mark>낙성해주세</mark> 요 |
| ✔계약구분                                          | (      | ● 신규계약 (     | · 갱신계약    |           |                          |                    |                                         |              |                      |
| ✔체결일                                           |        |              | <b>0</b>  |           |                          |                    |                                         |              |                      |
| ✔계약기간                                          |        |              | ~         |           |                          |                    |                                         |              |                      |
|                                                |        |              |           | 0 원       | ✔윌임대료                    |                    | 0 원                                     |              |                      |
|                                                |        | 김내모승금        |           |           |                          |                    |                                         |              |                      |

● 주택임대차 신고 - 임대목적물 작성

건축물대장 조회 화면에서 소재지 정보를 입력한 후 <mark>[검색]</mark> 버튼을 클릭하면, 해당 번지의 건축물 대장이 검색되며 검색된 목록을 선택하면 건축물 대장 정보가 조회되어 나타납니다. - 건축물 대장이 조회되지 않을 경우 <mark>[직접입력</mark>] 버튼을 클릭하여 건축물 정보를 입력할 수 있습니다.

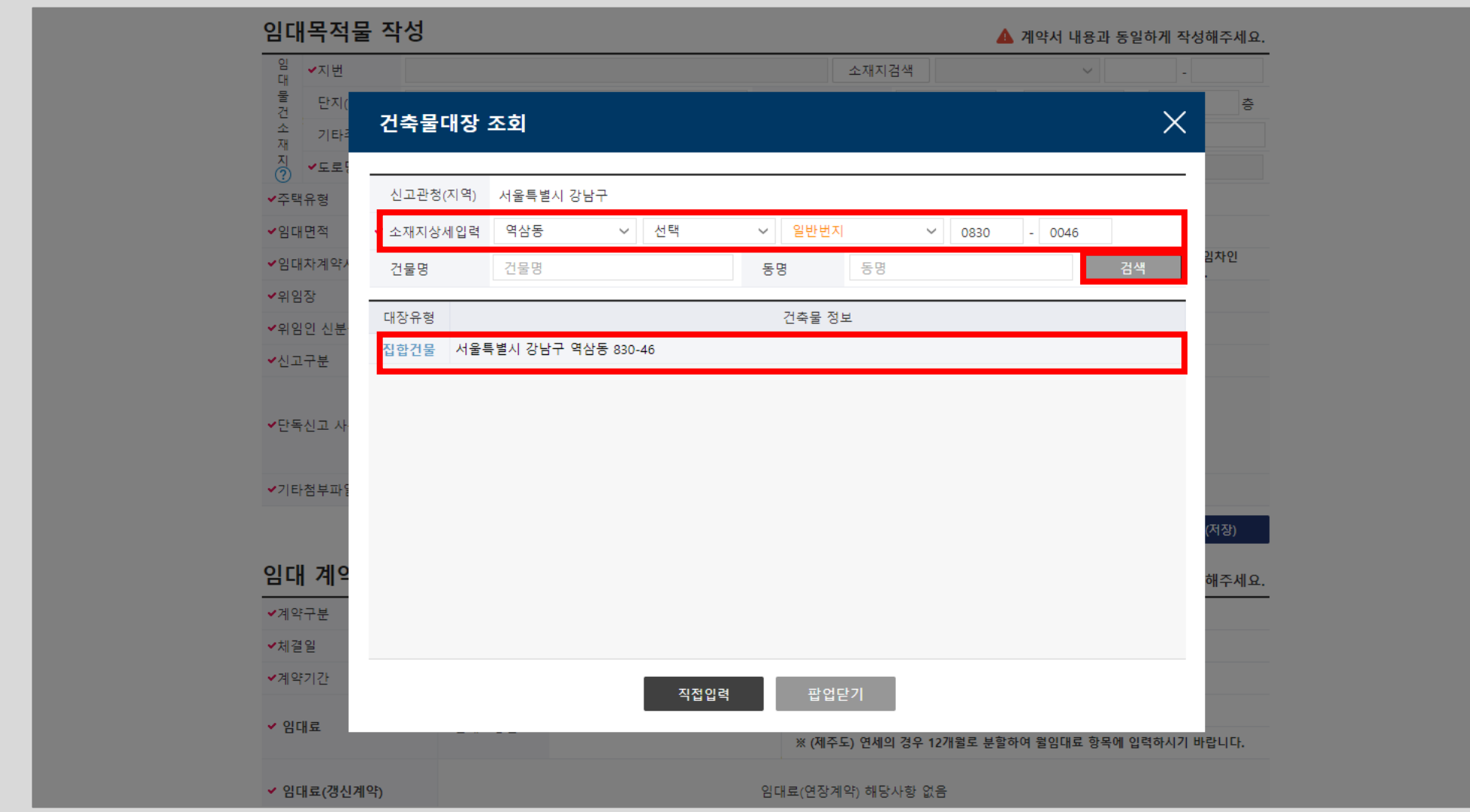

● 주택임대차 신고 - 임대목적물 작성 - 건축물대장 조회

#### 선택된 건축물 대장 조회 화면입니다.역삼동 830-46번지 건축물대장 정보로 호명에서 [302호]를 선택하면 전용면적, 층이 나타납니다.[물건선택] 버튼을 클릭하여 건축물 대장 정보를 입력합니다.

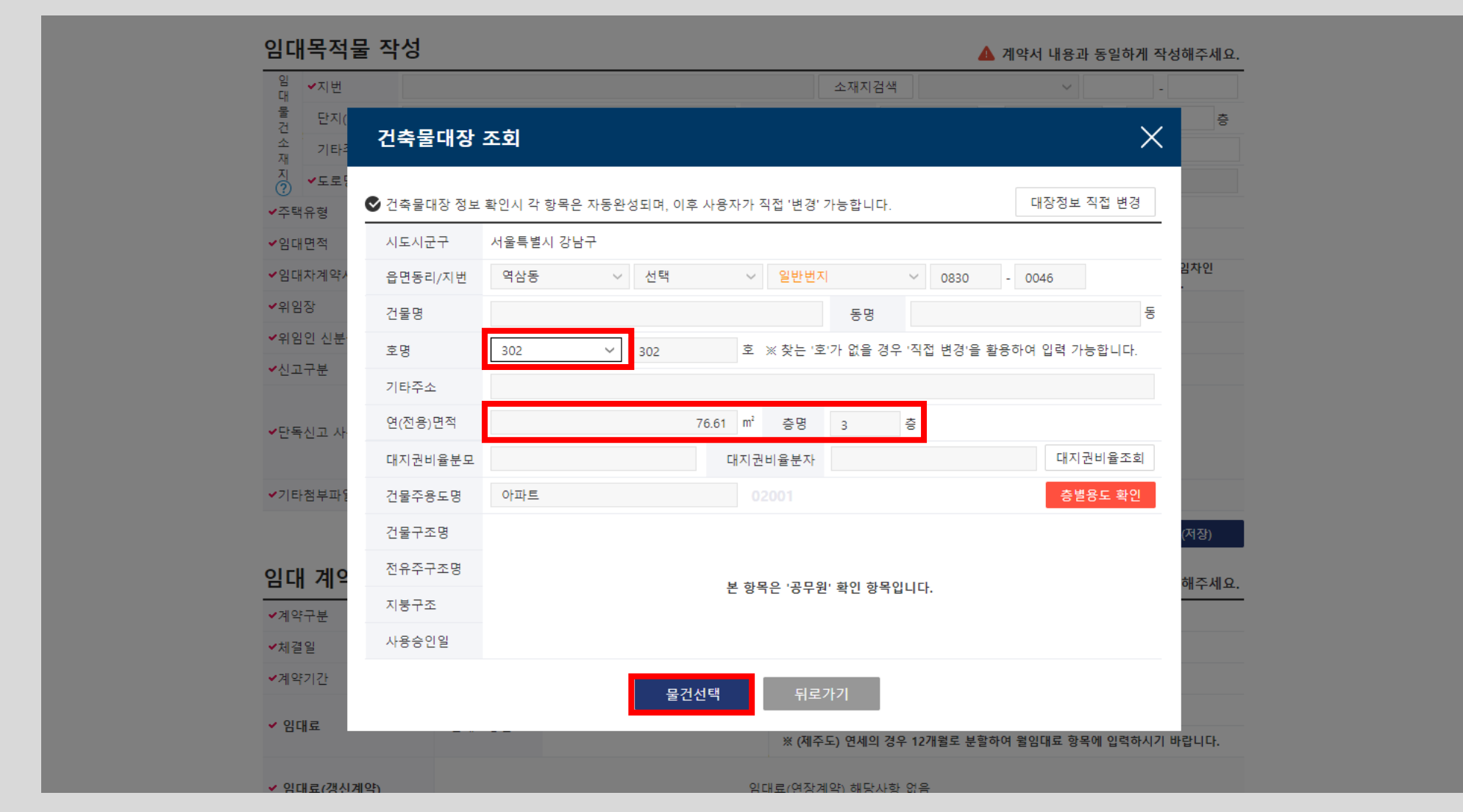

● 주택임대차 신고 - 임대목적물 작성 - 건축물대장 조회

#### 건축물 대장 정보에서 입력된 호, 층 등이 자동으로 입력된 것을 확인할 수 있습니다. 그리고 주택유형, 임대면적, 방의 개수 등의 추가 정보를 입력합니다. 임대차계약서가 있을 경우 [계약서첨부] 버튼을 클릭하여 임대차계약서를 등록합니다.

|                | 8                                |            |            |                       | 🛕 계약/              | 너 내용과 등             | 동일하게 작성               | 성해주세요.         |  |  |
|----------------|----------------------------------|------------|------------|-----------------------|--------------------|---------------------|-----------------------|----------------|--|--|
| 입<br>대<br>     | 서울특별시 강남구 역삼동                    |            | 소          | :재지검색 일반              | ·번지                | $\sim$              | 0830 -                | 0046           |  |  |
| 울 단지(건물)명<br>건 |                                  |            | 동/호/층      |                       | 동                  | 302                 | 호                     | 3 층            |  |  |
| 표 기타주소<br>재    |                                  |            |            |                       |                    |                     |                       |                |  |  |
| ^│<br>⑦ ✔도로명   | 검색         상세주소 입력 (예) 101동 101호 |            |            |                       |                    |                     |                       |                |  |  |
| ✔주택유형          | ○단독주택 ○ 다가구주택 ○ 다.               | 세대주택 🔵 연립주 | 택 💿 아파트    | ○ 오피스텔 ○              | )고시원 🔵             | 기타                  |                       |                |  |  |
| ✔임대면적          | 76.61 m²                         |            | 방의 수       |                       | 3 칸                |                     |                       |                |  |  |
| ✔임대차계약서        | 계약서 첨부 증빙서류                      | 첨부 계약서     | 네미첨부       | 임대차계약서(기태<br>모두 전자서명을 | 타 증빙서류)를 취하거나 단독신고 | 첨부하지 않을<br>고 사유를 제를 | 를 경우 임대인/<br>출하여야 합니디 | /임차인<br>남.     |  |  |
| ✔위임장           |                                  |            | 위임장 해당사형   | 항 없음                  |                    |                     |                       |                |  |  |
| ✔위임인 신분증       |                                  | ۴          | 임인 신분증 해당  | 상사항 없음                |                    |                     |                       |                |  |  |
| ✔신고구분          |                                  |            | 신고구분 해당사   | ·항 없음                 |                    |                     |                       |                |  |  |
| ✔단독신고 사유       |                                  | E          | :독신고 사유 해당 | 상사항 없음                |                    |                     |                       |                |  |  |
| ✔기타첨부파일        |                                  | 7          | 타첨부파일 해당   | 사항 없음                 |                    |                     |                       |                |  |  |
| 임대 계약내용        | 작성 💿                             |            |            |                       | 🔺 계약/              | 서 내용과 <del>(</del>  | 임대목적물 수정<br>동일하게 작성   | 형(저장)<br>형해주세요 |  |  |
| ✔계약구분          | ● 신규계약 ─ 갱신계약                    |            |            |                       |                    |                     |                       |                |  |  |
| ✔체결일           |                                  |            |            |                       |                    |                     |                       |                |  |  |
| ✔계약기간          | 💼 ~                              |            |            |                       |                    |                     |                       |                |  |  |
| ~ 이대로          | ✔이대비즈그                           | 0 원        | ✔윌임대료      |                       | 0                  | 원                   |                       |                |  |  |
| * ㅁ네표          | 네포                               |            | ※ (제주도)    | 연세의 경우 12개월           | 로 분할하여 월일          | 임대료 항목에             | 비입력하시기 비              | 바랍니다.          |  |  |
|                |                                  |            |            |                       |                    |                     |                       |                |  |  |

● 주택임대차 신고 - 임대목적물 작성

20

#### 임대차신고 첨부파일 등록 화면입니다. 파일선택 버튼을 클릭하여 PC에 저장된 임대차 계약서를 첨부합니다. 파일은 JPG, PDF가 가능하면 최대 20MByte까지 등록 가능합니다.

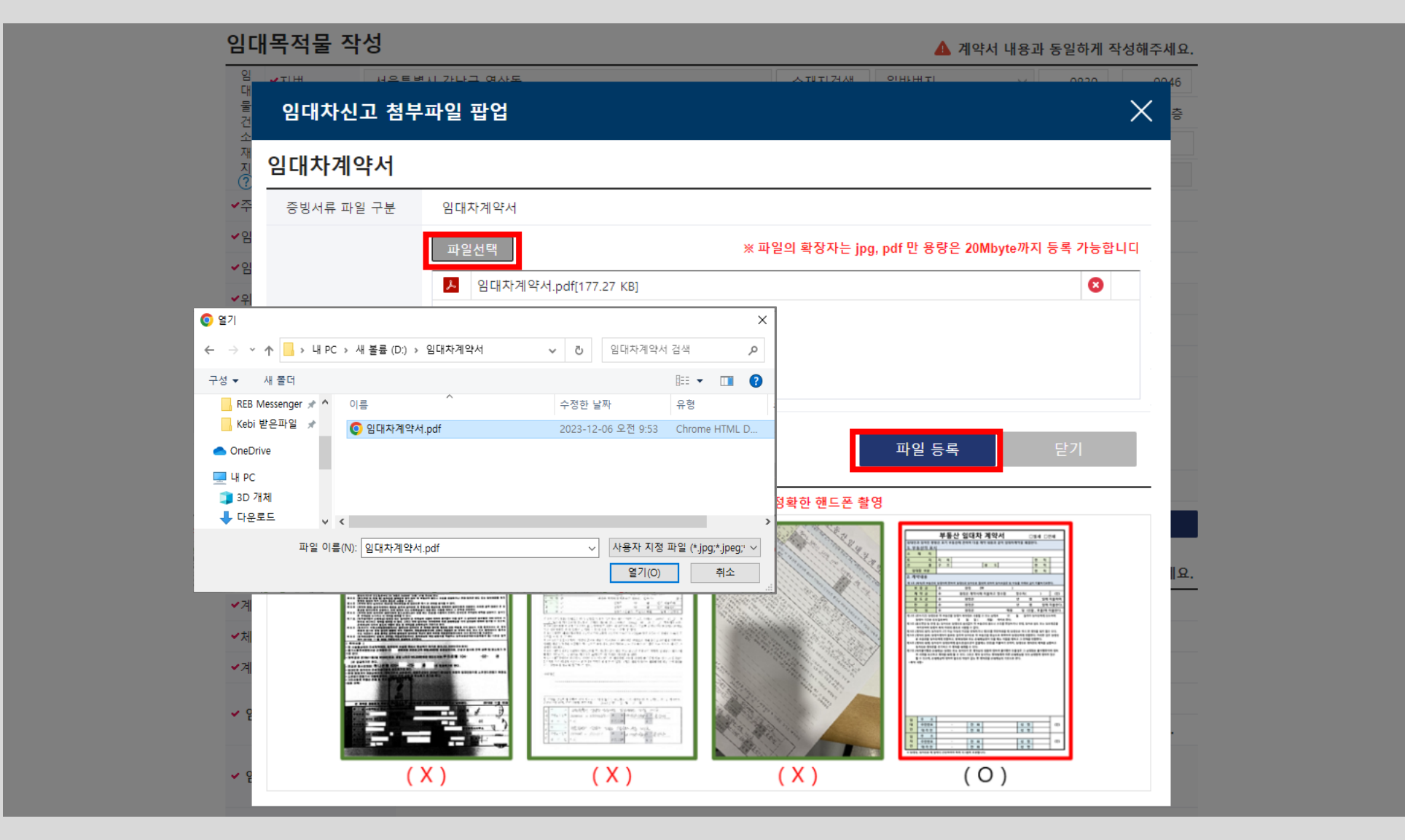

● 주택임대차 신고 - 임대목적물 작성 - 임대차계약서 등록

### 만약 계약서 첨부를 할 수 없을 경우 <mark>[계약서미첨부</mark>]를 체크하고 신고구분을 선택 후 [<mark>임대목적물 수정(저장)]</mark> 버튼을 클릭하여 임대목적물 정보를 저장합니다. 임대차계약서 미첨부시 임차/임대인 모두 서명을 하거나 단독사유 및 기타첨부파일을 등록해야 접수가 가능합니다.

| 거래인              | 등록 총 <b>2</b> 건 |                 |            |                      | + 거래인추가           | 거래인삭                        | 제               | 거래인수                  | :정(저장)          |
|------------------|-----------------|-----------------|------------|----------------------|-------------------|-----------------------------|-----------------|-----------------------|-----------------|
| 순번               | 구분              | 성명(법인명)         |            | 주소(법인소재지)            |                   | 휴대전화번의                      | Σ               | 전화번호                  | 복사              |
| 1                | 임대인             | 박임대             | 서울특별시 강남구  | 도곡로 405 , 506호 (대치동  | 5)                | 010-                        |                 |                       | 복사              |
| 2                | 임차인             | 장임차             | 서울특별시 강남구  | 역삼로 306 , 201동 1103호 | (역삼동, 개나리         | i 010-4567-12               | 34              |                       | 복사              |
|                  |                 |                 |            |                      |                   |                             |                 |                       |                 |
| 임대               | 목적물 직           | <b>¦성</b>       |            |                      |                   | 🔺 계약사                       | 내용과             | 동일하게 직                | <b>남성해주세요</b> . |
| 대물               | ✓지번             | 서울특별시 강남구 역삼동   |            |                      | ▷재지검색 (           | 일반번지                        | $\rightarrow$   | 0830 -                | 0046            |
| 건소               | 난지(건물)명         |                 |            | 동/호/층                |                   | 동                           | 302             | 2 호                   | 3 층             |
| 재지               | 기타주소            |                 | -          |                      |                   |                             | ~= _            |                       |                 |
| ?                | ✔도로명            | 검색 서울특별시 강남-    | 구 역삼로7길 13 | , 302호               |                   | (                           | 역삼동, 피          | 파크앤스위트)               |                 |
| ✓주택·             | 유형              | ○ 단독주택 ○ 다가구주   | 택 이다세대주택   | ○ 연립주택 (●) 아파트       | ○ 오피스텔            | ○ 고시원 ○ :                   | 기타              |                       |                 |
| ✔임대              | 면적              | 76.61 m²        |            | 방의 수                 |                   | 3 칸                         |                 |                       |                 |
| ✔임대              | 차계약서            | 계약서 첨부          | 증빙서류 첨부    | ✔ 계약서미첨부             | 임대차계약서<br>모두 전자서명 | (기타 증빙서류)를 침<br>[을 하거나 단독신고 | 남부하지 원<br>사유를 제 | 않을 경우 임대(<br>예출하여야 합니 | 인/임차인<br>- 다.   |
| ✔위임              | 장               |                 |            | 위임장 해당사              | 항 없음              |                             |                 |                       |                 |
| ✔위임              | 인 신분증           |                 |            | 위임인 신분증 해            | 당사항 없음            |                             |                 |                       |                 |
| ~신고              | 구분              | ◉ 임차인/임대인 모두 공동 | ·인증서 전자서명  | ) 단독신고 사유 입력         | 계약서를 첨부<br>합니다.   | ·하지 않아 임대인과                 | 임차인이            | 모두 전자서명               | 병 하여야           |
| ✔단독·             | 신고 사유           |                 |            | 단독신고 사유 해!           | 당사항 없음            |                             |                 |                       |                 |
| ✓기타 <sup>2</sup> | 첨부파일            |                 |            | 기타첨부파일 해당            | 당사항 없음            |                             |                 |                       |                 |
|                  |                 |                 |            |                      |                   |                             |                 | 임대목적물 수               | 누정(저장)          |

22

#### ● 주택임대차 신고 - 임대목적물 작성

임대 목적물 정보 저장 후 임대차 계약 내용을 입력합니다. 신규계약/갱신계약 구분, 계약 체결일, 임대차 계약기간, 임대료를 입력합니다. 만약 갱신계약일 경우 이전 임대료와 계약 갱신 요구권 행사여부를 입력한 후 [계약사항등록(저장)] 버튼을 클릭하여 임대차 계약 내용을 저장할 수 있습니다.

| ✔단독신고 사유       |            |              | 단독신:                                       | 그 사유 해당사항  | 없음            |         |                           |                 |
|----------------|------------|--------------|--------------------------------------------|------------|---------------|---------|---------------------------|-----------------|
| ✔기타첨부파일        |            |              | 기타첨·                                       | 부파일 해당사항 [ | 없음            |         |                           |                 |
|                |            |              |                                            |            |               |         | 임대목적물 수정(저                | 장)              |
| 임대 계약내용        | 작성 🕐       |              |                                            |            | <b>A</b> :    | 계약서 내용  | 과 동 <mark>일</mark> 하게 작성해 | 주세요.            |
| ✔계약구분          | ⊙ 신규계약 ─   | 갱신계약         |                                            |            |               |         |                           |                 |
| ✔체결일           | 2024-01-20 |              |                                            |            |               |         |                           |                 |
| ✔계약기간          | 2024-01-21 | ~ 2026-01-21 |                                            |            |               |         |                           |                 |
| ~ 이대로          | ┙미미니즈그     | 50,000,000   | 원 🗸                                        | 윌임대료       | 2,600,00      | 00 원 이벽 | 백육십만 원                    |                 |
| - E41#         |            | 오천만 원        | ※ (제주도) 연세의 경우 12개월로 분할하여 월임대료 항목에 입력하시기 비 |            |               |         |                           |                 |
| ✔ 임대료(갱신계약)    |            |              | 임대로                                        | (연장계약) 해당시 | 나항 없음         |         |                           |                 |
| ✔계약갱신 요구권행사    | 여부         |              | 계약갱신                                       | 요구권행사여부 히  | 내당사항 없음       |         |                           |                 |
|                |            |              |                                            |            | Ċ             | 초기화     | 계약사항등록(저                  | <sup>려</sup> 장) |
| 공인중개사 작        | 성          |              |                                            |            |               |         |                           |                 |
| ✔대표자 성명        |            | 공인           | 중개사확인                                      | ✔전화번호      | -             |         | -                         |                 |
| ✔사무소 명칭        | 선택 ~       |              |                                            |            |               |         |                           |                 |
| ✔중개업등록번호       |            |              |                                            |            | 🛕 중개업등        | 록번호는 '  | -' 포함하여 입력바렴              | 랍니다.            |
| ✔사무소 소재지       | 검색         |              |                                            | 상세주소 입력    | (예) 101동 101호 |         |                           |                 |
| 소속중개사 성명       |            |              |                                            |            |               |         |                           |                 |
| 공인중개사 등록 총 0 2 | 4          |              |                                            |            |               | :5 초7   | 화 중개사용                    | 등록              |
| 순번 대표자 성명      | 사무소 등      | 병칭           |                                            | 사무소 소      | 재지            |         | 전화번호                      | 복사              |

● 주택임대차 신고 - 임대 계약내용 작성

#### 공인중개사를 통한 주택임대차의 경우 공인중개사 작성을 할 수 있습니다. 대표자 성명, 전화번호, 사무소 소재지, 중개업등록번호 등을 입력한 후 [중개사등록] 버튼을 클릭하여 공인중개사 정보를 등록합니다.

| 금데 계곡대로                            |       | <b>5</b> 🙂                  |              |         |            |                      | <b>4</b> 4          | 약서 내용고  | · 동일하7 | 작성해   | 주세요. |
|------------------------------------|-------|-----------------------------|--------------|---------|------------|----------------------|---------------------|---------|--------|-------|------|
| ✔계약구분                              | (     | ● 신규계약 🤇                    | 갱신계약         |         |            |                      |                     |         |        |       |      |
| ✔체결일                               |       | 2024-01-20                  |              |         |            |                      |                     |         |        |       |      |
| ✔계약기간                              |       | 2024-01-21 💼 ~ 2026-01-21 💼 |              |         |            |                      |                     |         |        |       |      |
| ✔ 임대료                              |       |                             | 50,00        | 0,000 원 | ✔윌임대료      | 월임대료 2,600,000 원 이백육 |                     |         | 육십만 원  |       |      |
|                                    |       | * 841208                    | 오천만 원        |         | ※ (제주도) 연세 | 의 경우 12개             | 월로 <del>분</del> 할하여 | 월임대료 항목 | 루에 입력하 | 시기 바랍 | 니다.  |
| ✔ 임대료(갱신계약)                        |       | 임대료(연장계약) 해당사항 없음           |              |         |            |                      |                     |         |        |       |      |
| ✓계약갱신 요구권행사여부 계약갱신 요구권행사여부 해당사항 없음 |       |                             |              |         |            |                      |                     |         |        |       |      |
|                                    |       |                             |              |         |            |                      | 5                   | 초기화     | শ      | 약사항수정 | g    |
| 공인중개사 직                            | 작성    |                             |              |         |            |                      |                     |         |        |       |      |
| ✔대표자 성명                            | 공중개   |                             |              | 공인중개사확인 | ✔전화번호      | 02                   | 2 -                 |         | -      |       |      |
| ✔사무소 명칭                            | 개인    | ∽ 공중개시                      | ŀ무소          |         |            |                      |                     |         |        |       |      |
| ✔중개업등록번호                           | 11680 |                             |              |         | 🛕 중개업      | 등록번호는                | '-' 포함하0            | ᅧ 입력바랍L | 다.     |       |      |
| ✔사무소 소재지                           | 검색    | 서울특별시 강남                    | 남구 테헤란로1길 20 |         | , 102호     |                      |                     | (역삼동)   |        |       |      |
| 소속중개사 성명                           |       |                             |              |         |            |                      |                     |         |        |       |      |
| 공인중개사 등록 총 0                       | 건     |                             |              |         |            |                      |                     | [) 초기   | 타      | 중개사   | 등록   |
| 순번 대표자 성명                          |       | 사무소                         | 명칭           |         | 사무소        | 소재지                  |                     |         | 전화     | 번호    | 복사   |
|                                    |       |                             |              |         |            |                      |                     |         |        |       |      |
|                                    |       |                             |              |         |            |                      |                     |         |        |       |      |
|                                    |       |                             |              |         |            |                      |                     |         |        |       |      |
|                                    |       |                             |              |         |            |                      |                     |         |        |       |      |
|                                    |       |                             | 신고삭제         | 작성완     | æ          | 목록                   |                     |         |        |       |      |

● 주택임대차 신고 - 공인중개사 작성

임대목적물, 임대계약내용, 공인중개사 등의 정보 등록 완료 후 <mark>[작성완료]</mark> 버튼을 클릭하면 임대차 신고 내용에 대한 등록/수정 내용을 확인하는 알림창이 나타납니다. 확인 버튼을 클릭하면 신고 내용에 대한 작성완료 알림창이 나타나며, 확인을 눌러 신고내용 상세화면으로 이동합니다.

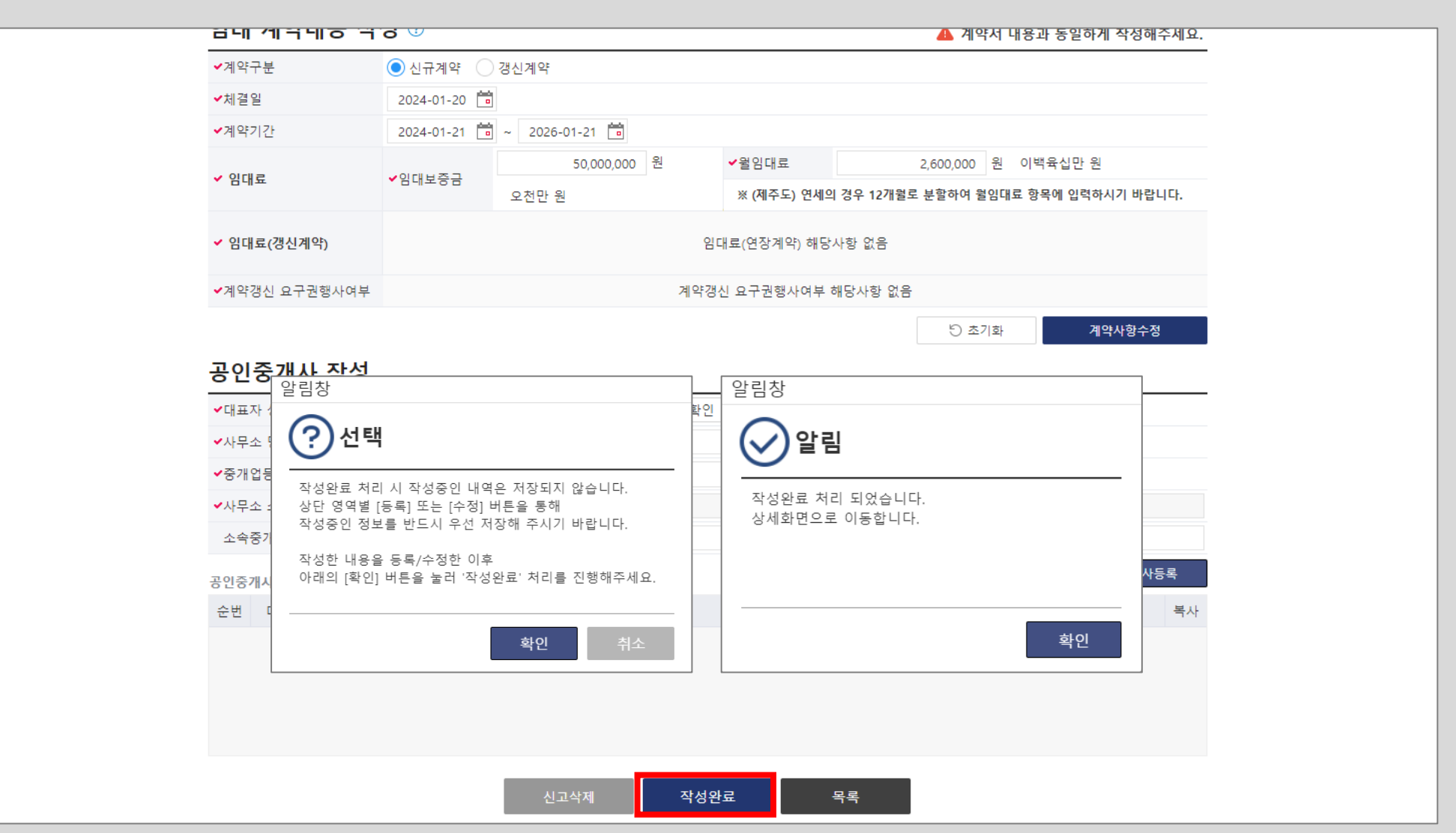

● 주택임대차 신고 - 작성완료

#### 주택임대차 신고 작성완료가 처리되어 신고내역 상세조회 화면에서 신청정보가 [<mark>신고신청</mark>]으로 되었습니다. 임대차신고 이력조회로 이동하면 추가적인 현재 상태를 확인할 수 있습니다.

| 룡안내                              | 주택임대게시판                 | 주택 임대차계약신고               | 부동산                   | 거래신고           | 외국인부동산취득                            |
|----------------------------------|-------------------------|--------------------------|-----------------------|----------------|-------------------------------------|
| 서 등록 임대                          | 차신고 이력조회                |                          |                       |                |                                     |
| 임대차 신고                           | 고내역 상세조회 - 신            | 신청 정보 [신고신청]             |                       | 홈 ▶ 주택 임대차     | 계약신고 🕨 임대차신고서 등록                    |
| 접수/필증번호                          | 접수번호: / 필증번:            | 호:미승인 :                  | 접수/승인일자               | 접수일자 : 미접수     | / 승인일자: 미승인                         |
| 확정일자                             |                         |                          | 확정일자 일련번호             |                |                                     |
| 신고 행정동                           | 서울특별시 강남구 역삼1동          |                          | 접수경로                  | 인터넷            |                                     |
| 신청인(법인명)                         | 장임차                     |                          | 주민(법인)등록번호            |                | ( 개인 )                              |
| 신청인구분                            | 임차인                     |                          | 사업자등록번호               | -              |                                     |
| 주소(법인소재지]                        | ) 서울특별시 강남구 역삼로 306 , 2 | 01동 1103호 (역삼동, 개나리 래미안) |                       |                |                                     |
| 휴대전화번호                           | 010-4567-1234           |                          | 전화번호                  | -              |                                     |
| Q 확인요청                           |                         |                          |                       |                | 신고복사                                |
| 임대인 정보                           | L                       |                          |                       |                | 임대인 등록 총 <mark>1</mark> 건           |
| 성명(법인명)                          | 박임대                     |                          | 주민(법인)등록번호            | 710505-1234567 | ( 개인 )                              |
| 국적                               | 대한민국                    |                          | 사업자등록번호               | -              |                                     |
| 주소(법인소재지)                        | ) 서울특별시 강남구 도곡로 405 , 5 | 06호 (대치동)                |                       |                |                                     |
| 휴대전화번호                           | 010-                    |                          | 전화번호                  | -              |                                     |
|                                  |                         |                          |                       |                |                                     |
| 전자서명일                            |                         |                          |                       |                |                                     |
| 전자서명일<br>임차인 정보                  | <u>!</u>                |                          |                       |                | 임차인 등록 총 <mark>1</mark> 건           |
| 전자서명일<br>임차인 정보<br>성명(법인명)       | -<br>-<br>장임차           |                          | 주민(법인)등록번호            |                | 임차인 등록 총 <b>1</b> 건<br>( 개인 )       |
| 전자서명일<br>임차인 정보<br>성명(법인명)<br>국적 | -<br>장임차<br>대한민국        |                          | 주민(법인)등록번호<br>사업자등록번호 |                | 임차인 등록 총 <mark>1</mark> 건<br>( 개인 ) |

● 주택임대차 신고 - 상세조회

● 주택임대차 신고 - 임대차신고 이력조회

이동하여 신고승인 처리를 합니다.

| 이용안내                                  | 주택임대게시판                | 주택 임대차계약신고                         | 부동산거래신고            | 외국인부                 | 부동산취득     |      |          |
|---------------------------------------|------------------------|------------------------------------|--------------------|----------------------|-----------|------|----------|
| 임대차신고서 등록 임대                          | 배차신고 이력조회              |                                    |                    |                      |           |      |          |
| 임대차신:                                 | 고 현황조회                 |                                    | <u>≥</u> ► 7       | 두택 임대차계약신고 ▸ 위       | 임대차신고서 등록 |      |          |
| 검색기간                                  | 전체 🗸 2023-10-20 着      | · ~ 2024-01-20 💼 접수번호              | 미접수                | 요청대기 전체              | ~         |      |          |
| 거래인                                   | 선택 >                   | 신고처리<br>상태                         | 전체 🗸 전체            | ~ 전체                 | $\sim$    |      |          |
| 물건소재지                                 | 전체 🗸 전체                | ~ 전체                               | 전체 ~ 전체            | ✔ 번지본                | 번 - 번지부번  |      |          |
| 필증번호/<br>해제확인서                        | 미승인                    | 확정일자법                              | <b>학</b> 호 확정일자번호  | 대량신고 여부<br>(법인전용) 선택 | $\sim$    |      |          |
| <b>]</b> 마우스를 올려                      | 놓으면 검색항목에 대한 도움말이 표기   | 됩니다                                |                    |                      |           |      |          |
|                                       |                        | 조회                                 |                    |                      | 5 초기화     |      |          |
| 종 2건 저소명                              | 속 시구이 귀야이              | 이테니즈그/아, 의이테크/                     | 아, 기차거를 기차 -       | 그녀 지휘사네              |           |      |          |
| · · · · · · · · · · · · · · · · · · · | 오 신고할 계약할              | 입내모승금(천) 월임내묘(                     | 천) 신영경도 신영기        | 주문 신행상태              | 작업구분      |      |          |
| 800                                   | 0000-01-01 2024-01-2   | 고세지(계곡 물)<br>0 50 000 000 2 600 00 | 고구·포)<br>0 인터넷 신고선 | 시청 작성완료              |           |      |          |
| 역삼1등                                  | 5 서울특별시 강남구 역삼동 830    | -46 302호                           |                    | 101-                 |           |      |          |
| 000000                                | 2 2024-01-09 2024-01-0 | 7 550,000,000 1,500,00             | 0 방문 해제신           | 신청 승인완료              | 해제        |      |          |
| 역삼1동                                  | 5 서울특별시 강남구 역삼동 754    |                                    |                    |                      | 확인서       |      |          |
|                                       |                        |                                    |                    |                      |           |      |          |
|                                       |                        |                                    |                    |                      |           |      |          |
|                                       |                        |                                    |                    |                      |           |      |          |
|                                       |                        |                                    |                    |                      |           |      |          |
|                                       |                        |                                    |                    |                      |           |      |          |
|                                       |                        |                                    |                    |                      |           |      |          |
| [주택 임대차계약신                            | 고-임대차신고                | 이력조회1로                             | 이동하면 소             | I청경로가                | 인터넷       | 신청구분 | 리이녁      |
| 신고신청 진행상태.                            | 가 작성완료로                | 되어 있습니                             | 가 목록을 클            | - 릭하여 소              | 고내역       | 상세조회 | - '<br>로 |

#### 신고내역 상세조회 화면의 하단에서 [<mark>인터넷접수관리</mark>] 버튼을 클릭하여 주택임대차 신고 접수처리를 진행합니다. 전자서명 화면으로 이동하여 작성한 신고서를 접수 처리합니다.

| 대 2 2 2 2 2 2 2 2 2 2 2 2 2 2 2 2 2 2 2                                                                          | 3 층 |
|----------------------------------------------------------------------------------------------------|-----|
| 고         기타주소           재         도로명         서울특별시 강남구 역삼로7길 13, 302호 (역삼동, 파크앤스위트)           주택유형         아파트 |     |
| 시 고     도로명     서울특별시 강남구 역삼로7길 13, 302호 (역삼동, 파크앤스위트)       주택유형     아파트                                        |     |
| 주택유형 아파트                                                                                                    |     |
|                                                                                                    |     |
| 임대면적 76.61 m <sup>2</sup> 방의수 3 칸                                                                                |     |
| 임대차계약서 첨부된 계약서가 없습니다.                                                                                            |     |
| 위임장                                                                                                    |     |
| 위임인 신분증                                                                                                    |     |
| 신고구분 공동신고 공동신고                                                                                                   |     |
| 단독신고 사유                                                                                                    |     |
| 기타첨부파일                                                                                                    |     |
| 임대 계약내용 정보                                                                                                    |     |
| 계약구분 신규계약 계약갱신<br>요구권행사여부                                                                                        |     |
| 체결일(변경 체결일) 2024-01-20 ( - ) 임대차유형 보증금 있는 월세                                                                     |     |
| 계약기간 2024-01-21 ~ 2026-01-21                                                                                     |     |
| 임대보증금 50,000,000 원 월임대료 2,600,000                                                                                | ) 원 |

● 주택임대차 신고 - 인터넷 접수관리

#### 인터넷 신청접수 전자서명 처리 화면입니다. <mark>임대차계약서 미첨부</mark>로 인해 <mark>임대인과 임차인</mark> 모두 서명해야 접수가 됩니다. [전자서명하기] 버튼을 클릭하여 서명화면으로 이동합니다. ※ 임대인도 따로 로그인해서 전자서명을 해야 접수가 됩니다.

| 이용업     | 안내                                   | 주택임대게시판                                                                                 | 주택 임대차계약신                                                                        | .고 부                                | 동산거래신고         | 외국인부동산취득                   |        |
|---------|--------------------------------------|-----------------------------------------------------------------------------------------|----------------------------------------------------------------------------------|-------------------------------------|----------------|----------------------------|--------|
| 임대차신고서  | 등록 임대차                               | 신고 이력조회                                                                                 |                                                                                  |                                     |                |                            |        |
|         | 온라인 신청                               | 접수 전자서명 처리                                                                              | 리                                                                                |                                     | 홈 🕨 주택 임       | 대차계약신고 • 임대차신고서 등록         |        |
|         | 접수번호                                 | 미접수                                                                                     |                                                                                  | 계약일                                 | 2024-01-20     |                            |        |
|         | 보증금액                                 | 50,000,000                                                                              |                                                                                  | 월차 <mark>임</mark>                   | 2,600,000      |                            |        |
|         | 주소                                   | 서울특별시 강남구 역삼동 83                                                                        | 0-46 302호                                                                        |                                     |                |                            |        |
|         | ···································· | <ul> <li>모든 서명 대상자</li> <li>임대차계약서 원분</li> <li>접수 후 해당 신고</li> <li>전자서명 후 처리</li> </ul> | 늘이 서명을 완료하면 자동으로<br>본을 스캔하여 첨부한 경우 신고<br>.에 대한 승인은 보통 1~2일 정.<br>결과를 반드시 확인하십시오. | 접수가 됩니다.<br>자 1인의 전자서명만<br>도 소요됩니다. | 으로 신고서 접수가 완료됩 | 니다.<br>서명 대상자 수 <b>2</b> 건 |        |
|         | 구분                                   | 주민(법인)등록번호                                                                              | 사업자등록번호                                                                          | 성명                                  | 1/법인명          | 서명진행상태                     |        |
|         | 임대인 (개인)                             |                                                                                         | 박임                                                                               | сH                                  |                | 서명필요                       |        |
|         | 임차인 (개인)                             |                                                                                         | 장임                                                                               | 자                                   |                | 전자서명하기                     |        |
|         |                                      |                                                                                         | 신고내용보기                                                                           |                                     |                | 목록                         |        |
| 인터넷 신청접 | 너수 전자                                | 서명 처리 호                                                                                 | ·면입니다.                                                                           | 임대차계                                | 예약서 미경         | 험부로 인해 <mark>임</mark> 디    | 인과 임차인 |

● 주택임대차 신고 - 인터넷 접수관리

29

#### 온라인 전자서명 인증방식 선택 화면입니다. <mark>공동인증서나 간편인증</mark>을 통해 전자서명을 할 수 있습니다. 공동인증서나 간편인증을 선택하면 인증 요청창이 나타납니다.

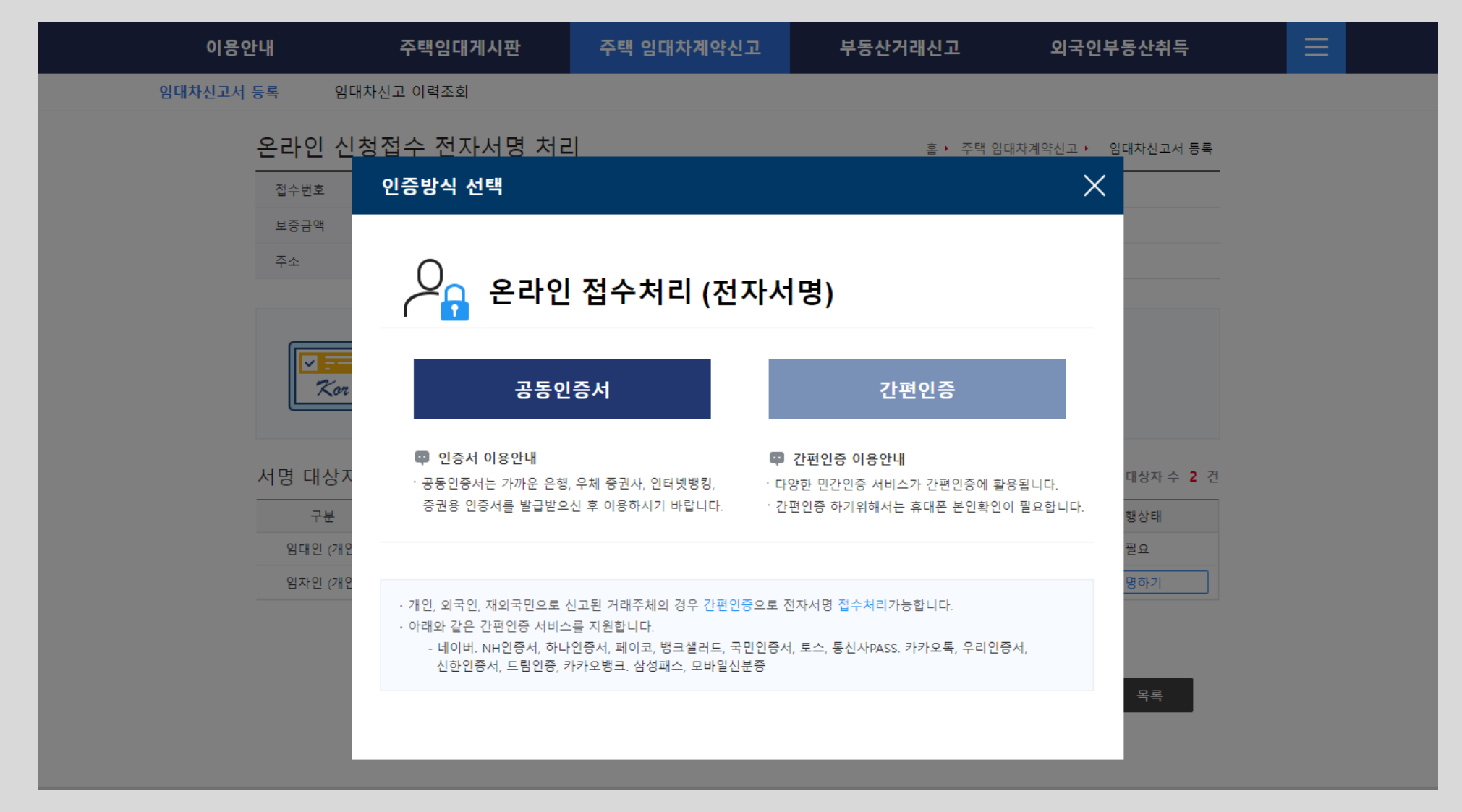

● 주택임대차 신고 - 인터넷 접수관리 - 전자서명

#### 공동인증서를 통한 전자서명시 사용자 정보 재확인 화면입니다. 성명, 주민등록번호를 입력 하여 사용자 정보를 재검증합니다.

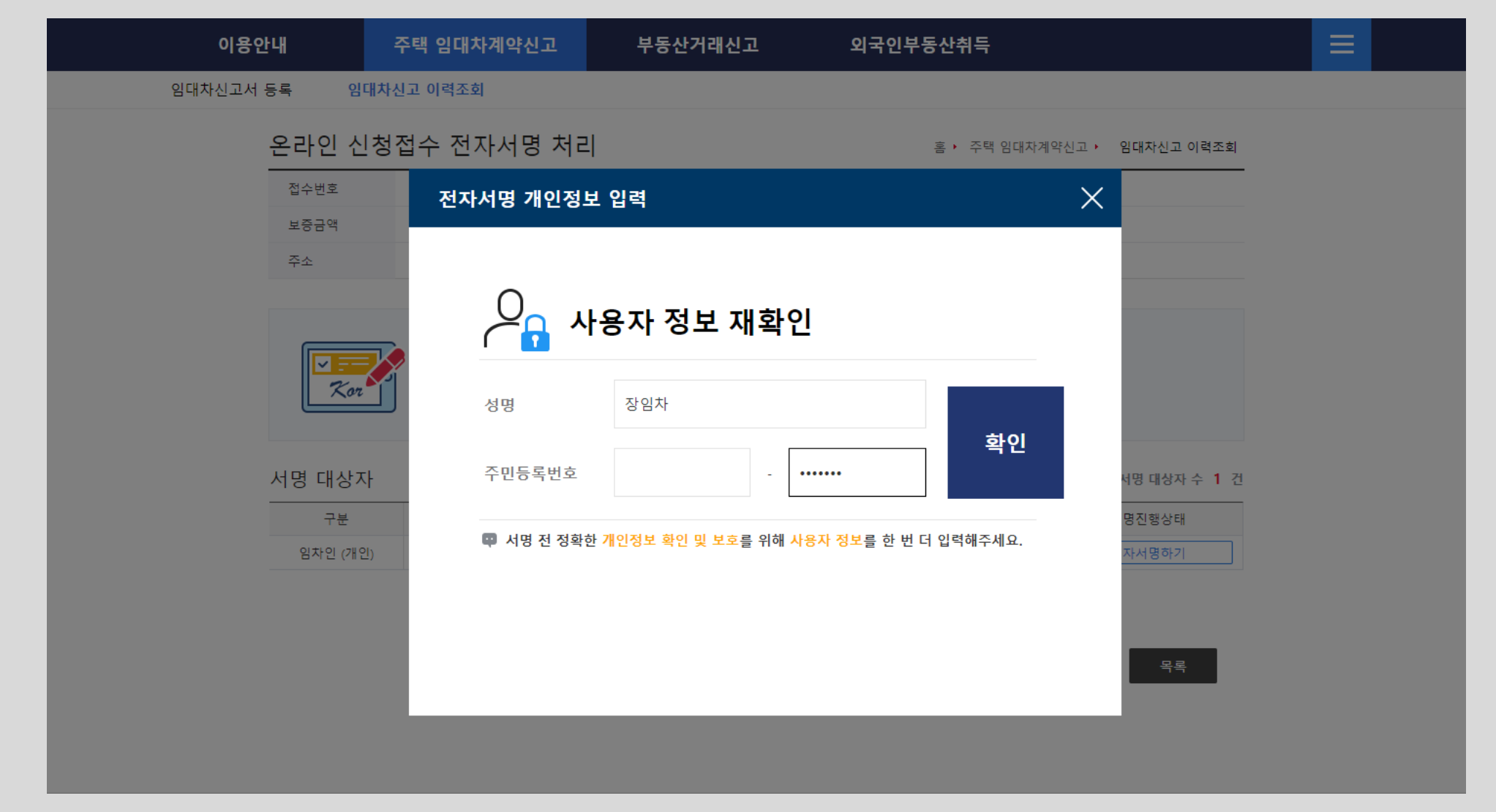

● 주택임대차 신고 - 인터넷 접수관리 - 전자서명

● 주택임대차 신고 - 인터넷 접수관리 - 공동인증서 서명

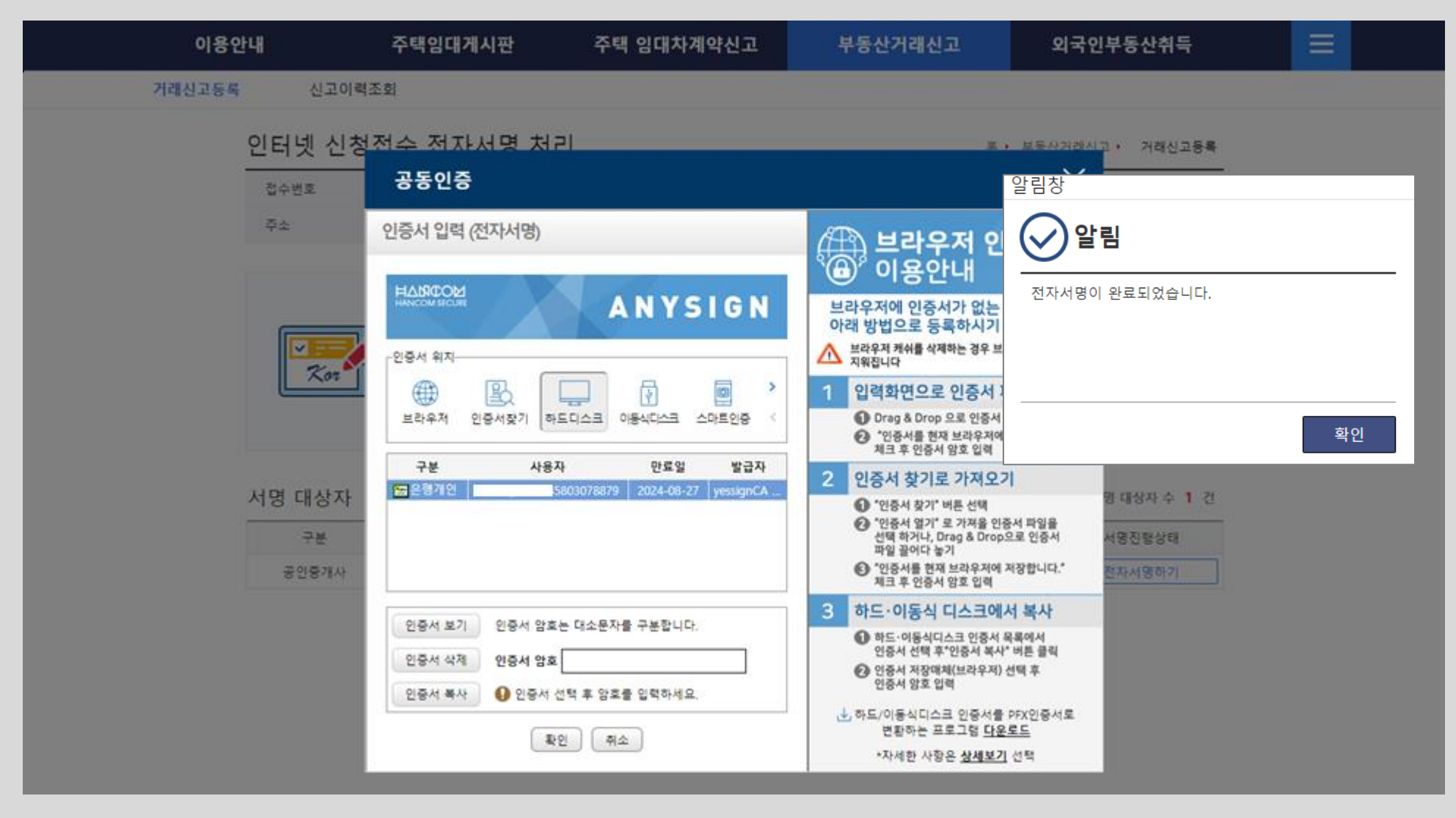

공동인증서 전자서명 화면입니다. 앞서 <mark>공동인증서</mark>를 선택하면 나타나는 화면으로 공동 인증서를 선택한 후 암호를 입력하여 전자서명을 진행합니다.

인터넷 신청접수 전자서명 처리 화면입니다. 서명 완료된 임차인의 서명완료 일자와 시간 정보가 입력됩니다. 임대인도 서명을 해야 접수처리가 됩니다. <mark>임대인도</mark> 로그인하여 [<mark>주택</mark> <mark>임대차계약신고 - 임대차신고 이력조회 - 상세조회 - 인터넷접수관리]로</mark> 이동하여 서명을 진행합니다.

| //     | 안내       | 주택임대게시판         | 주택 임대차7     | 예약신고 | 부동산거래신고    | 외국인부동산취득                |  |
|--------|----------|-----------------|-------------|------|------------|-------------------------|--|
| 김대차신고서 | 등록 임대차   | 신고 이력조회         |             |      |            |                         |  |
|        | 온라인 신청   | 접수 전자서명 처       | 2           |      | 홈 🕨 주택 임   | 대차계약신고 › 임대차신고서 등록      |  |
|        | 접수번호     | 미접수             |             | 계약일  | 2024-01-20 |                         |  |
|        | 보증금액     | 50,000,000      |             | 윌차임  | 2,600,000  |                         |  |
|        | 주소       | 서울특별시 강남구 역삼동 ( | 830-46 302호 |      |            |                         |  |
|        | 서명 대상자   |                 |             |      |            | 서명 대상자 수 2 건            |  |
|        | 구분       | 주민(법인)등록번호      | 사업자등록번호     |      | 성명/법인명     | 서명진행상태                  |  |
|        | 임대인 (개인) |                 |             | 박임대  |            | 서명필요                    |  |
|        | 인차이 (개이) |                 |             | 장임차  |            | 완료(2024-01-20 07:35:34) |  |

● 주택임대차 신고 - 인터넷 접수관리

#### <mark>임대인</mark>의 인터넷 신청접수 전자서명 처리 화면입니다. [<mark>전자서명하기</mark>] 버튼을 클릭하여 서명화면으로 이동합니다.

| 온라인 신청               | 청접수 전자서명 처                   | 리           |         | 홈▶ 주택 임    | 대차계약신고 › 임대차신고서 등록                      |  |  |  |
|----------------------|------------------------------|-------------|---------|------------|-----------------------------------------|--|--|--|
| 접수번호                 | 미접수                          |             | 계약일     | 2024-01-20 |                                         |  |  |  |
| 보증금액                 | 50,000,000                   |             | 윌차임     | 2,600,000  |                                         |  |  |  |
| 주소                   | 주소 서울특별시 강남구 역삼동 830-46 302호 |             |         |            |                                         |  |  |  |
| 서명 대상자               | ᄌᇚᄲᅅᄃ로ᄈᅕ                     | ル어지드로바ㅎ     |         | 서며,바이며     | 서명 대상자 수 2 건                            |  |  |  |
| 임대인 (개인)             |                              |             | 박임대     | 00/820     | 전자서명하기                                  |  |  |  |
| 임차인 (개인)             |                              |             | 장임차     |            | 완료(2024-01-20 07:35:34)                 |  |  |  |
| 임대인 (개인)<br>임차인 (개인) |                              | <br><br>신고나 | 박임대 장임차 |            | 전자서명하기<br>완료(2024-01-20 07:35:34)<br>목록 |  |  |  |

● 주택임대차 신고 - 인터넷 접수관리

34
#### 임대인의 간편인증 화면입니다. [카카오톡] 인증서를 선택하고, [휴대폰 번호]를 입력한 후 서비스 이용에 대한 동의 [전체동의]를 체크한 후 [인증요청] 버튼을 클릭하여 전자서명을 진행합니다. ※ 먼저 민간인증서를 가지고 있어야 해당 인증서를 통한 간편인증이 가능합니다.

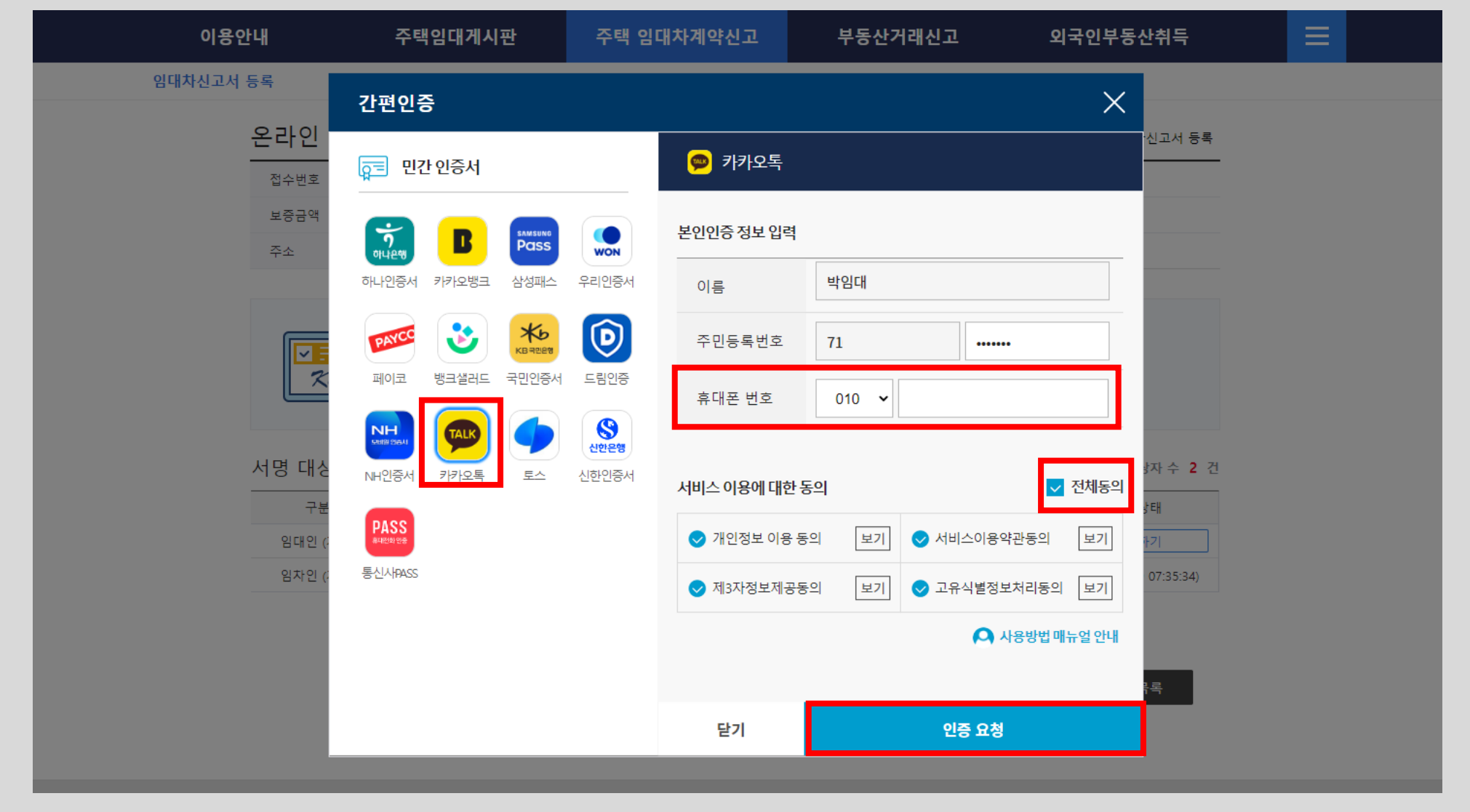

● 주택임대차 신고 - 인터넷 접수관리 - 전자서명(간편인증)

#### 임대인 서명 결과 화면입니다. 서명 완료된 임대인의 서명완료 일자와 시간 정보가 입력됩니다. [목록]버튼을 클릭하여 <mark>임대차신고 이력조회</mark>로 이동합니다.

| 이용안내          | 주택임대게시판                    | 주택 임대차계약신       | а _     | 부동산거래신고        | 외국인부동산취득                                           |  |  |
|---------------|----------------------------|-----------------|---------|----------------|----------------------------------------------------|--|--|
| 임대차신고서 등록 임대치 | 사신고 이력조회                   |                 |         |                |                                                    |  |  |
| 온라인 신청        | 성접수 전자서명 처리                | 2               |         | 홈 🕨 주택 임       | I대차계약신고 ▶ 임대자신고서 등록                                |  |  |
| 접수번호          | 11680-3220053-2024-0000450 | )               | 계약일     | 계약일 2024-01-20 |                                                    |  |  |
| 보증금액          | 50,000,000                 |                 | 월차임     | 2,600,000      |                                                    |  |  |
| 주소            | 서울특별시 강남구 역삼동 83           | 0-46 302호       |         |                |                                                    |  |  |
| 서명 대상자        | · 현재지 6 후 <b>지니</b>        | 문제를 진유지 확인어입지오. |         |                | 서명 대상자 수 2 건                                       |  |  |
| 구분            | 주민(법인)등록번호                 | 사업자등록번호         | -u      | 1명/법인명         | 서명진행상태                                             |  |  |
| 임차인 (개인)      |                            | 막임<br>장인        | -n<br>차 |                | 완뇨(2024-01-20 07:46:39)<br>완료(2024-01-20 07:35:34) |  |  |
|               |                            |                 |         |                |                                                    |  |  |
|               |                            | 신고내용보기          |         |                | 목록                                                 |  |  |

● 주택임대차 신고 - 인터넷 접수관리

#### [<mark>주택 임대차계약신고-임대차신고 이력조회</mark>]로 이동하면 진행 상태는 [<mark>접수완료</mark>]이며, 공무원이 승인하면 승인완료에 작업구분이 신고필증 상태로 변경되며, 신고필증을 출력할 수 있게 됩니다.

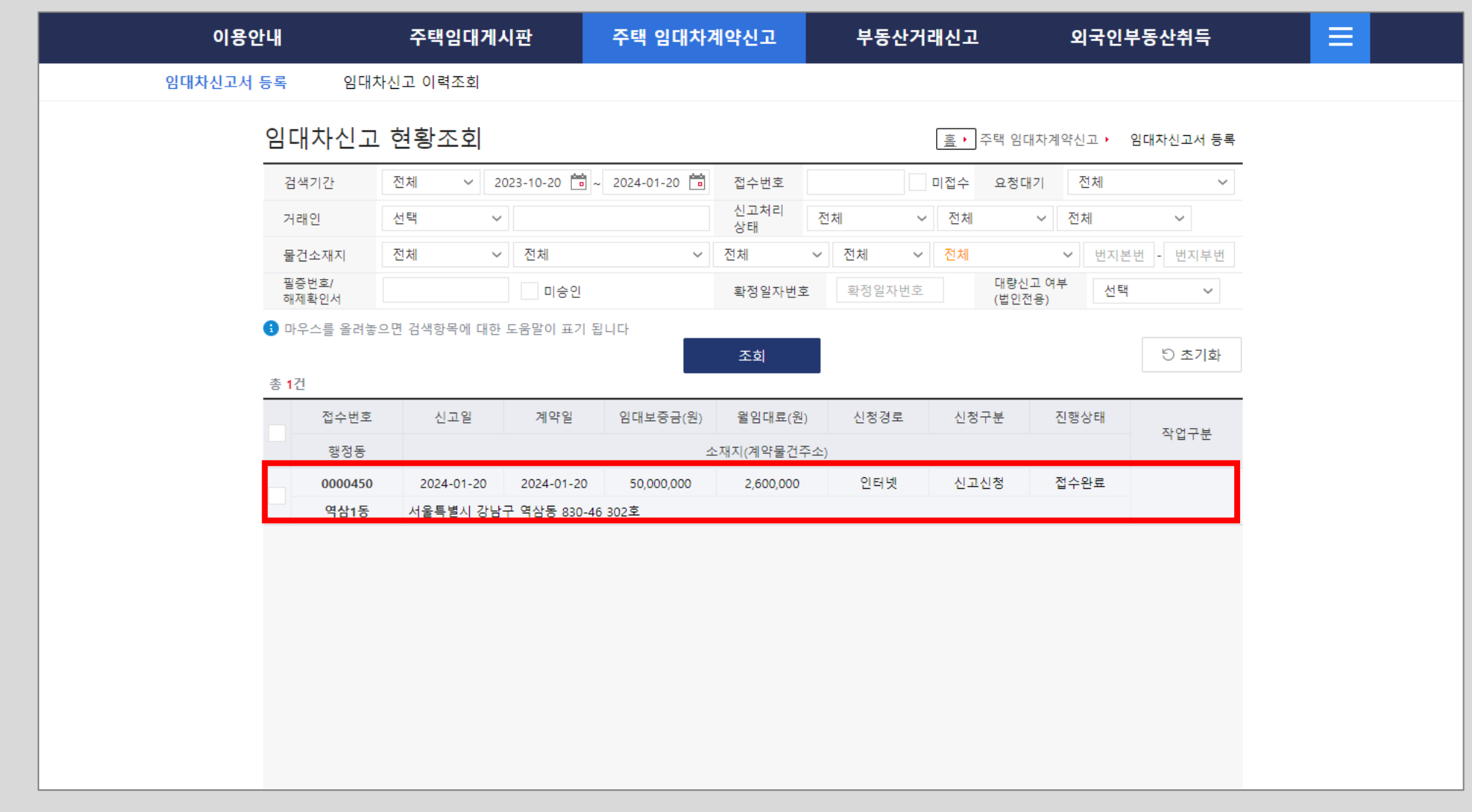

● 주택임대차 신고 - 임대차신고 이력조회

## 공무원 승인이 완료되면 [<mark>부동산거래신고-신고이력조회</mark>]에서 신고처리 상태는 [<mark>승인완료</mark>] 이며, 작업구분은 <mark>[신고필증</mark>] 상태로 변경되었습니다. 주택 임대차계약신고가 완료되었으며, [신고필증] 아이콘을 클릭하여 신고필증을 출력할 수 있습니다.

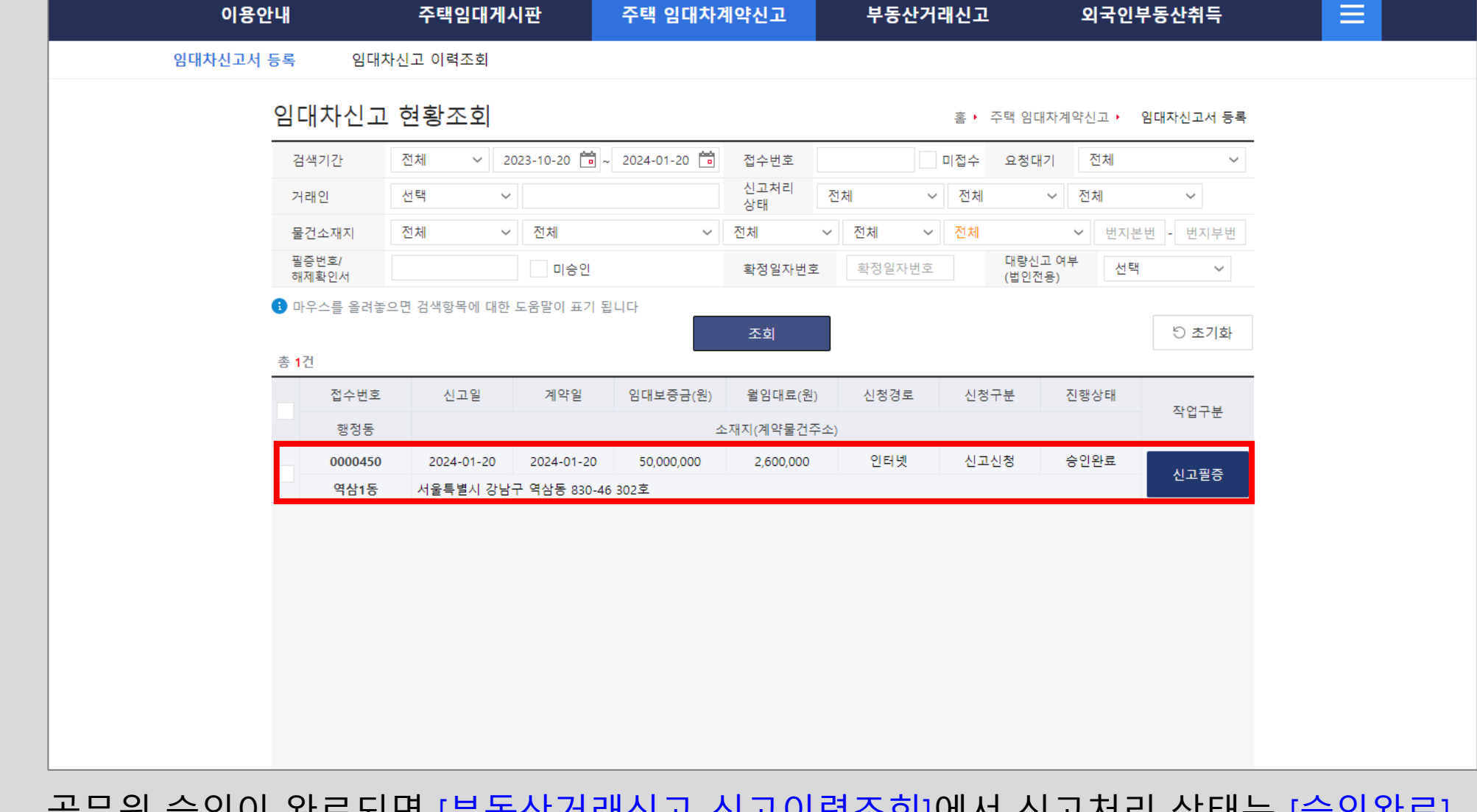

● 주택임대차 신고 - 임대차신고 이력조회

#### ● 주택임대차 신고 - 임대차신고 이력조회 - 신고필증

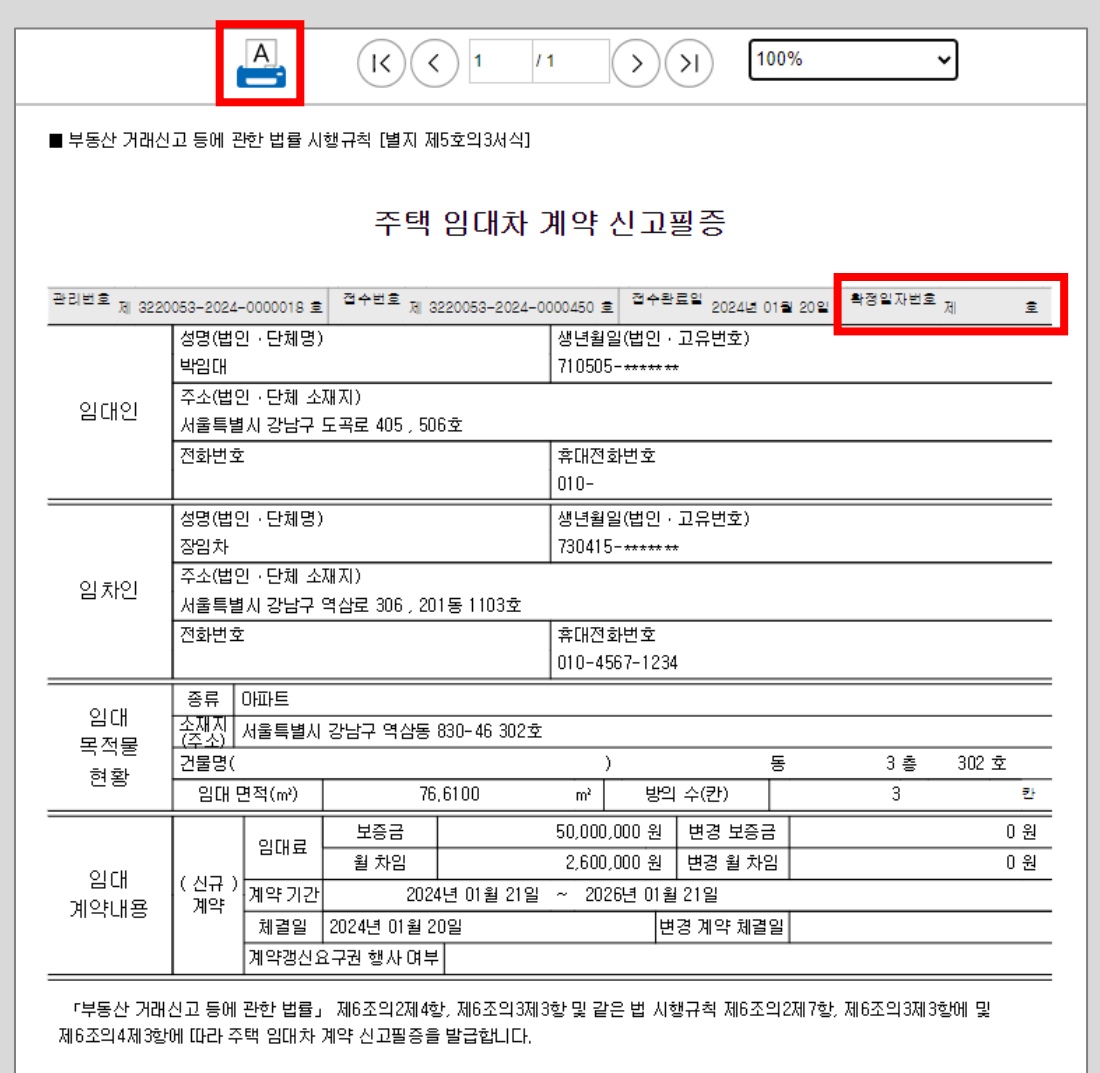

부동산거래신고필증 화면이며, [<mark>출력</mark>] 버튼을 클릭하여 출력할 수 있습니다. 계약서 미첨부로 인한 확정일자 미부여건으로 확정일자 필요시 반드시 계약서를 첨부해서 신고하여야 합니다.

강남구청장

2024 년 01 월 20 일

진인

#### 주택임대차 대량신고는 <mark>대량의 임대차 계약 신고를 처리</mark>하기 위한 기능으로 <mark>법인으로</mark> 임대인만 신고 가능하며, 로그인 시 법인 선택 후 법인명, 사업자등록번호를 입력한 후 공동인증서로 로그인합니다.

| 이용안대                | 주택임대게시판                                          | 주택 임대                                            | 차계약신고                     | 부동산거래   | 신고       | 외국인부동산취득                               | ₹ <b>Ξ</b>                            |
|---------------------|--------------------------------------------------|--------------------------------------------------|---------------------------|---------|----------|----------------------------------------|---------------------------------------|
| 공지사항 장애안내           | 자료실                                              | 자주물는질문                                           | 시스템개요                     | 서비스안니   | 표 신고서?   | <u>작성</u> 안내                           |                                       |
| 주택임대차<br>신고등록<br>ⓒ도 | 보그인<br>부동산거래관리<br>으<br>· 부동산거래관리시<br>- 개인사업자인 경우 | 의시스템<br><b>그인</b><br>5템은 로그인이 필요<br>에는 법인이 아닌 개1 | 한 서비스입니다.<br>인으로 로그인하여 주시 | 기 바랍니다. |          | 평일 09:00<br>:00~13:00)<br>다신고<br>-2949 | (~ 18:00<br>부동산거래<br><b>1588-0149</b> |
| 부동산거래               | 개인                                               | 법인                                               | 외국인                       | 외국법인    | 재외국민     |                                        | +                                     |
| 신고 등록               | 법인명                                              | 대량법인                                             |                           |         | 고도이즈리그이  |                                        |                                       |
|                     | 사업자등록번호                                          | 120 -                                            | -                         |         | <u> </u> |                                        |                                       |

● 주택임대차 대량신고 - 법인 로그인

#### 공동인증서 화면에서 법인 공동인증서를 선택한 후 인증서 암호를 입력하고 확인 버튼을 클릭하여 로그인을 할 수 있습니다.

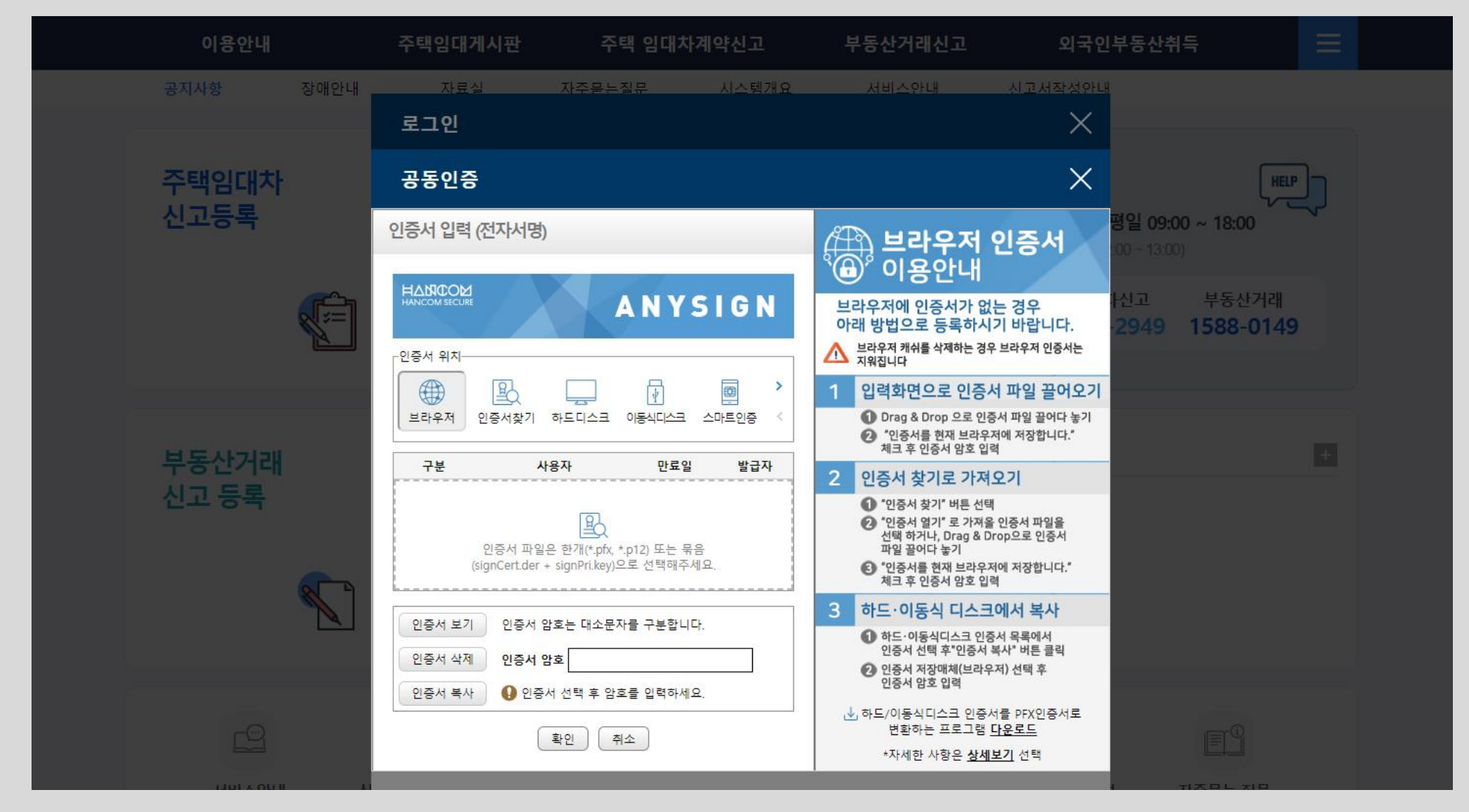

● 주택임대차 대량신고 - 법인 로그인

#### 주택임대차 대량신고는 법인으로 로그인시 메뉴에 나타나며, 상단의 [주택 임대차계약신고]-[임대차 대량신고등록] 메뉴를 클릭하여 대량신고를 진행합니다.

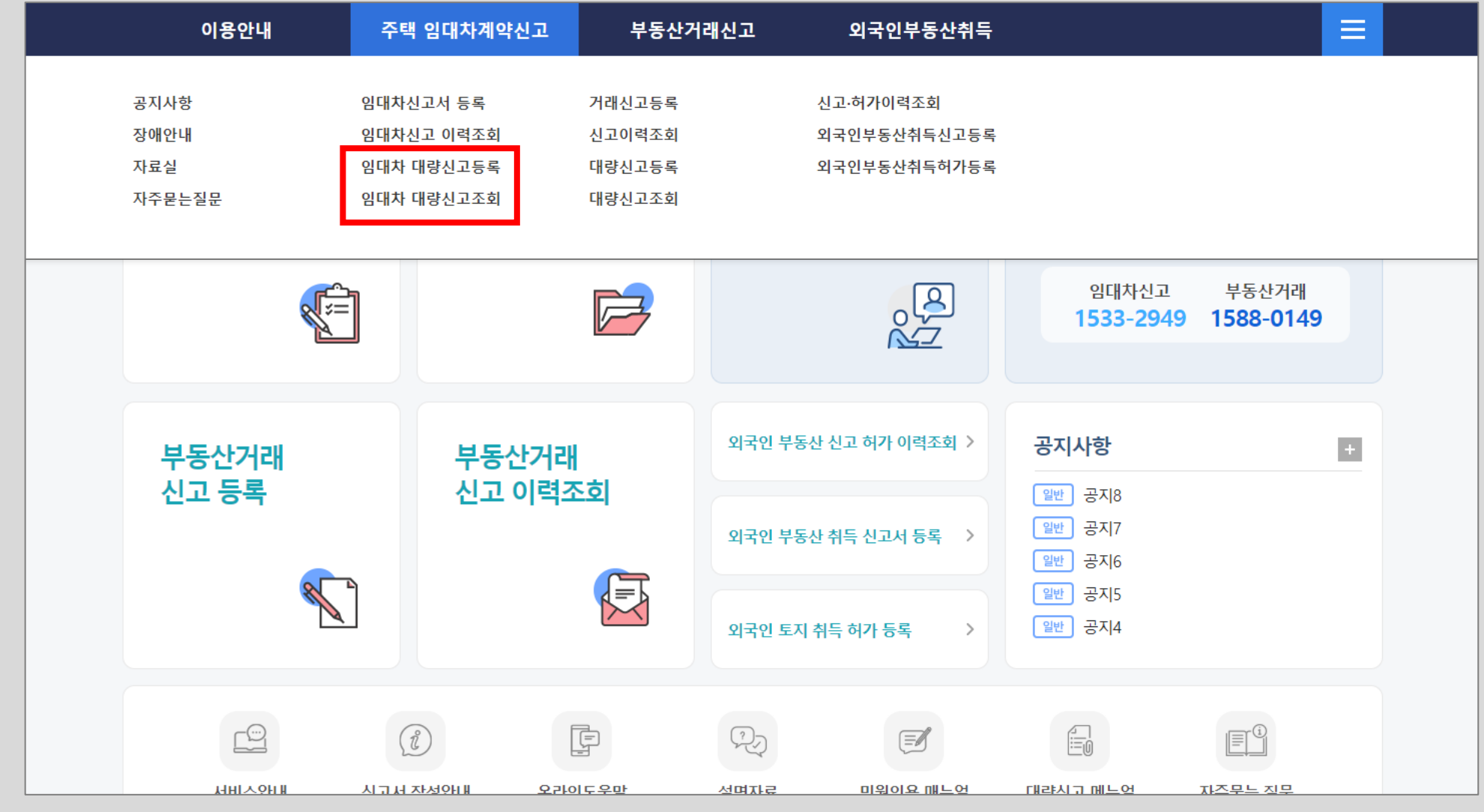

● 주택임대차 대량신고 - 임대차 대량신고등록

#### 대량신고 신청자 등록 화면입니다. 로그인 시 입력한 법인명, 법인등록번호가 자동으로 입력 되어 있습니다. 법인 주소 입력을 위해 [검색] 버튼을 클릭하여 도로명 주소를 입력합니다.

| 이용안니     | H                | 주택 임대차계약신고 | · 부동산거    | 래신고     | 외국인부        | 루동산취      | 득    |       |            |       |
|----------|------------------|------------|-----------|---------|-------------|-----------|------|-------|------------|-------|
| 임대차신고서 등 | 록 임대치            | ·신고 이력조회 임 | 대차 대량신고등록 | 임대차 더   | H량신고조회      |           |      |       |            |       |
| ç        | 입대차신고            | 대량신고 신청기   | 다 작성      |         |             | 홈 •       | 주택   | 임대차계익 | 신고 › 임대차 대 | 량신고등록 |
|          | 대량 접수번호          | 미접수        |           |         | 대량 접수일자     | 미접수       |      |       |            |       |
| -        | 신고 행정동           |            |           | 하       | 당사항 없음      |           |      |       |            |       |
| ~        | 성명(법인명)          | 법인 🗸 대량법인  |           |         | ✔주민(법인)등록번호 | 11        | -    |       |            |       |
| ~        | '구분              | ◉ 임대인      |           |         | ✔사업자등록번호    | 120       | -    |       | -          |       |
| ~        | 주소(법인소재지)        | 국내 🗸 검색    |           |         | 상세주소 입력 (예  | ) 101동 10 | )1호  |       |            |       |
| ~        | ·휴대전화번호          | 선택 🖌 -     | -         |         | 전화번호        |           | -    |       | -          |       |
|          |                  |            |           |         |             |           |      | 년 초   | 기화 신청      | 인등록   |
| ę        | 임대인 등록           |            |           |         |             |           |      |       |            |       |
| ~        | •구분              | ○ 임대인      |           |         |             |           |      |       |            |       |
| ~        | 성명(법인명)          | 선택 🗸       |           |         | ✔주민(법인)등록번호 |           | -    |       |            |       |
| ~        | • 국적             |            |           | 국적선택    | ✔사업자등록번호    |           | -    |       | -          |       |
| ~        | 주소(법인소재지)        | 선택 🗸 검색    |           |         | 상세주소 입력 (예  | ) 101동 10 | )1호  |       |            |       |
| ~        | *휴대전화번호          | 선택 🗸 -     | -         |         | 전화번호        |           | -    |       | -          |       |
| 임        | 차인 등록 <b>0</b> 건 |            |           |         |             |           |      | 5초    | 기화 임다      | 인등록   |
|          | 순번 구분            | 성명(법인명)    |           | 주소(법인소지 | 배지)         | :         | 휴대전화 | 화번호   | 전화번호       | 복사    |
|          |                  |            |           |         |             |           |      |       |            |       |
|          |                  |            |           |         |             |           |      |       |            |       |
|          |                  |            |           |         |             |           |      |       |            |       |
|          |                  |            |           |         |             |           |      |       |            |       |

#### 찾고자 하는 도로명을 입력한 후 [<mark>주소검색</mark>] 버튼을 클릭하면, 아래에 도로명 주소 검색 결과가 나타납니다. 해당 도로명주소를 선택합니다.

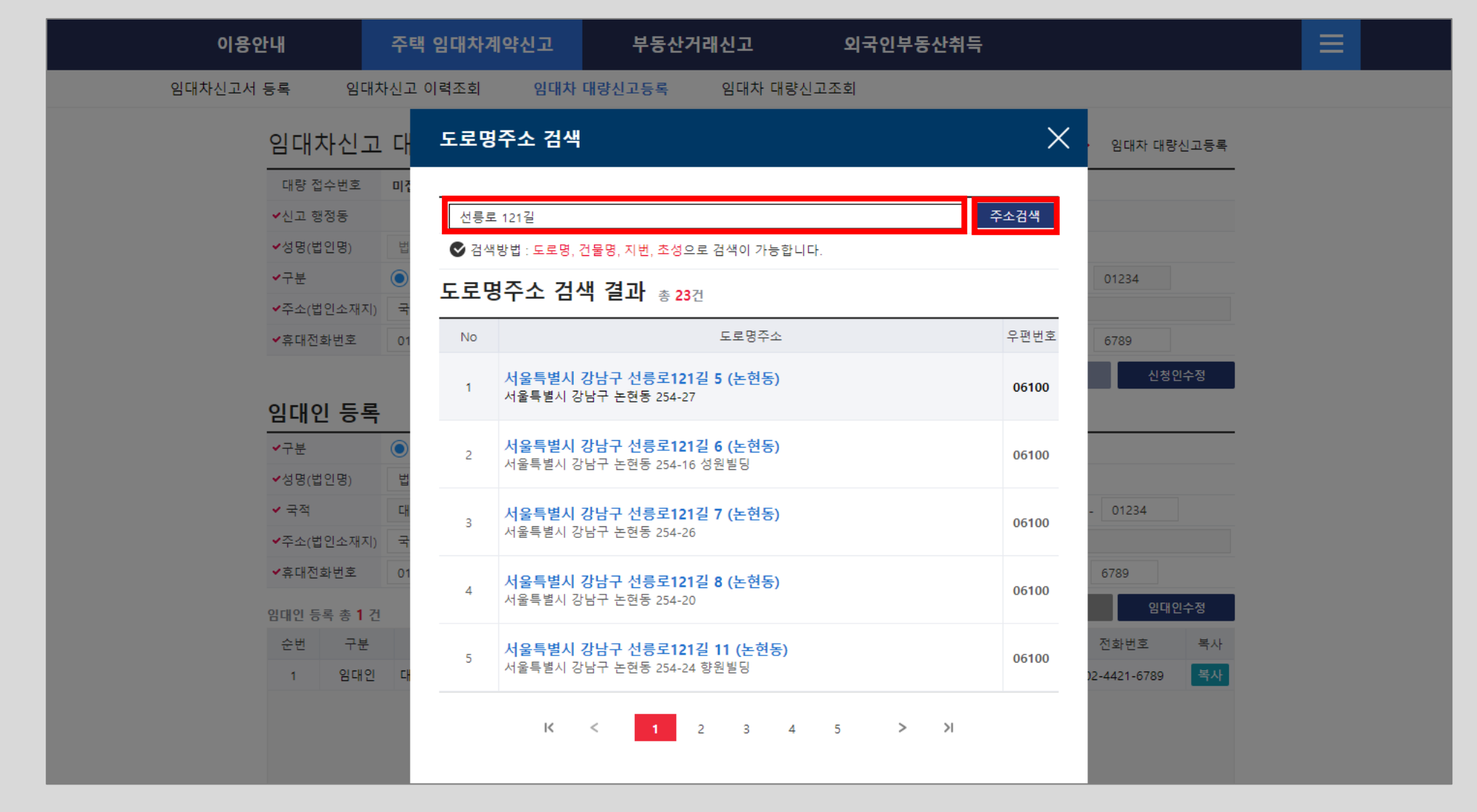

#### 이전 화면에서 도로명 주소를 클릭하면 화면과 같이 선택된 도로명 주소와 상세주소 입력창이 나타나며, 상세 주소 입력을 한 후 아래의 [<mark>주소입력</mark>] 버튼을 클릭하면, 신청인의 주소가 입력됩니다.

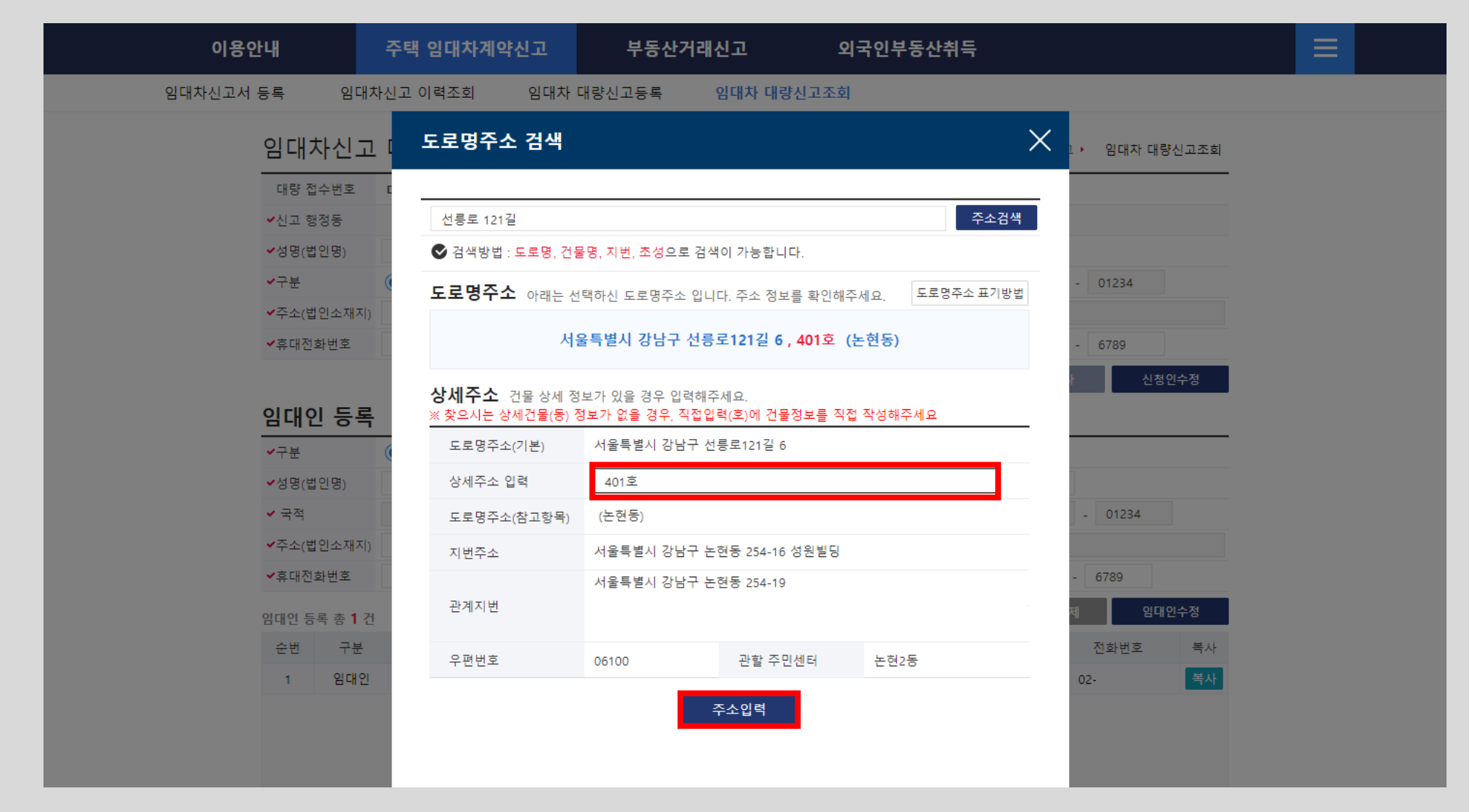

#### 도로명 주소 검색창에서 입력한 주소가 신청인의 주소란에 입력된 것을 확인할 수 있습니다. 추가로 휴대전화번호, 전화번호를 입력한 후 <mark>[신청인등록]</mark> 버튼을 클릭하여 신청자의 정보를 등록합니다.

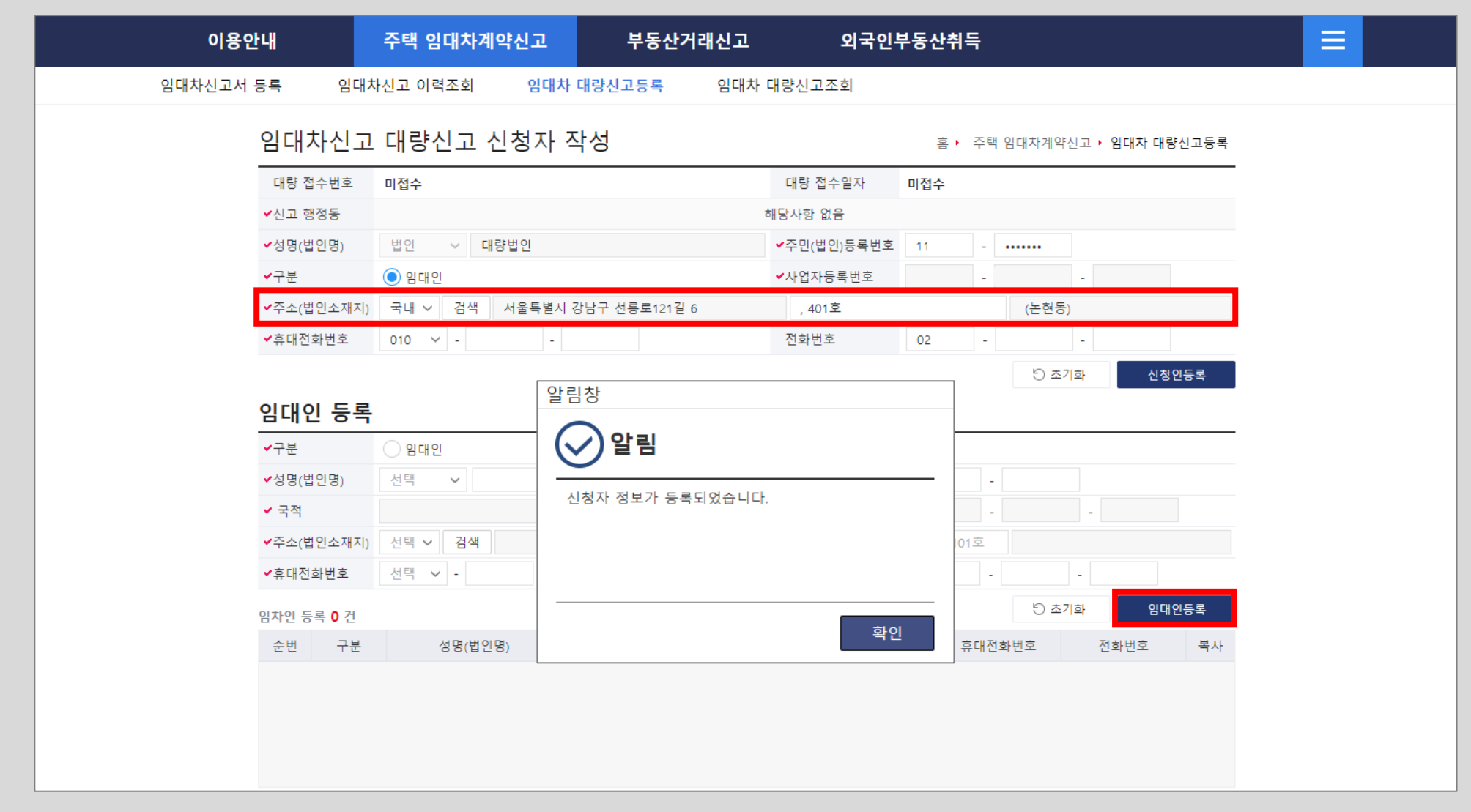

### 신청인과 임대인이 같은 경우 신청인 복사를 통해 임대인 정보를 간편하게 등록할 수 있습니다. [신청인복사] 버튼을 클릭하면 임대인 정보에 신청인 정보가 복사됩니다. [임대인등록] 버튼을 클릭하여 임대인 정보를 등록합니다.

| 알림창                                                   | ł겨            | [ <sup>•</sup> 알림창      |             | 산취득          |                     |  |
|-------------------------------------------------------|---------------|-------------------------|-------------|--------------|---------------------|--|
| ✓ 알림                                                  | I             | ✓ 알림                    |             |              |                     |  |
| 해당 영역에 신청인 정보가 복사되었습니다.<br>추가 정보 작성 후 등록 처리를 하시기 바랍니[ | 다. <b>[</b> / | 심대인 정보가 등록되었습니다.        |             | 홈→ 주택 임!<br> | 대차계약신고 ▶ 임대차 대량신고등록 |  |
|                                                       | Cł            | H G                     |             | 0112 -       |                     |  |
|                                                       | 확인            |                         | 확인          | 0 -          | 82 - 01234<br>(논현동) |  |
| ✔휴대전화번호                                               | 010 🗸 -       | - i                     | 전화번호 0      | 2 -          | -                   |  |
|                                                       |               |                         |             |              | 신청인복사 신청인수정         |  |
| 임대인 등록                                                |               |                         |             |              |                     |  |
| <b>~</b> 구분                                           | ◉ 임대인         |                         |             |              |                     |  |
| ✔성명(법인명)                                              | 법인 ~ 다        | 내량법인                    | ✔주민(법인)등록번호 | 2 -          | •••••               |  |
| ✔ 국적                                                  | 대한민국          | 국적선택                    | ✓사업자등록번호    | 120 -        | -                   |  |
| ✔주소(법인소재지)                                            | 국내 > 검색       | 서울특별시 강남구 선릉로121길 6     | , 401호      |              | (논현동)               |  |
| ✔휴대전화번호                                               | 010 ~ -       | -                       | 전화번호        | 02 -         | -                   |  |
| 임대인 등록 총 <b>0</b> 건                                   |               |                         |             |              | 5 초기화 임대인등록         |  |
| 순번 구분                                                 | 성명(법인         | 년명) 주소(법인소 <sup>x</sup> | 배지)         | 휴대전회         | 화번호 전화번호 복사         |  |
|                                                       |               |                         |             |              |                     |  |
|                                                       |               |                         |             |              |                     |  |
|                                                       |               |                         |             |              |                     |  |
|                                                       |               |                         |             |              |                     |  |

✔주소(법인소재지) 국내 ✔ 검색 서울특별시 강남구 선릉로121길 6 (논현동) 401호 м С G L N н K 0 계약정보 신고주민센터(물건지역) 기본정보 붙임2.신고주민센터 읍면동 시트 참고 재계약 정보 [필수] [재계약필수] [재계약필수] [재계약필수] [필수] [필수] [필수] [필수] [필수] [필수] [필수] [필수] 계약갱신 청구권여부 신고 신고 기관코드 시군구코드 신고 신규/재계약 계약일자 계약 시작일자 계약 종료일자 물임대료 이전 보증금액 이전 월임대료 시도명 시군구명 전월세구분 보증금액 읍면동명 · 임차인, 임대목적물, 임대계약내용을 Excel양식 업로드를 이용하여 입력하여 주시기 바랍니다. • 정보 입력 후 작성완료를 눌러 대량신고를 접수 후 상세페이지에서 신고이관완료 하여 주시기 바랍니다. X Excel양식 다운로드 🔒 Excel작성안내 X Excel양식 업로드 임차인, 임대목적물, 임대계약내용 정보 임대목적물 소재지 임차인명 임차인, 임대목적물, 임대계약내용 정보 총 0 건 전체오류 총 0 건 / 실명확인오류 총 0 건 순번 신고시군구 /신고주민센터 임차인 성명 계약구분 체결일 임대보증금(원) 대표자 성명 대량신고 상세내역 임대목적물 소재지 /계약기간 /주민(법인)번호 /임대차유형 /월임대료(원) /중개업등록번호 처리상태 대량신고는 Excel로 미리 임대차 정보를 작성 후 업로드를 통해 신고합니다. [Excel양식 다운 로드] 버튼을 클릭하여 다운로드 받을 수 있으며 화면과 같습니다. 또한 임대차 대량 신고 시

[Excel 작성안내] 버튼을 클릭하여 대량신고 엑셀 작성방법을 참고할 수 있습니다.

#### 대량 신고 엑셀 작성 안내에 따라 계약정보, 신고대상지역, 임대목적물 정보, 임차인정보, 중개인정보를 엑셀로 작성하여, Excel 업로드를 통해 대량신고를 할 수 있습니다.

| 임내사 내당신고 엑껄양식 작성당법<br>및 알려드립니다<br>·계약이 1건 이상일 경우의 엑셀작성방법안내입니다.         |
|------------------------------------------------------------------------|
| ·계약이 1건 이상일 경우의 엑셀작성방법안내입니다.                                           |
|                                                                        |
| ·계약 한 건당 임차인은 한명만 등록이 가능하며 임차인 추가 및 물건 수정은 버튼을 통해 수정이 가능합니다.           |
| ③ 계약정보 (* 보증금 6천만원 초과 또는 윌임대로 30만원 초과가 아닌 계약은 임대차신고 의무 대상이 아닙니다.)      |
| 기본정보 재계약 정보                                                            |
| 신규/재계약 전월세구분 계약일자 계약시작일자 계약 종료일자 보증금액 월임대료 계약갱신 청구권 여부 이전 보증금액 이전 월임대  |
| 신규 보증금 있는 20220312 20220205 20230317 7300000 730000 미사용 0 0            |
| 재계약 보증금 있는 20220121 20220118 20230208 6300000 630000 사용 5000000 350000 |

#### 작성된 대량신고 Excel 파일이 있을 경우 [Excel양식 업로드] 버튼을 클릭하면, 화면과 같이 엑셀파일업로드 창이 나타납니다. 작성한 파일을 선택한 후 [파일업로드] 버튼을 클릭하여 Excel 파일을 업로드 합니다.

| 임대인 등록              | 1                                                                                                    |                                |              |                      |                    |                 |                  |  |  |
|---------------------|----------------------------------------------------------------------------------------------------|--------------------------------|--------------|----------------------|--------------------|-----------------|------------------|--|--|
| ✔구분                 | ◉ 임대인                                                                                                    |                                |              |                      |                    |                 |                  |  |  |
| ✔성명(법인명)            | 법인 🗸 대량법인                                                                                                    |                                | ✔주민(법인)등     | 록번호 110112           |                    |                 |                  |  |  |
| ✓ 국적 <u>에</u>       | 셐파잌업로드                                                                                                    |                                |              |                      |                    | ×               | <                |  |  |
| ✔주소(법원              |                                                                                                    |                                |              |                      |                    |                 | <b>`</b>         |  |  |
| ✓ <sup>휴대전호</sup> 임 | 대차 대량신고 엑셀파열                                                                                                    | 실업로드                           |              |                      |                    |                 |                  |  |  |
| 임대인 등록              | 인수정                                                                                                    |                                |              |                      |                    |                 |                  |  |  |
| 순번 .                | 임자인의 국적이 대한민국이 아닌 경우에는 대량 신고 등록을 할 수 없습니다. 개별 신고를 진행하시면 됩니다.<br>적제 요즘 거규 사명 하이 요즘 거에 가운 경우에는 자세 있는 방토은 클리하나면 됩니다. 상명 하이마 다니 지하는 복사 |                                |              |                      |                    |                 |                  |  |  |
| 1                   | 1세 또류 신파 금정 확진 또류 신의 설률 경구에는 적경 완료 미준물 물복아시면 됩니다.(결정 복원한 다시 신영)<br>또 파일의 확장자는 xls만 용량은 20Mbyte까지 등록 가능합니다.                         |                                |              |                      |                    |                 |                  |  |  |
|                     |                                                                                                    |                                |              |                      |                    |                 |                  |  |  |
| Π                   | 다일명 bigtLsstExcelUp                                                                                                    | load(20240110)_타시군구 - 대민용.x    | s            |                      |                    | Q파일선택           |                  |  |  |
|                     |                                                                                                    |                                |              |                      |                    | -t-1 -          |                  |  |  |
| 🕶 알려드               |                                                                                                    |                                |              | 그 파일                 | 업로드                | 쉬소              |                  |  |  |
|                     |                                                                                                    |                                |              |                      |                    |                 |                  |  |  |
| · 임차인, 임대목          | 목적물, 임대계약내용을 Excel양식 업로드를 이용하여 입력하여 주시기 바랍니다.                                                                                      |                                |              |                      |                    |                 |                  |  |  |
| • 정모 입력 우 *         | 작성완료들 눌러 내당신고들 접수 -                                                                                                    | 우 상세페이지에서 신고이관완료               | 아여 주시기 바랍니다  | -†.                  |                    |                 |                  |  |  |
|                     |                                                                                                    |                                | _            |                      |                    |                 |                  |  |  |
|                     |                                                                                                    |                                | X Excel 8    | 식 업로드 🛛 🗙            | Excel양식 다운트        | 2 <b>-</b> () E | xcel작성안내         |  |  |
| 임차인, 임대             | 내목적물, 임대계약내                                                                                                    | 용 정보                           |              |                      |                    |                 |                  |  |  |
| 임대목적물 소             | >재지                                                                                                    | 임차인명                           |              |                      | <b>Q</b> 조회        |                 |                  |  |  |
| 임차인, 임대목적물          | ¦, 임대계약내용 정보 총 <b>0</b> 건                                                                                                    |                                |              |                      | 전체오류 총             | 0 건 / 실명확       | 인오류 총 <b>0</b> 건 |  |  |
| 순번 신고시군             | ·구 임대목적물 소재지                                                                                                    | 임차인성명 계약구분<br>/즈미/버이)버형 /이대카우형 | 체결일<br>/게야기가 | 임대보증금(원)<br>/원이대로(원) | 대표자 성명<br>/주개어드로버츠 | 대량신고<br>처리산태    | 상세내역             |  |  |
| 7년포우린(              | <u> </u>                                                                                                    | /구입(답린)전호 / 맘네사슈영              | 1914112      | / 걸 맘네 프(권)          | 78/1188속인오         | ALE1.9 EI       |                  |  |  |
|                     |                                                                                                    |                                |              |                      |                    |                 |                  |  |  |

작성된 대량신고 Excel 파일이 성공적으로 업로드 되었을 경우 정상 처리되었다는 알림이 나타납니다. 확인 버튼을 클릭하면 엑셀파일이 정상적으로 처리되었음을 알립니다. 만약 오류가 있을 경우 오류 메세지가 나타나며 해당 부분을 수정해서 업로드 하면 됩니다.

|     | ✔주소(법인소재지)                               | 국내 🗸 검색 서울특별시 강남구                             | 선릉로121길 6     | , 401호                    |          | (논현동)                  |       |
|-----|------------------------------------------|-----------------------------------------------|---------------|---------------------------|----------|------------------------|-------|
|     | ✔휴대전화번호                                  | 010 🗸 -                                       |               | 전화번호                      | 02 -     |                        |       |
|     |                                          |                                               |               |                           |          | 신청인복사                  | 신청인수정 |
|     | 임대인 등록                                   |                                               |               |                           |          |                        |       |
|     | ✔구분                                      | ● 임대인                                         |               |                           |          |                        |       |
|     | ✔성명(법인명)                                 | 법인 🗸 대량법인                                     |               | ✔주민(법인)등록번호               | 110112 - |                        |       |
|     | ✓ 국적                                     | 대한민국                                          | 국적선택          | ◀ ◆사업자등록번호                | 120 -    | -                      |       |
|     | ✔주소(법인소재지)                               | 국내 🗸 검색 서울특별시 강남구                             | 선릉로121길 6     | , 401호                    |          | (논현동)                  |       |
|     | ✔ㅎ대저하버ㅎ                                  | 010 × -                                       |               | 저하버호                      | 02       |                        |       |
|     | 。 엑셀파일                                   | 업로드                                           |               |                           |          |                        | X     |
| 알림창 | <b>임대차 대</b><br>후 [엑셀파일이 정상적의<br>하시겠습니까? | 내량신고 엑셀파일업로드<br>으로 처리되었습니다.] 메세지가 나올때까지<br>확인 | 대기해주세요.<br>취소 | 알림창<br>(오) 알림<br>엑셀파일이 정상 | 상적으로 처리되 | I었습니다.<br><sup>호</sup> | 확인    |
|     |                                          |                                               |               |                           |          |                        |       |
|     | 임차인, 임대                                  | 목적물, 임대계약내용 정                                 | 보             |                           |          |                        |       |
|     | 임대목적물 소지                                 |                                               | 임차인명          |                           |          | Q조회                    |       |
|     |                                          |                                               |               |                           |          |                        |       |

#### 대량신고 엑셀 파일로 등록된 임대차 신고 목록입니다. <mark>서울특별시 강남구 역삼1동</mark> 2건과 <mark>부산광역시 부산진구 연지동</mark> 1건이 등록되었습니다. [수정]버튼을 클릭하면 임대차 신고 내용을 수정 할 수 있습니다.

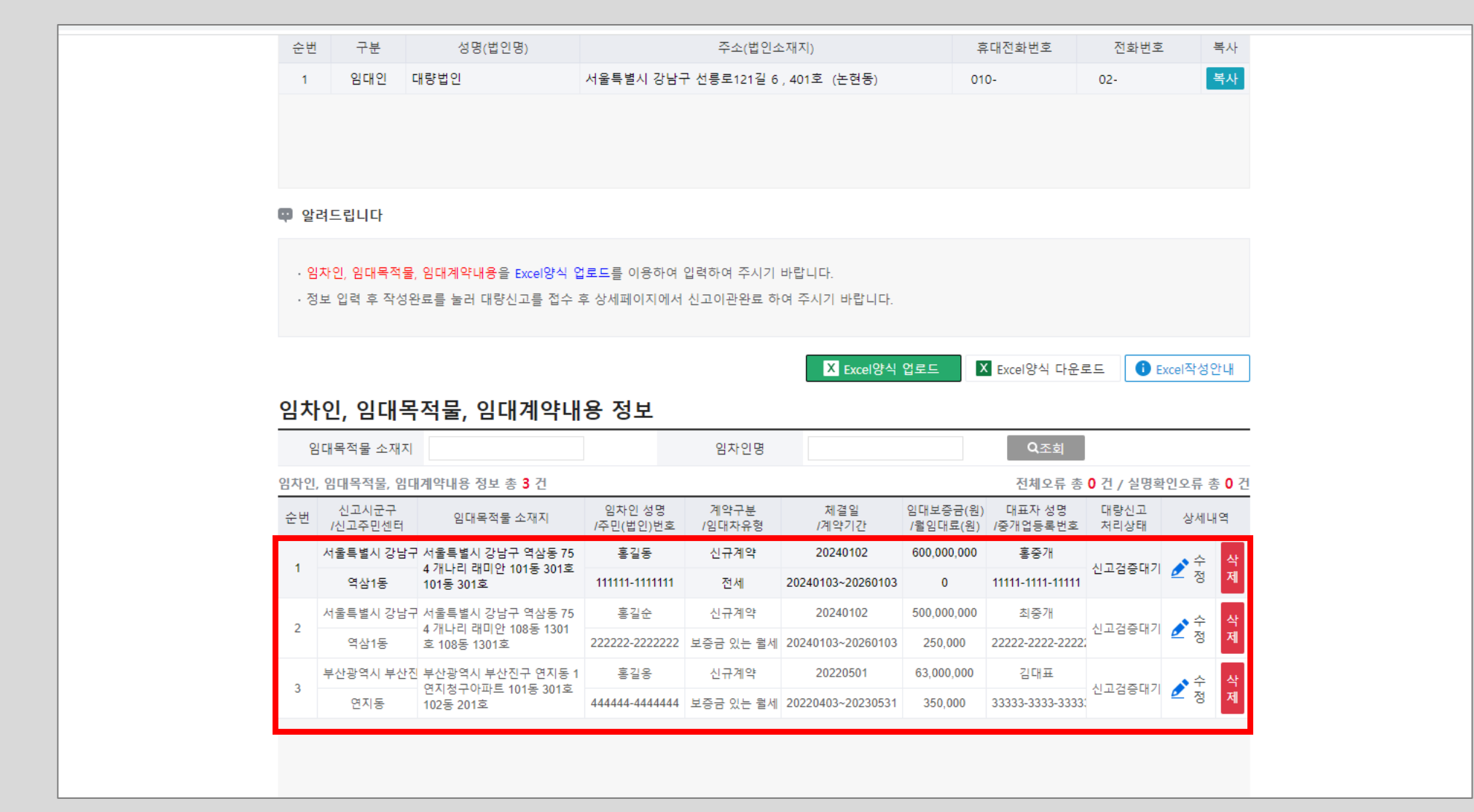

# 임대차 신고 정보 수정화면입니다. 임차인, 임대목적물, 중개인 정보 등을 확인하고 [수정]버튼을 클릭하여 수정 할 수 있습니다.

 $\times$ 

실명확인

|        | <ul><li>✓ 국적</li></ul>     | 국적 대한민국 선택 ✔ 사업자 등록번호 |      |                       |        |         |      |            |          |         |           |        |                       |        |            |           |         |       |
|--------|----------------------------|-----------------------|------|-----------------------|--------|---------|------|------------|----------|---------|-----------|--------|-----------------------|--------|------------|-----------|---------|-------|
|        | ✔ 주소                       |                       | 국내   | ~                     | 검색     | 부산광역    | 시 부  | 산진구 성지로62  | 2번길 10   |         | , 101동 30 | 01호    |                       |        | (연지동       | 등, 연지청·   | 구아파트)   |       |
| 01     | ✔ 휴대                       | 전화번호                  | 010  | ```                   | -      | 1111    |      | - 1111     |          | 전호      | 번호        |        | 02                    | -      | 111        | - 11      | 11      |       |
| 차이     | 임차인                        | 등록 총 <b>1</b>         | 건    |                       |        |         |      |            |          |         |           | + 임;   | 차인추가                  |        | 임차인식       | <b>낙제</b> | 임차      | ·인수정  |
| 2      | 순번                         | 구분                    |      | 성                     | 명(법연   | 인명)     |      |            | 주소(법     | 인소재지    | )         |        | 4                     | 휴대전3   | 화번호        | 전         | 화번호     | 복사    |
|        | 1                          | 임차인                   | 형    | 길동                    |        |         | 부신   | 난광역시 부산진구  | 구성지로(    | 52번길 1  | 0,101동 30 | )1호 (  | 연지동 01                | 10-111 | 1-1111     | 02-1      | 11-1111 | 복사    |
|        |                            |                       |      |                       |        |         |      |            |          |         |           |        |                       |        |            |           |         |       |
|        |                            |                       |      |                       |        |         |      |            |          |         |           |        |                       |        |            |           |         |       |
|        | ✓ 신고 행정동 서울특별시             |                       |      |                       |        |         | ~    | 강남구        |          | ~       | 역삼1동      |        |                       | ~ 4    | 해당 형       | 방정동 주     | 민센터어    | 신고    |
|        | 물 ✓지번                      |                       |      | 서울특별시 강남구 역삼동         |        |         |      |            | 소재지검색 일반 |         |           | 일반번지 🗸 |                       |        | 754 - 0000 |           | 0000    |       |
| 입      | 건<br>소 <sup>단지(건물)</sup> 명 |                       |      |                       |        |         |      |            | 동/호/층    |         |           | 101    | )1 동 301              |        | 호          | 3         | ÷       |       |
| 내 목    |                            |                       |      |                       |        | 01호     | 1호   |            |          |         |           |        |                       |        |            |           |         |       |
| 식물     | ?                          | ✔도로명                  |      | 검색                    | Å      | 너울특별시 경 | 낭남구  | ' 역삼로 306  |          |         | , 101동    | 301호   |                       |        |            | (역삼동      | 개나리     | 래미안)  |
|        | ✔주택위                       | 우형                    |      | () 단독                 | 특주택    | ○ 다가-   | 구주택  | 백 🗌 다세대주택  | 택 () (   | 견립주택    | ◉ 아파트     |        | 오피스텔                  |        | 고시원        | 이기타       |         |       |
|        | ✔임대문                       | 면적                    |      | 84                    |        |         | m²   |            |          | 방의      | 수         |        | 3                     |        | Z          | ł         |         |       |
|        | ✔계약금                       | 구분                    |      | <ul> <li>신</li> </ul> | 규계의    | ᅣ ○ 갱신: | 계약   |            |          |         |           |        |                       |        |            |           |         |       |
|        | ✔체결일                       | 2                     |      | 2024                  | -01-02 | 2 🛅     |      |            |          | ✔계약기간   |           |        | 2024-01-03 💼 ~ 2026-0 |        |            |           | ]       |       |
| 임<br>대 |                            | -                     |      |                       |        |         | 600, | .000,000 원 |          | ✔윌임대료 ( |           |        |                       | 0 8    | 0 원        |           |         |       |
| 계<br>약 | • 24                       | Ħ.                    |      | • 8413                | 보이급    | 육익      | 1원   |            |          | ※ (제국   | 독) 연세의 경  | 경우 12  | 개월로 분합                | 할하여    | 월임대료       | 항목에 입     | 력하시기    | 바랍니다. |
| 내용     | 🖌 01 L II                  | ㄹ,개시계(                | 0\$) | 이미르 (여자)에 아들렌다 나눔나여운  |        |         |      |            |          |         |           |        |                       |        |            |           |         |       |
| _      | - <b>G</b> 41              |                       | 1)   | 임네됴(선정계약) 애당사양 값놈     |        |         |      |            |          |         |           |        |                       |        |            |           |         |       |
|        | ·계약건<br>요구권                | 성신<br>실행사여부           |      |                       |        |         |      |            | 계약갱      | 신 요구궁   | 변행사여부 히   | 내당사형   | 항 없음                  |        |            |           |         |       |

| Y       신고 행정동       서울특별시       > 강남구       Y       역삼1동       > ▲ 해당 행정동         Y       Y       사원특별시 강남구 역삼동       소재지검색       일반번지       75         Y       전       단지(건물)명       5/호/층       101       5       301       31         Y       Y       Y       Y       Y       Y       Y       Y       Y       Y         Y       Y                                                                                                    | 동 주민센터에 신고<br>'54 - 0000<br>호 3 충     |  |  |  |  |  |  |  |  |  |
|----------------------------------------------------------------------------------------------------|---------------------------------------|--|--|--|--|--|--|--|--|--|
| 용법       ·지번       서울특별시 강남구 역삼동       소재지검색       일반변지       75         Y 전 값       ·단지(건물)명       ····································                                                                                                    | 754 - 0000<br>호 3 충                   |  |  |  |  |  |  |  |  |  |
| 임 · · · · · · · · · · · · · · · · · · ·                                                                                                    | 호 3 층                                 |  |  |  |  |  |  |  |  |  |
| 제<br>지<br>및       재<br>지<br>?       기타주소       개나리 래미안 101동 301호       (역삼<br>2015 여상로 306         ·도로명       검색       서울특별시 강남구 역삼로 306       , 101동 301호       (역삼<br>2015 여상로)         ·주택유형       ·단독주택       ·다가구주택       ·다세대주택       여립주택       ·아파트       오피스텔       고시원       기                                                                                                    | 사도 개니리 레미아                            |  |  |  |  |  |  |  |  |  |
| 적     ⑦     ✓도로명     검색     서울특별시 강남구 역삼로 306     , 101동 301호     (역삼       ✓주택유형     ○단독주택     다가구주택     다세대주택     연립주택     ⓒ 아파트     오피스텔     고시원     기       ✓인내며적     94     m²     방이 수     2     카                                                                                                    | 사도 게나키 레미아                            |  |  |  |  |  |  |  |  |  |
| ✓주택유형       단독주택       다가구주택       다세대주택       연립주택       ● 아파트       오피스텔       고시원       기         ✓인내며적       94                                                                                                    | · · · · · · · · · · · · · · · · · · · |  |  |  |  |  |  |  |  |  |
| ✔ 이때 며정 94 84 84 84 84 84 84 84 84 84 84 84 84 84                                                                                                    | 기타                                    |  |  |  |  |  |  |  |  |  |
|                                                                                                    | 칸                                     |  |  |  |  |  |  |  |  |  |
| ✓계약구분 ● 신규계약 ○ 갱신계약                                                                                                    |                                       |  |  |  |  |  |  |  |  |  |
| ✔체결일       2024-01-02 亩       ✔계약기간       2024-01-03 亩       ~ 2026-01-03                                                                                                    | 3                                     |  |  |  |  |  |  |  |  |  |
| 임                                                                                                    |                                       |  |  |  |  |  |  |  |  |  |
| 계 * <sup>1</sup> 대표 * <sup>1</sup> 대표 | 료 항목에 입력하시기 바랍니다.                     |  |  |  |  |  |  |  |  |  |
| 내 용 <b>' 임대료(갱신계약)</b> 임대료(연장계약) 해당사항 없음                                                                                                    |                                       |  |  |  |  |  |  |  |  |  |
| ·계약갱신<br>요구권행사여부 제당사항 없음                                                                                                    | 계약갱신 요구권행사여부 해당사항 없음                  |  |  |  |  |  |  |  |  |  |
| ✔대표자 성명         홍증개         공인증개사확인         ✔전화번호         010         -         1111         -                                                                                                    | 1111                                  |  |  |  |  |  |  |  |  |  |
| ✓사무소 명칭 법인 ✓ 홍증개 공인증개                                                                                                    | 도시군구를 대표지점으로 <mark>선택바랍니</mark> 다     |  |  |  |  |  |  |  |  |  |
| ✔중개업등록번호         제주특별자치도 ∨         제주시         ✓         11111-11111         ▲ 중개업등록번호는 '-' 포                                                                                                    | 등록번호는 '-' 포함하여 입력바랍니다.                |  |  |  |  |  |  |  |  |  |
| ✔사무소 소재지 검색 부산광역시 부산진구 성지로62번길 10 , 101동 301호 (연지동, 연지                                                                                                    | 청구아파트)                                |  |  |  |  |  |  |  |  |  |
| 중 소속중개사 성명 김길동, 박길동                                                                                                    |                                       |  |  |  |  |  |  |  |  |  |
| 1 · · · · · · · · · · · · · · · · · · ·                                                                                                    | 중개사수정                                 |  |  |  |  |  |  |  |  |  |
| 순번         대표자 성명         사무소 명칭         사무소 소재지                                                                                                    | 전화번호 복사                               |  |  |  |  |  |  |  |  |  |
| 1 홍중개 홍중개 공인중개 부산광역시 부산진구 성지로62번길 10, 101동 301호 (연지동, 연지종                                                                                                    | 010-1111-1111 복사                      |  |  |  |  |  |  |  |  |  |
|                                                                                                    |                                       |  |  |  |  |  |  |  |  |  |
|                                                                                                    |                                       |  |  |  |  |  |  |  |  |  |
|                                                                                                    |                                       |  |  |  |  |  |  |  |  |  |

● 주택임대차 대량신고 - 임대차 대량신고등록 - 신고내용수정

✔ 주민(법인)등록번호 111111 - 111111

임차인, 임대목적물, 임대계약내용 정보 수정

✔ 임차인 성명 개인 ✔ 홍길동

수정

● 주택임대차 대량신고 - 임대차 대량신고등록 - 작성완료

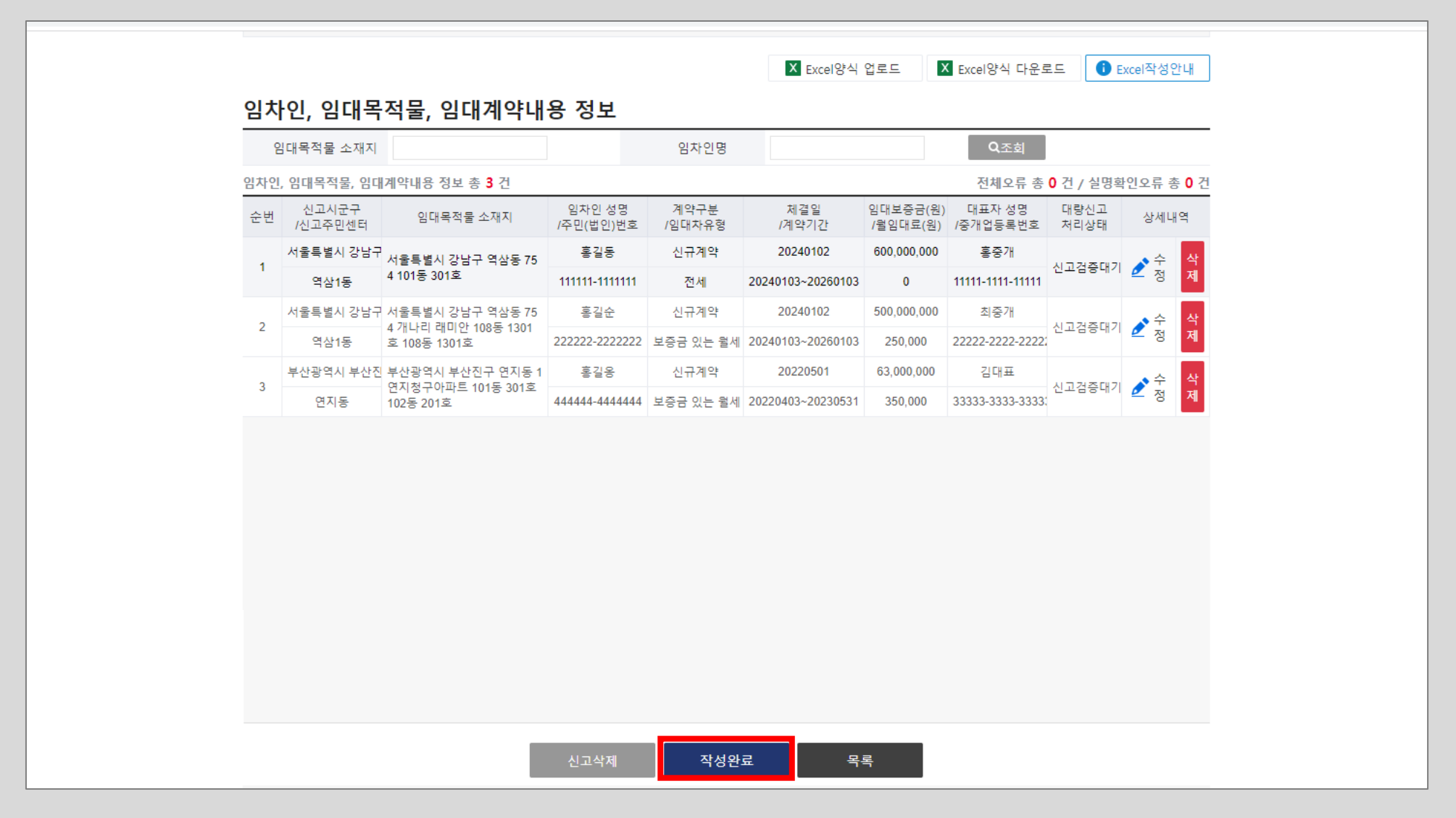

#### Excel 대량 업로드를 통해 임대차 계약 정보를 등록한 후 아래의 작성완료 버튼을 클릭하여 대량신고 작성완료 처리합니다.

# 작성완료 처리에서도 추가 검증이 이루어 집니다. 3번째 행의 공인중개사 정보가 정확하지 않은 것으로 나오면 수정 후 다시 [작성완료] 버튼을 클릭하여 처리합니다.

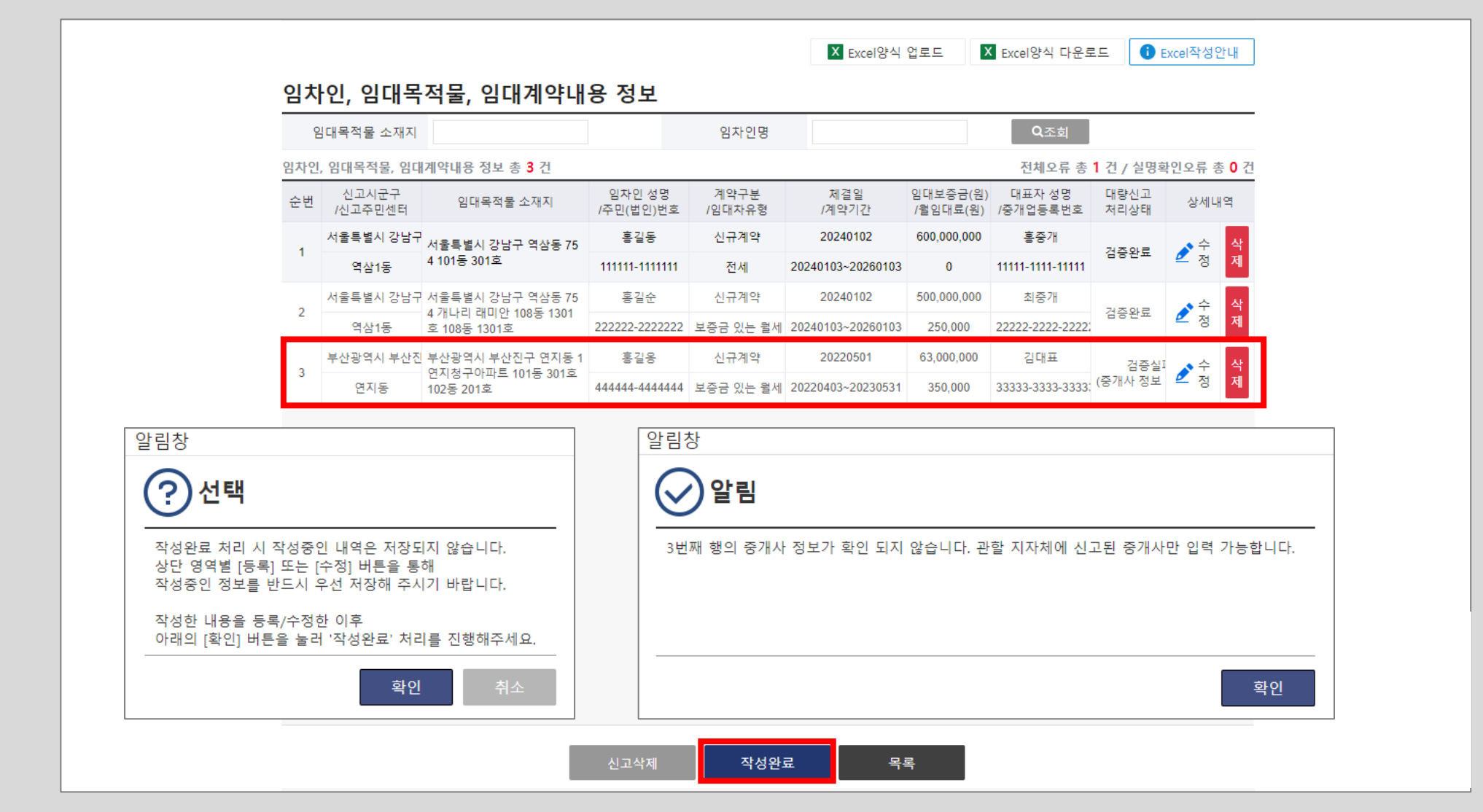

● 주택임대차 대량신고 - 임대차 대량신고등록 - 작성완료

#### 작성완료 처리가 완료되고 처리상태는 검증완료 상태입니다. [보기] 버튼을 클릭하여 주택임대차 신고내용을 확인 할 수 있습니다.

|                                   | 11: 0                                                                                  | <u> </u>                                                                  |                                                                                                    |                                                                                                    |                                                           |                                                                                                  |                                                                                 |                                                                                            |                                          |                                      |  |
|-----------------------------------|----------------------------------------------------------------------------------------|---------------------------------------------------------------------------|----------------------------------------------------------------------------------------------------|----------------------------------------------------------------------------------------------------|-----------------------------------------------------------|--------------------------------------------------------------------------------------------------|---------------------------------------------------------------------------------|--------------------------------------------------------------------------------------------|------------------------------------------|--------------------------------------|--|
| ✓성명                               | 령(법인명)                                                                                 | 대형                                                                        | 량법인                                                                                                    |                                                                                                    |                                                           | ✔주민(법인)등록번호                                                                                      | 110112-*******                                                                  |                                                                                            | ( 법                                      | 인 )                                  |  |
| <b>✓</b> 국적                       | 1                                                                                      | 대정                                                                        | 한민국                                                                                                    |                                                                                                    |                                                           | ✔사업자등록번호                                                                                         | 120-                                                                            |                                                                                            |                                          |                                      |  |
| <ul> <li>✓</li> </ul>             | ≃(법인소자                                                                                 | 지) 서급                                                                     | 울특별시 강남구 선릉로121길 6 , 4                                                                                                    | 01호 (논현동)                                                                                                 |                                                           |                                                                                                  |                                                                                 |                                                                                            |                                          |                                      |  |
| <b>√</b> 휴0                       | H전화번호                                                                                  | 010                                                                       | )-                                                                                                    |                                                                                                    |                                                           | 전화번호                                                                                             | 1호 02-                                                                          |                                                                                            |                                          |                                      |  |
| 임대인                               | 등록 총                                                                                   | 건                                                                         |                                                                                                    |                                                                                                    |                                                           |                                                                                                  |                                                                                 |                                                                                            |                                          |                                      |  |
| 순병                                | 1 7                                                                                    | 분                                                                         | 성명(법인명)                                                                                                    |                                                                                                    | 주소(법인                                                     | 인소재지)                                                                                            |                                                                                 | 휴대전화번호                                                                                     | 전화번호                                     |                                      |  |
| 1 임대인 대량법인                        |                                                                                        |                                                                           | 대량법인                                                                                                    | 서울특별시 강남구 선릉로121길 6 , 401호 (논현동)                                                                          |                                                           |                                                                                                  |                                                                                 | 02-                                                                                        |                                          |                                      |  |
| 임치                                | ·인, 일                                                                                  | 내목                                                                        | ·적물, 임대계약내용                                                                                                    | 응 정보                                                                                                    |                                                           |                                                                                                  |                                                                                 |                                                                                            |                                          |                                      |  |
| 임치                                | <u>나인, 얻</u>                                                                           | 내목                                                                        | ·적물, 임대계약내용                                                                                                    | 응 정보                                                                                                    | 01#1018                                                   |                                                                                                  |                                                                                 | 074                                                                                        |                                          |                                      |  |
| 임치                                | <b>나인, 읻</b><br>임대목적물                                                                  | <b>[대목</b><br>소재지                                                         | 전물, 임대계약내용                                                                                                    | 응 정보                                                                                                    | 임차인명                                                      |                                                                                                  |                                                                                 | Q조회                                                                                        |                                          |                                      |  |
| <mark>임치</mark><br>임차인            | <b>ト인, 임</b><br>임대목적물<br>1, 임대목적                                                       | <b> 대목</b><br>소재지<br> 물, 임대                                               | · <b>적물, 임대계약내용</b><br>계약내용 정보 총 <b>3</b> 건                                                                                                    | 3 정보                                                                                                    | 임차인명                                                      | 11/24 01                                                                                         |                                                                                 | Q조회<br>전체오류 총 0 건 /                                                                        | 7 실명확인오류                                 | 총 <b>0</b> 건                         |  |
| <mark>임치</mark><br>임차인<br>순번      | <b>ト인, 일</b><br>임대목적물<br>1, 임대목직<br>신고시<br>/신고주                                        | <b>- 대목</b><br>소재지<br>남물, 임대<br>군구<br>민센터                                 | · <b>적물, 임대계약내용</b><br>1계약내용 정보 총 <b>3</b> 건<br>임대목적물 소재지                                                                                                    | <b>3 정보</b><br>임차인 성명<br>/주민(법인)번호                                                                        | 임차인명<br>계약구분<br>/임대차유형                                    | 체결일<br><i>1</i> 계약기간                                                                             | 임대보증금(원<br>/월임대료(원)                                                             | Q조회<br>전체오류 총 0 건 /<br>대표자 성명<br>/중개업등록번호                                                  | / 실명확인오류<br>대량신고<br>저리상태                 | 총 <b>0</b> 건<br>상세<br>내역             |  |
| <b>임치</b><br>(1<br>오바             | <b>ト인, 읻</b><br>임대목적물<br>, 임대목직<br>(신고자<br>/신고주<br>서울특별/                               | <b>  다  목</b><br>소재지<br> 물, 임디<br>군구<br>민센터<br>  강남구                      | · <b>적물, 임대계약내용</b><br>계약내용 정보 총 <b>3</b> 건<br>임대목적물 소재지<br>서울특별시 강남구 역삼동 754 1                                                                                                    | <b>3 정보</b><br>임자인 성명<br>/주민(법인)번호<br>홍길동                                                                 | 임차인명<br>계약구분<br>/임대차유형<br>신규계약                            | 체결일<br>/계약기간<br>2024-01-02                                                                       | 임대보증금(원<br>/물임대료(원)<br>600,000,000                                              | Q조회<br>전체오류 총 0 건 /<br>대표자 성명<br>/중개업등록번호<br>홍중개                                           | / 실명확인오류<br>대량신고<br>처리상태<br>건주와류         | 총 0 건<br>상세<br>내역<br>보               |  |
| <b>임차</b> 인<br>순번<br>1            | <b>난인, 얻</b><br>임대목적물<br>1, 임대목적<br>신고시<br>/신고주<br>서울특별/<br>역삼                         | <b>다 목</b><br>소재지<br>물, 임대<br>군구<br><u>민센터</u><br>니 강남구<br>I동             | · <b>적물, 임대계약내용</b><br>개계약내용 정보 총 <b>3</b> 건<br>임대목적물 소재지<br>서울특별시 강남구 역삼동 754 1<br>01동 301호                                                                                                    | <b>3 정보</b><br>임차인 성명<br>/주민(법인)번호<br>홍길동<br>111111-******                                                | 임차인명<br>계약구분<br>/임대차유형<br>신규계약<br>전세                      | 체결일<br>/계약기간<br>2024-01-02<br>2024-01-03~2026-01-03                                              | 임대보증금(원<br>/월임대료(원)<br>600,000,000<br>0                                         | Q조회<br>전체오류 총 0 건 /<br>대표자 성명<br>/중개업등록번호<br>홍중개<br>11111-1111-11111                       | / 실명확인오류<br>대량신고<br>처리상태<br>검증완료         | 총 0 건<br>상세<br>내역<br>보<br>기          |  |
| <b>임치</b><br>임차인<br>순번<br>1       | <b>바인, 오</b><br>임대목적물<br>1, 임대목적<br>/신고지<br>/신고주<br>서울특별/<br>역상<br>서울특별/               | <b>  다 목</b><br>소재지<br>글물, 임대<br>군구<br><u>민센터</u><br>  강남구<br> 동<br>  강남구 | - 적물, 임대계약내용<br>계약내용 정보 총 3 건<br>임대목적물 소재지<br>서울특별시 강남구 역삼동 754 1<br>01동 301호<br>서울특별시 강남구 역삼동 754 1                                                                                                | S 정보<br>임자인성명<br>/주민(법인)번호<br>홍길동<br>111111-******<br>홍길순                                                 | 임차인명<br>계약구분<br>/일대차유형<br>신규계약<br>전세<br>신규계약              | 체결일<br>/계약기간<br>2024-01-02<br>2024-01-03~2026-01-03<br>2024-01-02                                | 임대보증금(원<br>/월임대료(원)<br>600,000,000<br>0<br>500,000,000                          | Q조회<br>전체오류 총 0 건 /<br>대표자 성명<br>/중개업등록법호<br>홍중개<br>11111-11111<br>최중개                     | / 실명확인오류<br>대량신고<br>처리상태<br>검증완료         | 총 0 건<br>상세<br>내역<br>보<br>기          |  |
| <b>임치</b><br>임차인<br>순번<br>1       | <b>나인, 오</b><br>임대목적물<br>, 임대목적<br>(신고시<br>(신고주<br>서울특별)<br>역삼<br>서울특별)<br>역삼          | <b>  대 목</b><br>소재지<br>글물, 임디<br>군구<br>민센터<br>미 강남구<br>미동<br>미 강남구        | · <b>적물, 임대계약내용</b><br>개계약내용 정보 총 <b>3</b> 건<br>임대목적물 소재지<br>서울특별시 강남구 역삼동 754 1<br>이동 301호<br>서울특별시 강남구 역삼동 754 1                                                                                  | <b>3 정보</b><br>임자인 성명<br>/주민(법인)번호<br>홍길동<br>111111-******<br>홍길순<br>222222-******                        | 임차인명<br>계약구분<br>/일대차유형<br>신규계약<br>전세<br>신규계약<br>보증금 있는 월세 | 체결일<br>/계약기간<br>2024-01-02<br>2024-01-03~2026-01-03<br>2024-01-02<br>2024-01-03~2026-01-03       | 임대보증금(원<br>/월임대료(원)<br>600,000,000<br>0<br>500,000,000<br>250,000               | 오조희<br>전체오류 총 0 건 /<br>/중개업등록번호<br>홍중개<br>11111-1111-11111<br>최중개<br>22222-2222-22222      | / 실명확인오류<br>대량신고<br>처리상태<br>검증완료<br>검증완료 | 총 <b>0</b> 건<br>상세<br>내역<br>보기<br>보기 |  |
| <b>임치</b><br>(위치인<br>순번<br>1<br>2 | <b>바인, 오</b><br>의대목적물<br>, 임대목적<br>/신고시<br>/신고주<br>서울특별/<br>역상<br>서울특별/<br>역상<br>부산광역/ | 오재지<br>소재지<br>물, 임대<br>군구<br>일센터<br>이 강남구<br>동<br>이 강남구<br>등<br>이 부산진     | 적물, 임대계약내용         계약내용 정보 총 3 건         외대목적물 소재지         서울특별시 강남구 역삼동 754 1         이동 301호         서울특별시 강남구 역삼동 754 1         여동 1301호         부산광역시 부산진구 연지동 1 연         지정구아파트 101동 301호 102 | 임자인성명         /주민(법인)번호         홍길동         111111-*******         홍길순         222222-*******         홍길응 | 임차인명<br>/입대차유형<br>/인대차유형<br>전세<br>전세<br>보증금 있는 월세<br>신규계약 | 체결일<br>/계약기간<br>2024-01-02<br>2024-01-03<br>2024-01-02<br>2024-01-03<br>2024-01-03<br>2022-05-01 | 임대보증금(원<br>/월임대료(원)<br>600,000,000<br>0<br>500,000,000<br>250,000<br>63,000,000 | 오조희<br>전체오류 총 0 건 /<br>대표자 성명<br>/중개업등록법호<br>홍중개<br>11111-11111<br>최중개<br>22222-2222-22222 | / 실명확인오류<br>대량신고<br>처리상태<br>검증완료<br>검증완료 | 총 0 건<br>상세<br>내역<br>보<br>기<br>보     |  |

● 주택임대차 대량신고 - 임대차 대량신고등록 - 작성완료

#### 임대차 신고 정보 화면입니다. 임차인, 임대목적물, 중개인 정보 등을 확인하고 할 수 있습니다.

| 임치     | <u> </u>     | 임대목             | 적물, 임대기       | 예약내용               | 정보                                 |                             |        |             |              |                  | ×       |
|--------|--------------|-----------------|---------------|--------------------|------------------------------------|-----------------------------|--------|-------------|--------------|------------------|---------|
| ę      | 임차인          | 성명              | 홍길동           |                    |                                    | 국적                          | 대      | 한민국         |              |                  |         |
| 3      | 주민(법         | 인)등록번호          | 111111-****** |                    | (개인)                               | 전화번호                        | 02     | -112-111    | 1            |                  |         |
| 7      | 사업자          | 등록번호            | -             |                    |                                    | 휴대번호                        | 01     | 0-1111-1    | 111          |                  |         |
| 4      | 주소           |                 | 부산광역시 부산      | 진구 성지로62           | 번길 10 , <mark>1</mark> 01동 301호 (' | 연지동, 연지청구이                  | 아파트)   |             |              |                  |         |
| 임치     | ·인 등·        | 록 총 <b>1</b> 건  |               |                    |                                    |                             |        |             |              |                  |         |
| 순      | 번            | 구분              | 성명(법인명        | 3)                 | 주소                                 | =(법인소재지)                    |        |             | 휴대전화번호       | 5 전              | 화번호     |
| 1      | 1            | 임차인             | 홍길동           | 부신                 | 산광역시 부산진구 성지를                      | 로62번길 10 , 101 <sup>.</sup> | 동 301호 | (연지동, 연     | 010-1111-111 | 11 02-1          | 12-1111 |
|        |              | 715             |               | 7 000              |                                    |                             |        |             |              |                  |         |
|        | 신고 영         | 신종<br>지배        | 서울특별시 강남      | 구 역삼1종<br>그 여사도 인배 | 비지 754                             |                             |        |             |              |                  |         |
| 물<br>건 |              | 시민<br>대지(거무)며   | 12521 00      |                    | 신지 734                             | 도/히/츠                       | 1/     | 101 도 301 ㅎ |              | ÷ 2              | *       |
| 소<br>재 | · ·          | 기타즈소            |               |                    |                                    | 0/1/8                       | i i    | 51          | 8 301        | ¥ 3              | 9       |
| ۲<br>? |              | 도로명             | 서울특별시 강남      | 구 역삼로 306          | . 101동 301호 (역삼동.                  | 개나리 래미안)                    |        |             |              |                  |         |
| 3      | 주택유경         | 0<br>8          | 아파트           | 1 10 000           | ,                                  |                             |        |             |              |                  |         |
| ę      | 임대면          | 적               | 84.0000       | m²                 |                                    | 방의 수                        | 3      |             | 칸            |                  |         |
| 7      | 배약구¦         | ť               | 신규계약          |                    |                                    |                             |        |             |              |                  |         |
| t      | 해결일          |                 | 2024-01-02    |                    |                                    | 계약기간                        | 2024-0 | 1-03 ~      | 2026-01-03   |                  |         |
|        |              |                 |               | 600,000,000        | 원                                  | 윌임대료                        | 0      |             | 원            |                  |         |
|        | 김대료          |                 | 임대보증금         |                    |                                    | ※ (제주도) 연세의                 | 경우 127 | H월로 분할      | 하여 월임대료 항목   | <b>루에 입력하시</b> 기 | 바랍니다    |
| ę      | 임대료(         | 갱신계약)           |               |                    | 임디                                 | 배료(연장계약) 해당                 | 방사항 없음 | 2           |              |                  |         |
| 7      | 배약갱신<br>외구권형 | 년<br>백사여부       |               |                    | 계약갱신                               | ·<br>                       | 해당사항   | 없음          |              |                  |         |
| C      | 내표자          | 성명              | 홍중개           |                    |                                    | 전화번호                        | C      | 010-1111-   | 1111         |                  |         |
| ٨.     | 나무소          | 명칭              | 홍중개 공인중개      |                    |                                    | 중개업등록법                      | 번호 /   | 11111-111   | 11-11111     |                  |         |
| X      | 사무소          | 소재지             | 부산광역시 부산      | 진구 성지로62           | 번길 10 , <b>1</b> 01동 301호 ('       | 연지동, 연지청구이                  | 아파트)   |             |              |                  |         |
| 소      | 속중기          | 내사 성명           | 김길동, 박길동      |                    |                                    |                             |        |             |              |                  |         |
| 공연     | <u> </u> 중개시 | ↓ 등록 총 <b>1</b> | 건             |                    |                                    |                             |        |             |              |                  |         |

| 01     | 주소                     |                  | 부산광역시 부산진구 성지로62번길 10 , 101동 301호 (연지동, 연지청구아파트) |                                                  |          |                 |        |            |              |       |              |    |  |  |  |  |
|--------|------------------------|------------------|--------------------------------------------------|--------------------------------------------------|----------|-----------------|--------|------------|--------------|-------|--------------|----|--|--|--|--|
| 참      | 임차인                    | 등록 총 <b>1</b> 건  |                                                  |                                                  |          |                 |        |            |              |       |              |    |  |  |  |  |
| 인      | 순번                     | 구분               | 성명(법인명                                           | )                                                | 주소       | (법인소재지)         |        |            | 휴대전화번호       | 5     | 전화번호         |    |  |  |  |  |
|        | 1                      | 임차인              | 홍길동                                              | 부산광역시                                            | 부산진구 성지릐 | 르62번길 10 , 101동 | 5 3013 | 호 (연지동, 인  | 010-1111-111 | 1     | 02-112-1111  | 1  |  |  |  |  |
|        |                        |                  |                                                  |                                                  |          |                 |        |            |              |       |              |    |  |  |  |  |
|        |                        |                  |                                                  |                                                  |          |                 |        |            |              |       |              |    |  |  |  |  |
|        | 신고                     | 행정동              | 서울특별시 강남극                                        | 구 역삼1동                                           |          |                 |        |            |              |       |              |    |  |  |  |  |
|        | 물                      | 지번               | 서울특별시 강남극                                        | 구 역삼동 일반번지 754                                   |          |                 |        |            |              |       |              |    |  |  |  |  |
| 임<br>대 | 건<br>소                 | 단지(건물)명          |                                                  | 동/호/층 101 동 301 호 3                              |          |                 |        |            |              |       |              |    |  |  |  |  |
| 목저     | 재<br>지                 | 기타주소             |                                                  |                                                  |          |                 |        |            |              |       |              |    |  |  |  |  |
| 물      | ?                      | 도로명              | 서울특별시 강남구 역삼로 306 , 101동 301호 (역삼동, 개나리 래미안)     |                                                  |          |                 |        |            |              |       |              |    |  |  |  |  |
|        | 주택                     | 유형               | 아파트                                              | 가파트                                              |          |                 |        |            |              |       |              |    |  |  |  |  |
|        | 임대                     | 면적               | 84.0000                                          | m²                                               |          | 방의 수            |        | 3          |              |       |              |    |  |  |  |  |
|        | 계약                     | 구분               | 신규계약                                             | 신규계약                                             |          |                 |        |            |              |       |              |    |  |  |  |  |
|        | 체결                     | 일                | 2024-01-02                                       |                                                  |          | 계약기간            | 2024   | 4-01-03 ~  | 2026-01-03   |       |              |    |  |  |  |  |
| 임<br>대 | 0111                   | 2                | 이대비즈그                                            | 600,000,000                                      | 원        | 윌임대료            | 0      |            |              |       |              |    |  |  |  |  |
| 계<br>약 |                        | <u></u>          | 리네포이리                                            | 음네포ㅎᆷ ※ (제주도) 연세의 경우 12개월로 분할하여 월임대료 항목          |          |                 |        |            |              | 락에 입력 | 하시기 바랍니[     | 다. |  |  |  |  |
| 내<br>용 | 임대                     | 료(갱신계약)          | 임대료(연장계약) 해당사항 없음                                |                                                  |          |                 |        |            |              |       |              |    |  |  |  |  |
|        | 계약 <sup>:</sup><br>요구· | 갱신<br>레행사여부      | 계약갱신 요구권행사여부 해당사항 없음                             |                                                  |          |                 |        |            |              |       |              |    |  |  |  |  |
|        | 대표                     | 자 성명             | 홍중개                                              |                                                  |          | 전화번호            |        | 010-1111-1 | 1111         |       |              |    |  |  |  |  |
|        | 사무                     | 소 명칭             | 홍중개 공인중개 중개업등록번호 11111-11111                     |                                                  |          |                 |        |            |              |       |              |    |  |  |  |  |
|        | 사무                     | 소 소재지            | 부산광역시 부산전                                        | 부산광역시 부산진구 성지로62번길 10 , 101동 301호 (연지동, 연지청구아파트) |          |                 |        |            |              |       |              |    |  |  |  |  |
| ~      | 소속중                    | 중개사 성명           | 김길동, 박길동                                         |                                                  |          |                 |        |            |              |       |              |    |  |  |  |  |
| 개      | 공인중:                   | 개사 등록 총 <b>1</b> | 건                                                |                                                  |          |                 |        |            |              |       |              |    |  |  |  |  |
| 2      | 순번                     | 대표자 성명           | 사목                                               | 무소 명칭                                            |          | 사목              | 무소 소   | └재지        |              |       | 전화번호         |    |  |  |  |  |
|        | 1                      | 홍중개              | 홍중개 공인중개                                         |                                                  | 부산광역시 -  | 부산진구 성지로62      | 번길 1   | 0,101동 30  | 1호 (연지동, 연지  | 청구    | 010-1111-111 | 11 |  |  |  |  |
|        |                        |                  |                                                  |                                                  |          |                 |        |            |              |       |              |    |  |  |  |  |
|        |                        |                  |                                                  |                                                  |          |                 |        |            |              |       |              |    |  |  |  |  |

57

● 주택임대차 대량신고 - 임대차 대량신고등록 - 신고내용 정보

#### 대량신고 상세조회 화면에서 [인터넷접수관리] 버튼을 클릭하여 주택임대차 대량신고 접수처리를 진행합니다.

| <b>√</b> ậ0 | H전화번호 010         | )-(                                                        |                     |                | 전화번호                  | 02-                 |                      |              |            |
|-------------|-------------------|------------------------------------------------------------|---------------------|----------------|-----------------------|---------------------|----------------------|--------------|------------|
| 임대인         | ! 등록 총 <b>1</b> 건 |                                                            |                     |                |                       |                     |                      |              |            |
| 순변          | 번 구분              | 성명(법인명)                                                    |                     | 주소(법업          | 민소재지)                 |                     | 휴대전화번호               | 전화번호         |            |
| 1           | 임대인               | 대량법인                                                       | 서울특별시 강남            | 구 선릉로121길 6    | ,401호 (논현동)           |                     | 010-                 | 02-          |            |
| 임치          | <b>Ի인, 임대목</b>    | ·적물, 임대계약내용                                                | · 정보                |                |                       |                     |                      |              |            |
| ſ           | 임대목적물 소재지         |                                                            |                     | 임차인명           |                       |                     | Q조회                  |              |            |
| 임차인         | !, 임대목적물, 임대      | 계약내용 정보 총 3 건                                              |                     |                |                       |                     | 전체오류 총 0 건 /         | / 실명확인오류     | 총 <b>0</b> |
| 순번          | 신고시군구<br>/신고주민센터  | 임대목적물 소재지                                                  | 임차인 성명<br>/주민(법인)번호 | 계약구분<br>/임대차유형 | 체결일<br>/계약기간          | 임대보증금(원<br>/윌임대료(원) | ) 대표자 성명<br>/중개업등록번호 | 대량신고<br>처리상태 | 상사<br>내 9  |
| 1           | 서울특별시 강남구         | 서울특별시 강남구 역삼동 754 1                                        | 홍길동                 | 신규계약           | 2024-01-02            | 600,000,000         | 홍중개                  | 거주와로         | 보          |
| 1           | 역삼1동              | 01동 301호                                                   | 111111-*******      | 전세             | 2024-01-03~2026-01-03 | 0                   | 11111-1111-11111     | 9954         | 7          |
| 2           | 서울특별시 강남구         | 강남구 서울특별시 강남구 역삼동 754<br>개나리 래미안 108동 1301호 10<br>8동 1301호 | 홍길순                 | 신규계약           | 2024-01-02            | 500,000,000         | 최중개                  | 거즈와리         | F          |
| 2           | 역삼1동              |                                                            | 222222-*******      | 보증금 있는 월세      | 2024-01-03~2026-01-03 | 250,000             | 22222-2222-22222     | 8854         | 7          |
| 3           | 부산광역시 부산진         | 부산광역시 부산진구 연지동 1 연<br>지청구아파트 101동 301호 102                 | 홍길용                 | 신규계약           | 2022-05-01            | 63,000,000          |                      | 건주와류         | 1          |
| <u> </u>    | 연지동               | 동 201호                                                     | 44444-******        | 보증금 있는 물세      | 2022-04-03~2023-05-31 | 350,000             |                      | 김승관표         | 2          |

● 주택임대차 대량신고 - 임대차 대량신고등록 - 인터넷접수관리

### 인터넷 신청접수 전자서명 처리 화면입니다. <mark>[서명</mark>] 버튼을 클릭하여 전자서명을 하면 대량신고 접수처리가 진행됩니다.

| 네표물인 구오<br>업로드 일자<br>총건수 | 지골국로지 8 미 구 미 8 7 34<br>2024-01-24<br>3<br>· 모든 서명 대상자들 | 이 서명을 완료하면 자동으로 접수가                 |        |                     |
|--------------------------|---------------------------------------------------------|-------------------------------------|--------|---------------------|
| 총건수                      | 3<br>· 모든 서명 대상자들                                       | o <mark>이 서명을 완료</mark> 하면 자동으로 접수가 |        |                     |
|                          | · 모든 서명 대상자들                                            | on 서명을 완료하면 자동으로 접수가                |        |                     |
| 서명 대상자                   | ▶ · 전자서명 후 <b>처</b> 리 걸                                 | 결과를 반드시 확인하십시오.                     |        | 서명 대상자 수 <b>1</b> 건 |
| 주민(법인)등록                 | ·번호 사업자등록번호                                             | Ž                                   | 성명/법인명 | 서명진행상태              |
| 110112-                  | 120-                                                    | 대량법인                                |        | 서명                  |
|                          |                                                         | 신고내용보기                              |        | 목록                  |

부동산거래신고

외국인부동산취득

● 주택임대차 대량신고 - 임대차 대량신고등록 - 인터넷접수관리

주택 임대차계약신고

이용안내

Ξ

#### 공동인증서 전자서명 화면입니다. 화면에서 공동인증서를 선택한 후 암호를 입력하여 전자서명을 진행합니다.

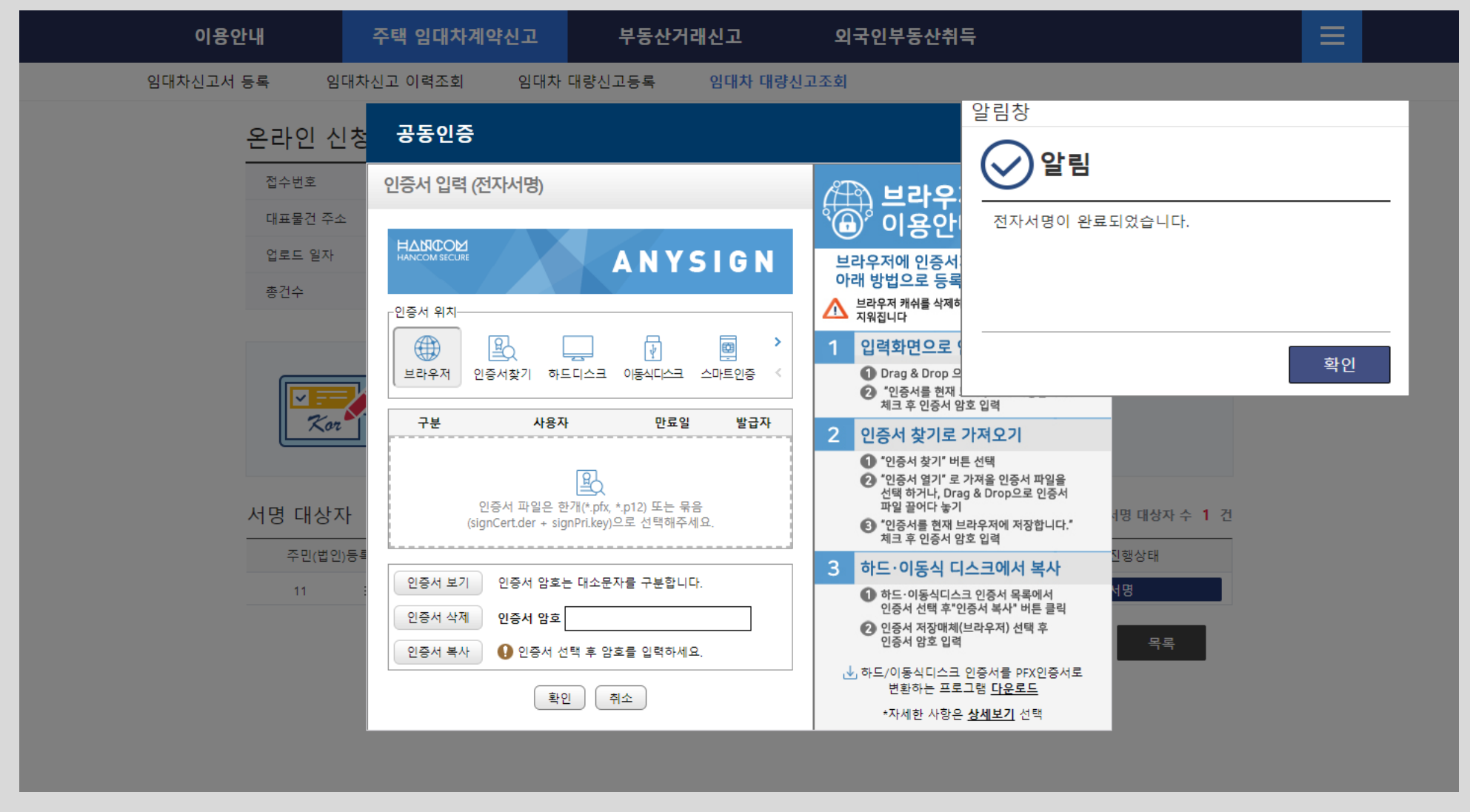

● 주택임대차 대량신고 - 임대차 대량신고등록 - 인터넷접수관리

● 주택임대차 대량신고 - 임대차 대량신고등록 - 인터넷접수관리

대량신고조회 목록으로 이동합니다.

| 이용인             | ĿЧ           | 주택 임대차계약신고                                            | 부동산거래신고                                                                               | 외국인부동산취득                                         |                           | Ξ           |
|-----------------|--------------|-------------------------------------------------------|---------------------------------------------------------------------------------------|--------------------------------------------------|---------------------------|-------------|
| 임대차신고서          | 등록 임대        | 하신고 이력조회 임대기                                          | 아 대량신고등록 임대치                                                                          | ·대량신고조회                                          |                           |             |
|                 | 온라인 신        | 청접수 전자서명 처                                            | 리                                                                                     | 홈 <b>·</b> 주택 임                                  | 대차계약신고 › 임대차 대량신고조회       |             |
|                 | 접수번호         | 2024-00000-0000000-00000                              | 06                                                                                    |                                                  |                           |             |
|                 | 대표물건 주소      | 서울특별시 강남구 역삼동 :                                       | 754 101동 301호                                                                         |                                                  |                           |             |
|                 | 업로드 일자       | 2024-01-24                                            |                                                                                       |                                                  |                           |             |
|                 | 총건수          | 3                                                     |                                                                                       |                                                  |                           |             |
|                 | 서명 대상자       | · 모든 서명 대상<br>· 임대자계약서 원<br>· 접수 후 해당 신<br>· 전자서명 후 처 | 자들이 서명을 완료하면 자동으로<br>!본을 스캔하여 첨부한 경우 신고져<br>고에 대한 승인은 보통 1~2일 정도<br>리 결과를 반드시 확인하십시오. | 접수가 됩니다.<br>+ 1인의 전자서명만으로 신고서 접수가 완료<br>- 소요됩니다. | 로됩니다.<br>서명 대상자 수 1 건     |             |
|                 | 주민(법인);      | 등록번호 사업자등록                                            | 번호                                                                                    | 성명/법인명                                           | 서명진행상태                    |             |
|                 | 11           | 120-                                                  | 대량법인                                                                                  |                                                  | 완료(2024-01-24 21:42:23)   |             |
|                 |              |                                                       | 신고내용보기                                                                                |                                                  | 목록                        |             |
| 주택임대치<br>서명완료 ' | 다 대량(<br>일자와 | 신고 <mark>인터넷</mark> 7<br>시간 정보가                       | <mark>업수 전자서</mark> 당<br>입력되어 있                                                       | <mark>병 결과</mark> 화면입니<br>습니다. [목록] 버            | 다. 서명 완료된  <br> 튼을 클릭하여 일 | 법인의의<br>]대차 |

#### 임대차 대량신고 현황조회 화면입니다. 신고접수 처리 후 <mark>대량 접수번호</mark>가 부여 되어 있으며, 처리상태코드가 <mark>신고 이관완료</mark>로 확인됩니다. 대량 접수번호를 클릭하여 확인합니다.

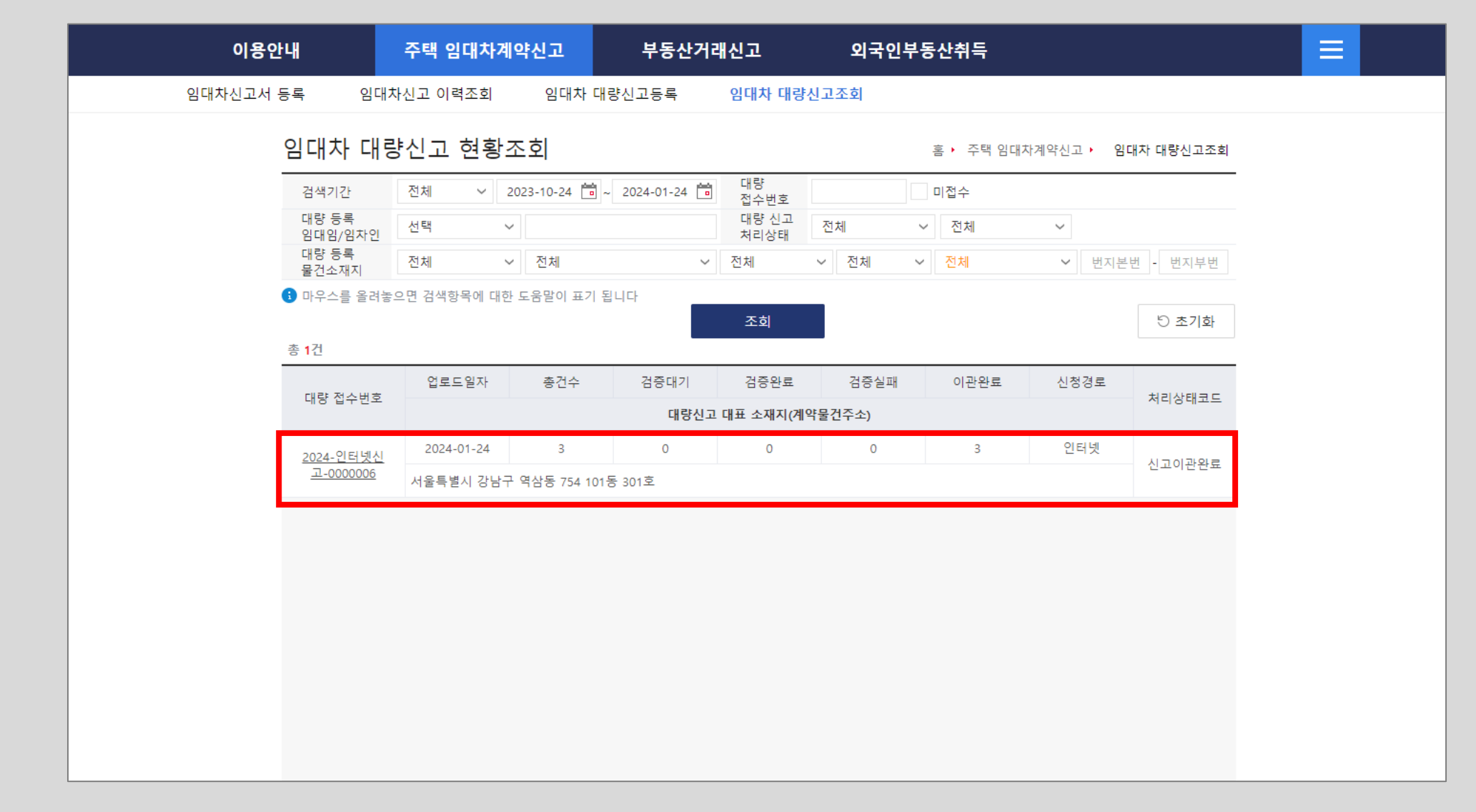

● 주택임대차 대량신고 - 임대차 대량신고조회

● 주택임대차 대량신고 - 임대차 대량신고조회 - 이관완료

내용을 확인할 수 있습니다.

| 외자이고, 이다. 그 이다. 그 이다. | 외자       의대목적물, 이대기약내용 정보         9대목적물, 소재지       9대우적물, 인대기약내용 정보 총 3 건       전체오류 총 0 건 / 실명확인으로 총 0 건         9대       1       1       1       1       1       1       1       1       1       1       1       1       1       1       1       1       1       1       1       1       1       1       1       1       1       1       1       1       1       1       1       1       1       1       1       1       1       1       1       1       1       1       1       1       1       1       1       1       1       1       1       1       1       1       1       1       1       1       1       1       1       1       1       1       1       1       1       1       1       1       1       1       1       1       1       1       1       1       1       1       1       1       1       1       1       1       1       1       1       1       1       1       1       1       1       1       1       1       1       1       1       1       1       1       1       1       1                                                                                                    | 외대 목적물 소재지       외자인명       이조점         2H7-U       2H14-47       2H14-47                                                                                                    | 외다       이다         이다       이다         이다       이다 <th>양나 이 대로 적물, 이 대계약내용 정보         양대 목적 율 소재지       양자인명       양자인명       오페         건지 모두 등 0 건 / 선명 적인으로 등 0 건       전체으로 등 0 건 / 선명 적인으로 등 0 건         양대 목적 율 사지 ਪ       양자인 성명       개약 위로 등 0 건 / 선명 적인으로 등 0 건         양자 ·       ·       ·       ·       ·       ·       ·       ·       ·       ·       ·       ·       ·       ·       ·       ·       ·       ·       ·       ·       ·       ·       ·       ·       ·       ·       ·       ·       ·       ·       ·       ·       ·       ·       ·       ·       ·       ·       ·       ·       ·       ·       ·       ·       ·       ·       ·       ·       ·       ·       ·       ·       ·       ·       ·       ·       ·       ·       ·       ·       ·       ·       ·       ·       ·       ·       ·       ·       ·       ·       ·       ·       ·       ·       ·       ·       ·       ·       ·       ·       ·       ·       ·       ·       ·       ·       ·       ·       ·       ·       ·       ·       ·       ·       ·       ·       ·&lt;</th> <th>양다 적용 소재지       양자인 명       양자인 명       양자인 0       양자인 0</th> <th>의다       의다       이다         이다 목적을 소재       이다 이다       이다 이다       이다 이다         이다 이다       이다 이다       이다 이다       이다 이다       이다 이다         이다 이다       이다 이다       이다       이다       이다       이다         이다 이다       이다       이다</th> <th>영다목적물 소재지       양자인명       오도희         전다. 양대목적물 소재지       양자인 영대목적물 소재지       오감희 3 21       조태으로 호 0 2 / 선명 원인으로 호 0 2 / 선명 원인으로 2 / 전명 원인으로 2 / 전명 원인으로 2 / 전명 원인으로 2 / 전명 원인으로 2 / 전명 원인으로 2 / 전명 원인으로 2 / 전명 원인으로 2 / 전명 원인으로 2 / 전명 원인으로 2 / 전명 원인으로 2 / 전명 원인으로 2 / 전명 원인으로 2 / 전명 원인으로 2 / 전명 원인으로 2 / 전명 원인으로 2 / 전명 2 / 전명 1 / 111 / 1111 / 1111</th> <th>이다       이다       이다         이다       이다       &lt;</th> <th>의다 우 나 나 나 나 나 나 나 나 나 나 나 나 나 나 나 나 나 나</th> <th></th> <th>1</th> <th>임대인</th> <th>대량법인</th> <th>서울특별시 강남</th> <th>구 선릉로121길 6</th> <th>,401호 (논현동)</th> <th>(</th> <th>)10-</th> <th>02-</th> <th></th> | 양나 이 대로 적물, 이 대계약내용 정보         양대 목적 율 소재지       양자인명       양자인명       오페         건지 모두 등 0 건 / 선명 적인으로 등 0 건       전체으로 등 0 건 / 선명 적인으로 등 0 건         양대 목적 율 사지 ਪ       양자인 성명       개약 위로 등 0 건 / 선명 적인으로 등 0 건         양자 ·       ·       ·       ·       ·       ·       ·       ·       ·       ·       ·       ·       ·       ·       ·       ·       ·       ·       ·       ·       ·       ·       ·       ·       ·       ·       ·       ·       ·       ·       ·       ·       ·       ·       ·       ·       ·       ·       ·       ·       ·       ·       ·       ·       ·       ·       ·       ·       ·       ·       ·       ·       ·       ·       ·       ·       ·       ·       ·       ·       ·       ·       ·       ·       ·       ·       ·       ·       ·       ·       ·       ·       ·       ·       ·       ·       ·       ·       ·       ·       ·       ·       ·       ·       ·       ·       ·       ·       ·       ·       ·       ·       ·       ·       ·       ·       ·<                                                                                                    | 양다 적용 소재지       양자인 명       양자인 명       양자인 0       양자인 0                                                                                                    | 의다       의다       이다         이다 목적을 소재       이다 이다       이다 이다       이다 이다         이다 이다       이다 이다       이다 이다       이다 이다       이다 이다         이다 이다       이다 이다       이다       이다       이다       이다         이다 이다       이다                                                                                                    | 영다목적물 소재지       양자인명       오도희         전다. 양대목적물 소재지       양자인 영대목적물 소재지       오감희 3 21       조태으로 호 0 2 / 선명 원인으로 호 0 2 / 선명 원인으로 2 / 전명 원인으로 2 / 전명 원인으로 2 / 전명 원인으로 2 / 전명 원인으로 2 / 전명 원인으로 2 / 전명 원인으로 2 / 전명 원인으로 2 / 전명 원인으로 2 / 전명 원인으로 2 / 전명 원인으로 2 / 전명 원인으로 2 / 전명 원인으로 2 / 전명 원인으로 2 / 전명 원인으로 2 / 전명 원인으로 2 / 전명 2 / 전명 1 / 111 / 1111 / 1111                                                                                                    | 이다       이다       이다         이다       이다       <                                                                                                    | 의다 우 나 나 나 나 나 나 나 나 나 나 나 나 나 나 나 나 나 나                                                                                                    |          | 1   | 임대인                  | 대량법인                                       | 서울특별시 강남            | 구 선릉로121길 6    | ,401호 (논현동)           | (                    | )10-               | 02-                          |            |
|----------------------------------------------------------------------------------------------------|----------------------------------------------------------------------------------------------------|----------------------------------------------------------------------------------------------------|----------------------------------------------------------------------------------------------------|----------------------------------------------------------------------------------------------------|----------------------------------------------------------------------------------------------------|----------------------------------------------------------------------------------------------------|----------------------------------------------------------------------------------------------------|----------------------------------------------------------------------------------------------------|----------------------------------------------------------------------------------------------------|----------|-----|----------------------|--------------------------------------------|---------------------|----------------|-----------------------|----------------------|--------------------|------------------------------|------------|
| 외····································                                                                                                    | 이 이 이 이 이 이 이 이 이 이 이 이 이 이 이 이 이 이 이                                                                                                    | 의 대목적물 소재지       의 의 의 의 의 의 의 의 의 의 의 의 의 의 의 의 의 의 의                                                                                                    | 양다 우가 오, 오!다 목적 물, 소재지       양다 가 만 명       오 대 목적 물, 소재지       양다 가 만 명       오 대 목적 물, 소재지       오 대 목적 물, 소재지       오 대 목적 물, 소재지       오 대 목적 물, 소재지       오 대 목적 물, 소재지       오 대 목적 문, 신고 가 만 대 목적 문, 안 대 국 안 명, 안 명, 양 전 가 면 가 면 가 면 가 면 가 면 가 면 가 면 가 면 가 면 가                                                                                                    | 의자       의자       의자       의자       의자         의자       의자       의 의자       의 의자       의 의자       의 의자       의 의자       의 의자       의 의자       의 의자       의 의자       의 의자       의 의자       의 의자       의 의자       의 의자       의 의자       의 의자       의 의 의자       의 의 의자       의 의 의자       의 의 의 의자       의 의 의 의 의 의 의 의 의 의 의 의 의 의 의 의 의 의 의                                                                                                    | 의자       의자       의 의 의 의 의 의 의 의 의 의 의 의 의 의 의 의 의 의 의                                                                                                    | 이자       이자       이자         이자       이자       이자       이자         1000       이자       이자       이자       이자         1000       이자       이자       이자       이자       이자         1000       이자       이자       이자       이자       이자       이자       이자         1000       이자       이자       이지       이지       이지       이지       이지<                                                                                                    | 의자       의자       이자       이자         1000       0000       0000       0000       0000       0000       0000       0000       0000       0000       0000       0000       0000       0000       0000       0000       0000       0000       0000       0000       0000       0000       00000       0000       0000000       0000       0000000       0000000       0000000       0000000       0000000       0000000       0000000       0000000       00000000       00000000       00000000       00000000       00000000       00000000       00000000       00000000       00000000       00000000       00000000       00000000       00000000       000000000       000000000       000000000       000000000       000000000       000000000       000000000       00000000       000000000       000000000       0000000000       0000000000       0000000000000       0000000000000000       000000000000000000000000000000000000                                                                                                    | 의다       의다       의도         의다       의다       이다       이다         의다       의다       의다       이다       이다         의다       의다       의다       이다       이다                                                                                                    | 의다       의다       이다         의대 주적 문 4개지       이다       이다       이다         여다       이다       이다 <td></td> <td></td> <td></td> <td></td> <td></td> <td></td> <td></td> <td></td> <td></td> <td></td> <td></td>                                                                                                    |          |     |                      |                                            |                     |                |                       |                      |                    |                              |            |
| 이 가 이 가 이 가 이 가 이 가 이 가 이 가 이 가 이 가 이 가                                                                                                    | 이다       이다       이다         이다       이다       이다       이다       이다         이다       이다                                                                                                    | 이다       이다       이다         이다       이다       <                                                                                                    | 양다목국물 소재지       양대목적물 소재지       양대우적물 소재지       양대우적물 소재지       양대우적물 소재지       양대우적물 소재지       양대우적물 소재지       양대우적물 소재지       양대우적물 소재지       양대우적물 소재지       양대우적물 소재지       양대우적물 소재지       양대우적물 소재지       양대우적물 소재지       양대우적물 소재지       양대우적물 소재지       양대우적물 소재지       양대우적물 소재지       양대우적물 전대       양대우적물       양대우적물       양대 방 성 명       대 방 성 명       대 방 성 명       양대 방 성 명       양대 양 성 명       양대 양 성 명       양대 양 성 명       양대 양 성 명       양대 양 성 명       양대 양 성 명       양대 양 성 명       양대 양 성 명       양대 양 성 명       양대 양 성 명       양대 양 성 명       양대 양 성 명       양대 양 성 명       양대 양 성 명       양대 양 성 명       양대 양 성 명       양대 양 성 명       양대 양 성 명       양대 양 성 양       양대 양 성 양       양대 양 성 양       양대 양 성 양       양대 양 성 양       양대 양 성 양       양대 양 성 양       양대 양 성 양       양대 양 성 양       양대 양 성 양       양대 양 성 양       양대 양 성 양       양대 양 성 양       양대 양 양 양       양대 양 양 양       양대 양 양 양 양 </td <td>의다       의자 ਪ       의자 ਪ       이자 ਪ       이자 ਪ         101       101       101       101       101       101       101       101       101       101       101       101       101       101       101       101       101       101       101       101       101       101       101       101       101       101       101       101       101       101       101       101       101       101       101       101       101       101       101       101       101       101       101       101       101       101       101       101       101       101       101       101       101       101       101       101       101       101       101       101       101       101       101       101       101       101       101       101       101       101       101       101       101       101       101       101       101       101       101       101       101       101       101       101       101       101       101       101       101       101       101       101       101       101       101       101       101       101       101       101       &lt;</td> <td>의다       의다       의다         의다       의다       의다         의다       의다       의다       의다         의다       의다       의다       의다       의다         의다       의다       의다       의다       의다       의다         의다       의다       의다       의다       의다       의다       의다       의다         의 신고주인건       의다 위험 소재       의다 위험 (비 의법)       기억 위험 (비 귀 위험 (비 의법)       의다 위험 (비 의법)       이다 위험 (비 의법)       이다 위험 (비 의법)       이다 위험 (비 의법)       이다 위험 (비 의법)       이다 위험 (비 의법)       이다 위험 (비 의법)       이다 위험 (비 의법)       이다 위험 (비 의법)       이다 위험 (비 의법)       이다 위험 (비 의법)       이다 위험 (비 의 의법)       이다 위험 (비 의 의법)       이다 위험 (비 의 의법)       이다 위험 (비 의 의법)       이다 위험 (비 의 의법)       이다 위험 (비 의 의 의 의 의 의 의 의 의 의 의 의 의 의 의 의 의 의</td> <td>의자       의자       의자       의자       이자       이자         의자       의자       의자       의자       의자       의자       의자       의자       의자       의자       의자       의자       의자       의자       의자       의자       의자       의자       의자       의자       의자       의자       의자       의자       의자       의자       의자       의 의자       의 의자       의 의자       의 의자       의 의자       의 의자       의 의자       의 의자       의 의자       의 의자       의 의자       의 의자       의 의자       의 의자       의 의자       의 의자       의 의자       의 의 의 의자       의 의 의 의자       의 의 의 의 의 의 의 의 의 의 의 의 의 의 의 의 의 의 의</td> <td>의자이       의자이       이자이         회대 국가 의미가 위험       의자이       이자이       이자이</td> <td>의자인, 의대목적률, 의대계약내용 정보 총 3건       의자인       이지         10자인, 인대목적률, 의대계약내용 정보 총 3건       전4모든 총 0.27.4명패만으로 총 0.27         1       10시간 전체 1044 1047       1041 1047 104       1041 1047 104       1041 1047 104       1041 1047 104       1041 1047 104       1041 1047 104       1041 1047 104       1041 1047 104       1041 1047 104       1041 1047 104       1041 1047 104       1041 1047 104       1041 1047 104       1041 1047 104       1041 1047 1047 1047 1047 1047 1047 1047</td> <td>Status       Status       Status</td> <td></td> <td></td> <td></td> <td></td> <td></td> <td></td> <td></td> <td></td> <td></td> <td></td> <td></td>                                                                                                    | 의다       의자 ਪ       의자 ਪ       이자 ਪ       이자 ਪ         101       101       101       101       101       101       101       101       101       101       101       101       101       101       101       101       101       101       101       101       101       101       101       101       101       101       101       101       101       101       101       101       101       101       101       101       101       101       101       101       101       101       101       101       101       101       101       101       101       101       101       101       101       101       101       101       101       101       101       101       101       101       101       101       101       101       101       101       101       101       101       101       101       101       101       101       101       101       101       101       101       101       101       101       101       101       101       101       101       101       101       101       101       101       101       101       101       101       101       101       <                                                                                                    | 의다       의다       의다         의다       의다       의다         의다       의다       의다       의다         의다       의다       의다       의다       의다         의다       의다       의다       의다       의다       의다         의다       의다       의다       의다       의다       의다       의다       의다         의 신고주인건       의다 위험 소재       의다 위험 (비 의법)       기억 위험 (비 귀 위험 (비 의법)       의다 위험 (비 의법)       이다 위험 (비 의법)       이다 위험 (비 의법)       이다 위험 (비 의법)       이다 위험 (비 의법)       이다 위험 (비 의법)       이다 위험 (비 의법)       이다 위험 (비 의법)       이다 위험 (비 의법)       이다 위험 (비 의법)       이다 위험 (비 의법)       이다 위험 (비 의 의법)       이다 위험 (비 의 의법)       이다 위험 (비 의 의법)       이다 위험 (비 의 의법)       이다 위험 (비 의 의법)       이다 위험 (비 의 의 의 의 의 의 의 의 의 의 의 의 의 의 의 의 의 의                                                                                                    | 의자       의자       의자       의자       이자       이자         의자       의자       의자       의자       의자       의자       의자       의자       의자       의자       의자       의자       의자       의자       의자       의자       의자       의자       의자       의자       의자       의자       의자       의자       의자       의자       의자       의 의자       의 의자       의 의자       의 의자       의 의자       의 의자       의 의자       의 의자       의 의자       의 의자       의 의자       의 의자       의 의자       의 의자       의 의자       의 의자       의 의자       의 의 의 의자       의 의 의 의자       의 의 의 의 의 의 의 의 의 의 의 의 의 의 의 의 의 의 의                                                                                                    | 의자이       의자이       이자이         회대 국가 의미가 위험       의자이       이자이       이자이                                                                                                    | 의자인, 의대목적률, 의대계약내용 정보 총 3건       의자인       이지         10자인, 인대목적률, 의대계약내용 정보 총 3건       전4모든 총 0.27.4명패만으로 총 0.27         1       10시간 전체 1044 1047       1041 1047 104       1041 1047 104       1041 1047 104       1041 1047 104       1041 1047 104       1041 1047 104       1041 1047 104       1041 1047 104       1041 1047 104       1041 1047 104       1041 1047 104       1041 1047 104       1041 1047 104       1041 1047 104       1041 1047 1047 1047 1047 1047 1047 1047                                                                                                    | Status       Status                                                                                                    |          |     |                      |                                            |                     |                |                       |                      |                    |                              |            |
| 이 가 이 가 이 가 이 가 이 가 이 가 이 가 이 가 이 가 이 가                                                                                                    | 이 나 이 이 이 이 이 이 이 이 이 이 이 이 이 이 이 이 이 이                                                                                                    | 이 이 이 이 이 이 이 이 이 이 이 이 이 이 이 이 이 이 이                                                                                                    | 이다 목적물 4재지       이자 명       이지 (111)         301 전 (111)       101 (111)       101 (111)       101 (111)         310 전 (111)       101 (111)       101 (111)       101 (111)       101 (111)         310 전 (111)       101 (111)       101 (111)       101 (111)       101 (111)       101 (111)         1       101 (111)       101 (111)       101 (111)       101 (111)       101 (111)       101 (111)       101 (111)       101 (111)       101 (111)       101 (111)       101 (111)       101 (111)       101 (111)       101 (111)       101 (111)       101 (111)       101 (111)       101 (111)       101 (111)       101 (111)       101 (111)       101 (111)       101 (111)       101 (111)       101 (111)       101 (111)       101 (111)       101 (111)       101 (111)       101 (111)       101 (111)       101 (111)       101 (111)       101 (111)       101 (111)       101 (111)       101 (111)       101 (111)       101 (111)       101 (111)       101 (111)       101 (111)       101 (111)       101 (111)       101 (111)       101 (111)       101 (111)       101 (111)       101 (111)       101 (111)       101 (111)       101 (111)       101 (111)       101 (111)       101 (111)       101 (111)       101 (111)       101 (111)       101 (111)                                                                                                    | 응 나 나 나 나 나 나 나 나 나 나 나 나 나 나 나 나 나 나 나                                                                                                    | 이자 이 이 이 이 이 이 이 이 이 이 이 이 이 이 이 이 이 이                                                                                                    | 의 지 ···································                                                                                                    | 의자       의자       의자       이자         의자       의자       이자       이자       이자         1000       이자       이자       이지       이지                                                                                                    | 이다       이다       이다         이다       이다       <                                                                                                    | 이다       이다       이다         이다       이다       <                                                                                                    |          |     |                      |                                            |                     |                |                       |                      |                    |                              |            |
| 임사 긴, 임내 속 식 돌, 임내 세 약내 용 성요       이 않 이 이 이 이 이 이 이 이 이 이 이 이 이 이 이 이 이 이                                                                                                    | 입사인, 입내속석물, 입내계약내용 성보       입자인명       QCal         명대목적물 소재지       입자인명       이라도 한 0.2 / 선명확인으로 총 0.2 / 전체으로 총 0.2 / 선명확인으로 총 0.2 / 전체으로 총 0.2 / 선명확인으로 총 0.2 / 전체으로 총 0.2 / 선명확인으로 총 0.2 / 전체으로 총 0.2 / 선명확인으로 총 0.2 / 전체으로 총 0.2 / 선명확인으로 총 0.2 / 전체으로 총 0.2 / 선명확인으로 총 0.2 / 전체으로 총 0.2 / 선명확인으로 총 0.2 / 전체으로 총 0.2 / 선명확인으로 총 0.2 / 전체으로 총 0.2 / 선명확인으로 총 0.2 / 전체으로 총 0.2 / 전체으로 총 0.2 / 선명확인으로 총 0.2 / 전체으로 총 0.2 / 선명확인으로 총 0.2 / 전체으로 총 0.2 / 선명확인으로 총 0.2 / 전체으로 총 0.2 / 선명확인으로 총 0.2 / 전체으로 총 0.2 / 전체으로 총 0.2 / 선명확인으로 총 0.2 / 전체으로 % (2024-11680-122)         1       1       1       1       1       1       1       1       1       1       1       1       1       1       1       1       1       1       1       1       1       1       1       1       1       1       1       1       1       1       1       1       1       1       1       1       1       1       1       1       1       1       1       1       1       1       1       1       1       1       1       1       1       1       1       1       1       1       1       1       1       1       1       1       1       1       1       1       1       1       1       1       1       1       1       1       1       1       1       1       1                                                                                                    | 외사인, 임내속식물, 임내계약내용 정보       외차인명       Qxál         양대목적물 소재지       외차인명       오대목적물, 임대계약내용 정보 총 3 건       전체오류 총 0 건 / 설명확인오류 총 0 건         양반       양대목적물, 임대계약내용 정보 총 3 건       전체오류 총 0 건 / 설명확인오류 총 0 건       전체오류 총 0 건 / 설명확인오류 총 0 건         1       1       1       1       1       1       1       1       1       1       1       1       1       1       1       1       1       1       1       1       1       1       1       1       1       1       1       1       1       1       1       1       1       1       1       1       1       1       1       1       1       1       1       1       1       1       1       1       1       1       1       1       1       1       1       1       1       1       1       1       1       1       1       1       1       1       1       1       1       1       1       1       1       1       1       1       1       1       1       1       1       1       1       1       1       1       1       1       1       1       1       1       1       1       1       1 </td <td>StxU, Stuf4&lt;54, Stuf4&lt;54, Stuf4&lt;54, Stuf4&lt;54, Stuf4&lt;54, Stuf4&lt;54, Stuf4       Stufe       Cast         StxU       Stuf4       Stuf4</td> <td>SINCU, Surface and all all all all all all all all all al</td> <td>Strict, Strict-A'E, StridAlfYtids OSZ       Strict       Strict       Stri</td> <td>Strtt, Strtt, Strtt,</td> <td>의자인       의자인명       으조희         13       신과 시각적 문, 영대 비 역 적 문, 영대 비 역 가 적 문 학 월 건       전체 오 특 8 0 건 / 선명 행인으로 후 0 건         1       신교 사 전체       인대 목적 문 소재지       인대 목적 문 소재지       인대 목 적 문 소재지       인대 목 적 문 소재지       인대 목 적 문 조 소재지       인대 목 적 문 조 소재지       인대 목 적 문 조 소재지       인대 목 적 문 조 소재지       인대 목 적 문 조 소재지       인대 목 적 문 조 소재지       인대 목 적 문 조 소재지       인대 목 적 문 조 소재지       인대 목 적 문 조 소재지       인대 목 적 문 조 소재지       인대 목 적 표 조 소재지       인대 목 적 표 조 조 조 소재지       인대 목 적 표 조 조 조 조 조 조 조 조 조 조 조 조 조 조 조 조 조 조</td> <td>임가(건, 임내, 소식호, 임내/1억내 중 성모       이자인       오조희         2014 주요 4 제       이자인 8       전체 2024       전체 2024       전체 2024       전체 2024       1       전체 2024       1       전체 2024       1       1       1       1       1       1       1       1       1       1       1       1       1       1       1       1       1       1       1       1       1       1       1       1       1       1       1       1       1       1       1       1       1       1       1       1       1       1       1       1       1       1       1       1       1       1       1       1       1       1       1       1       1       1       1       1       1       1       1       1       1       1       1       1       1       1       1       1       1       1       1       1       1       1       1       1       1       1       1       1       1       1       1       1       1       1       1       1       1       1       1       1       1       1       1       1       1       1       1       1</td> <td>StrV:       StrU:       StrU:       <t< td=""><td></td><td>oı+</td><td></td><td>거묘 이네케이네요</td><td>ᆔᆈ</td><td></td><td></td><td></td><td></td><td></td><td></td></t<></td> | StxU, Stuf4<54, Stuf4<54, Stuf4<54, Stuf4<54, Stuf4<54, Stuf4<54, Stuf4       Stufe       Cast         StxU       Stuf4       Stuf4                                                                                                    | SINCU, Surface and all all all all all all all all all al                                                                                                    | Strict, Strict-A'E, StridAlfYtids OSZ       Strict       Strict       Stri                                                                                                    | Strtt, Strtt,                                                                                                    | 의자인       의자인명       으조희         13       신과 시각적 문, 영대 비 역 적 문, 영대 비 역 가 적 문 학 월 건       전체 오 특 8 0 건 / 선명 행인으로 후 0 건         1       신교 사 전체       인대 목적 문 소재지       인대 목적 문 소재지       인대 목 적 문 소재지       인대 목 적 문 소재지       인대 목 적 문 조 소재지       인대 목 적 문 조 소재지       인대 목 적 문 조 소재지       인대 목 적 문 조 소재지       인대 목 적 문 조 소재지       인대 목 적 문 조 소재지       인대 목 적 문 조 소재지       인대 목 적 문 조 소재지       인대 목 적 문 조 소재지       인대 목 적 문 조 소재지       인대 목 적 표 조 소재지       인대 목 적 표 조 조 조 소재지       인대 목 적 표 조 조 조 조 조 조 조 조 조 조 조 조 조 조 조 조 조 조                                                                                                    | 임가(건, 임내, 소식호, 임내/1억내 중 성모       이자인       오조희         2014 주요 4 제       이자인 8       전체 2024       전체 2024       전체 2024       전체 2024       1       전체 2024       1       전체 2024       1       1       1       1       1       1       1       1       1       1       1       1       1       1       1       1       1       1       1       1       1       1       1       1       1       1       1       1       1       1       1       1       1       1       1       1       1       1       1       1       1       1       1       1       1       1       1       1       1       1       1       1       1       1       1       1       1       1       1       1       1       1       1       1       1       1       1       1       1       1       1       1       1       1       1       1       1       1       1       1       1       1       1       1       1       1       1       1       1       1       1       1       1       1       1       1       1       1       1       1                                                                                                    | StrV:       StrU:       StrU: <t< td=""><td></td><td>oı+</td><td></td><td>거묘 이네케이네요</td><td>ᆔᆈ</td><td></td><td></td><td></td><td></td><td></td><td></td></t<>                                                                                                    |          | oı+ |                      | 거묘 이네케이네요                                  | ᆔᆈ                  |                |                       |                      |                    |                              |            |
|                                                                                                    | 임대육적물 소재지       임자인명       Q조회         BXV:       SUT목적물, SUTJPUTUR 정보 총 3 건       SUT SUTSPUTUR 정보 총 3 건       SUT SUTSPUTUR SUTSPUTUR SUTSPU                                                                                                    | Yet       Yet       Yet <th< td=""><td>인대육적을 소재지       인자인명       QX3         SUL       SUL</td><td>의대 적 한 소재지         이자 인명         이조회           311         1         1         1         1         1         1         1         1         1         1         1         1         1         1         1         1         1         1         1         1         1         1         1         1         1         1         1         1         1         1         1         1         1         1         1         1         1         1         1         1         1         1         1         1         1         1         1         1         1         1         1         1         1         1         1         1         1         1         1         1         1         1         1         1         1         1         1         1         1         1         1         1         1         1         1         1         1         1         1         1         1         1         1         1         1         1         1         1         1         1         1         1         1         1         1         1         1         1         1         1         1</td><td>의대 적용 소재기       이자인 명       이자인 명       이지 (1)       (1)       (1)       (1)       (1)       (1)       (1)       (1)       (1)       (1)       (1)       (1)       (1)       (1)       (1)       (1)       (1)       (1)       (1)       (1)       (1)       (1)       (1)       (1)       (1)       (1)       (1)       (1)       (1)       (1)       (1)       (1)       (1)       (1)       (1)       (1)       (1)       (1)       (1)       (1)       (1)       (1)       (1)       (1)       (1)       (1)       (1)       (1)       (1)       (1)       (1)       (1)       (1)       (1)       (1)       (1)       (1)       (1)       (1)       (1)       (1)       (1)       (1)       (1)       (1)       (1)       (1)       (1)       (1)       (1)       (1)       (1)       (1)       (1)       (1)       (1)       (1)       (1)       (1)       (1)       (1)       (1)       (1)       (1)       (1)       (1)       (1)       (1)       (1)       (1)       (1)       (1)       (1)       (1)       (1)       (1)       (1)       (1)       (1)       (1)       (1)       (1)       (1)<td>양대북작물 소재지     양자인명     Q조회       57-000000000000000000000000000000000000</td><td>의대육적 소재     의자인명     의조회       5114 주변을 안내 1111 1111 1111 1111 1111 1111 1111</td><td>임단목적용 4개         인자 연명         인조회           237.201         2416年 5 0 2 / 2437 203 5 0 2 / 2437 203 5 0 2 / 2437 203 7 (2437 243 7 243 7 2</td><td>의대국학률 소재     의자인종     인국지별       2372     2372     2372     2372     2372     2372     2372     2372     2372     2372     2372     2372     2372     2372     2372     2372     2372     2372     2372     2372     2372     2372     2372     2372     2372     2372     2372     2372     2372     2372     2372     2372     2372     2372     2372     2372     2372     2372     2372     2372     2372     2372     2372     2372     2372     2372     2372     2372     2372     2372     2372     2372     2372     2372     2372     2372     2372     2372     2372     2372     2372     2372     2372     2372     2372     2372     2372     2372     2372     2372     2372     2372     2372     2372     2372     2372     2372     2372     2372     2372     23722     2372     2372     2372     2372     2372     2372     2372     2372     2372     2372     2372     2372     2372     2372     2372     2372     2372     2372     2372     2372     2372     2372     2372     2372     2372     2372     2372     2372</td><td></td><td>입^</td><td>r인, 임내속</td><td>직물, 임내게약내용</td><td>정보</td><td></td><td></td><td></td><td></td><td></td><td></td></td></th<>                                                                                                    | 인대육적을 소재지       인자인명       QX3         SUL       SUL                                                                                                    | 의대 적 한 소재지         이자 인명         이조회           311         1         1         1         1         1         1         1         1         1         1         1         1         1         1         1         1         1         1         1         1         1         1         1         1         1         1         1         1         1         1         1         1         1         1         1         1         1         1         1         1         1         1         1         1         1         1         1         1         1         1         1         1         1         1         1         1         1         1         1         1         1         1         1         1         1         1         1         1         1         1         1         1         1         1         1         1         1         1         1         1         1         1         1         1         1         1         1         1         1         1         1         1         1         1         1         1         1         1         1         1         1                                                                                                             | 의대 적용 소재기       이자인 명       이자인 명       이지 (1)       (1)       (1)       (1)       (1)       (1)       (1)       (1)       (1)       (1)       (1)       (1)       (1)       (1)       (1)       (1)       (1)       (1)       (1)       (1)       (1)       (1)       (1)       (1)       (1)       (1)       (1)       (1)       (1)       (1)       (1)       (1)       (1)       (1)       (1)       (1)       (1)       (1)       (1)       (1)       (1)       (1)       (1)       (1)       (1)       (1)       (1)       (1)       (1)       (1)       (1)       (1)       (1)       (1)       (1)       (1)       (1)       (1)       (1)       (1)       (1)       (1)       (1)       (1)       (1)       (1)       (1)       (1)       (1)       (1)       (1)       (1)       (1)       (1)       (1)       (1)       (1)       (1)       (1)       (1)       (1)       (1)       (1)       (1)       (1)       (1)       (1)       (1)       (1)       (1)       (1)       (1)       (1)       (1)       (1)       (1)       (1)       (1)       (1)       (1)       (1)       (1)       (1) <td>양대북작물 소재지     양자인명     Q조회       57-000000000000000000000000000000000000</td> <td>의대육적 소재     의자인명     의조회       5114 주변을 안내 1111 1111 1111 1111 1111 1111 1111</td> <td>임단목적용 4개         인자 연명         인조회           237.201         2416年 5 0 2 / 2437 203 5 0 2 / 2437 203 5 0 2 / 2437 203 7 (2437 243 7 243 7 2</td> <td>의대국학률 소재     의자인종     인국지별       2372     2372     2372     2372     2372     2372     2372     2372     2372     2372     2372     2372     2372     2372     2372     2372     2372     2372     2372     2372     2372     2372     2372     2372     2372     2372     2372     2372     2372     2372     2372     2372     2372     2372     2372     2372     2372     2372     2372     2372     2372     2372     2372     2372     2372     2372     2372     2372     2372     2372     2372     2372     2372     2372     2372     2372     2372     2372     2372     2372     2372     2372     2372     2372     2372     2372     2372     2372     2372     2372     2372     2372     2372     2372     2372     2372     2372     2372     2372     2372     23722     2372     2372     2372     2372     2372     2372     2372     2372     2372     2372     2372     2372     2372     2372     2372     2372     2372     2372     2372     2372     2372     2372     2372     2372     2372     2372     2372     2372</td> <td></td> <td>입^</td> <td>r인, 임내속</td> <td>직물, 임내게약내용</td> <td>정보</td> <td></td> <td></td> <td></td> <td></td> <td></td> <td></td>                                                                                                    | 양대북작물 소재지     양자인명     Q조회       57-000000000000000000000000000000000000                                                                                                    | 의대육적 소재     의자인명     의조회       5114 주변을 안내 1111 1111 1111 1111 1111 1111 1111                                                                                                    | 임단목적용 4개         인자 연명         인조회           237.201         2416年 5 0 2 / 2437 203 5 0 2 / 2437 203 5 0 2 / 2437 203 7 (2437 243 7 243 7 2 | 의대국학률 소재     의자인종     인국지별       2372     2372     2372     2372     2372     2372     2372     2372     2372     2372     2372     2372     2372     2372     2372     2372     2372     2372     2372     2372     2372     2372     2372     2372     2372     2372     2372     2372     2372     2372     2372     2372     2372     2372     2372     2372     2372     2372     2372     2372     2372     2372     2372     2372     2372     2372     2372     2372     2372     2372     2372     2372     2372     2372     2372     2372     2372     2372     2372     2372     2372     2372     2372     2372     2372     2372     2372     2372     2372     2372     2372     2372     2372     2372     2372     2372     2372     2372     2372     2372     23722     2372     2372     2372     2372     2372     2372     2372     2372     2372     2372     2372     2372     2372     2372     2372     2372     2372     2372     2372     2372     2372     2372     2372     2372     2372     2372     2372     2372                                                                                                    |          | 입^  | r인, 임내속              | 직물, 임내게약내용                                 | 정보                  |                |                       |                      |                    |                              |            |
| SHY = VAY = VAY | NUMBER       State       State       <                                                                                                    | 이자 가 이 가 이 가 이 가 이 가 이 가 이 가 이 가 이 가 이 가                                                                                                    | 1         1         1         1         1         1         1         1         1         1         1         1         1         1         1         1         1         1         1         1         1         1         1         1         1         1         1         1         1         1         1         1         1         1         1         1         1         1         1         1         1         1         1         1         1         1         1         1         1         1         1         1         1         1         1         1         1         1         1         1         1         1         1         1         1         1         1         1         1         1         1         1         1         1         1         1         1         1         1         1         1         1         1         1         1         1         1         1         1         1         1         1         1         1         1         1         1         1         1         1         1         1         1         1         1         1         1                                                                                                            | 1 1 1 1 1 1 1 1 1 1 1 1 1 1 1 1 1 1 1                                                                                                    | 1 1 1 1 1 1 1 1 1 1 1 1 1 1 1 1 1 1 1                                                                                                    | 이자         이자         이          이                                                                                                    | 한국민 1 1 1 1 1 1 1 1 1 1 1 1 1 1 1 1 1 1 1                                                                                                    | 전값         전값                                                                                                    | 1 1 1 1 1 1 1 1 1 1 1 1 1 1 1 1 1 1 1                                                                                                    |          | ç   | 임대목적물 소재지            |                                            |                     | 임차인명           |                       |                      | Q조회                |                              |            |
|                                                                                                    |                                                                                                    |                                                                                                    |                                                                                                    |                                                                                                    |                                                                                                    | 1         1         1         1         1         1         1         1         1         1         1         1         1         1         1         1         1         1         1         1         1         1         1         1         1         1         1         1         1         1         1         1         1         1         1         1         1         1         1         1         1         1         1         1         1         1         1         1         1         1         1         1         1         1         1         1         1         1         1         1         1         1         1         1         1         1         1         1         1         1         1         1         1         1         1         1         1         1         1         1         1         1         1         1         1         1         1         1         1         1         1         1         1         1         1         1         1         1         1         1         1         1         1         1         1         1         1                                                                                                            | 1       1       1       1       1       1       1       1       1       1       1       1       1       1       1       1       1       1       1       1       1       1       1       1       1       1       1       1       1       1       1       1       1       1       1       1       1       1       1       1       1       1       1       1       1       1       1       1       1       1       1       1       1       1       1       1       1       1       1       1       1       1       1       1       1       1       1       1       1       1       1       1       1       1       1       1       1       1       1       1       1       1       1       1       1       1       1       1       1       1       1       1       1       1       1       1       1       1       1       1       1       1       1       1       1       1       1       1       1       1       1       1       1       1       1       1       1       1       1                                                                                                          | 1       1       1       1       1       1       1       1       1       1       1       1       1       1       1       1       1       1       1       1       1       1       1       1       1       1       1       1       1       1       1       1       1       1       1       1       1       1       1       1       1       1       1       1       1       1       1       1       1       1       1       1       1       1       1       1       1       1       1       1       1       1       1       1       1       1       1       1       1       1       1       1       1       1       1       1       1       1       1       1       1       1       1       1       1       1       1       1       1       1       1       1       1       1       1       1       1       1       1       1       1       1       1       1       1       1       1       1       1       1       1       1       1       1       1       1       1       1       1                                                                                                          | 1         1         1         1         1         1         1         1         1         1         1         1         1         1         1         1         1         1         1         1         1         1         1         1         1         1         1         1         1         1         1         1         1         1         1         1         1         1         1         1         1         1         1         1         1         1         1         1         1         1         1         1         1         1         1         1         1         1         1         1         1         1         1         1         1         1         1         1         1         1         1         1         1         1         1         1         1         1         1         1         1         1         1         1         1         1         1         1         1         1         1         1         1         1         1         1         1         1         1         1         1         1         1         1         1         1         1                                                                                                            |          | 임차인 | <u>l</u> , 임대목적물, 임대 | 계약내용 정보 총 <mark>3</mark> 건                 |                     |                |                       |                      | 전체오류 총 0 건         | 넌 / 실명확인오류 총                 | <b>0</b> 건 |
| 1 $\Lambda^{\pm\pm\pm\pm}\Lambda^{\pm\pm\pm\pm}\Lambda^{\pm\pm\pm\pm}\Lambda^{\pm\pm\pm\pm}\Lambda^{\pm\pm\pm}\Lambda^{\pm\pm}\Lambda^{\pm\pm}\Lambda^{\pm\pm}}\Lambda^{\pm\pm}\Lambda^{\pm\pm}\Lambda^{\pm\pm}\Lambda^{\pm}}\Lambda^{\pm}\Lambda^{\pm$                                                                                                    | 1         시료특별시 강남구         관물·별시 강남구 약상· 754 (1111)         통감용         신규계약         2024-01-02         600,000,00         통감 (1111)         응감 (1111)         전세         2024-01-03-2026-01-03         0         11111-11111111         1111         1111         1111         1111         1111         1111         1111         1111         1111         11111         1111         1111         1111         1111         1111         1111         1111         1111         1111         1111         1111         1111         1111         1111         11111         1111         1111         1111         1111         11111         11111         11111         11111         11111         11111         11111         11111         11111         11111         11111         11111         11111         11111         11111         11111         11111         11111         11111         11111         11111         11111         11111         111111         11111         11111         11111         11111         11111         11111         11111         11111         11111         11111         11111         11111         11111         11111         11111         11111         11111         11111         111111         111111111111111111111111111111111111                                                                                                    | 1         1         1         1         1         1         1         1         1         1         1         1         1         1         1         1         1         1         1         1         1         1         1         1         1         1         1         1         1         1         1         1         1         1         1         1         1         1         1         1         1         1         1         1         1         1         1         1         1         1         1         1         1         1         1         1         1         1         1         1         1         1         1         1         1         1         1         1         1         1         1         1         1         1         1         1         1         1         1         1         1         1         1         1         1         1         1         1         1         1         1         1         1         1         1         1         1         1         1         1         1         1         1         1         1         1         1                                                                                                            | 1         1         1         1         1         1         1         1         1         1         1         1         1         1         1         1         1         1         1         1         1         1         1         1         1         1         1         1         1         1         1         1         1         1         1         1         1         1         1         1         1         1         1         1         1         1         1         1         1         1         1         1         1         1         1         1         1         1         1         1         1         1         1         1         1         1         1         1         1         1         1         1         1         1         1         1         1         1         1         1         1         1         1         1         1         1         1         1         1         1         1         1         1         1         1         1         1         1         1         1         1         1         1         1         1         1         1                                                                                                            | 1 $48 \pm 8 4 3 \pm 7 + 7 + 7 + 7 + 7 + 7 + 7 + 7 + 7 + 7$                                                                                                    | 1         1         1         1         1         1         1         1         1         1         1         1         1         1         1         1         1         1         1         1         1         1         1         1         1         1         1         1         1         1         1         1         1         1         1         1         1         1         1         1         1         1         1         1         1         1         1         1         1         1         1         1         1         1         1         1         1         1         1         1         1         1         1         1         1         1         1         1         1         1         1         1         1         1         1         1         1         1         1         1         1         1         1         1         1         1         1         1         1         1         1         1         1         1         1         1         1         1         1         1         1         1         1         1         1         1         1                                                                                                            | $ \frac{1}{2} \frac{1}{2} 1$ | 1         전류 특별시 강감구         관금 및 시 관련 및 가 감 및 가 감 및 가 감 및 가 감 및 가 감 및 가 감 및 가 감 및 가 감 및 가 감 및 가 감 및 가 감 및 가 감 및 가 감 및 가 감 및 가 감 및 가 감 및 가 감 및 가 감 및 가 감 및 가 감 및 가 감 및 가 감 및 가 감 및 가 감 및 가 감 및 가 감 및 가 감 및 가 감 및 가 감 및 가 감 및 가 감 및 가 감 및 가 감 및 가 감 및 가 감 및 가 감 및 가 감 및 가 감 및 가 감 및 가 2 (20,2,116,60,722,20,2,116,60,722,20,2,116,60,722,20,2,116,60,722,20,2,116,60,722,20,10,10,10,10,10,10,10,10,10,10,10,10,10                                                                                                    | 1         1         1         1         1         1         1         1         1         1         1         1         1         1         1         1         1         1         1         1         1         1         1         1         1         1         1         1         1         1         1         1         1         1         1         1         1         1         1         1         1         1         1         1         1         1         1         1         1         1         1         1         1         1         1         1         1         1         1         1         1         1         1         1         1         1         1         1         1         1         1         1         1         1         1         1         1         1         1         1         1         1         1         1         1         1         1         1         1         1         1         1         1         1         1         1         1         1         1         1         1         1         1         1         1         1         1                                                                                                            | 사용         사용         사용         사용         사용         사용         사용         사용         사용         사용         사용         사용         사용         사용         사용         11111         1111         1111         1111         1111         1111         1111         1111         1111         1111         1111         1111         1111         1111         1111         1111         1111         1111         1111         1111         1111         1111         1111         1111         1111         1111         1111         1111         1111         1111         1111         1111         1111         1111         1111         1111         1111         1111         1111         1111         1111         1111         1111         1111         1111         1111         1111         1111         1111         1111         1111         1111         1111         1111         1111         1111         1111         1111         1111         1111         1111         1111         1111         1111         1111         1111         1111         1111         1111         1111         1111         1111         1111         1111         1111         1111         1111         1111         1111<                                                                                                    |          | 순번  | 신고시군구<br>/신고주민센터     | 임대목적물 소재지                                  | 임차인 성명<br>/주민(법인)번호 | 계약구분<br>/임대차유형 | 체결일<br>/계약기간          | 임대보증금(원)<br>/윌임대료(원) | 대표자 성명<br>/중개업등록번호 | 대량신고<br>처리상태                 | 상세<br>내역   |
| 1         역삼1동         이통 301호         11111-******         전세         2024-01-03~2026-01-03         0         11111-1111         (2024-11080-322 0 000461)         1           2         서울특별시 강남구         서울특별시 강남구 역삼5.754<br>개나리 래미안 108동 1301호         홍길순         신규계약         2024-01-02         500,000,000         최종 7**         이관완료() 확인         2024-01-03         250,000         초중7**         1         1         1         1         1         1         1         1         1         1         1         1         1         1         1         1         1         1         1         1         1         1         1         1         1         1         1         1         1         1         1         1         1         1         1         1         1         1         1         1         1         1         1         1         1         1         1         1         1         1         1         1         1         1         1         1         1         1         1         1         1         1         1         1         1         1         1         1         1         1         1         1         1         1         1                                                                                                    | 1       역상1동       이동 301호       11111.*******       전세       2024-01-03~2026-01-03       0       11111-1111       (2024-11680-322)       기         2       서울특별시 강남구 역상동754<br>1나리 리미안 1085 1301호       홍길순       신규계약       2024-01-02       500,000,000       최종귀       이관완료(, 확인, 학인, 024-11680-322)       1         3       부산광역시 부산관       사업동역시, 부산관 역사, 부산관 약 여시, 부산관 약 여시, 부산 산 후 여시, 부산관 약 여시, 부산관 약 여시, 부                                                                                                    | 1         역상1동         이동 301호         111111-*******         전세         2024-01-03~2026-01-03         0         11111-1111         (004-1003-000461)         1           2         서울특별시 강남구         서울특별시 강남구 역심동 754<br>1나티리 레미안 108동 1301호         홍길순         신규계약         2024-01-02         500,000,000         최종귀         이관완료() 확인)         2222-2******         2024-01-03~2026-01-03         250,000         2222-2*2****         2024-01-03~2026-01-03         250,000         2222-2*2****         2024-01-03~2026-01-03         250,000         2222-2*2****         20053-0000462)         2022-0*0***         2022-0*0***         2022-0*0***         2022-0*0***         2022-0*0***         2022-0*0***         2022-0*0***         2022-0*0***         2022-0*0***         2022-0*0***         2022-0*0***         2022-0*0***         2022-0*0***         2022-0*0***         2022-0*0***         2022-0*0***         2022-0*0***         2022-0*0***         2022-0*0***         2022-0*0***         2022-0*0***         2022-0*0***         2022-0*0***         2022-0*0***         2022-0*0***         2022-0*0***         2022-0*0***         2022-0*0***         2022-0*0***         2022-0*0***         2022-0*0***         2022-0*0***         2022-0*0***         2022-0*0***         2022-0*0***         2022-0*0***         2022-0*0***         2022-0*0***         2022-0*0****         2022-0*0****                                                                                                    | 1         역상1동         이동 301호         111111-*******         전세         2024-01-03~2026-01-03         0         11111-1111         (0047-1080-322)         기           2         서울특별시 강남구         사울특별시 강남구 역상동 754<br>1나티 리 대미안 100동 1301호         홍길순         신규계약         2024-01-02         500,000,000         최종귀         이관완료() 확인)<br>(2024-11680-322)         1           3         부산광역시 부산관         사한 역시 부산진구 연지동 101 후         홍길용         신규계약         2022-05-01         63,000,000         2222-222222         2         이관완료() 확인)<br>(2024-26230-329)         1         1         1         1         1         1         1         1         1         1         1         1         1         1         1         1         1         1         1         1         1         1         1         1         1         1         1         1         1         1         1         1         1         1         1         1         1         1         1         1         1         1         1         1         1         1         1         1         1         1         1         1         1         1         1         1         1         1         1         1         1         1                                                                                                    | 1         여삼1동         이태동 301호         111111-*******         전세         2024-01-03~2026-01-03         0         11111-1111         0053-0000461         1           2         서물특별시 강남구         서물특별시 강남구         서물특별시 강남구         사람구 약산5 754<br>개나리 래미안 1085 1301호         홍길순         신규계약         2024-01-02         500,000,000         최종개         이관완료(▶확인)<br>2024-11680-322         1           3         부산광역시 부산진         부산광역시 부산진구 연지동 1 00<br>동 201호         홍길운         신규계약         2022-05-01         63,000,000         최종개         이관완료(▶확인)<br>2024-1680-322         1           3         현진가 위         우산광역시 부산진구 연지동 1 00         홍길 01호         환산 광역시 부산진 7 연지동 1 00         1         1         1         1         1         1         1         1         1         1         1         1         1         1         1         1         1         1         1         1         1         1         1         1         1         1         1         1         1         1         1         1         1         1         1         1         1         1         1         1         1         1         1         1         1         1         1         1         1         1         1                                                                                                    | 여성·16         이동·301호         111111-*******         전세         2024-01-03-2026-01-03         0         11111-11111         Cub24-1180-322         7           2         서울특별시 강남구         서울특별시 강남구 역상동 754         홍길소         신규계약         2024-01-02         500,000,00         최종구개         0         0         0         0         0         0         0         0         0         0         0         0         0         0         0         0         0         0         0         0         0         0         0         0         0         0         0         0         0         0         0         0         0         0         0         0         0         0         0         0         0         0         0         0         0         0         0         0         0         0         0         0         0         0         0         0         0         0         0         0         0         0         0         0         0         0         0         0         0         0         0         0         0         0         0         0         0         0         0         0         0         0         0 <td>·         역상1동         이동 301호         111111-******         전세         2024-01-03-2026-01-03         0         11111-11111         20053-00004522         2           2         서통특별시 강남구         서통특별시 강남구 역상동754         통길순         신규계약         2024-01-02         500.000,000         죄증가         이민관요료(\$\$\$\$\$\$\$\$\$\$\$\$\$\$\$\$\$\$\$\$\$\$\$\$\$\$\$\$\$\$\$\$\$\$\$\$</td> <td>'         역상대용         이태용 301호         111111111111111         0000322         21           2         서로통법시 강남구 역상동 754<br/>지나리 레미안 108동 1301호         동같산<br/>222222*****         동같산<br/>222222*****         신규계약         2024-01-02         50,000         지종개         이관완료(노함인)<br/>(024-1180-322         10           3         부산광역시 부산주<br/>연지동         산관역시 부산진구 연지동 10<br/>동 201호         홍감용         신규계약         2022-05-01         63,00,000         10         10관완료(노함인)<br/>(024-1180-322         10         10관완료(노함인)<br/>(024-1180-322         10         10관완료(노함인)<br/>(024-1030-2026-01-03         250,000         22222-222-222         10         10         10관완료(노함인)<br/>(024-1030-322         10         10         10         10         10         10         10         10         10         10         10         10         10         10         10         10         10         10         10         10         10         10         10         10         10         10         10         10         10         10         10         10         10         10         10         10         10         10         10         10         10         10         10         10         10         10         10         10         10         10         10         10<!--</td--><td>여숙가동         이축301第         11111-1******         전세         2024-01-03-2026-01-03         0         11111-1111101         20054-10000421         21           2         전상품         전용특성시 강남구         상품특성시 강남구 여상동 754<br/>18년 1301호         종감소         신규계약         2024-01-03         50,000,000         조증가         20222-2222-222         20222-2222-222         20222-2222-222         20222-2222-222         20153-00000421         201         0         11111-11111111         00253-00000421         201         20222-2222-222         20153-00000421         20222-2222-222         20153-00000421         201         0         0         0         0         0         0         0         0         0         0         0         0         0         0         0         0         0         0         0         0         0         0         0         0         0         0         0         0         0         0         0         0         0         0         0         0         0         0         0         0         0         0         0         0         0         0         0         0         0         0         0         0         0         0         0         0         0         0         &lt;</td><td>1         9 업1종         이 등 301호         111111-*****         전세         2024-01-03         0         1111111111         20033-00004212         21           2         서울특별시 강남구 역상동 74<br/>기나리 레미안 1008 1301호         사물특별시 강남구 역상동 754<br/>기나리 레미안 1008 1301호         홍길순         신규계약         2024-01-02         500,000,00         최종74         10033-00004212         21           3         부산광역시 부산권         산관광역시 부산권 7 연지동 10<br/>73 %         홍길운         신규계약         2022-05-01         63,000,00         1003         10033-00004212         21           3         부산광역시 부산권         산관광역시 부산권 7 연지동 105 301 호102         홍길은         친금 있 는 월&lt;         2022-06-01         63,000,00         1003         10032-0022-002.01/2         10033-00004212         10033-00004212         10033-0000421         10033-0000421         10033-0000421         10033-0000421         10033-0000421         10033-0000421         10033-0000421         10033-0000421         10033-0000421         10033-0000421         10033-0000421         10033-0000421         10033-0000421         10033-0000421         10033-0000421         10033-0000421         10033-0000421         10033-0000421         10033-0000421         10033-0000421         10033-0000421         10033-0000421         10033-0000421         10033-0000421         10033-0000421         10033-0000421         10033-0000421         10033-0</td><td></td><td>1</td><td>서울특별시 강남구</td><td>서울특별시 강남구 역삼동 754 1</td><td>홍길동</td><td>신규계약</td><td>2024-01-02</td><td>600,000,000</td><td>홍중개</td><td>이관완료(▶확인)<br/>(2024-11680-222</td><td>보</td></td> | ·         역상1동         이동 301호         111111-******         전세         2024-01-03-2026-01-03         0         11111-11111         20053-00004522         2           2         서통특별시 강남구         서통특별시 강남구 역상동754         통길순         신규계약         2024-01-02         500.000,000         죄증가         이민관요료(\$\$\$\$\$\$\$\$\$\$\$\$\$\$\$\$\$\$\$\$\$\$\$\$\$\$\$\$\$\$\$\$\$\$\$\$                                                                                                    | '         역상대용         이태용 301호         111111111111111         0000322         21           2         서로통법시 강남구 역상동 754<br>지나리 레미안 108동 1301호         동같산<br>222222*****         동같산<br>222222*****         신규계약         2024-01-02         50,000         지종개         이관완료(노함인)<br>(024-1180-322         10           3         부산광역시 부산주<br>연지동         산관역시 부산진구 연지동 10<br>동 201호         홍감용         신규계약         2022-05-01         63,00,000         10         10관완료(노함인)<br>(024-1180-322         10         10관완료(노함인)<br>(024-1180-322         10         10관완료(노함인)<br>(024-1030-2026-01-03         250,000         22222-222-222         10         10         10관완료(노함인)<br>(024-1030-322         10         10         10         10         10         10         10         10         10         10         10         10         10         10         10         10         10         10         10         10         10         10         10         10         10         10         10         10         10         10         10         10         10         10         10         10         10         10         10         10         10         10         10         10         10         10         10         10         10         10         10         10 </td <td>여숙가동         이축301第         11111-1******         전세         2024-01-03-2026-01-03         0         11111-1111101         20054-10000421         21           2         전상품         전용특성시 강남구         상품특성시 강남구 여상동 754<br/>18년 1301호         종감소         신규계약         2024-01-03         50,000,000         조증가         20222-2222-222         20222-2222-222         20222-2222-222         20222-2222-222         20153-00000421         201         0         11111-11111111         00253-00000421         201         20222-2222-222         20153-00000421         20222-2222-222         20153-00000421         201         0         0         0         0         0         0         0         0         0         0         0         0         0         0         0         0         0         0         0         0         0         0         0         0         0         0         0         0         0         0         0         0         0         0         0         0         0         0         0         0         0         0         0         0         0         0         0         0         0         0         0         0         0         0         0         0         0         0         &lt;</td> <td>1         9 업1종         이 등 301호         111111-*****         전세         2024-01-03         0         1111111111         20033-00004212         21           2         서울특별시 강남구 역상동 74<br/>기나리 레미안 1008 1301호         사물특별시 강남구 역상동 754<br/>기나리 레미안 1008 1301호         홍길순         신규계약         2024-01-02         500,000,00         최종74         10033-00004212         21           3         부산광역시 부산권         산관광역시 부산권 7 연지동 10<br/>73 %         홍길운         신규계약         2022-05-01         63,000,00         1003         10033-00004212         21           3         부산광역시 부산권         산관광역시 부산권 7 연지동 105 301 호102         홍길은         친금 있 는 월&lt;         2022-06-01         63,000,00         1003         10032-0022-002.01/2         10033-00004212         10033-00004212         10033-0000421         10033-0000421         10033-0000421         10033-0000421         10033-0000421         10033-0000421         10033-0000421         10033-0000421         10033-0000421         10033-0000421         10033-0000421         10033-0000421         10033-0000421         10033-0000421         10033-0000421         10033-0000421         10033-0000421         10033-0000421         10033-0000421         10033-0000421         10033-0000421         10033-0000421         10033-0000421         10033-0000421         10033-0000421         10033-0000421         10033-0000421         10033-0</td> <td></td> <td>1</td> <td>서울특별시 강남구</td> <td>서울특별시 강남구 역삼동 754 1</td> <td>홍길동</td> <td>신규계약</td> <td>2024-01-02</td> <td>600,000,000</td> <td>홍중개</td> <td>이관완료(▶확인)<br/>(2024-11680-222</td> <td>보</td> | 여숙가동         이축301第         11111-1******         전세         2024-01-03-2026-01-03         0         11111-1111101         20054-10000421         21           2         전상품         전용특성시 강남구         상품특성시 강남구 여상동 754<br>18년 1301호         종감소         신규계약         2024-01-03         50,000,000         조증가         20222-2222-222         20222-2222-222         20222-2222-222         20222-2222-222         20153-00000421         201         0         11111-11111111         00253-00000421         201         20222-2222-222         20153-00000421         20222-2222-222         20153-00000421         201         0         0         0         0         0         0         0         0         0         0         0         0         0         0         0         0         0         0         0         0         0         0         0         0         0         0         0         0         0         0         0         0         0         0         0         0         0         0         0         0         0         0         0         0         0         0         0         0         0         0         0         0         0         0         0         0         0         0         <                                                                                                    | 1         9 업1종         이 등 301호         111111-*****         전세         2024-01-03         0         1111111111         20033-00004212         21           2         서울특별시 강남구 역상동 74<br>기나리 레미안 1008 1301호         사물특별시 강남구 역상동 754<br>기나리 레미안 1008 1301호         홍길순         신규계약         2024-01-02         500,000,00         최종74         10033-00004212         21           3         부산광역시 부산권         산관광역시 부산권 7 연지동 10<br>73 %         홍길운         신규계약         2022-05-01         63,000,00         1003         10033-00004212         21           3         부산광역시 부산권         산관광역시 부산권 7 연지동 105 301 호102         홍길은         친금 있 는 월<         2022-06-01         63,000,00         1003         10032-0022-002.01/2         10033-00004212         10033-00004212         10033-0000421         10033-0000421         10033-0000421         10033-0000421         10033-0000421         10033-0000421         10033-0000421         10033-0000421         10033-0000421         10033-0000421         10033-0000421         10033-0000421         10033-0000421         10033-0000421         10033-0000421         10033-0000421         10033-0000421         10033-0000421         10033-0000421         10033-0000421         10033-0000421         10033-0000421         10033-0000421         10033-0000421         10033-0000421         10033-0000421         10033-0000421         10033-0                                                                                                    |          | 1   | 서울특별시 강남구            | 서울특별시 강남구 역삼동 754 1                        | 홍길동                 | 신규계약           | 2024-01-02            | 600,000,000          | 홍중개                | 이관완료(▶확인)<br>(2024-11680-222 | 보          |
| 시율특별시 강남구 역삼동 754<br>가나리 래미안 108동 1301호         홍길순         신규계약         2024-01-02         500,000,00         최종주         관련로 유학         관련         관련         관련         관련         관련         관련         관련         관련         관련         관련         관련         관련         관련         관련         관련         관련         관련         관련         관련         관련         관련         관련         관련         관         관련         관         관                                                                                                    | 시율특별시 강남구 역삼동 754<br>여삼1동         사율특별시 강남구 역삼동 754<br>가나리 리미안 108동 1301호         홍길순         신규계약         2024-01-02         500,000,00         최종귀         한관로요, 학원, 한2024-11680-322         한<br>20222-25555         ·         ·         ·         ·         ·         ·         ·         ·         ·         ·         ·         ·         ·         ·         ·         ·         ·         ·         ·         ·         ·         ·         ·         ·         ·         ·         ·         ·         ·         ·         ·         ·         ·         ·         ·         ·         ·         ·         ·         ·         ·         ·         ·         ·         ·         ·         ·         ·         ·         ·         ·         ·         ·         ·         ·         ·         ·         ·         ·         ·         ·         ·         ·         ·         ·         ·         ·         ·         ·         ·         ·         ·         ·         ·         ·         ·         ·         ·         ·         ·         ·         ·         ·         ·         ·         ·         ·         ·         ·         ·         ·         · <td>시물특별시 강남구 역심동 754<br/>이역심 5         서물특별시 강남구 역심동 754<br/>가니 리 레이안 1085 1301호1         홍길 2         신규계약         2024-01-02         500,000,00         최종가         관련 유요, 한 2024-11680-320 200         가 한 2024-11680-320 200         가 한 2024-11680-320 200</td> <td>시율특별시 강남구 역산동 754<br/>여산1 도         사율특별시 강남구 역산동 754<br/>1301 고         홍길순         신규계약         2024-01-02         500,000,00         최종가         Agend Agend A</td> <td>1         1         1         1         1         1         1         1         1         1         1         1         1         1         1         1         1         1         1         1         1         1         1         1         1         1         1         1         1         1         1         1         1         1         1         1         1         1         1         1         1         1         1         1         1         1         1         1         1         1         1         1         1         1         1         1         1         1         1         1         1         1         1         1         1         1         1         1         1         1         1         1         1         1         1         1         1         1         1         1         1         1         1         1         1         1         1         1         1         1         1         1         1         1         1         1         1         1         1         1         1         1         1         1         1         1         1</td> <td>시용특별시 강감구         사용특별시 강감구 역산동 75<br/>사라리 레이안 108동 1301호         통길값         신규계약         2024-01-02         500,000,00         초증가         Næ란로(\\\\\\\\\\\\\\\\\\\\\\\\\\\\\\\\\\\\</td> <td>시료특별시 강남구 액상 가나리 레믹인 100용 1301학         통 같 신규 계약         2024-01-02         500,000,000         최준개         이관 관 (180) 322         100         100         100         100         100         100         100         100         100         100         100         100         100         100         100         100         100         100         100         100         100         100         100         100         100         100         100         100         100         100         100         100         100         100         100         100         100         100         100         100         100         100         100         100         100         100         100         100         100         100         100         100         100         100         100         100         100         100         100         100         100         100         100         100         100         100         100         100         100         100         100         100         100         100         100         100         100         100         100         100         100         100         100         100         100         100         100         100</td> <td>1         1         1         1         1         1         1         1         1         1         1         1         1         1         1         1         1         1         1         1         1         1         1         1         1         1         1         1         1         1         1         1         1         1         1         1         1         1         1         1         1         1         1         1         1         1         1         1         1         1         1         1         1         1         1         1         1         1         1         1         1         1         1         1         1         1         1         1         1         1         1         1         1         1         1         1         1         1         1         1         1         1         1         1         1         1         1         1         1         1         1         1         1         1         1         1         1         1         1         1         1         1         1         1         1         1         1</td> <td>시출특별시 강남구         서출특별시 강남구 역산동754<br/>가나리 데이말 108종 1301호입         호급 산         신규계약         2024-01-02         50,000,000         萬주개         0관관로 유학 (2024-11880-322)<br/>(2024-11880-322)         1           3         부산광역시 부산주<br/>300,000         부산광역시 부산주<br/>300,000         부산광역시 부산주<br/>300,000         환공 (2024-01-0)         2020-00-000         63,000,000         1         1         1         1         1         1         1         1         1         1         1         1         1         1         1         1         1         1         1         1         1         1         1         1         1         1         1         1         1         1         1         1         1         1         1         1         1         1         1         1         1         1         1         1         1         1         1         1         1         1         1         1         1         1         1         1         1         1         1         1         1         1         1         1         1         1         1         1         1         1         1         1         1         1         1         1         1         1         1         1</td> <td>사용특별시 강남구         사용특별시 강남구 역산동74<br/>사나리 리미반 1008 51301 2         호감소<br/>22222*****         신규계약         2024-01-03         550,000         조종가         0관84.1880-322<br/>(0224-11880-322)         0<br/>(0224-11880-322)         0<br/>(0224-11880-322)         0<br/>(0224-11880-322)         0<br/>(0224-11880-322)         0<br/>(0224-11880-322)         0<br/>(0224-10230-32)         0<br/>(0224-0530-32)         0<br/>(0224-05000074)         0<br/>(0224-0500074)         0<br/>(0224-050074)         0<br/>(0224-050074)         0<br/>(0224-050074)         0<br/>(0224-050074)         0<br/>(0224-050074)         0<br/>(0224-050074)         0<br/>(0224-050074)         0<br/>(0224-050074)         0<br/>(0224-050074)</td> <td></td> <td></td> <td>역삼1동</td> <td>01동 301호</td> <td>111111-*******</td> <td>전세</td> <td>2024-01-03~2026-01-03</td> <td>0</td> <td>11111-1111-1111</td> <td>0053-0000461)</td> <td>기</td> | 시물특별시 강남구 역심동 754<br>이역심 5         서물특별시 강남구 역심동 754<br>가니 리 레이안 1085 1301호1         홍길 2         신규계약         2024-01-02         500,000,00         최종가         관련 유요, 한 2024-11680-320 200         가 한 2024-11680-320 200         가 한 2024-11680-320 200                                                                                                    | 시율특별시 강남구 역산동 754<br>여산1 도         사율특별시 강남구 역산동 754<br>1301 고         홍길순         신규계약         2024-01-02         500,000,00         최종가         Agend Agend A                                                                                                    | 1         1         1         1         1         1         1         1         1         1         1         1         1         1         1         1         1         1         1         1         1         1         1         1         1         1         1         1         1         1         1         1         1         1         1         1         1         1         1         1         1         1         1         1         1         1         1         1         1         1         1         1         1         1         1         1         1         1         1         1         1         1         1         1         1         1         1         1         1         1         1         1         1         1         1         1         1         1         1         1         1         1         1         1         1         1         1         1         1         1         1         1         1         1         1         1         1         1         1         1         1         1         1         1         1         1         1                                                                                                            | 시용특별시 강감구         사용특별시 강감구 역산동 75<br>사라리 레이안 108동 1301호         통길값         신규계약         2024-01-02         500,000,00         초증가         Næ란로(\\\\\\\\\\\\\\\\\\\\\\\\\\\\\\\\\\\\                                                                                                    | 시료특별시 강남구 액상 가나리 레믹인 100용 1301학         통 같 신규 계약         2024-01-02         500,000,000         최준개         이관 관 (180) 322         100         100         100         100         100         100         100         100         100         100         100         100         100         100         100         100         100         100         100         100         100         100         100         100         100         100         100         100         100         100         100         100         100         100         100         100         100         100         100         100         100         100         100         100         100         100         100         100         100         100         100         100         100         100         100         100         100         100         100         100         100         100         100         100         100         100         100         100         100         100         100         100         100         100         100         100         100         100         100         100         100         100         100         100         100         100         100         100                                                                                                    | 1         1         1         1         1         1         1         1         1         1         1         1         1         1         1         1         1         1         1         1         1         1         1         1         1         1         1         1         1         1         1         1         1         1         1         1         1         1         1         1         1         1         1         1         1         1         1         1         1         1         1         1         1         1         1         1         1         1         1         1         1         1         1         1         1         1         1         1         1         1         1         1         1         1         1         1         1         1         1         1         1         1         1         1         1         1         1         1         1         1         1         1         1         1         1         1         1         1         1         1         1         1         1         1         1         1         1                                                                                                            | 시출특별시 강남구         서출특별시 강남구 역산동754<br>가나리 데이말 108종 1301호입         호급 산         신규계약         2024-01-02         50,000,000         萬주개         0관관로 유학 (2024-11880-322)<br>(2024-11880-322)         1           3         부산광역시 부산주<br>300,000         부산광역시 부산주<br>300,000         부산광역시 부산주<br>300,000         환공 (2024-01-0)         2020-00-000         63,000,000         1         1         1         1         1         1         1         1         1         1         1         1         1         1         1         1         1         1         1         1         1         1         1         1         1         1         1         1         1         1         1         1         1         1         1         1         1         1         1         1         1         1         1         1         1         1         1         1         1         1         1         1         1         1         1         1         1         1         1         1         1         1         1         1         1         1         1         1         1         1         1         1         1         1         1         1         1         1         1         1                                                                                                    | 사용특별시 강남구         사용특별시 강남구 역산동74<br>사나리 리미반 1008 51301 2         호감소<br>22222*****         신규계약         2024-01-03         550,000         조종가         0관84.1880-322<br>(0224-11880-322)         0<br>(0224-11880-322)         0<br>(0224-11880-322)         0<br>(0224-11880-322)         0<br>(0224-11880-322)         0<br>(0224-11880-322)         0<br>(0224-10230-32)         0<br>(0224-0530-32)         0<br>(0224-05000074)         0<br>(0224-0500074)         0<br>(0224-050074)         0<br>(0224-050074)         0<br>(0224-050074)         0<br>(0224-050074)         0<br>(0224-050074)         0<br>(0224-050074)         0<br>(0224-050074)         0<br>(0224-050074)         0<br>(0224-050074) |          |     | 역삼1동                 | 01동 301호                                   | 111111-*******      | 전세             | 2024-01-03~2026-01-03 | 0                    | 11111-1111-1111    | 0053-0000461)                | 기          |
| 2       역삼1동       36 1301호       22222-******       보증금 있는 월세       2024-01-03~2026-01-03       250,000       22222-2222-222       20053-0000462)       1         3       부산광역시 부산진       부산광역시 부산진구 연지동 1 연<br>지정구아파트 101동 301호 102       홍길용       신규계약       2022-05-01       63,000,000       0       0관관로() 확인 (2024-26230-329)<br>(2024-26230-329)       보                                                                                                    | 2       역삼1동       제품의 대의 100 000 1501 210<br>8동 1301호       22222-******       보증금 있는 월세       2024-01-03~2026-01-03       250,000       22222-2222-22       2       0053-0000462)       기         3       부산광역시 부산진·<br>전지동       부산광역시 부산진·<br>201호       부산광역시 부산진·<br>201호       홍길용<br>44444-******       신규계약       2022-05-01       63,000,000       이관완료( ) 확인<br>(2024-26230-329)       보<br>기                                                                                                    | 2       역삼1동       제품 대 대 대 대 대 대 대 대 대 대 대 대 대 대 대 대 대 대 대                                                                                                    | 2       역삼1동       개학 1 대 1 1 1 1 1 1 1 1 1 1 1 1 1 1 1 1 1                                                                                                    | 2       역삼1동       1011 = 1019 [1003 1501 ± 10<br>88 1301 ±       22222 ******       보증금 있는 월세       2024-01-03~2026-01-03       250,000       22222-2222 ± 0053-0000462)       1         3       부산광역시 부산진구       부산광역시 부산진구 연지동 1 연<br>지청구아파트 1015 301 ± 102       환길용<br>144444 *******       신규계약       2022-05-01       63,000,000       0       0관관로( ▶ 확 0)<br>(2024-26230-329 0)<br>0029-0000074)       보증금 있는 월세       2022-04-03~2023-05-31       350,000       1       0       0       1       1       1       1       1       1       1       1       1       1       1       1       1       1       1       1       1       1       1       1       1       1       1       1       1       1       1       1       1       1       1       1       1       1       1       1       1       1       1       1       1       1       1       1       1       1       1       1       1       1       1       1       1       1       1       1       1       1       1       1       1       1       1       1       1       1       1       1       1       1       1       1       1       1       1       1       1       1 <td>1         1         1         1         1         1         1         1         1         1         1         1         1         1         1         1         1         1         1         1         1         1         1         1         1         1         1         1         1         1         1         1         1         1         1         1         1         1         1         1         1         1         1         1         1         1         1         1         1         1         1         1         1         1         1         1         1         1         1         1         1         1         1         1         1         1         1         1         1         1         1         1         1         1         1         1         1         1         1         1         1         1         1         1         1         1         1         1         1         1         1         1         1         1         1         1         1         1         1         1         1         1         1         1         1         1         1</td> <td>1       역삼1동       11       11       11       11       11       11       11       11       11       11       11       11       11       11       11       11       11       11       11       11       11       11       11       11       11       11       11       11       11       11       11       11       11       11       11       11       11       11       11       11       11       11       11       11       11       11       11       11       11       11       11       11       11       11       11       11       11       11       11       11       11       11       11       11       11       11       11       11       11       11       11       11       11       11       11       11       11       11       11       11       11       11       11       11       11       11       11       11       11       11       11       11       11       11       11       11       11       11       11       11       11       11       11       11       11       11       11       11       11       11       &lt;</td> <td>1         역상1동         체력 대학교 1003 1501 200<br/>85 1301 2         222222*******         보증금 있는 철세         2024-01-03 - 2026-01-00         250,000         22222-2222 22         2         0053-0000462)         기           3         부산광역시 부산진<br/>(2024-0103 201 201 501 202<br/>5 201 2         부산관역시 부산진<br/>(2024-0103 201 201 501 202<br/>5 201 2         홍길용<br/>(44444*******         ゼ금 있는 철세         2022-05-01         63,000,000         이관관로 (***********************************</td> <td>2         역상1동         85 1301 E 10         222222-******         보증금 있는 클세         2024-01-03-2026-01-03         250,000         22222-222-22         0053 30000462)         기           3         부산광역시 부산관         부산광역시 부산진구 연지동 1 연<br/>지정구 아파트 101동 301 호 102<br/>동 201호         홍길용<br/>144444-******         신규계약         2022-05-01         63,000,000         이관관로(▶확인)<br/>(2024-26230-329)         보<br/>(2024-04-03-2023-05-31         350,000</td> <td>2         역상15         31312         100 (2000 (301 ± 10))         22222-*****         보증금 있는 물세         2024-01-03-2026-01-03         250,000         22222-222 ± 20033-00004322         2           3         부산광역시 부산전         부산광역시 부산전구 연지동         1015 301 ± 102         홍길용         신규계약         2022-05-01         63,000,000         1000-322         2023-0000774)         1010-322         1010-322         1010-322         1010-322         1010-322         1010-322         1010-322         1010-322         1010-322         1010-322         1010-322         1010-322         1010-322         1010-322         1010-322         1010-322         1010-322         1010-322         1010-322         1010-322         1010-322         1010-322         1010-322         1010-322         1010-322         1010-322         1010-322         1010-322         1010-322         1010-322         1010-322         1010-322         1010-322         1010-322         1010-322         1010-322         1010-322         1010-322         1010-322         1010-322         1010-322         1010-322         1010-322         1010-322         1010-322         1010-322         1010-322         1010-322         1010-322         1010-322         1010-322         1010-322         1010-322         1010-322         1010-322         1010-322</td> <td></td> <td>2</td> <td>서울특별시 강남구</td> <td>서울특별시 강남구 역삼동 754</td> <td>홍길순</td> <td>신규계약</td> <td>2024-01-02</td> <td>500,000,000</td> <td>최중개</td> <td>이관완료(▶확인)<br/>(2024-11690-222</td> <td>보</td> | 1         1         1         1         1         1         1         1         1         1         1         1         1         1         1         1         1         1         1         1         1         1         1         1         1         1         1         1         1         1         1         1         1         1         1         1         1         1         1         1         1         1         1         1         1         1         1         1         1         1         1         1         1         1         1         1         1         1         1         1         1         1         1         1         1         1         1         1         1         1         1         1         1         1         1         1         1         1         1         1         1         1         1         1         1         1         1         1         1         1         1         1         1         1         1         1         1         1         1         1         1         1         1         1         1         1         1                                                                                                            | 1       역삼1동       11       11       11       11       11       11       11       11       11       11       11       11       11       11       11       11       11       11       11       11       11       11       11       11       11       11       11       11       11       11       11       11       11       11       11       11       11       11       11       11       11       11       11       11       11       11       11       11       11       11       11       11       11       11       11       11       11       11       11       11       11       11       11       11       11       11       11       11       11       11       11       11       11       11       11       11       11       11       11       11       11       11       11       11       11       11       11       11       11       11       11       11       11       11       11       11       11       11       11       11       11       11       11       11       11       11       11       11       11       11       <                                                                                                    | 1         역상1동         체력 대학교 1003 1501 200<br>85 1301 2         222222*******         보증금 있는 철세         2024-01-03 - 2026-01-00         250,000         22222-2222 22         2         0053-0000462)         기           3         부산광역시 부산진<br>(2024-0103 201 201 501 202<br>5 201 2         부산관역시 부산진<br>(2024-0103 201 201 501 202<br>5 201 2         홍길용<br>(44444*******         ゼ금 있는 철세         2022-05-01         63,000,000         이관관로 (***********************************                                                                                                    | 2         역상1동         85 1301 E 10         222222-******         보증금 있는 클세         2024-01-03-2026-01-03         250,000         22222-222-22         0053 30000462)         기           3         부산광역시 부산관         부산광역시 부산진구 연지동 1 연<br>지정구 아파트 101동 301 호 102<br>동 201호         홍길용<br>144444-******         신규계약         2022-05-01         63,000,000         이관관로(▶확인)<br>(2024-26230-329)         보<br>(2024-04-03-2023-05-31         350,000                                                                                                    | 2         역상15         31312         100 (2000 (301 ± 10))         22222-*****         보증금 있는 물세         2024-01-03-2026-01-03         250,000         22222-222 ± 20033-00004322         2           3         부산광역시 부산전         부산광역시 부산전구 연지동         1015 301 ± 102         홍길용         신규계약         2022-05-01         63,000,000         1000-322         2023-0000774)         1010-322         1010-322         1010-322         1010-322         1010-322         1010-322         1010-322         1010-322         1010-322         1010-322         1010-322         1010-322         1010-322         1010-322         1010-322         1010-322         1010-322         1010-322         1010-322         1010-322         1010-322         1010-322         1010-322         1010-322         1010-322         1010-322         1010-322         1010-322         1010-322         1010-322         1010-322         1010-322         1010-322         1010-322         1010-322         1010-322         1010-322         1010-322         1010-322         1010-322         1010-322         1010-322         1010-322         1010-322         1010-322         1010-322         1010-322         1010-322         1010-322         1010-322         1010-322         1010-322         1010-322         1010-322         1010-322         1010-322                                                                                                    |          | 2   | 서울특별시 강남구            | 서울특별시 강남구 역삼동 754                          | 홍길순                 | 신규계약           | 2024-01-02            | 500,000,000          | 최중개                | 이관완료(▶확인)<br>(2024-11690-222 | 보          |
| 부산광역시 부산진구         부산광역시 부산진구 연지동 1 연         홍길용         신규계약         2022-05-01         63,000,000         이관완료( ▶확인)         보기           3         지청구아파트 101동 301호 102         44444-******         보증금 있는 휠세         2022-04-03~2023-05-31         350,000         이관완료( ▶확인)         보기                                                                                                    | 부산광역시 부산진구         부산광역시 부산진구 연지동 1 연         홍길용         신규계약         2022-05-01         63,000,000         이관완료( ) 확인 (2024-26230-320 ) (2024-26230-320 ) (2024-26230-320 ) (2024-26230-320 ) (2029-0000074)         보           연지동         동 201호         44444-******         보증금 있는 월         2022-04-03~2023-05-31         350,000         이관완료( ) 확인 (2024-26230-320 ) (2029-0000074)         보                                                                                                    | 부산광역시 부산진         부산광역시 부산진구 연지동 1 연<br>지청구아파트 101동 301호 102<br>2 01호         홍길용<br>44444-******         신규계약         2022-05-01         63,000,000         이관완료( ) 확인<br>(2024-26230-329<br>0029-0000074)         보                                                                                                    | 부산광역시 부산진         부산광역시 부산진구 연지동 1 연         홍길용         신규계약         2022-05-01         63,000,000         이관완료( )확인 (2024-26230-329 0029-0000074)         보           연지동         201호         44444-*******         보증금 있는 월         2022-04-03~2023-05-31         350,000         이관완료( )확인 (2024-26230-329 0029-0000074)         보                                                                                                    | 부산광역시 부산진         부산광역시 부산진구 연지동 1 연         홍길용         신규계약         2022-05-01         63,000,000         이관완료( \stressed \stressed \stred \stressed \stressed \stred \stressed \stressed                                                                                                    | <                                                                                                    | 부산광역시 부산진         부산광역시 부산진구 연지동 10 등 301호 102 지정구아파트 101동 301호 102 등 201호         호길용         신규계약         2022-05-01         63,000,000         이관완료( ) 확인 (2024-26230-329 0)         및                                                                                                    | <                                                                                                    |                                                                                                    | 1         부산광역시 부산전         부산광역시 부산전구 연지동 1 01동 301호 102         호금용         신규계약         2022-05-01         63,000,00         이관관로(▶확인) (2024-26230-329         0224-063-2023-05-31         350,000         이관관로(▶확인) (2024-26230-329         0229-000074)         보           ************************************                                                                                                    |          | 2   | 역삼1동                 | 8동 1301호                                   | 222222-*******      | 보증금 있는 월세      | 2024-01-03~2026-01-03 | 250,000              | 22222-2222-222     | 22 0053-0000462)             | 기          |
| 역지동 동 201호 444444-***** 보증금 있는 물세 2022-04-03~2023-05-31 350,000 0029-0000074) 기                                                                                                    | 3     지하는 이미로 1018 5012 102     444444-******     보증금 있는 월세     2022-04-03~2023-05-31     350,000     (2028-00000074)     기                                                                                                    | ····································                                                                                                    | 3     지 응부에 제그 1018 301 2 102     444444-******     보증금 있는 뭘세     2022-04-03~2023-05-31     350,000     (2028-00000074)     기                                                                                                    | 3     지응무역시=1018 3012 102     444444-*******     보증금 있는 월세     2022-04-03~2023-05-31     350,000     (2024-20230-229 0029-00000074)     기                                                                                                    | 3     전지동     지하는 1018 3012 102     444444-*******     보증금 있는 월세     2022-04-03~2023-05-31     350,000                                                                                                    | 3         전지동         지유부에서드 1018 3012 102         444444-*******         보증금 있는 철세         2022-04-03~2023-05-31         350,000         (2024-00000074)         기                                                                                                    | 3     전지동     지유부에비그 1018 301 ± 102<br>동 201호     444444-*******     보증금 있는 휠세     2022-04-03~2023-05-31     350,000     0029-00000074)     기                                                                                                    | 3         전지동         지유부에서드 1018 3012 102<br>동 201호         444444-*******         보증금 있는 월세         2022-04-03-2023-05-31         350,000         0029-0000074)         기                                                                                                    | 3     전자동     전자동     보증금 있는 월세     2022-04-03-2023-05-31     350,000     (0029-0000074)     기                                                                                                    |          | 2   | 부산광역시 부산진-           | 부산광역시 부산진구 연지동 1 연<br>지청구아파트 101도 201호 102 | 홍길용                 | 신규계약           | 2022-05-01            | 63,000,000           |                    | 이관완료(▶확인)<br>(2024-26220-220 | 보          |
|                                                                                                    |                                                                                                    |                                                                                                    |                                                                                                    |                                                                                                    |                                                                                                    |                                                                                                    |                                                                                                    |                                                                                                    |                                                                                                    |          | э   | 연지동                  | 동 201호                                     | 44444-******        | 보증금 있는 윌세      | 2022-04-03~2023-05-31 | 350,000              |                    | 0029-0000074)                | 기          |
|                                                                                                    |                                                                                                    |                                                                                                    |                                                                                                    |                                                                                                    |                                                                                                    |                                                                                                    |                                                                                                    |                                                                                                    |                                                                                                    |          |     |                      |                                            |                     |                |                       |                      |                    |                              |            |
|                                                                                                    |                                                                                                    |                                                                                                    |                                                                                                    |                                                                                                    |                                                                                                    |                                                                                                    |                                                                                                    |                                                                                                    |                                                                                                    | 데라시ㅋ 저ㅅ  | +1  |                      |                                            |                     |                |                       |                      | +1 71 4 4          |                              | 1.71       |
| '비라시고 전스치고가 이크디며 데라시고 모르에서 데라시고 치고사데가 이기                                                                                                    | 비라시고 저소치고고 이크리며 데라시고 모르에서 데라시고 치고사데고 이고                                                                                                    | 비라시고 저스치고가 이그리며 데라시고 모르에서 데라시고 치고사데고 이고                                                                                                    | 비라시고 저스치기가 이그디며 데라시고 모르에서 데라시고 치기사데가 이기                                                                                                    | '내라시고 저소치고고 이그디며 데라시고 모르에서 데라시고 ㅋㅋ 사데고 이고                                                                                                    | 기관시코 저스치고가 이크리며 데란시코 모르에서 데란시코 카기사데가 이고                                                                                                    | 비라시고 저스치기가 아크리며 데라시고 요즘에서 데라시고 친구!                                                                                                    | 데라시크 저스치키키 이크디머 데라시크 ㅁㄹ에너 데라시크 키키시데키 이키                                                                                                    | 데라시고 저스치고가 이크디머 데라시고 ㅁ글에너 데라시고 ㅋㅋ사데고 이고                                                                                                    | 미란사크 저스치키키 이크디머 미란사크 ㅁㄹ에너 미란사크 키키사데키 이키                                                                                                    | 내당신고 집수  | 시   | 디가 온                 | [됴뇌번 내는                                    | 5신고                 | 죽독어            | 비시 내당                 | 신고                   | 지디상                |                              | [반         |
| 내량신고 접수처리가 완료되면 대량신고 목록에서 대량신고 처리상태가 이관                                                                                                    | H량신고 접수처리가 완료되면 대량신고 목록에서 대량신고 처리상태가 이관                                                                                                    | H량신고 접수처리가 완료되면 대량신고 목록에서 대량신고 처리상태가 이관                                                                                                    | ᅢ량신고 접수처리가 완료되면 대량신고 목록에서 대량신고 처리상태가 이관                                                                                                    | 대량신고 접수처리가 완료되면 대량신고 목록에서 대량신고 처리상태가 <mark>이관</mark>                                                                                                    | 대량신고 접수처리가 완료되면 대량신고 목록에서 대량신고 처리상태가 이관                                                                                                    | 대량신고 접수처리가 완료되면 대량신고 목록에서 대량신고 처리상태가 <mark>이관</mark>                                                                                                    | 대량신고 접수처리가 완료되면 대량신고 목록에서 대량신고 처리상태가 <mark>이관</mark>                                                                                                    | 대량신고 접수처리가 완료되면 대량신고 목록에서 대량신고 처리상태가 <mark>이관</mark>                                                                                                    | 대량신고 접수처리가 완료되면 대량신고 목록에서 대량신고 처리상태가 <mark>이관</mark>                                                                                                    | 됩니다. 그리고 |     | 익대차                  | 신고서 접수                                     | 번호7                 | ⊦ 함께           | 표시됩니                  | 다. 5                 | 도하 획               | 이 버튼                         | [음         |

● 주택임대차 대량신고 - 임대차신고 이력조회

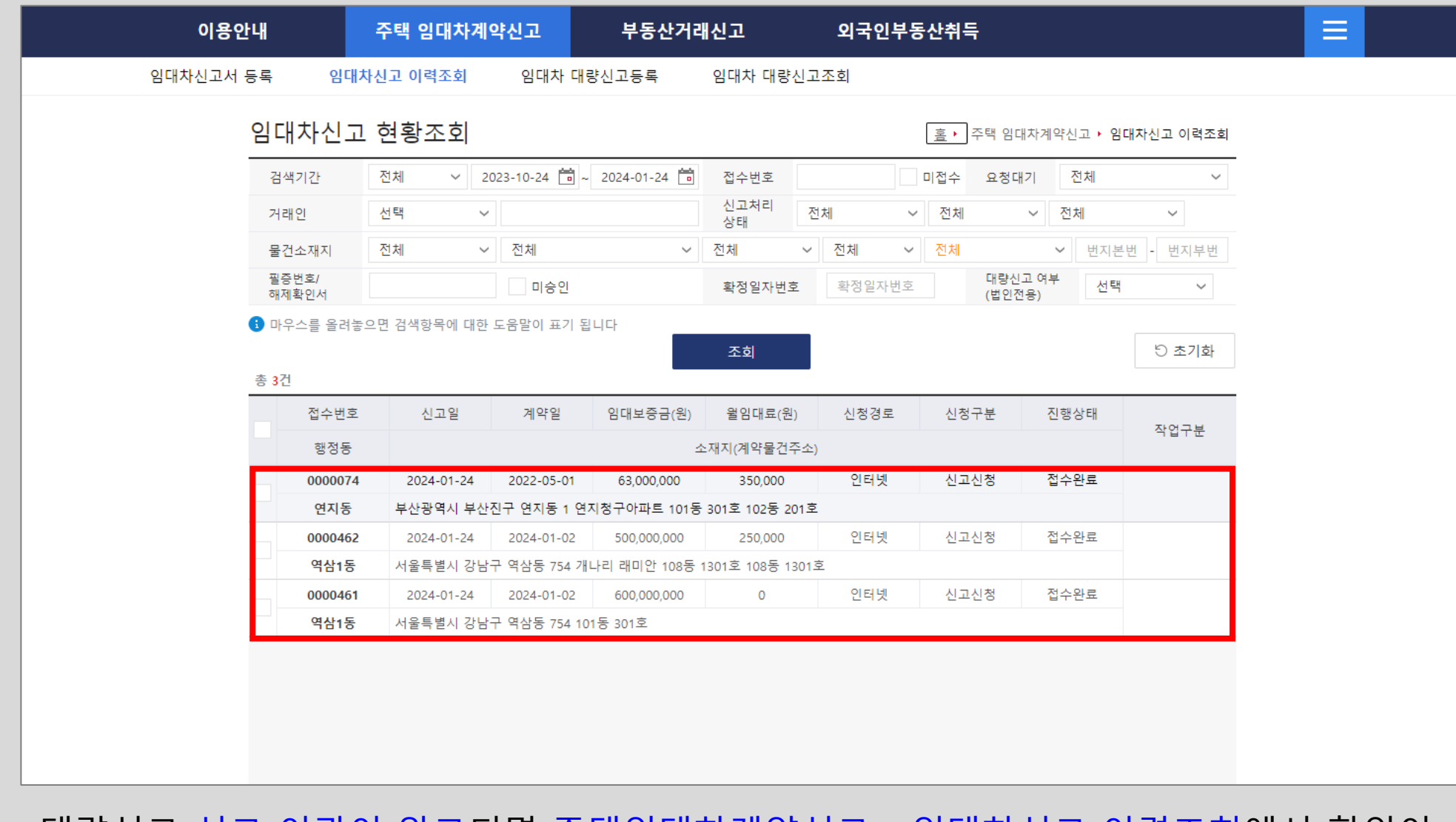

대량신고 신고 이관이 완료되면 주택임대차계약신고 - 임대차신고 이력조회에서 확인이 가능합니다. 역삼1동에 2건, 연지동에 1건이 각각 접수완료 된 상태인 것을 확인할 수 있습니다. 담당 공무원이 승인처리를 하면 신고필증이 발급됩니다. ● 주택임대차 대량신고 - 임대차신고 이력조회 - 신고필증

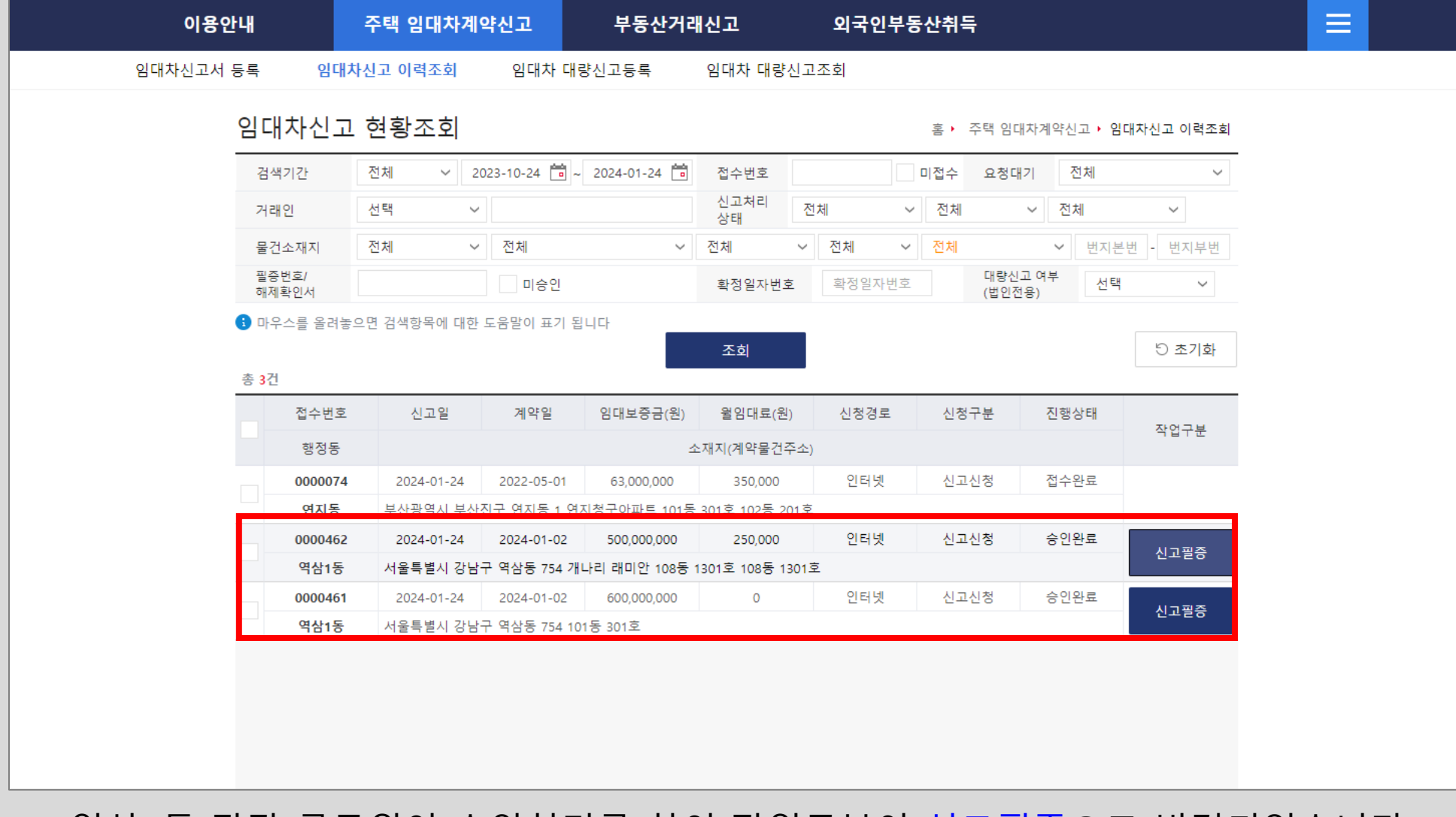

역삼1동 담당 공무원이 승인처리를 하여 작업구분이 <mark>신고필증</mark>으로 변경되었습니다. <mark>임대차 대량신고를 통한 주택 임대차계약신고가 완료</mark>되었습니다. [신고필증]을 클릭하여 주택 임대차 계약 신고필증을 출력할 수 있습니다.

# 주택 임대차 계약 신고필증 화면이며, [출력] 버튼을 클릭하여 출력할 수 있습니다.

2024 년 01 월 24 일

#### 「부동산 거래신고 등에 관한 법률」 제6조의2제4항, 제6조의3제3항 및 같은 법 시행규칙 제6조의2제7항, 제6조의3제3항에 및 제6조의4제3항에 따라 주택 임대차 계약 신고필증을 발급합니다.

● 주택임대차 대량신고 - 임대차신고 이력조회 - 신고필증

|             |                | A               | K                             | 1 /           | 1                | $\mathbf{b}$     | N                     | 100%      |        | ~                |
|-------------|----------------|-----------------|-------------------------------|---------------|------------------|------------------|-----------------------|-----------|--------|------------------|
|             |                |                 | 주택                            | 임대차기          | 계약               | 신고               | 필증                    |           |        |                  |
| 관리번호 제 3220 | 053-2024       | -0000031 ₫      | 철 <sup>접 수 번 호</sup> 제 32     | 220053-2024-0 | 000462 5         | 접수원              | <sup>9</sup> 료일 2024년 | 1 01월 24일 | 확정일자번호 | <sup>2</sup> स 🖻 |
|             | 성명(법영<br>대량법인  | 인·단체명<br>!      | )                             |               | 생년월'<br>110112   | 일(법인<br>2-33333  | ·고유번호)<br>33          |           |        |                  |
| 의대의         | 주소(법(          | 인·단체 소          | :재지)                          |               |                  |                  |                       |           |        |                  |
| 896         | 서울특별           | 시 강남구           | 선릉로121길 6 ,                   | 401호          |                  |                  |                       |           |        |                  |
|             | 전화번호<br>  00 4 | :               |                               |               | 휴대전:<br>  010-0  | 화변호              |                       |           |        |                  |
|             | 02-4           |                 | 、<br>、                        |               | 010-5            | -7               | 2002                  |           |        |                  |
|             | 성명(립년<br> 호기스  | 신·단제명           | )                             |               | 생년철]<br>  222222 | 일(멉인·<br>)_+++++ | ·고유민호)<br>+           |           |        |                  |
|             | 주소(번)          | 이 단체 것          | -재지)                          |               |                  |                  |                       |           |        |                  |
| 임 차인        | 55-2 LH        | - 드세 드<br>라키움며의 | 도빌딩 102동 41                   | 0호            |                  |                  |                       |           |        |                  |
|             | 전화번호           |                 |                               |               | 휴대전:             | 화변호              |                       |           |        |                  |
|             | 02-222         | -2222           |                               |               | 010-22           | 222-222          | 2                     |           |        |                  |
| 0168        | 종류             | 아파트             |                               |               |                  |                  |                       |           |        |                  |
| 김네<br>모저물   | (주재진)          | 서울특별시           | 강남구 역삼동                       | 754 개나리 래더    | ]]안 108·         | 동 13013          | 호 108동 13             | 이호        |        |                  |
| <br>혀화      | 건물명(           |                 |                               |               | ;                |                  | 10                    | 8 동       | 13 층   | 1301 호           |
|             | 임대 영           | 면적(m²)          | 84.                           | 0000          | m²               | 방역               | 박수(칸)                 |           | 3      | 칸                |
|             |                | 이띠크             | 보증금                           | !             | 500,000          | ,000 원           | 변경 보공                 | 동금        |        | 0 원              |
| оісн        |                |                 | 월 차임                          |               | 250              | ,000 원           | 변경 월 🗇                | 하임        |        | 0 원              |
| 계약내용        | (신규)<br>  계약   | 계약기간            | 2024                          | 년 01월 03일     | ~ 202            | 26년 01월          | 월 03일                 |           |        |                  |
|             |                | 체결일             | 2024년 01월 02                  | 2일            |                  | 브                | 변경 계약 체               | 결일        |        |                  |
|             |                | 계약갱신.           | 요구권 행사 여부                     |               |                  |                  |                       |           |        |                  |
|             | 사무소 등          | 명칭              | 최중개 공인중개/                     | <u>٨</u>      |                  | 사무소              | 명칭                    |           |        |                  |
| 개업공인        | 사무소 :          | 소재지             | 55-2 나라키움여                    | 의도빌딩 101등     | 통 401호           | 사무소              | 소재지                   |           |        |                  |
| 중개사         | 대표자성           | 38              | 최중개<br>                       | 200           |                  | 대표자              | 성명                    |           |        |                  |
|             | 등독민꼬<br>  저하버경 | -               | 22222-2222-222<br>N2-222-2222 |               |                  | - 등독민<br>저하버     | <del>\$</del>         |           |        |                  |
|             | 소속공인형          | 중개사사성명          | 최길동, 윤길동                      |               |                  | 소속공연             |                       |           |        |                  |

66

#### 주택 임대차계약신고가 완료되어 <mark>신고필증 상태</mark>인 건에 한하여 <mark>정정신고</mark>를 할 수 있습니다. 신고 목록에서 정정할 신고 건을 클릭하여 신고내역 상세조회 화면으로 이동합니다.

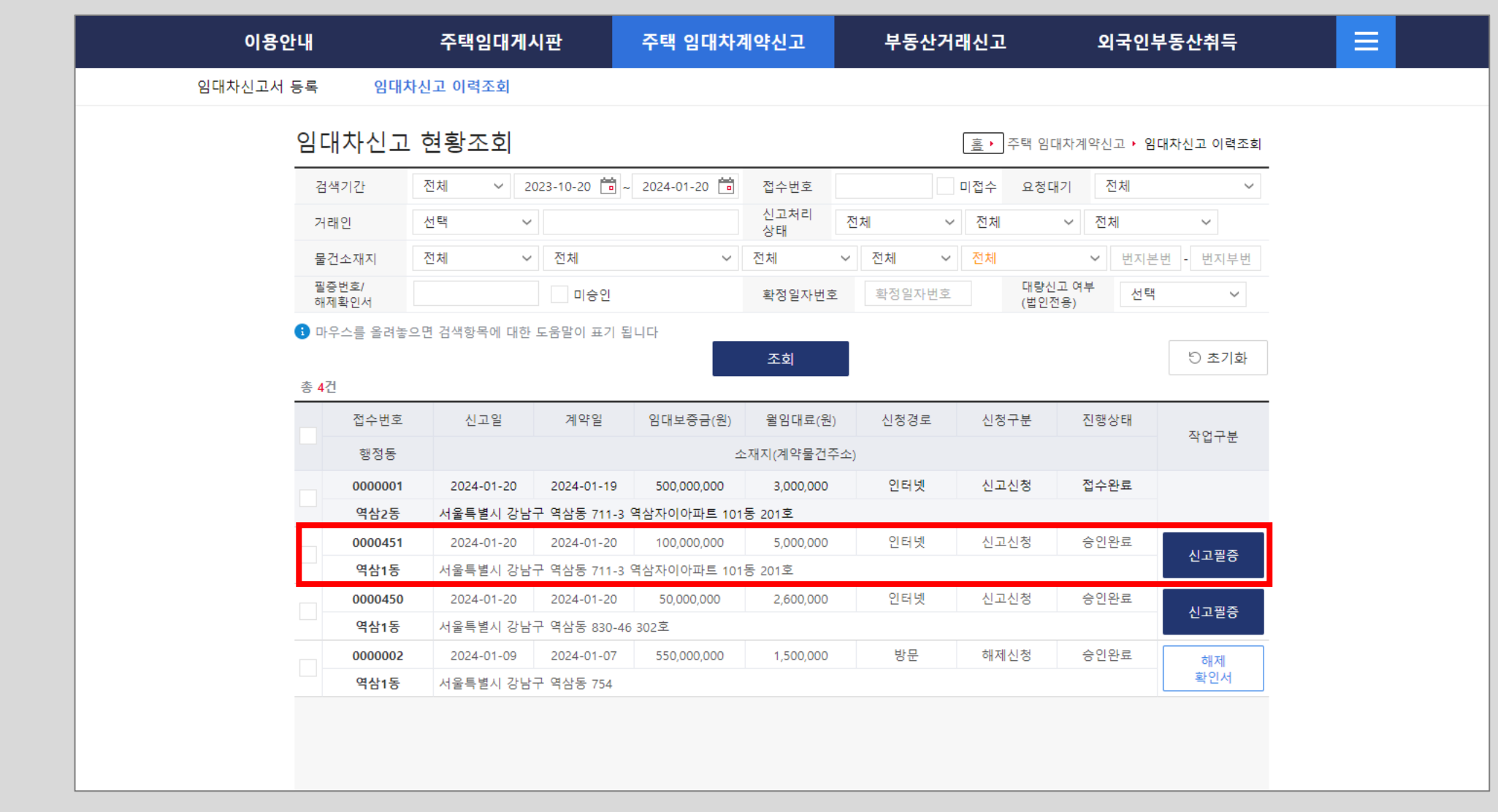

● 주택임대차 정정신고 - 임대차신고 이력조회

#### 신고내역 상세조회 화면에서 하단으로 이동하면 <mark>변경신청/정정신청/해제신청</mark> 버튼이 있습니다. [<mark>정정신청</mark>] 버튼을 클릭하면, 정정 진행여부 확인 알림이 나타나며, 확인 버튼을 클릭하여 정정 신청을 진행합니다.

| 임           | 지번        | 서울특별시 강남구 역심   | 동 830-46 302호                          |                  |        |     |       |        |
|-------------|-----------|----------------|----------------------------------------|------------------|--------|-----|-------|--------|
| 물거          | 단지(건물)명   |                |                                        | 동/호/층            |        | 동   | 302 호 | 3 층    |
| 신<br>소<br>제 | 기타주소      |                |                                        |                  |        |     |       |        |
| 제지          | 도로명       | 서울특별시 강남구 역심   | 로7길 13 , 302호 (역삼동, 파크앤                | 스위트)             |        |     |       |        |
| 주택위         | 우형        | 아파트            |                                        |                  |        |     |       |        |
| 임대민         | 변적        | 76.61 r        | 알림창                                    |                  |        | 3 칸 |       |        |
| 임대치         | 하계약서      | 첨부된 계약서가 없습니   | 순전택                                    |                  |        |     |       |        |
| 위임장         | y.        |                | $\mathbf{\nabla}$                      |                  |        |     |       |        |
| 위임인         | 안 신분증     |                | 정정신청 등록 시 이전에 진행한 신<br>정정신청을 진행하시겠습니까? | 청내역은 더 이상 신청취소 🗄 | 불가합니다. |     |       |        |
| 신고구         | 구분        | 공동신고           |                                        |                  |        |     |       |        |
| 단독신         | 신고 사유     |                |                                        | 확인               | 취소     |     |       |        |
| 기타침         | 험부파일      |                |                                        |                  |        |     |       |        |
| 임대          | 계약내용      | 정보             |                                        |                  |        |     |       |        |
| 계약구         | P분        | 신규계약           |                                        | 계약갱신<br>요구권행사여부  |        |     |       |        |
| 체결일         | 일(변경 체결일) | 2024-01-20 (   | - )                                    | 임대차유형            | 보증금 있는 | 월세  |       |        |
| 계약기         | 기간        | 2024-01-21 ~ 2 | 2026-01-21                             |                  |        |     |       |        |
| 임대보         | 보증금       |                | 50,000,000 원                           | 윌임대료             |        |     | 2,600 | ,000 원 |

● 주택임대차 정정신고 - 정정신청

● 주택임대차 정정신고 - 정정신청 - 정정신청 가능 항목 안내

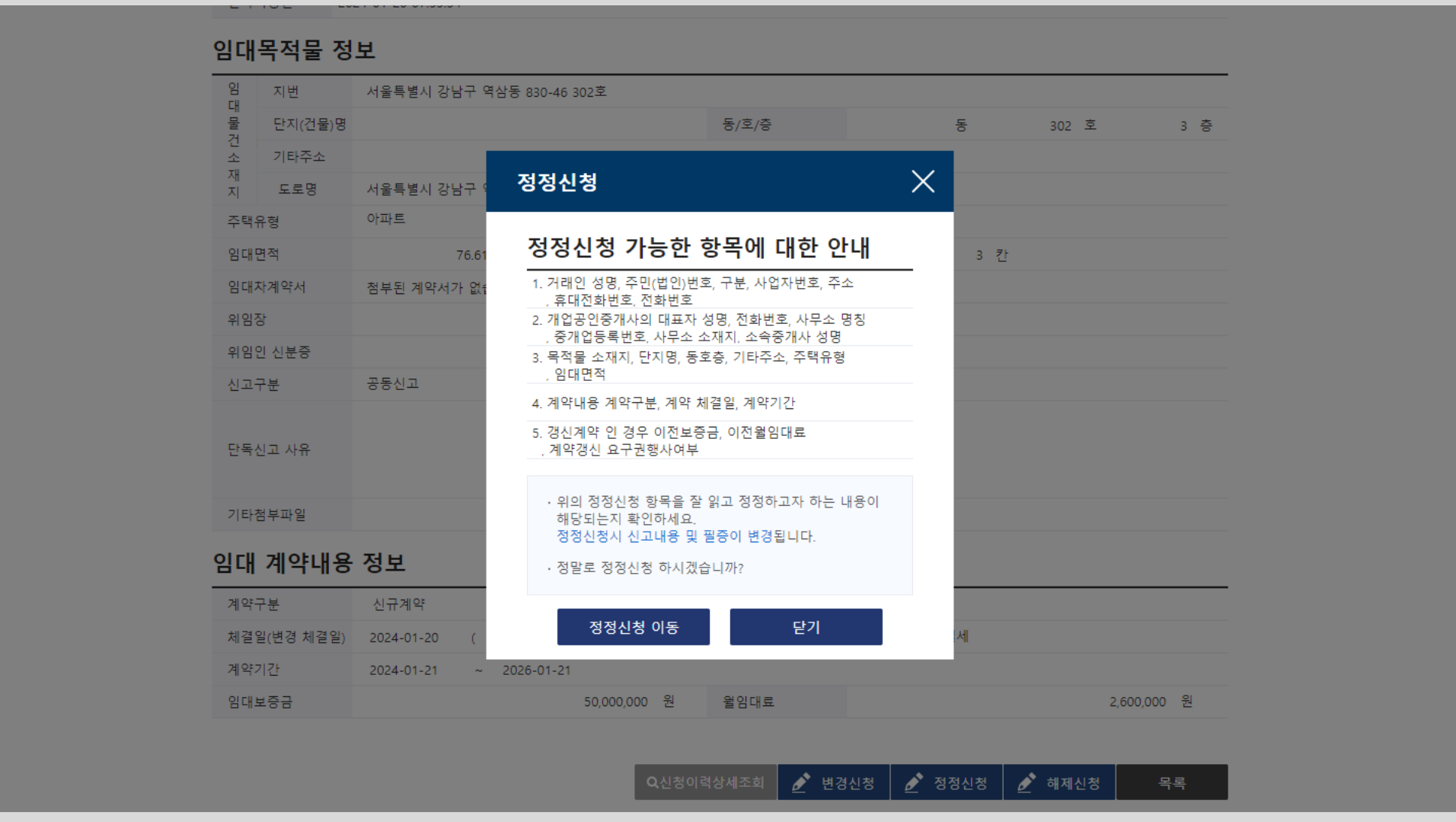

정정신청 가능 항목에 대한 안내창이 화면과 같이 나타납니다. 거래인 성명, 주민번호, 구분, 사업자번호, 주소, 전화번호, 개업공인중개사의 대표자성명, 전화번호, 사무소 명칭, 소재지, 소속중개사 성명 목적물의 소재지, 단지명, 동호명, 계약내용, 이전보증금, 계약갱신 요구권 행사여부 등을 정정 신청할 수 있습니다. ● 주택임대차 정정신고 - 신청인 등록

| 이용안내         |                       | 주택임대게시판        | 주택 임대차계약신.        | 고 부동신              | 거래신고       | 외국          | 인부동산취득     |
|--------------|-----------------------|----------------|-------------------|--------------------|------------|-------------|------------|
| 임대차신고서 등록    | 임대치                   | 신고 이력조회        |                   |                    |            |             |            |
| 정정           | 신청 신                  | 청인 작성          |                   |                    | 홈 • 주      | 택 임대차계약신고 🕨 | 임대차신고 이력조회 |
| 접수번          | 번호                    | 0000450        |                   | 접수일자               | 2024-01-20 |             |            |
| ✔신고 종        | 행정동                   | 서울특별시 강남구 역삼1동 |                   |                    |            |             |            |
| <b>✓</b> 성명( | 법인명)                  | 개인 🗸 장임차       |                   | ✔주민(법인)등록번호        |            | -           |            |
| ✔구분          |                       | ○ 임대인 💿 임차인 ◯  | 대리인               | ✔사업자등록번호           |            |             |            |
| ✓주★()        | 법인소재지)                | 국내 🗸 검색 서울특별   | 시 강남구 역삼로 306     | , 201동 1103호       |            | (역삼동, 개나    | 리 래미안)     |
| <b>✓</b> 휴대전 | 전화번호                  | 010 -          | - 1234            | 전화번호               |            |             |            |
|              |                       | -              | 알림창               |                    |            | 5 초기화       | 신청인등록(저장)  |
| 거래           | 인 정정                  |                | ✓ 알림              |                    |            |             |            |
| ✔구분          |                       | ◉임대인 ○임차인      |                   |                    |            |             |            |
| ✔성명(         | 법인명)                  | 개인 🗸 박임대       | 신청인 정보가 등록되었습니[   | 다.                 | 05         | - 1234567   | 실명확인       |
| ✓ 국적         |                       | 대한민국           |                   |                    |            |             |            |
| ✔주소(*        | 법인소재지)                | 국내 🗸 검색 서울특    |                   |                    |            | (대치동)       |            |
| ✔휴대전         | 전화번호                  | 010 - 7563     |                   |                    |            |             |            |
| 거래인 등        | 등록 총 <mark>2</mark> 건 |                |                   | 확인                 | !          | 거래인삭제       | 거래인수정(저장)  |
| 순번           | 구분                    | 성명(법인명)        | 구꼬(               | 입인조세지)             |            | 휴대전화번호      | 전화번호       |
| 1            | 임대인                   | 박임대            | 서울특별시 강남구 도곡로 405 | ,506호 (대치동)        |            | 010-        |            |
| 2            | 임차인                   | 장임차            | 서울특별시 강남구 역삼로 306 | , 201동 1103호 (역삼동, | 개나리 래미     | 010-        |            |
|              |                       |                |                   |                    |            |             |            |
|              |                       |                |                   |                    |            |             |            |

정정신고시 먼저 신청인 정보를 등록합니다. 차세대 시스템은 변경/정정/해제 신청 시 모두 <mark>신청인 정보를 먼저 입력</mark>하여야 합니다. 정정신청을 하는 신청인 정보를 입력한 후 [신청인등록] 버튼을 클릭하여 정정신청인 정보를 등록합니다.
● 주택임대차 정정신고 - 거래인 정보정정

| 이용안니     | H                  | 주택임대게시판        | 주택 임대차계약신고            | 부동산거리               | 래신고         | 외국인부동산취득        |
|----------|--------------------|----------------|-----------------------|---------------------|-------------|-----------------|
| 임대차신고서 등 | 록 임대치              | 산고 이력조회        |                       |                     |             |                 |
| Ş        | 성정신청 신             | 청인 작성 말        | 림창                    |                     | 주택 임대차계약신   | 신고 🕨 임대차신고 이력조회 |
|          | 접수번호               | 0000450        |                       |                     | 01-20       |                 |
| ~        | 신고 행정동             | 서울특별시 강남구 역삼1동 |                       |                     |             |                 |
| ~        | 성명(법인명)            | 개인 🗸 장임차       | 거래인 정보가 수정되었습니다.      |                     | 15 -        |                 |
| ~        | ·구분                | ○ 임대인 ● 임차인    |                       |                     | -           | -               |
| ~        | 주소(법인소재지)          | 국내 🗸 검색 서울     |                       |                     | (역삼동        | 통, 개나리 래미안)     |
| ~        | ·휴대전화번호            | 010 - 4567     |                       |                     | -           | -               |
|          |                    |                |                       |                     |             | 신청인수정(저장)       |
| 7        | <b>⊣래인 정정</b>      |                |                       | 확인                  |             |                 |
| •        | ·구분                | ◉ 임대인 ○ 임차인    |                       |                     |             |                 |
| •        | 성명(법인명)            | 개인 🗸 박임대       |                       | ✔주민(법인)등록번호         | -           | 실명확인            |
| ~        | • 국적               | 대한민국           | 국적선택                  | ✓사업자등록번호            | -           | -               |
| •        | •주소(법인소재지)         | 국내 🗸 검색 서울특별/  | 시 강남구 도곡로 405         | , 506호              | (대치동        | 동)              |
| •        | 휴대전화번호             | 010            |                       | 전화번호                | 02 -        | -               |
| 거        | 래인 등록 총 <b>2</b> 건 |                |                       | + 거래인추가             | 거래인삭제       | 거래인수정(저장)       |
|          | 순번 구분              | 성명(법인명)        | 주소(법                  | 인소재지)               | 휴대전화번       | 년호 전화번호         |
|          | 1 임대인              | 박임대            | 서울특별시 강남구 도곡로 405 , : | 506호 (대치동)          | 010-        |                 |
|          | 2 임차인              | 장임차            | 서울특별시 강남구 역삼로 306 , 2 | 201동 1103호 (역삼동, 개니 | -)리 레미 010~ |                 |
|          |                    |                |                       |                     |             |                 |
|          |                    |                |                       |                     |             |                 |

임대인의 전화번호를 새롭게 추가하고 [거래인수정(저장)] 버튼을 클릭하여 각각 저장합니다. 거래인 정보가 수정 되었음을 확인하는 알림창이 나타납니다.

#### 임대 계약내용 중 계약기간을 정정하고 <mark>[계약사항수정]</mark> 버튼을 클릭하여 저장합니다. 계약사항 정보가 등록되었음을 확인하는 알림창이 나타납니다. <mark>[정정증빙서류첨부]</mark> 버튼을 클릭하여 정정 증빙서류를 등록합니다.

| 임 <mark>✓</mark> 지번 서                   | 울특별시 강남구 역삼동                                       | 알림창                |                                                    |                           | ~                    | 0830             | - 0046                  |    |
|-----------------------------------------|----------------------------------------------------|--------------------|----------------------------------------------------|---------------------------|----------------------|------------------|-------------------------|----|
| 물 단지(건물)명<br>건                          |                                                    |                    |                                                    |                           | 302                  | 호                | 3                       | ł  |
| 소<br>재 기타주소                             |                                                    | (✔) 알림             |                                                    |                           |                      |                  |                         |    |
|                                         | · · · · · · · · · · · · · · · · · · ·              | 1                  |                                                    |                           | <mark>(역삼동</mark> ,  | 파크앤스             | :위트)                    |    |
| ✔주택유형                                   | 단독주택 🔵 다가구주택                                       | 계약사항 정보가 등록        | 되었습니다.                                             |                           | 이기타                  |                  |                         |    |
| ✓임대면적 76                                | 5.61 m²                                            |                    |                                                    |                           | 칸                    |                  |                         |    |
| ✔정정증빙서류                                 | 정정증빙서류 첨부                                          | 3                  |                                                    |                           |                      |                  |                         |    |
| ✔신고구분 공                                 | 동신고                                                |                    |                                                    |                           |                      |                  |                         |    |
| <ul> <li>✓계약구분</li> <li>✓체결일</li> </ul> | <ul> <li>신규계약 3신계</li> <li>2024-01-20 尚</li> </ul> | 약                  |                                                    |                           |                      |                  |                         |    |
| ~ 제 같 같                                 | 2024-01-20                                         | aan ah aa 🚔        |                                                    |                           |                      |                  |                         |    |
| ▼제약기간                                   | 2024-01-21 • ~ 2                                   | 026-01-20          |                                                    |                           |                      |                  | 01                      |    |
| ✔ 임대료                                   | ✓임대보증금                                             | 50,000,000 편<br>만원 | <ul> <li>&gt; 필임대묘</li> <li>※ (제주도) 연세의</li> </ul> | 2,600,(<br>  경우 12개월로 분할하 | 아이 권 이익<br>아이 월임대료 항 | ㅋㅋ입만 (<br>목에 입력) | <sup>전</sup><br>하시기 바랍니 | 다. |
| ✔ 임대료(연장계약)                             |                                                    | 임                  | 대료(연장계약) 해당                                        | 사항 없음                     |                      |                  |                         |    |
| ✔계약갱신 요구권행사여부                           |                                                    | 계약갱                | 신 요구권행사여부                                          | 해당사항 없음                   |                      |                  |                         |    |
|                                         |                                                    |                    |                                                    |                           |                      |                  |                         |    |

● 주택임대차 정정신고 - 계약내용 정정

#### ● 주택임대차 정정신고 - 임대목적물 정정 - 정정신고 증빙서류 등록

|                      | ✓ 국적                                  | 대한민국                                 | 국적선택                  | ✓사업자등록번호                | •                 |          |
|----------------------|---------------------------------------|--------------------------------------|-----------------------|-------------------------|-------------------|----------|
| 알림창                  | ✔주소(법인소재지)                            | 국내 > 검색 서울특별시                        | 강남구 도곡로 405           | , 506호                  | (대치동)             |          |
| ✓ 알림                 | ✔휴대전화번호                               | 010                                  |                       | 전화번호 02                 | · [ . [           |          |
|                      | 거래인 등록 총 <b>2</b> 건                   | 1                                    |                       | + 거래인추가                 | 거래인삭제 7           | 래인수정(저장) |
| [증빙서류 파일이 등록 되었습니다.] | 순번 구분                                 | 성명(법인명)                              | 주소(법원                 | 인소재지)                   | 휴대전화번호            | 전화번호     |
|                      | 1 임대인                                 | ! 박임대                                | 서울특별시 강남구 도곡로 405 , 5 | 06호 (대치동)               | 010-              | 02-      |
|                      | 2 임차인                                 | ! 장임차                                | 서울특별시 강남구 역삼로 306,2   | 01동 1103호 (역삼동, 개나리 래미  | 010-              | -        |
|                      |                                       |                                      |                       |                         |                   |          |
| 확인                   | 임대치                                   | ·신고 첨부파일 팝업                          |                       |                         |                   | X        |
|                      | 임[<br>정정신]                            | 고 증빙서류                               |                       |                         |                   | ^∥요.     |
|                      | 내<br>물 증빙서류                           | · 파일 구분 정정신고 증빙서                     | <u>а</u>              |                         |                   | 충        |
|                      |                                       | 파일선택                                 |                       | ※ 파일의 확장자는 jpg, pdf 만 용 | 량은 20Mbyte까지 등록 기 | 가능합니디    |
|                      | ~<br>?                                | ▶ 정정계약사                              | l.pdf[177.27 KB]      |                         |                   |          |
|                      | ✓주<br>증빙서류                            | 파일 업로드                               |                       |                         |                   |          |
|                      |                                       |                                      |                       |                         |                   |          |
|                      | · · · · · · · · · · · · · · · · · · · |                                      |                       |                         |                   |          |
|                      |                                       |                                      |                       |                         | _                 |          |
|                      |                                       |                                      |                       | 파일 등                    | 등록 닫기             |          |
|                      |                                       |                                      |                       |                         | _                 | ÷        |
|                      | ✔계약구분                                 | <ul> <li>신규계약</li> <li>갱신</li> </ul> | 계약                    |                         |                   |          |
|                      | ◆체결일                                  | 2024-01-20                           |                       |                         |                   |          |
|                      | ✔계약기간                                 | 2024-01-21 🗖 ~                       | 2026-01-20            |                         |                   |          |

정정신고 증빙서류 등록화면입니다. 임대목적물란의 <mark>[정정증빙서류첨부]</mark>를 통해 정정신고 증빙서류를 선택한 후 <mark>[파일 등록]</mark>버튼을 클릭하여 등록합니다. 정정신고 증빙서류가 있어야 정정신고 접수가 가능합니다.

# 거래인 정보 정정, 계약내용 정정, 정정 증빙서류 등을 등록하였으면, 아래의 <mark>[작성완료]</mark> 버튼을 클릭하여 작성완료 처리를 합니다. 작성완료가 처리되면 정정신고 접수가 가능합니다.

|                                              | 000                                                                             |                       |                         |                |           |        |      |
|----------------------------------------------|---------------------------------------------------------------------------------|-----------------------|-------------------------|----------------|-----------|--------|------|
| ✔계약구분                                        | ● 신규계약 ○ 갱신계약                                                                   |                       |                         |                |           |        |      |
| ✓체결일<br>알림창                                  | 2024 of 20                                                                      |                       | 알림창                     |                |           |        |      |
| <ul> <li>&lt; 계약기간</li> <li>✓ 임대료</li> </ul> | 선택                                                                              |                       | ✓ 알림                    |                |           | 21     | 1151 |
| 작성원<br>상단<br>✔ <b>임대료(</b> 작성권               | 안료 처리 시 작성증인 내역은 저장되지 않습<br>영역별 [등록] 또는 [수정] 버튼을 통해<br>등인 정보를 반드시 우선 저장해 주시기 바람 | 습니다.<br>랍니다. 임다       | 작성완료 처리 되었<br>상세화면으로 이동 | 었습니다.<br>등합니다. |           |        |      |
| ✔계약갱신 작성현<br>아래의                             | 한 내용을 등록/수정한 이후<br>의 [확인] 버튼을 눌러 '작성완료' 처리를 진행                                  | 행해주세요. <sup>샦갱신</sup> |                         |                |           |        | લ    |
| 공인중                                          | 확인                                                                              | 취소                    |                         |                | 획         | ·인     | >    |
| ✔대표자 성명                                      |                                                                                 | 공인중개사확인               | ✔전화번호                   | -              | -         |        |      |
| ✔사무소 명칭                                      | 선택 🗸                                                                            |                       |                         |                |           |        |      |
| ✔중개업등록번호                                     |                                                                                 |                       |                         | 🛕 중개업등록번       | 호는 '-' 포함 | 하여 입력바 | 랍니다. |
| ✔사무소 소재지                                     | 검색                                                                              |                       | 상세주소 입력 (예)             | 101동 101호      |           |        |      |
| 소속중개사 성명                                     |                                                                                 |                       |                         |                |           |        |      |
| 공인중개사 등록 총 0                                 | 건                                                                               |                       |                         |                | 🖯 초기화     | 중개사    | 등록   |
| 순번 대표자 성명                                    | 사무소 명칭                                                                          |                       | 사무소 소재지                 |                |           | 전화번호   | 복사   |
|                                              |                                                                                 |                       |                         |                |           |        |      |
|                                              | 신청취소                                                                            | 작성완                   | 료 목록                    |                |           |        |      |

● 주택임대차 정정신고 - 작성완료

# 주택임대차 정정신고 작성완료가 처리되어 신고내역 상세조회 화면에서 신청정보가 [<mark>정정신청</mark>] 으로 변경되었습니다. 상세조회 하단으로 이동하여 <mark>정정신고 접수</mark>를 진행합니다.

| 이용안내                                                          | 주택임대게시판                                                                          | 주택 임대차계약신고             | 부동산                                         | 거래신고                      | 외국인부동산취득                                |
|---------------------------------------------------------------|----------------------------------------------------------------------------------|------------------------|---------------------------------------------|---------------------------|-----------------------------------------|
| 신고서 등록 임대                                                     | 차신고 이력조회                                                                         |                        |                                             |                           |                                         |
| 임대차 신:                                                        | 고내역 상세조회 - 신                                                                     | 청 정보 [정정신청]            | I                                           | ▲ 주택 임대차계약신.              | 고 🕨 임대차신고 이력조회                          |
| 접수/필증번호                                                       | 접수번호:0000450 / 필증번호                                                              | : 미승인                  | 접수/승인일자                                     | 접수일자: 2024-01-20 /        | 승인일자 : 미승인                              |
| 확정일자                                                          |                                                                                  |                        | 확정일자 일련번호                                   |                           |                                         |
| 신고 행정동                                                        | 서울특별시 강남구 역삼1동                                                                   |                        | 접수경로                                        | 인터넷                       |                                         |
| 신청인(법인명)                                                      | 장임차                                                                              |                        | 주민(법인)등록번호                                  | 73(                       | (개인)                                    |
| 신청인구분                                                         | 임차인                                                                              |                        | 사업자등록번호                                     | -                         |                                         |
| 주소(법인소재지)                                                     | ) 서울특별시 강남구 역삼로 306 , 20                                                         | 1동 1103호 (역삼동, 개나리 래미인 | <u>t</u> )                                  |                           |                                         |
| 휴대전화번호                                                        | 010-4                                                                            |                        | 전화번호                                        | -                         |                                         |
| <b>Q</b> 확인요청                                                 |                                                                                  |                        |                                             |                           | 신고복사                                    |
| 임대인 정보                                                        | <u>l</u>                                                                         |                        |                                             |                           | 임대인 등록 총 <mark>1</mark> 건               |
| 성명(법인명)                                                       |                                                                                  |                        |                                             |                           |                                         |
|                                                               | 박임대                                                                              |                        | 주민(법인)등록번호                                  | 71                        | (개인)                                    |
| 국적                                                            | 박임대<br>대한민국                                                                      |                        | 주민(법인)등록번호<br>사업자등록번호                       | - 71                      | (개인)                                    |
| 국적<br>주소(법인소재지)                                               | 박임대<br>대한민국<br>) 서울특별시 강남구 도곡로 405,50                                            | 16호 (대치동)              | 주민(법인)등록번호<br>사업자등록번호                       | -                         | (개인)                                    |
| 국적<br>주소(법인소재지)<br>휴대전화번호                                     | 박임대<br>대한민국<br>) 서울특별시 강남구 도곡로 405,50<br>010-                                    | 16호 (대치동)              | 주민(법인)등록번호<br>사업자등록번호<br>전화번호               | 71<br>-<br>02-            | ( 개인 )                                  |
| 국적<br>주소(법인소재지)<br>휴대전화번호<br>전자서명일                            | 박임대<br>대한민국<br>) 서울특별시 강남구 도곡로 405,50<br>010-:<br>-                              | 16호 (대치동)              | 주민(법인)등록번호<br>사업자등록번호<br>전화번호               | 02-                       | ( 개인 )                                  |
| 국적<br>주소(법인소재지)<br>휴대전화번호<br>전자서명일<br>임차인 정보                  | 박임대<br>대한민국<br>) 서울특별시 강남구 도곡로 405,50<br>010- <sup>-</sup><br>-                  | 16호 (대치동)              | 주민(법인)등록번호<br>사업자등록번호<br>전화번호               | 02-                       | ( 개인 )<br>임차인 등록 총 <mark>1</mark> 건     |
| 국적<br>주소(법인소재지)<br>휴대전화번호<br>전자서명일<br>임차인 정보<br>성명(법인명)       | 박임대<br>대한민국<br>) 서울특별시 강남구 도곡로 405,50<br>010-'<br>-<br>고                         | 16호 (대치동)              | 주민(법인)등록번호<br>사업자등록번호<br>전화번호<br>주민(법인)등록번호 | 71<br>-<br>02-<br>73      | ( 개인 )<br>임자인 등록 총 <b>1</b> 건<br>( 개인 ) |
| 국적<br>주소(법인소재지)<br>휴대전화번호<br>전자서명일<br>임차인 정보<br>성명(법인명)<br>국적 | 박임대<br>대한민국<br>) 서울특별시 강남구 도곡로 405 , 50<br>010- <sup>-</sup><br>-<br>장임차<br>대한민국 | 16호 (대치동)              | 주민(법인)등록번호<br>사업자등록번호<br>전화번호<br>주민(법인)등록번호 | 71<br>-<br>02-<br>73<br>- | ( 개인 )<br>임자인 등록 총 <b>1</b> 건<br>( 개인 ) |

## 정정신청 작성완료 처리 후 신고내역 상세조회 화면에서 [<mark>인터넷접수관리</mark>] 버튼을 클릭하여 전자서명 화면으로 이동하여 정정 신고서를 접수 합니다.

| 임대· | 목적물 정          |                         |               |                 |           |   |         |       |
|-----|----------------|-------------------------|---------------|-----------------|-----------|---|---------|-------|
| 댐   | 시민             | 서울특별시 강남구 역삼동 830-46 3  | 02호           |                 | _         |   | -       |       |
| 굴건  | 난시(건물)명        |                         |               | 농/오/승           | 농         |   | 302 호   | 3 증   |
| 소재  | 기타수소           |                         |               |                 |           |   |         |       |
| 지   | 도로명            | 서울특별시 강남구 역삼로7길 13 , 3  | 02호 (역삼농, 파크앤 | 스위트)            |           |   |         |       |
| 주택위 | <u> </u>       | 아파트                     |               |                 |           |   |         |       |
| 임대민 | 변적             | 76.61 m²                |               | 방의 수            | 3         | 칸 |         |       |
| 임대치 | 가계약서           | 정정 증빙서류                 |               |                 |           |   |         |       |
| 위임장 | ł              |                         |               |                 |           |   |         |       |
| 위임인 | 만 신분증          |                         |               |                 |           |   |         |       |
| 신고극 | -분             | 공동신고                    |               |                 |           |   |         |       |
| 단독신 | 닌고 사유          |                         |               |                 |           |   |         |       |
| 기타침 | 범부파일           |                         |               |                 |           |   |         |       |
| 임대  | 계약내용           | 정보                      |               |                 |           |   |         |       |
| 계약구 | <sup>그</sup> 분 | 신규계약                    |               | 계약갱신<br>요구권행사여부 |           |   |         |       |
| 체결일 | 일(변경 체결일)      | 2024-01-20 ( - )        |               | 임대차유형           | 보증금 있는 윌세 |   |         |       |
| 계약기 | 1간             | 2024-01-21 ~ 2026-01-20 |               |                 |           |   |         |       |
| 임대보 | 보증금            |                         | 50,000,000 원  | 윌임대료            |           |   | 2,600,0 | 000 원 |
|     |                |                         |               |                 |           |   |         |       |
|     |                |                         |               | 이시처이려사네조희       | • 이티네저스과리 | 저 | 니내거     |       |

● 주택임대차 정정신고 - 접수관리

# 정정신청 접수 전자서명 화면입니다. <mark>전자서명</mark>을 하면 정정신고 접수가 됩니다. [<mark>전자서명하기]</mark> 버튼을 클릭하여 서명화면으로 이동합니다.

| 이대차시코서 등 |          | 주택임대게시판                   | 주택 임대차계약                  | 신고 부동 | 통산거래신고     | 외국인부동산취득            |
|----------|----------|---------------------------|---------------------------|-------|------------|---------------------|
| 김대자신고지 등 | 온라인 신청   | 접수 전자서명 처                 | 리                         |       | 홈 🕨 주택 임대  | 차계약신고 ▶ 임대차신고 이력조회  |
|          | 접수번호     | 11680-3220053-2024-000045 | 0                         | 계약일   | 2024-01-20 |                     |
|          | 보증금액     | 50,000,000                |                           | 월차임   | 2,600,000  |                     |
|          | 주소       | 서울특별시 강남구 역삼동 8           | 30-46 302호                |       |            |                     |
|          | 서명 대상자   | · 현재작 6 주 <b>신드</b>       | · 근칙 글 · 근~ 이 국 단 이 답 시 조 | ~     |            | 서명 대상자 수 <b>1</b> 건 |
|          | 구분       | 주민(법인)등록번호                | 사업자등록번호                   | 성명,   | /법인명       | 서명진행상태              |
|          | 임차인 (개인) | 73                        | 장                         | 임차    |            | 전자서명하기              |
|          |          |                           |                           |       |            |                     |

● 주택임대차 정정신고 - 접수관리 - 전자서명

● 주택임대차 정정신고 - 접수관리 - 전자서명

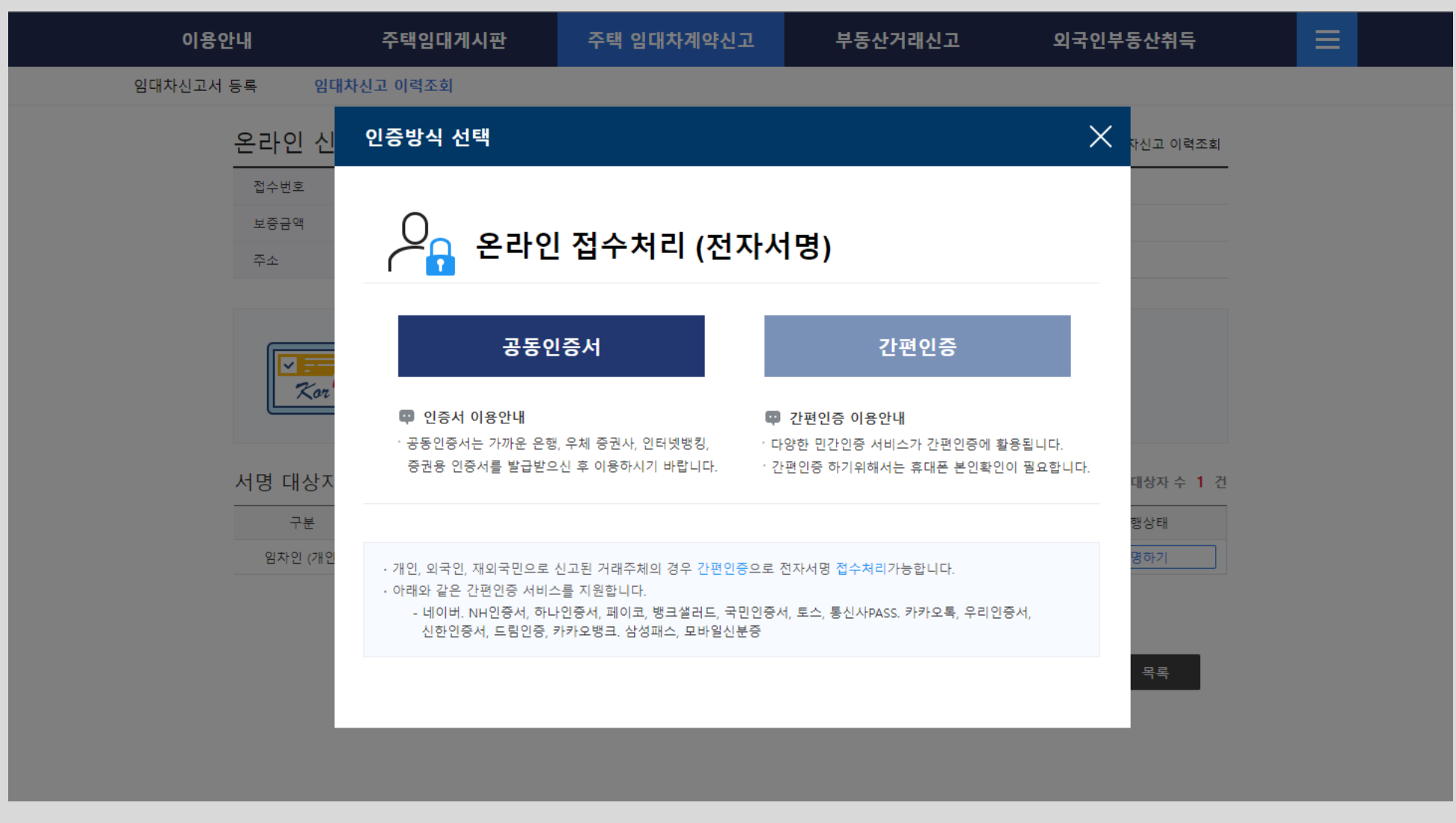

온라인 전자서명 인증방식 선택 화면입니다. <mark>공동인증서나 간편인증</mark>을 통해 전자서명을 할 수 있습니다. 공동인증서나 간편인증을 선택하면 인증 요청창이 나타납니다.

#### 공동인증서를 통한 전자서명시 사용자 정보 재확인 화면입니다. 성명, 주민등록번호를 입력하여 사용자 정보를 재검증합니다.

| 이용안내                              | 주택 임대차계약신고              | 부동산거래신고                                          | 외국인부동산취득                         |                      |  |
|-----------------------------------|-------------------------|--------------------------------------------------|----------------------------------|----------------------|--|
| 임대차신고서 등록 임                       | 대차신고 이력조회               |                                                  |                                  |                      |  |
| 온라인 신                             | 청접수 전자서명 처리             | <u>1</u>                                         | 홈 • 주택 임대차계약신고 •                 | 임대차신고 이력조회           |  |
| 접수번호                              | 전자서명 개인정.               | 보 입력                                             | ×                                |                      |  |
| 보증금액                              |                         |                                                  |                                  | •                    |  |
| <sup>주소</sup><br>[<br>[<br>서명 대상자 | 사       성명       주민등록번호 | <b>나용자 정보 재확</b> 유<br><sub>장임차</sub><br>730415 - | 인<br>확인<br>                      | 서명 대상자 수 1 건         |  |
| 구분<br>임차인 (개당                     | ()<br>()                | 한 <mark>개인정보 확인 및 보호를 위해 /</mark>                | <del>사용자 정보를</del> 한 번 더 입력해주세요. | 명진행상태<br>자서명하기<br>목록 |  |

● 주택임대차 정정신고 - 접수관리 - 전자서명

# 공동인증서 전자서명 화면입니다. 앞서 <mark>공동인증서</mark>를 선택하면 나타나는 화면으로 공동인증서를 선택한 후 암호를 입력하여 전자서명을 진행합니다.

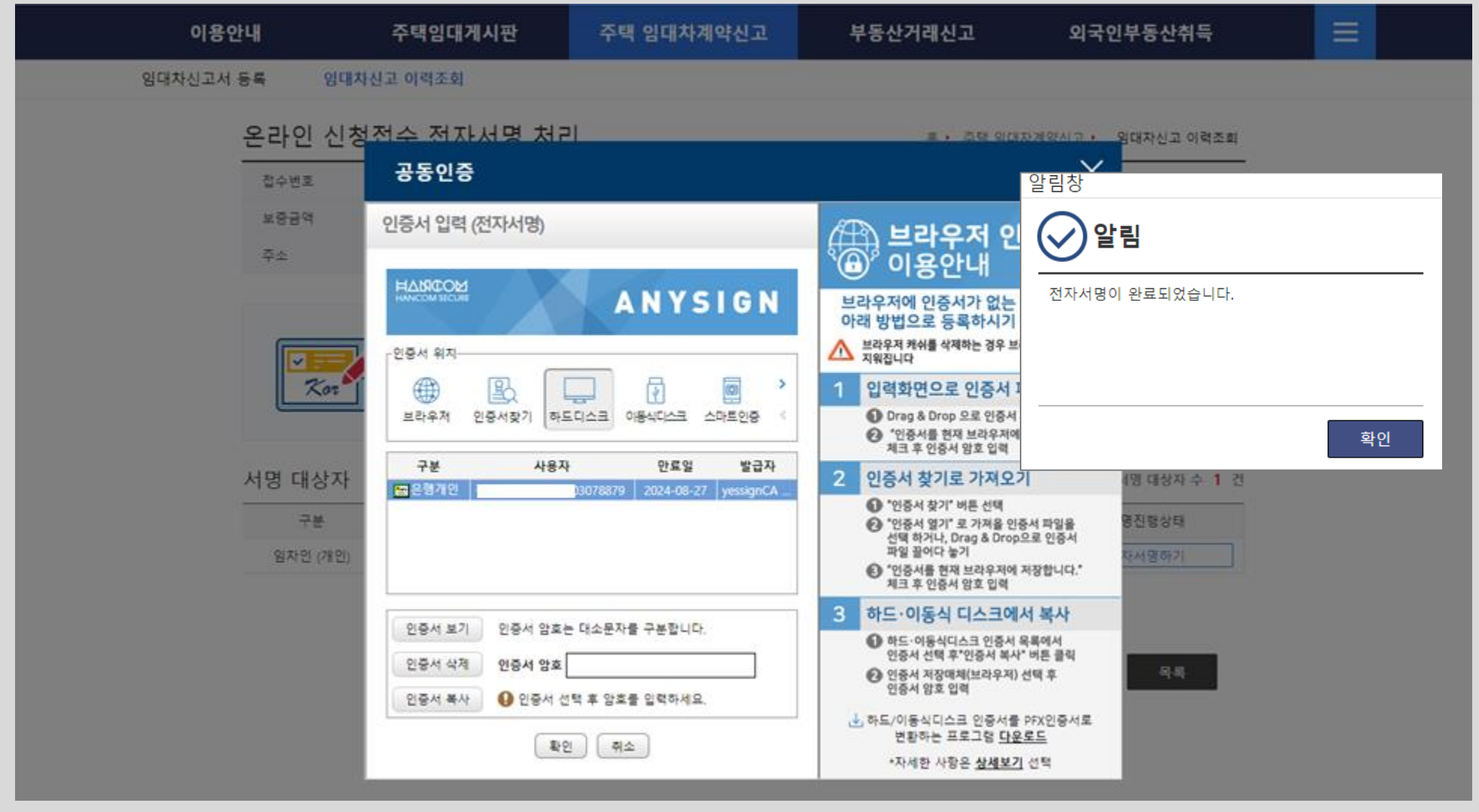

● 주택임대차 정정신고 - 접수관리 - 전자서명(공동인증서)

● 주택임대차 정정신고 - 접수관리 - 전자서명 결과

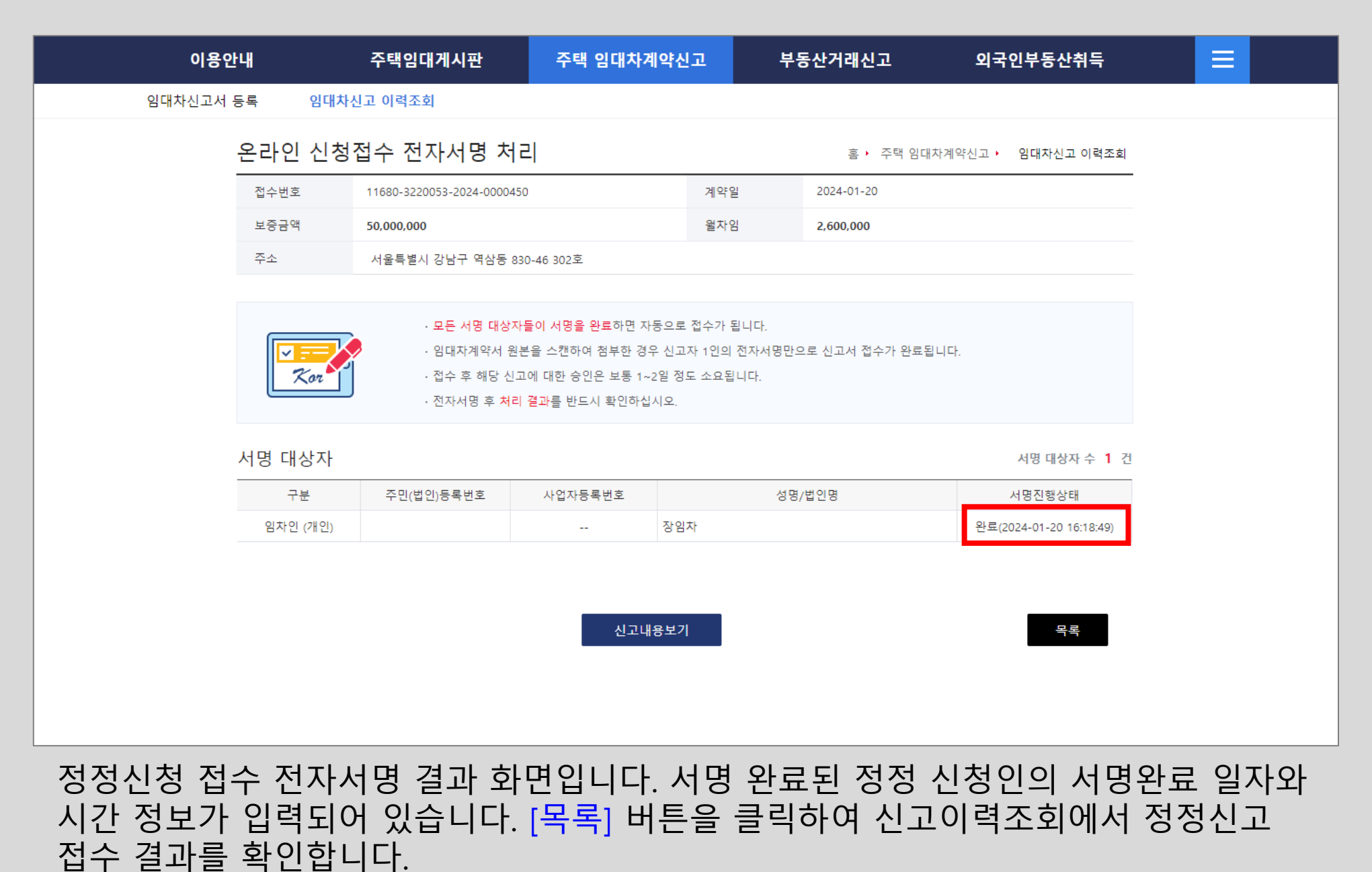

81

#### ● 주택임대차 정정신고 - 신고이력조회 - 접수완료

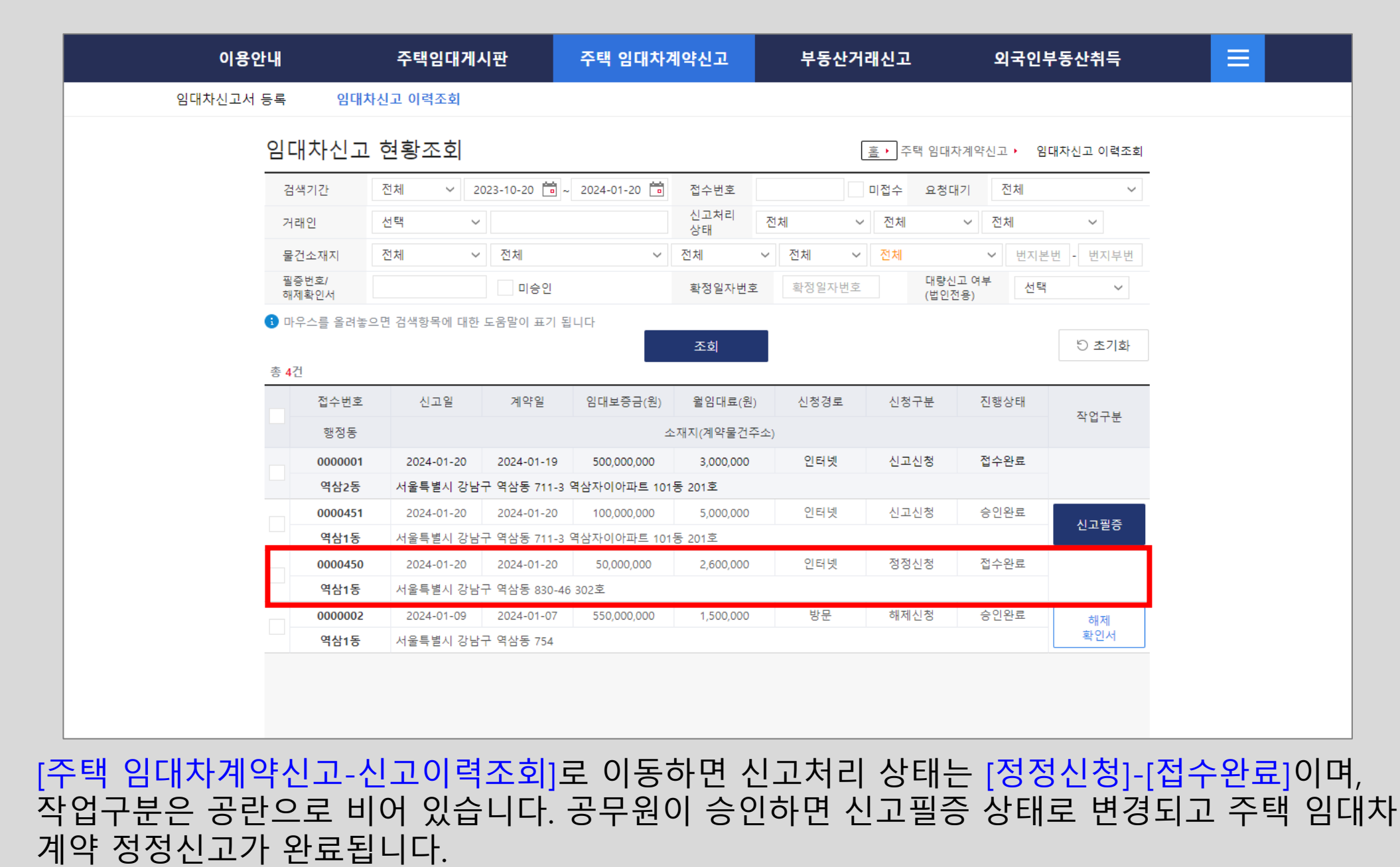

공무원 승인이 완료되면 [<mark>주택 임대차계약신고-신고이력조회</mark>]에서 신청구분 및 진행상태는 [<mark>정정신청]-[승인완료</mark>]가 되며, 작업구분은 [신고필증] 상태로 변경됩니다. 주택 임대차계약 정정신고가 완료되었으며, [신고필증] 버튼을 클릭하여 신고필증을 출력할 수 있습니다.

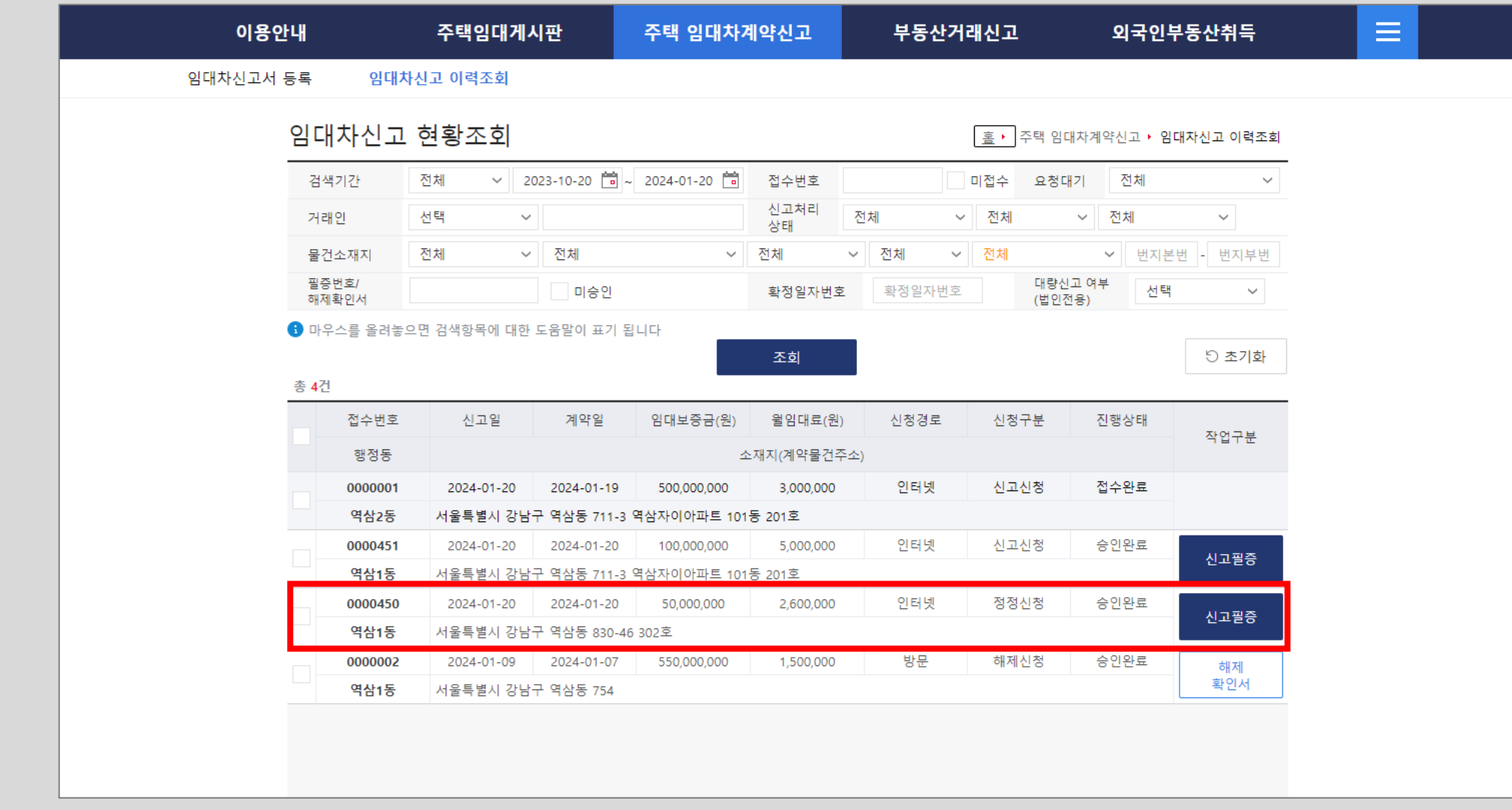

● 주택임대차 정정신고 - 신고이력조회 - 승인완료

● 주택임대차 정정신고 - 신고필증

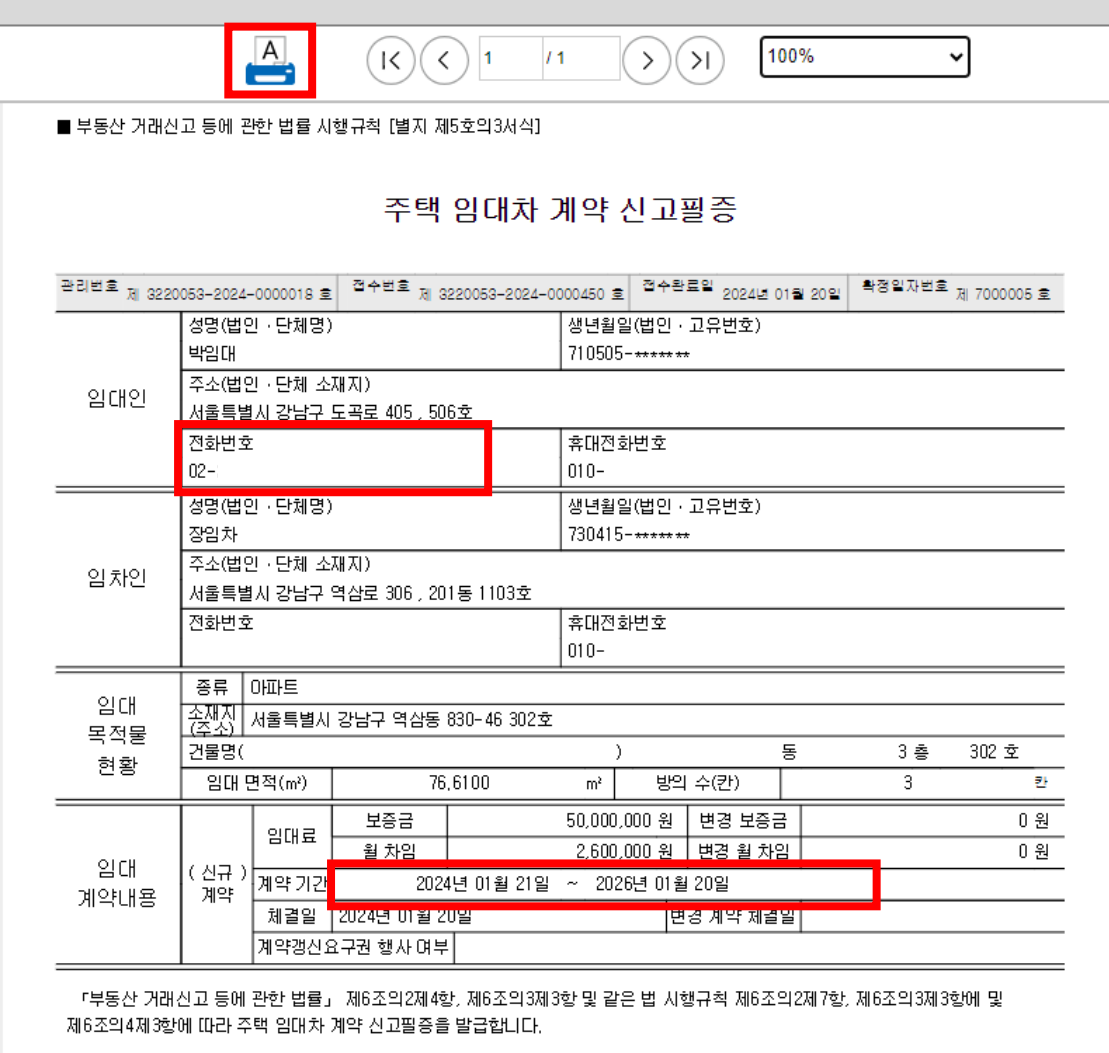

주택 임대차 계약 신고필증 화면으로, 정정신고 내용 확인 및 확정일자 번호가 부여된 것을 확인할 수 있으며, [<mark>출력</mark>] 버튼을 클릭하여 출력할 수 있습니다.

강남구청장

2024 년 01 월 20 일

지이

#### 참고로 신고내역 상세조회 화면에서 [<mark>신청이력상세조회</mark>] 버튼을 클릭하면, 본 주택 임대차계약 신고에 대한 신청 이력을 모두 확인할 수 있습니다.

| 임 지번        |      | 서울특별시 강남   | <br>구 역삼동 830-46 | j 302호           |                 |           |       |        |
|-------------|------|------------|------------------|------------------|-----------------|-----------|-------|--------|
| 내<br>물 단지(전 | 건물)명 |            |                  |                  | 동/호/층           | 동         | 302 호 | 3 층    |
| 신<br>소 기타주  | 루소   |            |                  |                  |                 |           |       |        |
| 재<br>지 도로   | 명    | 서울특별시 강남   | 구 역삼로7길 13 ,     | , 302호 (역삼동, 파크앤 | 스위트)            |           |       |        |
| 주택유형        |      | 아파트        |                  |                  |                 |           |       |        |
| 임대면적        |      | 76         | 5.61 m²          |                  | 방의 수            | 3 칸       | t     |        |
| 임대차계약서      |      | 정정 증빙서류    |                  |                  |                 |           |       |        |
| 위임장         |      |            |                  |                  |                 |           |       |        |
| 위임인 신분증     | 5    |            |                  |                  |                 |           |       |        |
| 신고구분        |      | 공동신고       |                  |                  |                 |           |       |        |
| 단독신고 사유     | ł    |            |                  |                  |                 |           |       |        |
| 기타첨부파일      |      |            |                  |                  |                 |           |       |        |
| 임대 계약       | 내용   | 정보         |                  |                  |                 |           |       |        |
| 계약구분        |      | 신규계약       |                  |                  | 계약갱신<br>요구권행사여부 |           |       |        |
| 체결일(변경 쳐    | 해결일) | 2024-01-20 | ( - )            |                  | 임대차유형           | 보증금 있는 윌세 |       |        |
| 계약기간        |      | 2024-01-21 | ~ 2026-01-20     | 0                |                 |           |       |        |
| 임대보증금       |      |            |                  | 50,000,000 원     | 윌임대료            |           | 2,600 | ,000 원 |

● 주택임대차 정정신고 - 신청이력상세조회

85

#### 신청이력 상세조회 화면입니다. 전체 신청이력 목록 화면이 나타납니다. 위의 탭에서 [정정신청 이력] 탭을 클릭하면, 정정신청 이력 목록이 정정신청 내역을 확인할 수 있습니다.

|                                                                                                   | 총 <b>10</b> |
|---------------------------------------------------------------------------------------------------|-------------|
| 이력번호 이력구분 상태 처리일시 신청인구분 신청인성명 신청인주면                                                               | 민번호         |
| 1         신고신청         작성중         2024-01-20 06:57:23         임차인         장임차         730415-1*  | ******      |
| 2         신고신청         작성완료         2024-01-20 07:31:04         임차인         장임차         730415-1* | ******      |
| 3         신고신청         작성증         2024-01-20 07:31:18         임차인         장임차         730415-1*  | ******      |
| 4         신고신청         작성완료         2024-01-20 07:31:34         임차인         장임차         730415-1* | ******      |
| 5         신고신청         접수완료         2024-01-20 07:46:40         임차인         장임차         730415-1* | ******      |
| 6         신고신청         승인완료         2024-01-20 07:49:50         임차인         장임차         730415-1* | ******      |
| 7         정정신청         작성중         2024-01-20 16:09:08         임차인         장임차         730415-1*  | ******      |
| 8         정정신청         작성완료         2024-01-20 16:16:48         임차인         장임차         730415-1* | ******      |
| 9         정정신청         접수완료         2024-01-20 16:18:50         임차인         장임차         730415-1* | ******      |
| 10 정정신청 승인완료 2024-01-20 16:25:35 임차인 장임차 730415-1*                                                | ******      |

#### 정정신청 이력 조회 화면입니다. 이력 목록에서 선택을 하면 해당 정정 신청 건에 대한 정보를 알 수 있습니다. 정정신청인 정보와 정정신청한 내용이 정정 내용란에 정정전과 정정후로 구분 되어 나오며 비교 확인할 수 있습니다.

| 전<br>신청이력 상                           | 세조회      |                             |                                       |        |          |                    |                | X            |  |
|---------------------------------------|----------|-----------------------------|---------------------------------------|--------|----------|--------------------|----------------|--------------|--|
| 일 전체신청 이력                             | 력        | 변경신청 이력                     | 정정신청 이                                | 력<br>1 |          |                    |                |              |  |
| 물 3 표를 클릭하시면                          | 해당 정정신청! | 의 정보를 하단에서 확인하실             | 수 있습니다.                               |        |          |                    |                | 총 <b>1</b> 건 |  |
| 소<br>자 이력번호 정정·                       | 신청 접수일   | 처리일                         | 신청인구분                                 |        | 신청인성명    |                    | 주민(법인)등록       | 록번호          |  |
| · 1 202                               | 24-01-20 | 2024-01-20                  | 임차인                                   |        | 장임차      |                    | 730415-1****** |              |  |
| 우<br>우 <b>정정신청인</b><br>신 정정신청인(법인명)   | 장임차      |                             |                                       | 주민(    | (법인)등록번호 | 730415-            | 1****          | (개인)         |  |
| · · · · · · · · · · · · · · · · · · · | 서울특별     | 별시 강남구 역삼로 306 <i>,</i> 201 | ····································· |        |          |                    |                |              |  |
| 휴대전화번호                                | 010-456  | 67-1234                     | , .                                   | 전화번호   |          |                    |                |              |  |
| <sup>7</sup> 정정내용                     |          |                             |                                       |        |          |                    |                | 총 <b>1</b> 건 |  |
| 정정 항목                                 |          | 정정 전 내용                     |                                       |        |          | 정정 후               | 내용             |              |  |
| (임대인) 연락처                             | 010      | (박임대)                       |                                       | 010-   | - (02-   | - ) ( <sup>E</sup> | 박임대)           |              |  |
| 차<br>겨<br>2                           |          |                             |                                       |        |          |                    |                |              |  |

● 주택임대차 정정신고 - 신청이력상세조회 - 정정신청이력

# 주택 임대차계약신고가 완료되어 <mark>신고필증 상태</mark>인 건에 한하여 <mark>변경신고</mark>를 할 수 있습니다. 신고 목록에서 변경할 신고 건을 클릭하여 신고내역 상세조회 화면으로 이동합니다.

| 이용안    | ч            |                 | 주택임대게      | 시판             | 주택 임대차       | 계약신고       |    | 부동산거   | 심래   | 신고    |                  | 외국인부    | 부동산취득     |
|--------|--------------|-----------------|------------|----------------|--------------|------------|----|--------|------|-------|------------------|---------|-----------|
| · 고서 등 | 등록           | 임대차신            | 신고 이력조회    |                |              |            |    |        |      |       |                  |         |           |
|        | 임대치          | ·신고             | 현황조회       |                |              |            |    |        | 1010 | 봄▶ 주! | 택 임대차계의          | F신고 ▶ 임 | 대차신고 이력조회 |
| Ī      | 검색기          | 간               | 전체 ~ 2     | :023-10-20 🛅 ~ | 2024-01-20 🛅 | 접수번호       |    |        |      | 접수    | 요청대기             | 전체      | ~         |
|        | 거래인          |                 | 선택 ~       | ,              |              | 신고처리<br>상태 | 전체 | 41 1   | ~    | 전체    | ~                | 전체      | ~         |
|        | 물건소지         | 재지              | 전체 ~       | · 전체           | ~            | 전체         | ~  | 전체 🗸   | ~    | 전체    |                  | ✔ 번지본   | 번 - 번지부번  |
|        | 필증번호<br>해제확인 | 호/<br>인서        |            | 미승인            |              | 확정일자번호     |    | 확정일자번호 | ž    |       | 대량신고 여<br>(법인전용) | 부 선택    | ~         |
|        | 총 <b>4</b> 건 |                 |            |                |              | 조회         |    |        |      |       |                  |         | ♡ 초기화     |
|        | 7            | 접수번호            | 신고일        | 계약일            | 임대보증금(원)     | 윌임대료(원)    |    | 신청경로   |      | 신청·   | 구분               | 진행상태    | 자여구비      |
|        |              | 행정동             |            | 소재지(계약물건주소)    |              |            |    |        |      | ㅋᆸㅜ군  |                  |         |           |
|        | 0            | 0000001         | 2024-01-20 | 2024-01-19     | 500,000,000  | 3,000,000  |    | 인터넷    |      | 신고(   | 신청               | 승인완료    | 신고필증      |
|        |              | 역삼2동            | 서울특별시 강남   | 구 역삼동 711-3    | 역삼자이아파트 101  | 동 201호     | _  |        | _    |       |                  |         |           |
|        |              | 0000451<br>여사1도 | 2024-01-20 | 2024-01-20     | 100,000,000  | 5,000,000  |    | 인터넷    |      | 신고(   | 신청               | 승인완료    | 신고필증      |
|        | 0            | 0000450         | 2024-01-20 | 2024-01-20     | 50.000.000   | 2.600.000  |    | 인터넷    |      | 정정    | 신청               | 승인완료    |           |
|        |              | 역삼1동            | 서울특별시 강남   | 구 역삼동 830-46   | 5 302호       | 2,000,000  |    | E IX   |      | 00    |                  |         | 신고필증      |
|        | 0            | 000002          | 2024-01-09 | 2024-01-07     | 550,000,000  | 1,500,000  |    | 방문     |      | 해제    | 신청               | 승인완료    | 해제        |
|        |              | 여사+도            | 서운트별지 가나   | 그 여사도 754      |              |            |    |        |      |       |                  |         | 확인서       |

● 주택임대차 변경신고 - 임대차신고 이력조회

# 신고내역 상세조회 화면에서 하단으로 이동하면 <mark>변경신청/정정신청/해제신청</mark> 버튼이 있습니다. [변경신청] 버튼을 클릭하면, 변경신청 진행여부 확인 알림이 나타나며, 확인 버튼을 클릭하여 변경신청을 진행합니다.

| 임대         | 지번            | 서울특별시 강남구 역( | 삼동 711-3 역삼자이아파트 101동                  | 201호                                      |        |     |       |          |
|------------|---------------|--------------|----------------------------------------|-------------------------------------------|--------|-----|-------|----------|
| 물<br>거     | 단지(건물)명       | 역삼자이아파트      |                                        | 동/호/층                                     | 101    | 동   | 201 호 | 2 층      |
| 소재         | 기타주소          |              |                                        |                                           |        |     |       |          |
| 지          | 도로명           |              |                                        |                                           |        |     |       |          |
| 주택위        | 우형            | 아파트          |                                        |                                           |        |     |       |          |
| 임대단        | 면적            | 84.993       | m <sup>2</sup>                         | 방의 수                                      |        | 3 칸 |       |          |
| 임대치        | 자계약서          | 임대차 계약서      | 월 남 상<br>                              |                                           |        |     |       |          |
| 위임정        | 방             |              | (?)선택                                  |                                           |        |     |       |          |
| 위임영        | 인 신분증         |              | 버거지워 드로 내 이저에 지해하고                     | 비해 이야 이 이 이 이 이 이 이 이 이 이 이 이 이 이 이 이 이 이 |        |     |       |          |
| 신고급        | 구분            | 공동신고         | 변경신청 등록 시 이신에 신행한 신<br>변경신청을 진행하시겠습니까? | !장대역는 더 이상 신상위조                           | 물기입니다. |     |       |          |
| 단독신<br>기타침 | 신고 사유<br>역부파일 |              |                                        | 확인                                        | 취소     |     |       |          |
|            | 300000        | 커니           |                                        |                                           |        |     |       |          |
| 임내         | 계약대용          | 성보           |                                        |                                           |        |     |       |          |
| 계약극        | 구분            | 신규계약         |                                        | 계약갱신<br>요구권행사여부                           |        |     |       |          |
| 체결을        | 일(변경 체결일)     | 2024-01-19 ( | - )                                    | 임대차유형                                     | 보증금 있는 | 월세  |       |          |
| 계약기        | 기간            | 2024-01-21 ~ | 2026-01-21                             |                                           |        |     |       |          |
| 임대비        | 보증금           |              | 500,000,000 원                          | 윌임대료                                      |        |     | 3,0   | 00,000 원 |

# 변경신청 가능 항목에 대한 안내창이 화면과 같이 나타납니다. <mark>임대보증금, 월임대료, 변경</mark> 계약 체결일 등에 대해 변경 신청할 수 있습니다. [변경신청 이동] 버튼을 클릭하여 변경 신청을 진행합니다.

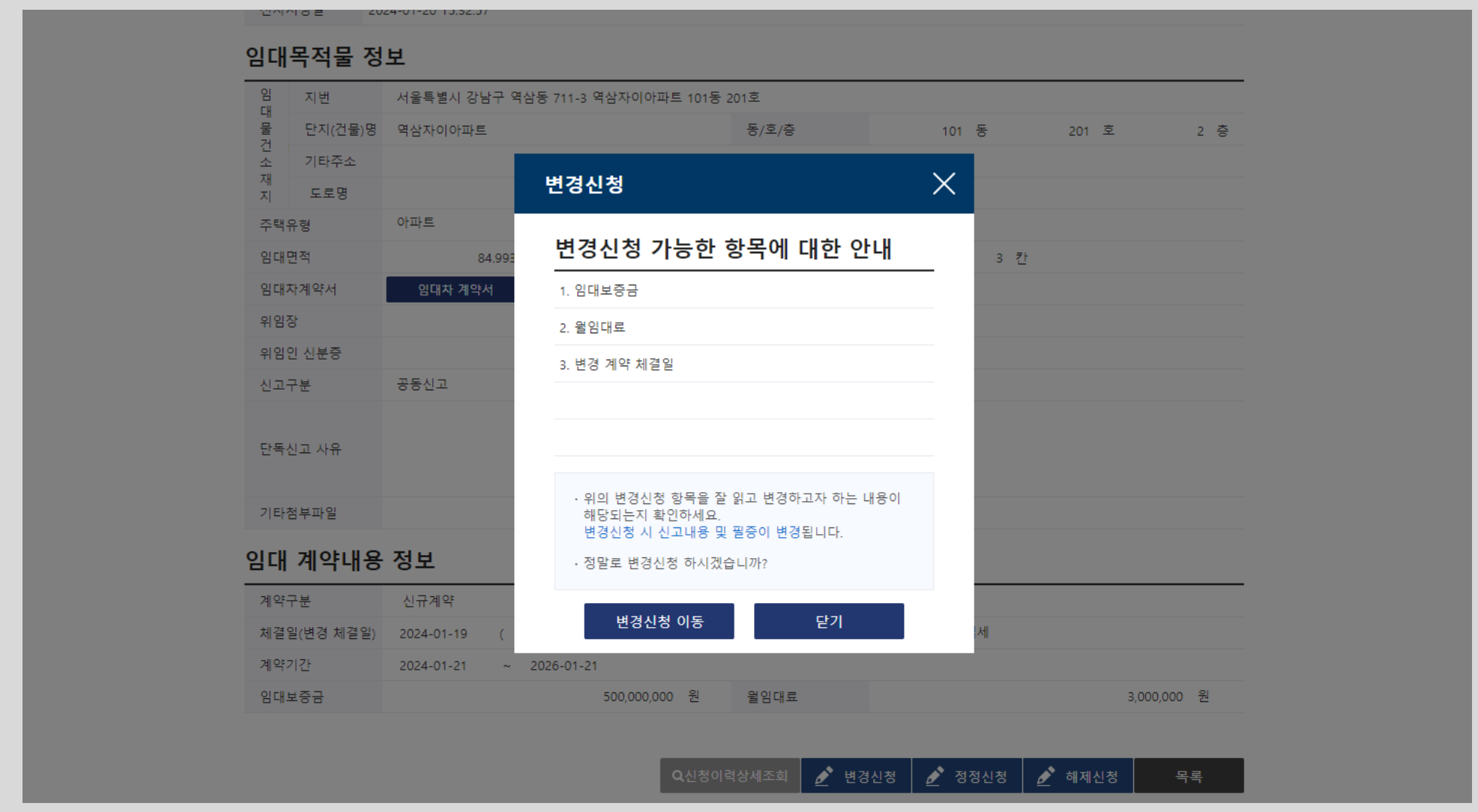

● 주택임대차 변경신고 - 변경신청 - 변경신청 가능 항목 안내

### 변경신고시 먼저 신청인 정보를 등록합니다. 차세대 시스템은 변경/정정/해제 신청 시 모두 <mark>신청인 정보를 먼저 입력</mark>하여야 합니다. 변경신청을 하는 신청인 정보를 입력한 후 [<mark>신청인등록</mark>] 버튼을 클릭하여 변경신청인 정보를 등록합니다.

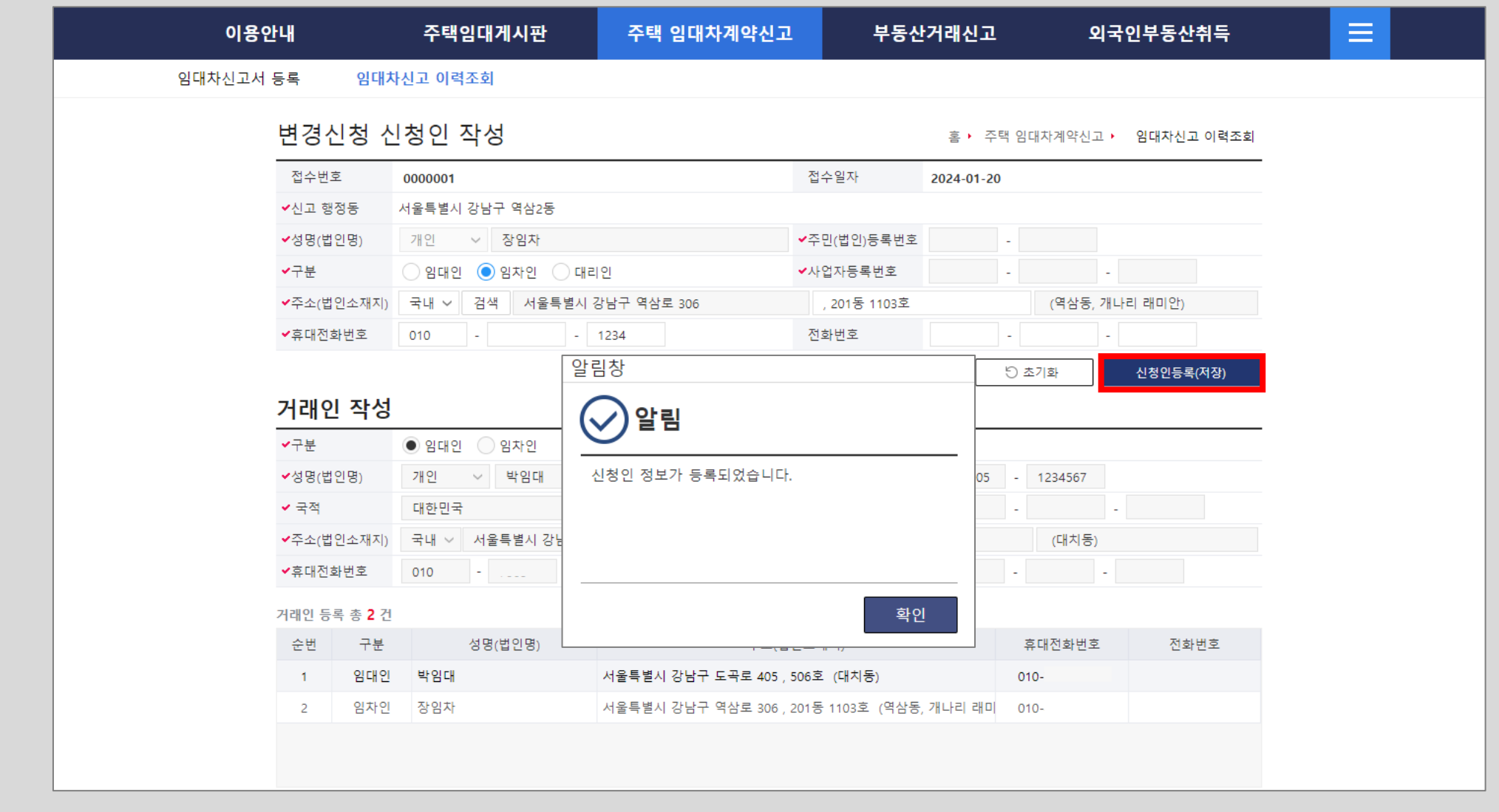

● 주택임대차 변경신고 - 신청인 등록

#### 변경신고 대상인 변경 계약 체결일, 임대보증금, 월임대료를 변경하고, [변경 계약사항수정 (저장)] 버튼을 클릭하여 변경 내용을 저장합니다. 또한 [변경 계약서 첨부] 버튼을 클릭하여 변경 계약서를 등록합니다.

|                       | (            | /          |          |        |             | 02 //2 2 :                          |               |
|-----------------------|--------------|------------|----------|--------|-------------|-------------------------------------|---------------|
| 계약기간 20               | 024-01-21 ~  | 2026-01-21 |          |        |             |                                     |               |
| 임대보증금                 |              | 500,00     | 00,000 원 | 윌임[    | 내료          |                                     | 3,000,000 원   |
|                       |              |            |          |        |             |                                     |               |
| 변경 계약내용 입             | 력 🤋          |            |          |        |             | 🛕 계약서 내용과                           | 동일하게 작성해주세요.  |
| ✔변경 임대차계약서            | 변경 계약서 침     | 험부 변경신     | 고 계약서가 첨 | 부되지 않았 | :습니다.       |                                     |               |
| ✔변경 계약 체결일            | 2024-01-19 🛅 |            |          |        |             |                                     |               |
| ~ 이대로                 | 이대비즈그        | 600,00     | 00,000 원 | ~      | 물임대료        | 2,500,000 원 이백.                     | 오십만 원         |
| ▼ 금네표                 | ▼김네포궁금       | 육억 원       |          | 3      | ※ (제주도) 연세의 | 경우 <mark>1</mark> 2개물로 분할하여 물임대료 항목 | 에 입력하시기 바랍니다. |
| ✔ 임대료(영장계약)           |              |            |          | 임대료    | (여장계약)해당시   | 사하 없음                               |               |
|                       |              |            |          |        | (2011) -101 |                                     |               |
|                       |              |            |          |        |             | 5 초기화                               | 변경 계약사항수정(저장) |
| 공인중개사 정보              |              |            |          | A 2    | 하가사 정보는 변   | 경신청 가능한 항목이 없습니다. ?                 | 성보 조회만 가능합니다. |
| 대표자 성명                |              |            |          |        | 전화번호        |                                     |               |
| 사무소 명칭                |              |            | (        | )      | 중개업등록번호     | Σ                                   |               |
| 사무소 소재지               |              |            |          |        |             |                                     |               |
| 소속중개사 성명              |              |            |          |        |             |                                     |               |
|                       |              |            |          |        |             |                                     |               |
| 공인중개사 등록 총 <b>0</b> 건 |              |            |          |        |             |                                     |               |

 

 계약구분
 신규
 계약경신 요구권행사여부

 체결일(변경 체결일)
 2024-01-19 ( - )
 임대자유형
 보증금 있는 월세

 계약기간
 2024-01-21 ~ 2026-01-21

기타섬무파일

# 변경신고 임대계약서 등록 화면입니다. 변경된 임대차 계약서를 선택한 후 [파일 등록]버튼을 클릭하여 변경신고 임대차계약서를 등록합니다. 변경계약서가 있어야 변경신고 접수가 가능합니다.

| 38                  |                       |                         |                 |                               |             |
|---------------------|-----------------------|-------------------------|-----------------|-------------------------------|-------------|
|                     | 기존 계약내용               | 정보                      |                 |                               |             |
| ✓ 일립                | 계약구분                  | 신규                      | 계약갱신<br>요구권행사여부 |                               |             |
| 증빙서류 파일이 등록 되었습니다.] | 체결일(변경 체결일)           | 2024-01-19 ( - )        | 임대차유형           | 보증금 있는 월세                     |             |
| -                   | 계약기간                  | 2024-01-21 ~ 2026-01-21 |                 |                               |             |
|                     | 임대보증금                 | 500,000,000 원           | 윌임대료            |                               | 3,000,000 원 |
|                     |                       |                         |                 |                               |             |
| ź                   | 비가 관습 기 아니 요          |                         | _               |                               | <u>ାହ.</u>  |
|                     | <sup>속인</sup> , 명대차신. | 고 첨부파일 팝업               |                 |                               | × –         |
|                     | ✓변 버거니ㄱ               | 이네비행이네                  |                 |                               | ^           |
|                     | 면경신고                  | 임내자계약지                  |                 |                               |             |
|                     | ✓ 🧌 증빙서류 파일           | 일 구분 변경신고 임대차계약서        |                 |                               |             |
|                     |                       | 파일선택                    | ※ 파일의 확장        | 자는 jpg, pdf 만 용량은 20Mbyte까지 등 | 록 가능합니디     |
|                     | v 5                   | ▶ 변경계약서.pdf[177.27 KB]  |                 |                               | 0           |
|                     | 증빙서류 파일               | 일 업로드                   |                 |                               |             |
|                     |                       |                         |                 |                               |             |
|                     |                       |                         |                 |                               | Cł.         |
|                     | CH                    |                         |                 |                               |             |
|                     | <u>۸</u>              |                         |                 | 파이 드로                         | 5F21        |
|                     | 사<br>                 |                         |                 | <u> </u>                      | ~           |
|                     | 소속중개사 성명              |                         |                 |                               |             |
|                     |                       |                         |                 |                               |             |
|                     | 공인중개사 등록 총 0 건        | 1                       |                 |                               |             |

● 주택임대차 변경신고 - 계약내용 변경 - 변경신고 임대차계약서 등록

알림창

93

# 변경 계약내용 저장과 변경 계약서를 첨부하였으면, 아래의 <mark>[작성완료]</mark> 버튼을 클릭하여 작성완료 처리를 합니다. 작성완료가 처리되면 변경신고 접수가 가능합니다.

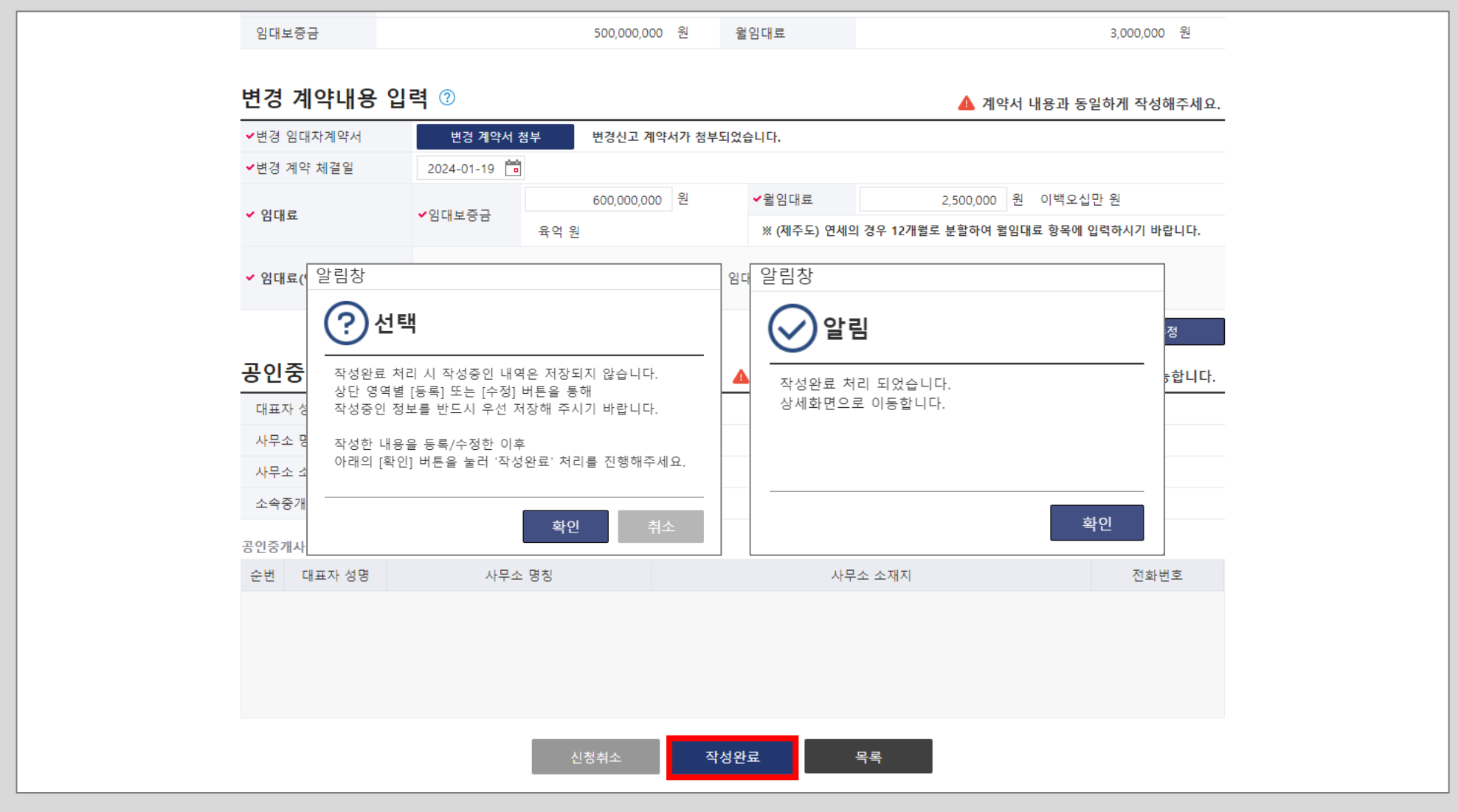

# 주택임대차 변경신고 작성완료가 처리되어 신고내역 상세조회 화면에서 신청정보가 [<mark>변경신청]</mark> 으로 변경되었습니다. 상세조회 하단으로 이동하여 <mark>변경신고 접수</mark>를 진행합니다.

| 이용안내                                                             |                                                                                | 주택임대게시판                                         | 주택 임대차계약신고             | 부동산                                                    | 거래신고                                    | 외국인부동산취득                                                 |
|------------------------------------------------------------------|--------------------------------------------------------------------------------|-------------------------------------------------|------------------------|--------------------------------------------------------|-----------------------------------------|----------------------------------------------------------|
| 임대차신고서 등록                                                        | 임대치                                                                            | ·신고 이력조회                                        |                        |                                                        |                                         |                                                          |
| 임다                                                               | 배차 신고                                                                          | 1내역 상세조회 - 신                                    | 청 정보 [변경신청]            | ]                                                      | ▲ 주택 임대차계약                              | 신고 › 임대차신고 이력조회                                          |
| 접수,                                                              | =/필증번호                                                                         | 접수번호:0000001 / 필증번호                             | : 미승인                  | 접수/승인일자                                                | 접수일자 : 2024-01-20                       | / 승인일자:미승인                                               |
| 확정                                                               | 성일자                                                                            | 2024-01-20                                      |                        | 확정일자 일련번호                                              | 7000001                                 |                                                          |
| 신고                                                               | 1 행정동                                                                          | 서울특별시 강남구 역삼2동                                  |                        | 접수경로                                                   | 인터넷                                     |                                                          |
| 신청                                                               | 병인(법인명)                                                                        | 장임차                                             |                        | 주민(법인)등록번호                                             | 730415-                                 | ( 개인 )                                                   |
| 신청                                                               | 방인구분                                                                           | 임차인                                             |                        | 사업자등록번호                                                | -                                       |                                                          |
| 주소                                                               | ≃(법인소재지)                                                                       | 서울특별시 강남구 역삼로 306 , 20                          | 1동 1103호 (역삼동, 개나리 래미안 | )                                                      |                                         |                                                          |
| 휴대                                                               | <b>H전화번호</b>                                                                   | 010-4567-1234                                   |                        | 전화번호                                                   |                                         |                                                          |
|                                                                  |                                                                                |                                                 |                        |                                                        |                                         |                                                          |
| Q <u>*</u>                                                       | 확인요청                                                                           |                                                 |                        |                                                        |                                         | 신고복사                                                     |
| ू<br>임대                                                          | <sup>확인요청</sup><br>위인 정보                                                       |                                                 |                        |                                                        |                                         | 신고복사<br>임대인 등록 총 <b>1</b> 건                              |
| ৫ #<br><b>임대</b><br>ধন্ধ                                         | 확인요청<br><b>내인 정보</b><br>명(법인명)                                                 | 박임대                                             |                        | 주민(법인)등록번호                                             | -1234567                                | 신고복사<br>임대인 등록 총 <b>1</b> 건<br>(개인)                      |
| Q 호<br><b>임대</b><br>국적                                           | 확인요청<br><b>위인 정보</b><br>(법인명)                                                  | 박임대<br>대한민국                                     |                        | 주민(법인)등록번호<br>사업자등록번호                                  | -1234567                                | 신고복사<br>임대인 등록 총 1 건<br>( 개인 )                           |
| Q 후<br><mark>임대</mark><br>성명<br>국적<br>주소                         | 확인요청<br><b>1인 정보</b><br>(법인명)<br>4<br>(법인소재지)                                  | 박임대<br>대한민국<br>서울특별시 강남구 도곡로 405 , 50           | 5호 (대치동)               | 주민(법인)등록번호<br>사업자등록번호                                  | -1234567                                | <mark>신고복사</mark><br>임대인 등록 총 <b>1</b> 건<br>( 개인 )       |
| Q 3<br><b>임대</b><br>성명<br>국적<br>주소<br>휴대                         | 확인요청<br><b>위인 정보</b><br>성(법인명)<br>역<br>(법인소재지)<br>개전화번호                        | 박임대<br>대한민국<br>서울특별시 강남구 도곡로 405 , 50<br>010    | 5호 (대치동)               | 주민(법인)등록번호<br>사업자등록번호<br>전화번호                          | -1234567<br>-                           | 신고복사<br>임대인 등록 총 <b>1</b> 건<br>( 개인 )                    |
| Q 회<br><b>임대</b><br>성명<br>국적<br>주소<br>휴대<br>전자                   | 확인요청<br><b>1인 정보</b><br>(법인명)<br>(법인소재지)<br>대전화번호<br>나서명일                      | 박임대<br>대한민국<br>서울특별시 강남구 도곡로 405,50<br>010      | 5호 (대치동)               | 주민(법인)등록번호<br>사업자등록번호<br>전화번호                          | -1234567<br>-                           | 신고복사<br>임대인 등록 총 <b>1</b> 건<br>( 개인 )                    |
| Q :<br>임대<br>성명<br>국적<br>주소<br>휴대<br>전자                          | 확인요청<br><b>내인 정보</b><br>(법인명)<br>(<br>(법인소재지)<br>내전화번호<br>나서명일<br><b>나인 정보</b> | 박임대<br>대한민국<br>서울특별시 강남구 도곡로 405,50<br>010      | 5호 (대치동)               | 주민(법인)등록번호<br>사업자등록번호<br>전화번호                          | -1234567<br>-                           | 신고복사<br>임대인 등록 총 1 건<br>( 개인 )<br>임자인 등록 총 1 건           |
| Q <sup>3</sup><br>임대<br>성명<br>국적<br>주소<br>휴대<br>전자<br>입 <b>차</b> | 확인요청<br>취인 정보<br>(법인명)<br>(법인소재지)<br>대전화번호<br>나서명일<br>아인 정보<br>(법인명)           | 박임대<br>대한민국<br>서울특별시 강남구 도곡로 405,50<br>010<br>- | 5호 (대치동)               | 주민(법인)등록번호<br>사업자등록번호<br>전화번호<br>주민(법인)등록번호            | -1234567<br>-<br>-<br>730415-           | 신고복사<br>임대인 등록 총 1 건<br>( 개인 )<br>임자인 등록 총 1 건<br>( 개인 ) |
| Q 회<br>임대<br>성명<br>국적<br>주소<br>휴대<br>전자<br>임차                    | 확인요청<br>(법인명)<br>(법인소재지)<br>(전화번호<br>나서명일<br><b>나신 정보</b>                      | 박임대<br>대한민국                                     | 5호 (대치동)               | 주민(법인)등록번호<br>사업자등록번호<br>전화번호<br>주민(법인)등록번호<br>사업자등록번호 | -1234567<br>-<br>-<br>-<br>730415-<br>- | 신고복사<br>임대인 등록 총 1 건<br>( 개인 )<br>임차인 등록 총 1 건<br>( 개인 ) |

● 주택임대차 변경신고 - 상세조회

95

#### 변경신청 작성완료 처리 후 신고내역 상세조회 화면에서 [<mark>인터넷접수관리</mark>] 버튼을 클릭 하여 전자서명 화면으로 이동하여 변경 신고서를 접수 합니다.

| 임                | 지번        | 서울특별시 강남구 역삼동 711-3     | 3 역삼자이아파트 101동 | 201호            |           |       |             |
|------------------|-----------|-------------------------|----------------|-----------------|-----------|-------|-------------|
| 물                | 단지(건물)명   | 역삼자이아파트                 |                | 동/호/층           | 101 동     | 201 호 | 2 층         |
| 소                | 기타주소      |                         |                |                 |           |       |             |
| 제지               | 도로명       |                         |                |                 |           |       |             |
| 주택위              | 우형        | 아파트                     |                |                 |           |       |             |
| 임대단              | 면적        | 84.993 m²               |                | 방의 수            | 3 칸       |       |             |
| 임대치              | 자계약서      | 임대차 계약서 변경              | 증빙서류           |                 |           |       |             |
| 위임장              | 당         |                         |                |                 |           |       |             |
| 위임연              | 안 신분증     |                         |                |                 |           |       |             |
| 신고극              | 구분        | 공동신고                    |                |                 |           |       |             |
| <mark>단독신</mark> | 신고 사유     |                         |                |                 |           |       |             |
| 기타침              | 험부파일      |                         |                |                 |           |       |             |
| 임대               | 계약내용      | 정보                      |                |                 |           |       |             |
| 계약구              | 구분        | 신규계약                    |                | 계약갱신<br>요구권행사여부 |           |       |             |
| 체결일              | 일(변경 체결일) | 2024-01-19 (2024-01-19) |                | 임대차유형           | 보증금 있는 윌세 |       |             |
| 계약기              | 기간        | 2024-01-21 ~ 2026-01-   | 21             |                 |           |       |             |
| 임대보              | 친중금       |                         | 600,000,000 원  | 윌임대료            |           |       | 2,500,000 원 |

● 주택임대차 변경신고 - 접수관리

#### ● 주택임대차 변경신고 - 접수관리 - 전자서명

| 이용인    | ŀH                        | 주택임대게시판                                                                    | 주택 임대차계약신                                                    | 고 부동                                 | 통산거래신고          | 외국인부동산취득                  |  |
|--------|---------------------------|----------------------------------------------------------------------------|--------------------------------------------------------------|--------------------------------------|-----------------|---------------------------|--|
| 임대차신고서 | 등록 임대차ረ                   | 신고 이력조회                                                                    |                                                              |                                      |                 |                           |  |
|        | 온라인 신청                    | 접수 전자서명 처리                                                                 | 2                                                            |                                      | 홈▶ 주택 임대차기      | 예약신고 ▶ 임대차신고 이력조회         |  |
|        | 접수번호                      | 11680-3220054-2024-0000001                                                 |                                                              | 계약일                                  | 2024-01-19      |                           |  |
|        | 보증금액                      | 600,000,000                                                                |                                                              | 윌차임                                  | 2,500,000       |                           |  |
|        | 주소                        | 서울특별시 강남구 역삼동 711                                                          | 1-3 역삼자이아파트 101동 201                                         | Ź.                                   |                 |                           |  |
|        | ( <u>옷</u> , 고)<br>서명 대상자 | <ul> <li>· 임대차계약서 원본</li> <li>· 접수 후 해당 신고</li> <li>· 전자서명 후 처리</li> </ul> | 나을 스캔하여 첨부한 경우 신고:<br>에 대한 승인은 보통 1~2일 정!<br>결과를 반드시 확인하십시오. | 급수가 급득득.<br>자 1인의 전자서명만의<br>로 소요됩니다. | 오로 신고서 접수가 완료됩니 | 다.<br>서명 대상자 수 <b>1</b> 건 |  |
|        | 구분                        | 주민(법인)등록번호                                                                 | 사업자등록번호                                                      | 성명,                                  | 법인명             | 서명진행상태                    |  |
|        | 임차인 (개인)                  | 730415-                                                                    | 장임;                                                          | 다                                    |                 | 전자서명하기                    |  |
|        |                           |                                                                            | 신고내용보기                                                       |                                      |                 | 목록                        |  |

● 주택임대차 변경신고 - 접수관리 - 전자서명

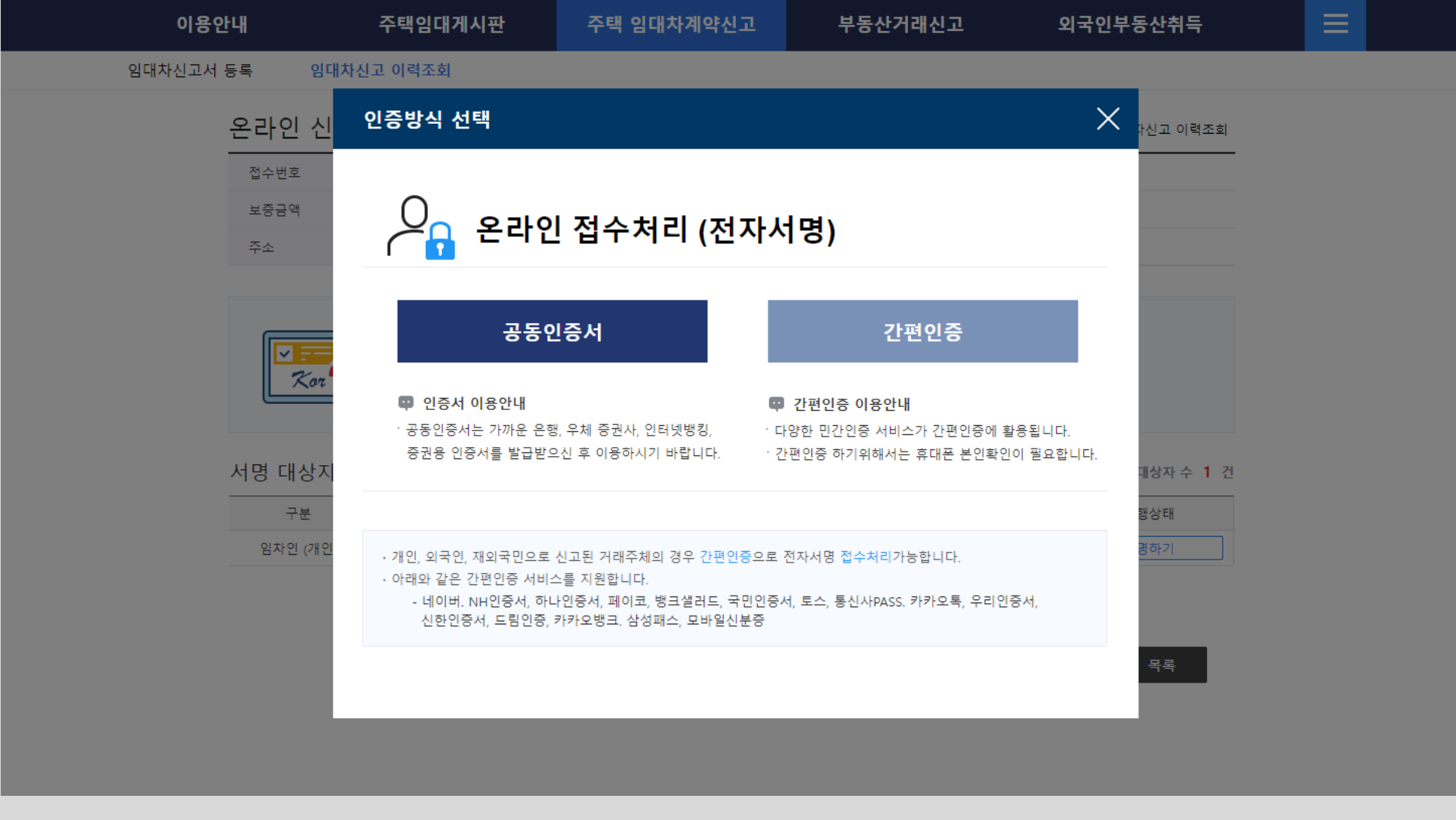

온라인 전자서명 인증방식 선택 화면입니다. <mark>공동인증서나 간편인증</mark>을 통해 전자서명을 할 수 있습니다. 공동인증서나 간편인증을 선택하면 인증 요청창이 나타납니다. ● 주택임대차 변경신고 - 인터넷 접수관리 - 전자서명

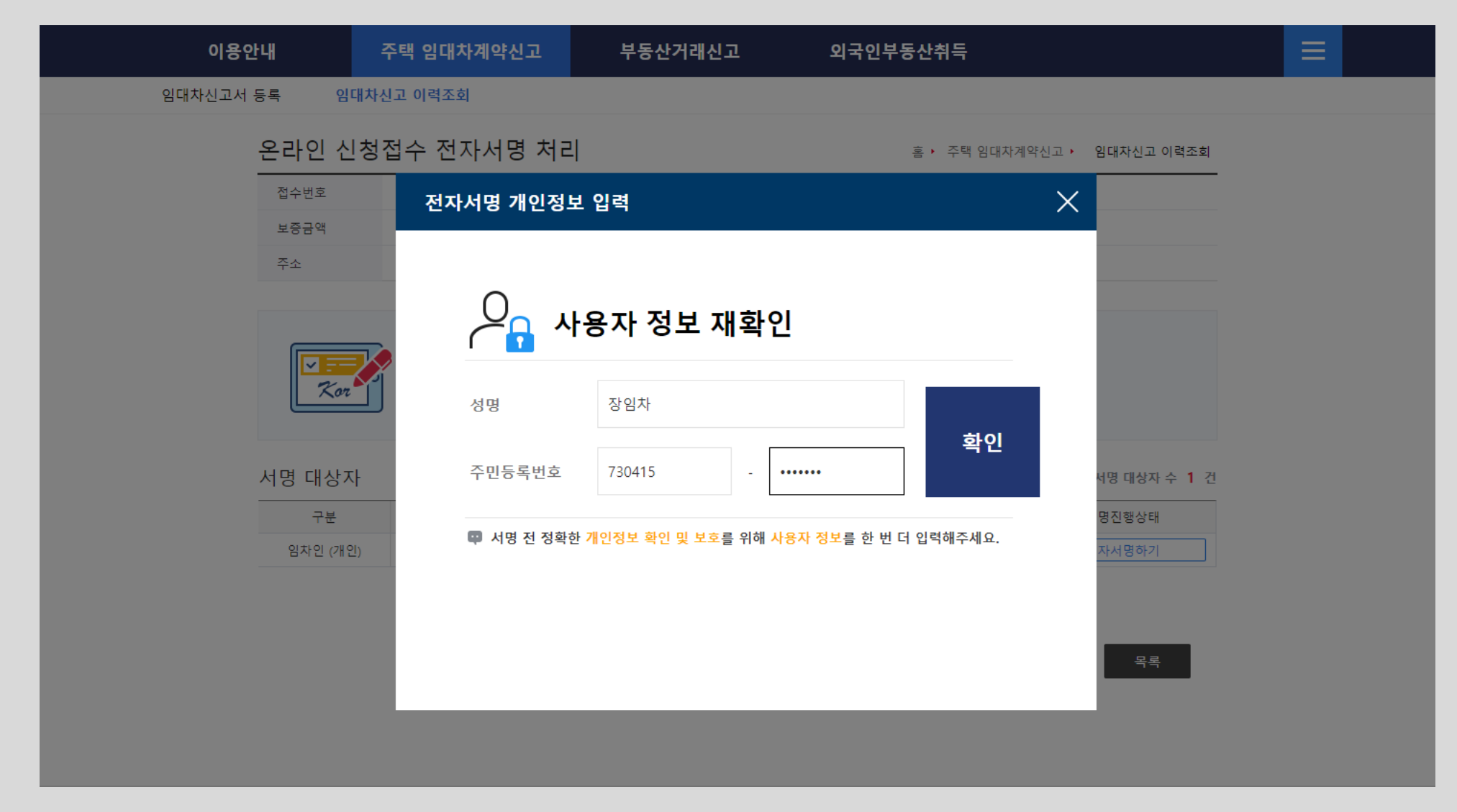

공동인증서를 통한 전자서명시 사용자 정보 재확인 화면입니다. 성명, 주민등록번호를 입력하여 사용자 정보를 재검증합니다.

#### 공동인증서 전자서명 화면입니다. 앞서 <mark>공동인증서</mark>를 선택하면 나타나는 화면으로 공동 인증서를 선택한 후 암호를 입력하여 전자서명을 진행합니다.

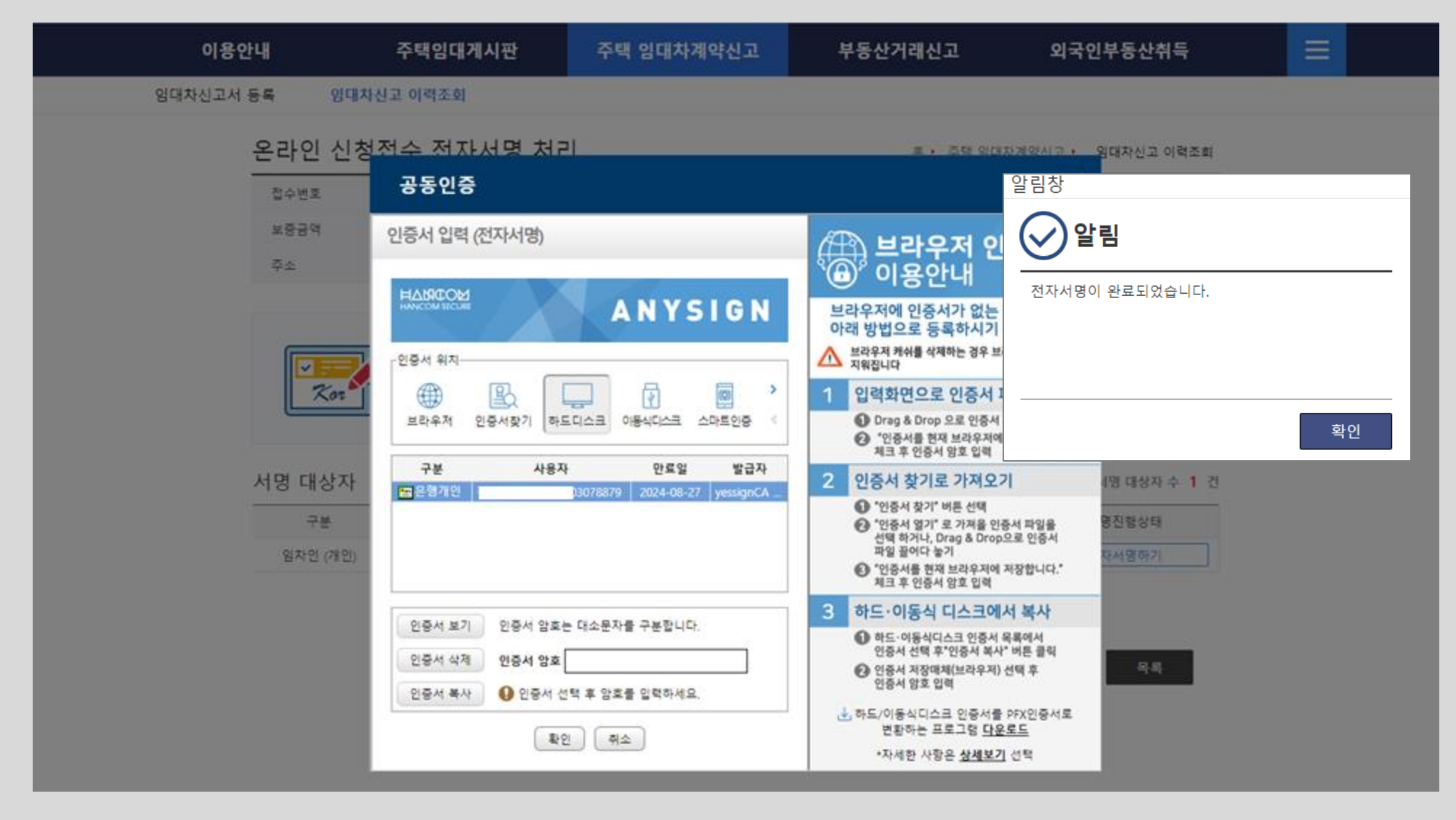

● 주택임대차 변경신고 - 접수관리 - 전자서명

● 주택임대차 변경신고 - 접수관리 - 전자서명 결과

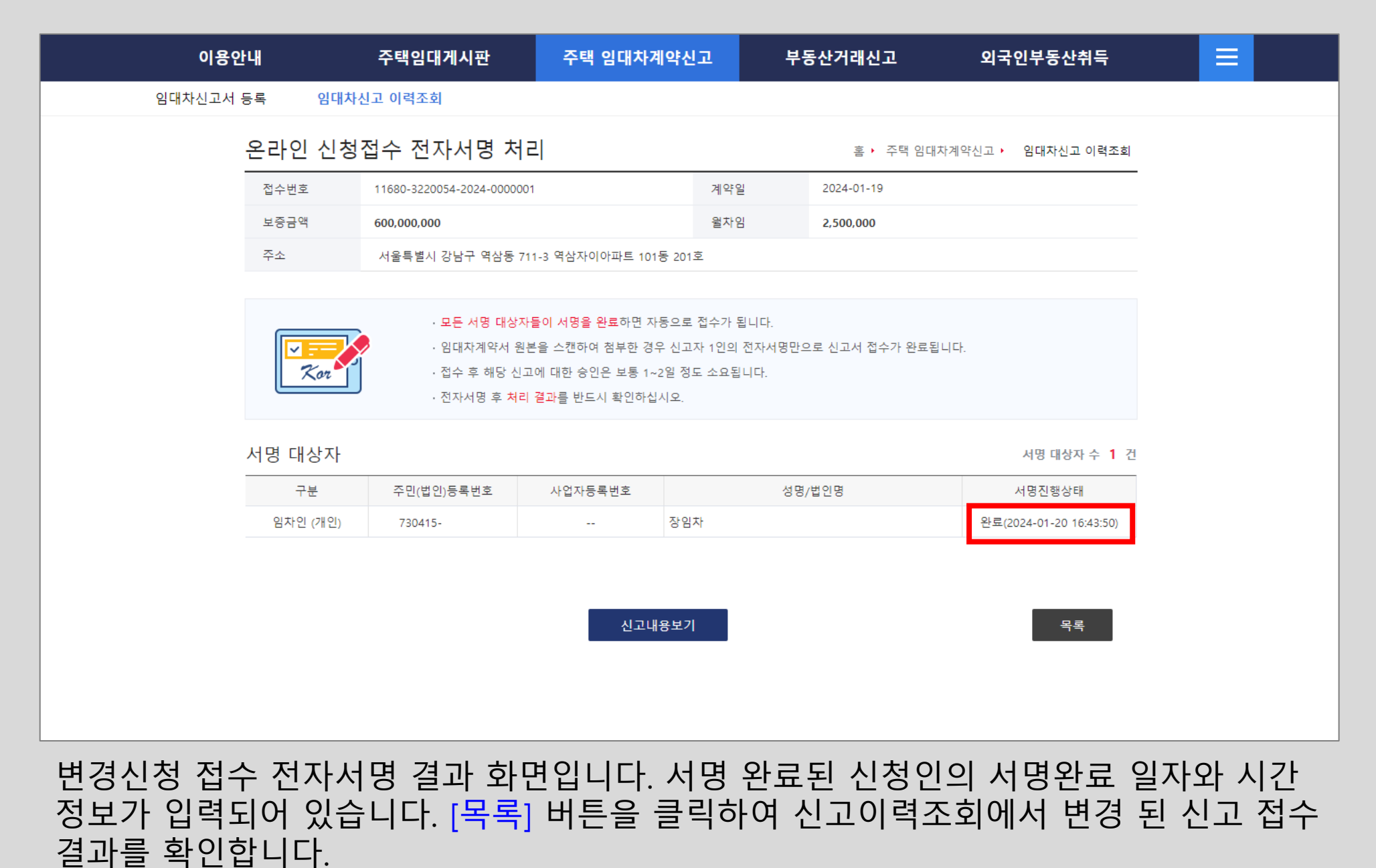

### [주택 임대차계약신고-임대차신고 이력조회]로 이동하면 신청구분 및 진행상태는 [변경 신청]-[접수완료]이며, 작업구분은 공란으로 비어 있습니다. 공무원이 승인하면 신고필증 상태로 변경되고 주택 임대차계약신고의 변경신고가 완료됩니다.

|                                                                                                    | 시 그 허하기                                                                                           | 히                                                                                                    |                                                                              |                                                                                       | Г                               | 승 , , , , , , , , , , , , , , , , , , , |                              | 비보니 그 이 려 조 한                                                                 |
|----------------------------------------------------------------------------------------------------|---------------------------------------------------------------------------------------------------|----------------------------------------------------------------------------------------------------|------------------------------------------------------------------------------|---------------------------------------------------------------------------------------|---------------------------------|-----------------------------------------|------------------------------|-------------------------------------------------------------------------------|
| 김네사다                                                                                                    | 전고 연광의                                                                                            | [꼬]                                                                                                    |                                                                              |                                                                                       |                                 | <u>볼</u> · ] 우택 임대시                     | ·/세약신고 · 임니                  | 해지신고 이덕조회                                                                     |
| 검색기간                                                                                                    | <u>반</u> 전체                                                                                       | ✓ 2023-10-20 <a></a>                                                                                                    | ~ 2024-01-20 🛅                                                               | 접수번호                                                                                  |                                 | 미접수 요청대                                 | 기 전체                         | $\sim$                                                                        |
| 거래인                                                                                                    | 선택                                                                                                | ~                                                                                                    |                                                                              | 신고처리<br>상태                                                                            | 전체 ~                            | 전체                                      | ~ 전체                         | $\sim$                                                                        |
| 물건소재                                                                                                    | 내지 전체                                                                                             | ~ 전체                                                                                                    | ~                                                                            | 전체 ~                                                                                  | / 전체 ∽                          | 전체                                      | ∨ 번지본                        | 번 - 번지부번                                                                      |
| 필증번호/                                                                                                    | 1                                                                                                 | 미승인                                                                                                    |                                                                              | 화정입자변호                                                                                | 확정일자번호                          | 대량신                                     | 고 여부 선택                      | ~                                                                             |
| 해제확인시                                                                                                    | 4                                                                                                 |                                                                                                    |                                                                              | 402424                                                                                | 402122                          | (법인전                                    | 18)                          |                                                                               |
| 총 <b>4</b> 건                                                                                             |                                                                                                   |                                                                                                    |                                                                              | 조회                                                                                    |                                 |                                         |                              | ⑤ 초기화                                                                         |
| 총 4건                                                                                                    |                                                                                                   | 고 이 게 아이                                                                                                    | 이대비즈그/위\                                                                     | 조회<br>역이대로(위)                                                                         | 시처겨리                            | 시처그님                                    | 지해사태                         | 5 초기화                                                                         |
| 총 4건                                                                                                    | 법수번호 신.                                                                                           | 고일 계약일                                                                                                    | 임대보증금(원)                                                                     | 조회<br>월임대료(원)                                                                         | 신청경로                            | 신청구분                                    | 진행상태                         | 5 초기화<br>작업구분                                                                 |
| 총 4건<br>접<br>형                                                                                           | 섭수번호 신.<br>행정동                                                                                    | 고일 계약일                                                                                                    | 임대보증금(원)                                                                     | 조회<br>윌임대료(원)<br>재지(계약물건주소                                                            | 신청경로                            | 신청구분                                    | 진행상태                         | 5) 초기화<br>작업구분                                                                |
| 총 4건<br>접:<br>회<br>00<br>여                                                                               | 법수번호 신.<br>행정동<br>000001 2024<br>경산2도 너유트                                                         | 고일 계약일<br>-01-20 2024-01-19<br>병시 간나구 연상도 711 2                                                                                                    | 임대보증금(원)<br>수<br>600,000,000                                                 | 조회<br>윌임대료(원)<br>재지(계약물건주소<br>2,500,000<br>동 201 호                                    | 신청경로<br>)<br>인터넷                | 신청구분<br>변경신청                            | 진행상태<br>접수완료                 | 5 초기화<br>작업구분                                                                 |
| 총 4건<br>접:<br>00<br>역                                                                                    | 법수번호 신.<br>행정동<br>000001 2024<br>격삼2동 서울특<br>000451 2024                                          | 고일 계약일<br>-01-20 2024-01-19<br>별시 강남구 역삼동 711-3<br>-01-20 2024-01-20                                                                                   | 임대보증금(원)                                                                     | 조회<br>월임대료(원)<br>재지(계약물건주소<br>2,500,000<br>동 201호<br>5 000 000                        | 신청경로<br>인터넷<br>인터넷              | 신청구분<br>변경신청<br>신고신청                    | 진행상태<br>접수완료<br>승인완료         | 5 초기화<br>작업구분                                                                 |
| 총 4건<br>전<br>)<br>)<br>(<br>)<br>(<br>)<br>(<br>)<br>(<br>)<br>(<br>)<br>(<br>)<br>(<br>)<br>(<br>)<br>( | 법수번호 신.<br>행정동<br>000001 2024<br>역삼2동 서울특<br>000451 2024<br>역삼1동 서울특                              | 고일 계약일<br>-01-20 2024-01-19<br>별시 강남구 역삼동 711-3<br>-01-20 2024-01-20<br>별시 강남구 역삼동 711-3                                                               | 임대보증금(원)<br>소<br>600,000,000<br>역삼자이아파트 101<br>100,000,000<br>역삼자이아파트 101    | 조회<br>윌임대료(원)<br>·재지(계약물건주소<br>2,500,000<br>동 201호<br>5,000,000<br>동 201호             | 신청경로<br>인터넷<br>인터넷              | 신청구분<br>변경신청<br>신고신청                    | 진행상태<br>접수완료<br>승인완료         | 5) 초기화<br>작업구분<br>신고필증                                                        |
| 총 4건<br>전<br>00<br>여<br>00<br>역<br>00                                                                    | 법수번호 신.<br>행정동 2024<br>역삼2동 서울특<br>000451 2024<br>역삼1동 서울특<br>000450 2024                         | 고일 계약일<br>-01-20 2024-01-19<br>별시 강남구 역삼동 711-3<br>-01-20 2024-01-20<br>별시 강남구 역삼동 711-3<br>-01-20 2024-01-20                                          | 임대보증금(원)<br>600,000,000<br>역상자이아파트 101<br>100,000,000<br>역상자이아파트 101         | 조회<br>월임대료(원)<br>····································                                 | 신청경로<br>인터넷<br>인터넷<br>인터넷       | 신청구분<br>변경신청<br>신고신청<br>정정신청            | 진행상태<br>접수완료<br>승인완료<br>승인완료 | 5 초기화<br>작업구분<br>신고필증                                                         |
| 총 4건<br>접<br>00<br>역<br>00<br>역<br>00<br>역                                                               | 법수번호 신.<br>행정동 2024<br>역삼2동 서울특<br>000451 2024<br>역삼1동 서울특<br>000450 2024<br>역삼1동 서울특             | 고일 계약일<br>-01-20 2024-01-19<br>별시 강남구 역삼동 711-3<br>-01-20 2024-01-20<br>별시 강남구 역삼동 711-3<br>-01-20 2024-01-20<br>별시 강남구 역삼동 830-4                      | 임대보증금(원)                                                                     | 조회<br>월임대료(원)<br>재지(계약물건주소<br>2,500,000<br>동 201호<br>5,000,000<br>동 201호<br>2,600,000 | 신청경로<br>인터넷<br>인터넷<br>인터넷       | 신청구분<br>변경신청<br>신고신청<br>정정신청            | 진행상태<br>접수완료<br>승인완료<br>승인완료 | 5) 초기화<br>작업구분<br>신고필증<br>신고필증                                                |
| 총 4건<br>전<br>-<br>-<br>-<br>-<br>-<br>-<br>-<br>-<br>-<br>-<br>-<br>-<br>-<br>-<br>-<br>-<br>-<br>-      | 법수번호 신.<br>행정동 ·<br>000001 2024<br>역삼2동 서울특<br>000451 2024<br>역삼1동 서울특<br>000450 2024<br>역삼1동 서울특 | 고일 계약일<br>-01-20 2024-01-19<br>별시 강남구 역삼동 711-3<br>-01-20 2024-01-20<br>별시 강남구 역삼동 711-3<br>-01-20 2024-01-20<br>별시 강남구 역삼동 830-4<br>-01-09 2024-01-07 | 임대보증금(원)<br>600,000,000<br>역산자이아파트 101<br>역산자이아파트 101<br>302호<br>550,000,000 | 조회<br>월임대료(원)<br>····································                                 | 신청경로<br>인터넷<br>인터넷<br>인터넷<br>방문 | 신청구분<br>변경신청<br>신고신청<br>정정신청<br>해제신청    | 진행상태<br>접수완료<br>승인완료<br>승인완료 | <ul> <li>조기화</li> <li>작업구분</li> <li>신고필증</li> <li>신고필증</li> <li>해제</li> </ul> |

● 주택임대차 변경신고 - 신고이력조회 - 접수완료

## 공무원 승인이 완료되면 [주택 임대차계약신고-임대차신고 이력조회]에서 신청구분 및 진행상태는 [변경신청]-[승인완료]가 되며, 작업구분은 [신고필증] 상태로 변경됩니다. 주택 임대차계약신고 변경신고가 완료되었으며, [신고필증] 버튼을 클릭하여 신고필증을 출력할 수 있습니다.

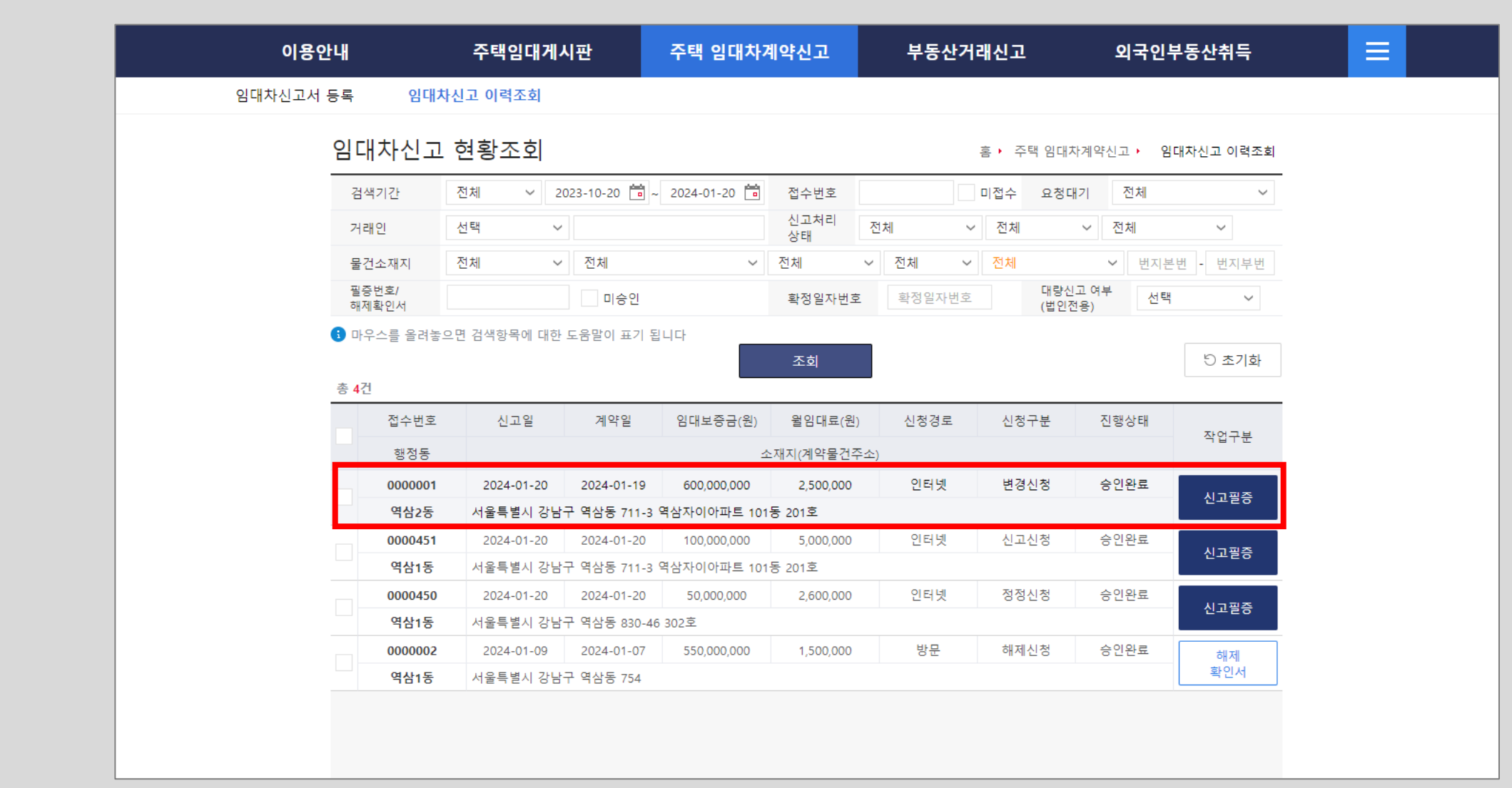

#### 지이 주택 임대차 계약 신고필증 화면으로, 변경신고 내용 확인 및 확정일자 번호가 부여된 것을 확인할 수 있으며, [출력] 버튼을 클릭하여 출력할 수 있습니다.

강남 구청장

2024 년 01 월 20 일

『부동산 거래신고 등에 관한 법률』 제6조의2제4항, 제6조의3제3항 및 같은 법 시행규칙 제6조의2제7항, 제6조의3제3항에 및 제6조의4제3항에 따라 주택 임대차 계약 신고필증을 발급합니다.

| ■ 부동산 거래신   | 고 등에 괸        | 한 법률 시          | 행규칙 [별지 제         | 5호의3서식]       |                            |                   |                |       |           |             |
|-------------|---------------|-----------------|-------------------|---------------|----------------------------|-------------------|----------------|-------|-----------|-------------|
|             |               |                 | 주택                | 임대차기          | 계약                         | 신고공               | 필증             |       |           |             |
| 관리번호 제 3220 | 054-2024-     | -0000001 重      | 접수번호 제 3          | 220054-2024-0 | 000001 5                   | 접수완               | 료일<br>2024년 01 | 릴 20일 | 확정일자번호    | 제 7000002 호 |
|             | 성명(법연<br>박임대  | 인·단체명)          | )                 |               | 생년월<br>710505              | 일(법인·<br>j-****** | 고유번호)<br>•     |       |           |             |
| 임대인         | 주소(법연<br>서울특별 | 인·단체 소<br>시 강남구 | 재지)<br>도곡로 405,50 | 6호            |                            |                   |                |       |           |             |
|             | 전화번호          | :               |                   |               | 휴대전:<br>010-               | 화번호<br>-          |                |       |           |             |
|             | 성명(법연<br>장임차  | 인·단체명)          | )                 |               | 생년월 <sup>-</sup><br>730415 | 일(법인 ·            | 고유번호)<br>•     |       |           |             |
| 임차인         | 주소(법연<br>서울특별 | 인·단체 소<br>시 강남구 | 재지)<br>역삼로 306,20 | 1동 1103호      |                            |                   |                |       |           |             |
|             | 전화번호          | :               |                   |               | 휴대전:<br>010-               | 화번호<br>-          |                |       |           |             |
|             | 종류            | 아파트             |                   |               |                            |                   |                |       |           |             |
| 임내<br>모저무   | <u> 존재</u> 진  | 서울특별시           | 강남구 역삼동           | 711-3 역삼자0    | 이파트                        | 101동 20           | 1호             |       |           |             |
| ㅋ~2<br>혀화   | 건물명(          | 역삼자이(           | 아파트               |               | )                          |                   | 101 동          | ;     | 2 층       | 201 호       |
|             | 임대명           | 면적(m²)          | 84                | ,9930         | m²                         | 방의                | 수(칸)           |       | 3         | 칸           |
|             |               | 이내드             | 보증금               |               | 600,000                    | ,000 원            | 변경 보증금         |       |           | 0 원         |
| oirh        |               |                 | 월 차임              |               | 2,500                      | ,000 원            | 변경 월 차임        |       |           | 0 원         |
| 계약내용        | (연규)<br>계약    | 계약기간            | 2024              | 년 01월 21일     | ~ 202                      | 26년 01월           | [21일           |       |           |             |
|             |               | 체결일             | 2024년 01월 1       | 9일            |                            | 변                 | 경 계약 체결일       | 2024년 | ! 01월 19일 |             |
|             |               | 계약갱신            | 국구권 행사 매부         |               |                            |                   |                |       |           |             |

Ιζ ζ 1 /1

()

100%

~

A

● 주택임대차 변경신고 - 신고필증

#### 참고로 신고내역 상세조회 화면에서 [<mark>신청이력상세조회</mark>] 버튼을 클릭하면, 본 주택 임대차 계약 신고에 대한 신청 이력을 모두 확인할 수 있습니다.

| 임   | 지배          | <b>포</b><br>서운특별시 간님 | ·구 역상동 711-3 | 역삭자이아파트 101동  | 201章            |               |       |       |           |     |
|-----|-------------|----------------------|--------------|---------------|-----------------|---------------|-------|-------|-----------|-----|
| 대문  | 다지/거문)며     |                      | 11 120       |               | 도/ㅎ/츠           | 101           | 도     | 201 3 | ÷         | 5 Å |
| 건   | 기타조지        | 릭검사이아파트              |              |               | 0/1/6           | 101           | 0     | 201 2 | Ť         | 2 8 |
| 소재  | 기막수소        |                      |              |               |                 |               |       |       |           |     |
| 지   | 노도명<br>으려   | 아파트                  |              |               |                 |               |       |       |           |     |
|     | m छ<br>जन्म |                      | 4.0022       |               | 바이스             |               | 0 ₹F  |       |           |     |
|     |             |                      | +.992 M.     |               | 84 T            |               | 5 신   |       |           |     |
| 엄니가 | 지계약지        | 입대자 계약/              | 이 변경         | 응명지류          |                 |               |       |       |           |     |
| 위엄성 | 8           |                      |              |               |                 |               |       |       |           |     |
| 위임  | 긴 신분증       | 25.45                |              |               |                 |               |       |       |           |     |
| 신고- | ᅷ분          | 공동신고                 |              |               |                 |               |       |       |           |     |
| 단독성 | 신고 사유       |                      |              |               |                 |               |       |       |           |     |
| 기타  | 첨부파일        |                      |              |               |                 |               |       |       |           |     |
| 임대  | 계약내용        | 정보                   |              |               |                 |               |       |       |           |     |
| 계약- | 구분          | 신규계약                 |              |               | 계약갱신<br>요구권행사여부 |               |       |       |           |     |
| 체결업 | 일(변경 체결일)   | 2024-01-19           | (2024-01-19) |               | 임대차유형           | 보증금 있는        | 윌세    |       |           |     |
| 계약기 | 기간          | 2024-01-21           | ~ 2026-01-   | 21            |                 |               |       |       |           |     |
| 임대의 | 보증금         |                      |              | 600,000,000 원 | 윌임대료            |               |       |       | 2,500,000 | 0 원 |
|     |             |                      |              |               |                 |               |       |       |           |     |
|     |             |                      |              |               |                 |               |       | A     |           |     |
|     |             |                      |              | Q신청이          | 역장세조회 📝 변       | 년경신청 \mid 🖉 정 | 성신청 🦉 | _ 해제신 | 정         | 목록  |

● 주택임대차 변경신고 - 신청이력상세조회

#### 신청이력 상세조회 화면입니다. 전체 신청이력 목록 화면이 나타납니다. 위의 탭에서 [변경 신청 이력] 탭을 클릭하면, 변경신청 이력 목록이 변경신청 이력을 확인할 수 있습니다.

| 전체산장 이력         변경신청 이덕         정정신청 이덕         전정신청 이덕         전정신청 이덕         중 7 건           이력번호         이력구분         상태         처리일시         신·장인구분         신청인성명         신청인건면         중 7 건           1         신고신청         작성완료         202+01-20 15:32:42         임차인         장임차         730415-1******           2         신고신청         접수완료         202+01-20 15:32:57         임차인         장임차         730415-1******           3         신고신청         승인완료         202+01-20 16:37:48         임차인         장임차         730415-1******           4         변경신청         작성환료         202+01-20 16:37:48         임차인         장임차         730415-1******           5         변경신청         작성환료         202+01-20 16:37:48         임차인         장임차         730415-1******           6         변경신청         작성환료         202+01-20 16:37:48         임차인         장임차         730415-1******           7         반경신청         직성환료         202+01-20 16:43:50         임차인         장임차         730415-1******           6         반경신청         접수완료         202+01-20 16:43:50         임차인         장임차         730415-1******           7         반경신청         접수완료         202+01-20 16:43:50         임차인               | 전체···· 형 여력         번경신청 이력         정정신청 이력           이력번호         이력구분         상태         처리일시         신정인구분         신정인성명         신정인주민번호           1         신고신청         작성완료         2024-01-20 15:32:42         임자인         장임자         730415-1***********************************                                                                                                    |
|----------------------------------------------------------------------------------------------------|----------------------------------------------------------------------------------------------------|
| 이력 번호         이력 구분         상태         처리 일시         신청 인구분         신청 인성명         신청인주민번호           1         신고신청         작성 완료         2024-01-20 15:32:42         임자인         장임차         730415-1******           2         신고신청         접수 완료         2024-01-20 15:32:57         임자인         장임차         730415-1******           3         신고신청         접수 완료         2024-01-20 16:33:42         임차인         장임차         730415-1******           4         변경신청         측업 추 연 경 신 이 20 16:37:48         임차인         장임차         730415-1******           5         변경신청         작성 중         2024-01-20 16:37:48         임차인         장임차         730415-1******           6         변경신청         작성 중         2024-01-20 16:47:07         임차인         장임차         730415-1******           6         변경신청         직상 후료         2024-01-20 16:47:07         임차인         장임차         730415-1******           7         변경신청         접수완료         2024-01-20 16:47:07         임차인         장임차         730415-1******           6         변경신청         접수완료         2024-01-20 16:47:07         임차인         장임차         730415-1******           7         변경신청         접수완료         2024-01-20 16:47:07         임차인 | 이력번호         이력구분         상태         처리일시         신청인구분         신청인성명         신청인주민법           1         신고신청         작성환료         2024-01-20 15:3242         임자인         장임차         730415-1******           2         신고신청         접수환료         2024-01-20 15:3257         임자인         장임차         730415-1******           3         신고신청         습인환료         2024-01-20 16:3342         임자인         장임차         730415-1******           4         변경신청         작성환료         2024-01-20 16:37:48         영자인         장임차         730415-1******           5         변경신청         작성환료         2024-01-20 16:42:07         임자인         장임차         730415-1******           6         변경신청         접수환료         2024-01-20 16:42:50         임자인         장임차         730415-1******           7         변경신청         접수환료         2024-01-20 16:42:51         임차인         장임차         730415-1******                   |
| 이력번호         이력구분         상태         처리일시         신청인구분         신청인성명         신청인주민번호           1         신고신청         작성완료         2024-01-20 15:32:42         임자인         장임차         730415-1******           2         신고신청         접수완료         2024-01-20 15:32:57         임자인         장임차         730415-1******           3         신고신청         승인완료         2024-01-20 16:33:42         임자인         장임차         730415-1******           4         변경신청         숙성증         2024-01-20 16:33:42         임자인         장임차         730415-1******           5         변경신청         작성증         2024-01-20 16:37:48         임차인         장임차         730415-1******           6         변경신청         작성증         2024-01-20 16:42:07         임차인         장임차         730415-1******           7         변경신청         접수완료         2024-01-20 16:42:07         임차인         장임차         730415-1******           7         변경신청         접수완료         2024-01-20 16:43:50         임차인         장임차         730415-1******                                                                                                    | 이력번호이력구분상태처리일시신청인구분신청인성명신청인구민번호1신고신청작성완료2024-01-20 15:32:42영자인장임차730415-1******2신고신청접수완료2024-01-20 16:33:42영자인장영차730415-1******3신고신청승인완료2024-01-20 16:33:42영자인장영차730415-1******4변경신청작성장2024-01-20 16:37:48영자인장영차730415-1******5변경신청작성완료2024-01-20 16:42:07영자인장영차730415-1******6변경신청접수완료2024-01-20 16:43:50영자인장영차730415-1******7변경신청접수완료2024-01-20 16:43:51영자인장영차730415-1******                                                                                                    |
| 1         신고신청         작성완료         2024-01-20 15:32:42         임차인         장임차         730415-1*****           2         신고신청         접수완료         2024-01-20 15:32:57         임차인         장임차         730415-1*****           3         신고신청         중인완료         2024-01-20 16:33:42         임차인         장임차         730415-1*****           4         변경신청         주성중         2024-01-20 16:37:48         임차인         장임차         730415-1******           5         변경신청         작성중         2024-01-20 16:42:07         임차인         장임차         730415-1******           6         변경신청         작성종         2024-01-20 16:42:07         임차인         장임차         730415-1******           7         변경신청         조심호로         2024-01-20 16:43:50         임차인         장임차         730415-1******           6         변경신청         접수완료         2024-01-20 16:43:50         임차인         장임차         730415-1******           7         변경신청         접수완료         2024-01-20 16:43:50         임차인         장임차         730415-1******                                                                                                    | 1         신고신청         작성원료         2024-01-20 15:32:42         임차인         장임차         730415-1******           2         신고신청         접수원료         2024-01-20 15:32:57         임차인         장임차         730415-1******           3         신고신청         승인원료         2024-01-20 16:33:42         임차인         장임차         730415-1******           4         변경신청         작성증         2024-01-20 16:37:48         임차인         장임차         730415-1******           5         변경신청         작성증         2024-01-20 16:47:50         임차인         장임차         730415-1******           6         변경신청         작성주         2024-01-20 16:43:50         임차인         장임차         730415-1******           7         변경신청         접수원료         2024-01-20 16:43:50         임차인         장임차         730415-1******           7         변경신청         접수원료         2024-01-20 16:44:51         임차인         장임차         730415-1****** |
| 2         신고신청         접수완료         2024-01-20 15:32:57         임차인         장임차         730415-1******           3         신고신청         승인완료         2024-01-20 16:33:42         임차인         장임차         730415-1******           4         변경신청         작성중         2024-01-20 16:37:48         임차인         장임차         730415-1******           5         변경신청         작성용료         2024-01-20 16:42:07         임차인         장임차         730415-1******           6         변경신청         접수완료         2024-01-20 16:42:07         임차인         장임차         730415-1******           7         변경신청         접수완료         2024-01-20 16:43:50         임차인         장임차         730415-1******                                                                                                    | 2         신고신청         접수완료         2024-01-20 15:32:57         임차인         장임차         730415-1******           3         신고신청         승인완료         2024-01-20 16:33:42         임자인         장임차         730415-1******           4         변경신청         작성증         2024-01-20 16:37:48         임자인         장임차         730415-1******           5         변경신청         작성훈         2024-01-20 16:42:07         임자인         장임차         730415-1******           6         변경신청         접수완료         2024-01-20 16:43:50         임자인         장임차         730415-1******           7         변경신청         접수완료         2024-01-20 16:43:50         임차인         장임차         730415-1******                                                                                                    |
| 3         신고신청         승인완료         2024-01-20 16:33:42         임차인         장임차         730415-1******           4         변경신청         작성증         2024-01-20 16:37:48         임차인         장임차         730415-1******           5         변경신청         작성운료         2024-01-20 16:42:07         임차인         장임차         730415-1******           6         변경신청         접수완료         2024-01-20 16:43:50         임차인         장임차         730415-1******           7         변경신청         접수완료         2024-01-20 16:45:51         임차인         장임차         730415-1******                                                                                                    | 3         신고신청         승인완료         2024-01-20 16:33:42         임차인         장임차         730415-1******           4         변경신청         작성증         2024-01-20 16:37:48         임차인         장임차         730415-1******           5         변경신청         작성으로         2024-01-20 16:42:07         임차인         장임차         730415-1******           6         변경신청         접수완료         2024-01-20 16:43:50         임차인         장임차         730415-1******           7         변경신청         접수완료         2024-01-20 16:43:50         임차인         장임차         730415-1******                                                                                                    |
| 4         변경신청         작성증         2024-01-20 16:37:48         임차인         장임차         730415-1******           5         변경신청         작성완료         2024-01-20 16:42:07         임차인         장임차         730415-1******           6         변경신청         접수완료         2024-01-20 16:43:50         임차인         장임차         730415-1******           7         변경신청         승인완료         2024-01-20 16:44:51         임차인         장임차         730415-1******                                                                                                    | 4         변경신청         작성증         2024-01-20 16:37:48         임차인         장임차         730415-1******           5         변경신청         작상원료         2024-01-20 16:42:07         임차인         장임차         730415-1******           6         변경신청         접수원료         2024-01-20 16:43:50         임차인         장임차         730415-1******           7         변경신청         접수원료         2024-01-20 16:44:51         임차인         장임차         730415-1******                                                                                                    |
| 5         변경신청         작성완료         2024-01-20 16:42:07         임차인         장임차         730415-1******           6         변경신청         접수완료         2024-01-20 16:43:50         임차인         장임차         730415-1******           7         변경신청         승인완료         2024-01-20 16:44:51         임차인         장임차         730415-1******                                                                                                    | 5         변경신청         작성완료         2024-01-20 16:42:07         임차인         장임차         730415-1******           6         변경신청         접수완료         2024-01-20 16:43:50         임차인         장임차         730415-1******           7         변경신청         승인완료         2024-01-20 16:44:51         임차인         장임차         730415-1******                                                                                                    |
| 6         변경신청         접수완료         2024-01-20 16:43:50         임차인         장임차         730415-1******           7         변경신청         승인완료         2024-01-20 16:44:51         임차인         장임차         730415-1******                                                                                                    | 6         변경신청         접수완료         2024-01-20 16:43:50         임차인         장임차         730415-1******           7         변경신청         승인완료         2024-01-20 16:44:51         임차인         장임차         730415-1******                                                                                                    |
| 7 변경신청 승인완료 2024-01-20 16:44:51 임차인 장임차 730415-1******                                                                                                    | 7         변경신청         승인완료         2024-01-20 16:44:51         임차인         장임차         730415-1******                                                                                                    |
|                                                                                                    |                                                                                                    |
#### 변경신청 이력 조회 화면입니다. 이력 목록에서 선택을 하면 해당 변경신청 건에 대한 정보 를 알 수 있습니다. 변경신청인 정보와 변경신청한 내용이 변경 내용란에 변경 전과 변경 후로 구분되어 나오며 비교 확인할 수 있습니다.

| 전 신청이                          | 력 상세조    | 회               |              |                |              |                | ×                  |
|--------------------------------|----------|-----------------|--------------|----------------|--------------|----------------|--------------------|
| 임<br><br>전체·                   | 신청 이력    | 변경신청 이력         |              | 정정신청 이력        |              |                |                    |
| 다<br>물 🚯 표를 클릭                 | 릭하시면 해당  | 변경신청의 정보를 하단에서  |              |                | 총 <b>1</b> 건 |                |                    |
| 신<br>소 이력번호                    | 변경신청 ?   | 접수일 처리일         | ł            | 신청인구분          | 신청인성명        | 주민(법인)등        | 등록번호               |
| x 1                            | 2024-01  | 1-20 2024-01-20 |              | 임차인            | 장임차          | 730415-1       | *****              |
| 면경신성           P         변경신청인 | [(법인명)   | 장임차             |              |                | 주민(법인)등록번호   | 730415-1****** | (개인)               |
| <sup>후</sup><br>변경신청           | 성인       |                 |              |                |              |                |                    |
| * 변경신청인                        | !(법인명)   | 장임차             |              |                | 주민(법인)등록번호   | 730415-1****** | (개인)               |
| 신청인구분                          | -        | 임차인             |              |                | 사업자등록번호      | -              |                    |
| 소재지                            |          | 서울특별시 강남구 역삼로   | 306 , 201동 1 | 103호 (역삼동, 개나리 | 리 래미안)       |                |                    |
| 휴대전화번                          | 호        | 010-4567-1234   |              |                | 전화번호         | -              |                    |
| , 변경내용                         | 2        |                 |              |                |              |                | 총 <mark>3</mark> 건 |
| 변경 항                           | 목        | 변경 김            | 친 내용         |                |              | 변경 후 내용        |                    |
| 변경계약체                          | 결일       |                 |              |                |              | 2024-01-19     |                    |
| 겨<br>임대보증                      |          | 500,000         | ,000 원       |                |              | 600,000,000 원  |                    |
| 처 월임대회                         | <b>2</b> | 3,000,          | 000 원        |                |              | 2,500,000 원    |                    |
| 4                              |          |                 |              |                |              |                |                    |
| Ē                              |          |                 |              |                |              |                |                    |
|                                |          |                 |              |                |              |                |                    |

● 주택임대차 변경신고 - 신청이력상세조회 - 변경신청이력

# 주택 임대차계약신고가 완료되어 <mark>신고필증 상태</mark>인 건에 한하여 <mark>해제신고</mark>를 할 수 있습니다. 신고 목록에서 해제할 신고 건을 클릭하여 신고내역 상세조회 화면으로 이동합니다.

|   | 대차사고                                                                                                    | 허화ㅈ히                                                                                                    |                                                                                                    |                                                                                                    |                                                                                  |                                         |                                           |                              | 차게야시코                         |                      | 시코 이려조취                      |
|---|----------------------------------------------------------------------------------------------------|----------------------------------------------------------------------------------------------------|----------------------------------------------------------------------------------------------------|----------------------------------------------------------------------------------------------------|----------------------------------------------------------------------------------|-----------------------------------------|-------------------------------------------|------------------------------|-------------------------------|----------------------|------------------------------|
|   | 네시안프                                                                                                    | 연광포외                                                                                                    |                                                                                                    |                                                                                                    |                                                                                  |                                         | 1                                         | <u> -</u> 구백 김대              | 자계약신고                         | 비 김네지?               | 신고 이덕조회                      |
|   | 검색기간                                                                                                    | 전체 🗸 202                                                                                                    | 23-10-20 🛅 ~                                                                                                    | 2024-01-20 🛅                                                                                         | 접수번호                                                                             |                                         |                                           | 비접수 요청!                      | 내기                            | 전체                   | $\sim$                       |
| : | 거래인                                                                                                    | 선택 >                                                                                                    |                                                                                                    |                                                                                                    | 신고처리<br>상태                                                                       | 전체                                      | $\sim$                                    | 전체                           | ~ 전                           | 체                    | $\sim$                       |
|   | 물건소재지                                                                                                    | 전체 ~                                                                                                    | 전체                                                                                                    | ~                                                                                                    | 전체                                                                               | ~ 전                                     | 인체 ~                                      | 전체                           | ~                             | 번지본번                 | - 번지부번                       |
| 1 | 필증번호/<br>해제화이서                                                                                                    |                                                                                                    | 미승인                                                                                                    |                                                                                                    | 확정일자번호                                                                           | ġ                                       | 확정일자번호                                    | 대량(                          | 신고 여부<br>전요)                  | 선택                   | ~                            |
| 8 | 메에릭 만에 이 이 이 이 이 이 이 이 이 이 이 이 이 이 이 이 이 이                                                                             | 이면 검색항목에 대하 대                                                                                                    | 구움말이 표기 된                                                                                                    | i LI CH                                                                                              |                                                                                  |                                         |                                           |                              | 20)                           |                      |                              |
|   | 97-2 298-                                                                                                    | -८ 6 - 8 - 91 41 2 -                                                                                                    |                                                                                                    |                                                                                                    | 조회                                                                               |                                         |                                           |                              |                               |                      | 5 초기화                        |
| 총 | 4건                                                                                                    |                                                                                                    |                                                                                                    |                                                                                                    |                                                                                  |                                         |                                           |                              |                               |                      |                              |
|   | 접수번호                                                                                                    | 신고일                                                                                                    | 계약일                                                                                                    | 임대보증금(원)                                                                                             | 윌임대료(원)                                                                          |                                         | 신청경로                                      | 신청구분                         | 진행                            | 상태                   |                              |
|   |                                                                                                    |                                                                                                    |                                                                                                    |                                                                                                    |                                                                                  |                                         |                                           |                              |                               |                      |                              |
|   | 행정동                                                                                                    |                                                                                                    |                                                                                                    | 소                                                                                                    | 재지(계약물건격                                                                         | 5소)                                     |                                           |                              |                               |                      | 작업구분                         |
|   | 행정동<br>0000001                                                                                                    | 2024-01-20                                                                                                    | 2024-01-19                                                                                                    | 소<br>600,000,000                                                                                     | :재지(계약물건격<br>2,500,000                                                           | [소)                                     | 인터넷                                       | 변경신청                         | 승인                            | 완료                   | 작업구분                         |
|   | 행정동<br>0000001<br>역삼2동                                                                                                 | 2024-01-20<br>서울특별시 강남구                                                                                                    | 2024-01-19<br><sup>1</sup> 역삼동 711-3                                                                                  | 소<br>600,000,000<br>역삼자이아파트 101                                                                      | ·재지(계약물건격<br>2,500,000<br>동 201호                                                 | [소)                                     | 인터넷                                       | 변경신청                         | 승인                            | 완료                   | 작업구분<br>신고필증                 |
|   | 행정동<br>0000001<br>역삼2동<br>0000451                                                                                      | 2024-01-20<br>서울특별시 강남구<br>2024-01-20                                                                                                    | 2024-01-19<br><sup>1</sup> 역삼동 711-3<br>2024-01-20                                                                    | 소<br>600,000,000<br>역삼자이아파트 101<br>100,000,000                                                       | 재지(계약물건격<br>2,500,000<br>동 201호<br>5,000,000                                     | <sup>:</sup> 소)                         | 인터넷<br>인터넷                                | 변경신청<br>신고신청                 | 승인<br>승인                      | 완료 2                 | 작업구분<br>신고필증<br>시고필증         |
|   | 행정동<br>0000001<br>역삼2동<br>0000451<br>역삼1동                                                                              | 2024-01-20<br>서울특별시 강남구<br>2024-01-20<br>서울특별시 강남구                                                                                             | 2024-01-19<br><sup>1</sup> 역삼동 711-3<br>2024-01-20<br><sup>1</sup> 역삼동 711-3                                          | 소<br>600,000,000<br>역삼자이아파트 101<br>100,000,000<br>역삼자이아파트 101                                        | :재지(계약물건격<br>2,500,000<br>동 201호<br>5,000,000<br>동 201호                          | *소)                                     | 인터넷<br>인터넷                                | 변경신청<br>신고신청                 | 승인<br>승인                      | 완료 8                 | 작업구분<br>신고필증<br>신고필증         |
|   | 행정동<br>0000001<br>역삼2동<br>0000451<br>역삼1동<br>0000450                                                                   | 2024-01-20       서울특별시 강남구       2024-01-20       서울특별시 강남구       2024-01-20                                                                   | 2024-01-19<br>역삼동 711-3<br>2024-01-20<br>역삼동 711-3<br>2024-01-20                                                      | 소<br>600,000,000<br>역삼자이아파트 101<br>100,000,000<br>역삼자이아파트 101<br>50,000,000                          | 재지(계약물건격<br>2,500,000<br>동 201호<br>5,000,000<br>동 201호<br>2,600,000              | =소)                                     | 인터넷 이<br>인터넷 이<br>인터넷 이                   | 변경신청<br>신고신청<br>정정신청         | 승인<br>승인<br>승인                | 완료 2<br>완료 2<br>완료 2 | 작업구분<br>신고필증<br>신고필증         |
|   | <u>행정동</u><br>0000001<br>역삼2동<br>0000451<br>역삼1동<br>역삼1동                                                               | 2024-01-20       서울특별시 강남구       2024-01-20       서울특별시 강남구       2024-01-20       서울특별시 강남구       2024-01-20       서울특별시 강남구                  | 2024-01-19<br><sup>1</sup> 역삼동 711-3<br>2024-01-20<br><sup>1</sup> 역삼동 711-3<br>2024-01-20<br><sup>1</sup> 역삼동 830-46 | 소<br>600,000,000<br>역삼자이아파트 101<br>100,000,000<br>역삼자이아파트 101<br>50,000,000<br>5 302호                | 재지(계약물건격<br>2,500,000<br>동 201호<br>5,000,000<br>동 201호<br>2,600,000              | · (소)                                   | 인터넷 이 이 이 이 이 이 이 이 이 이 이 이 이 이 이 이 이 이 이 | 변경신청<br>신고신청<br>정정신청         | 승인<br>승인<br>승인                | 완료<br>완료<br>완료<br>완료 | 작업구분<br>신고필증<br>신고필증<br>신고필증 |
|   | 행정동       0000001       역삼2동       0000451       역삼1동       0000450       역삼1동       00000450       역삼1동       0000002 | 2024-01-20       서울특별시 강남구       2024-01-20       서울특별시 강남구       2024-01-20       서울특별시 강남구       2024-01-20       서울특별시 강남구       2024-01-20 | 2024-01-19<br>역삼동 711-3<br>2024-01-20<br>역삼동 711-3<br>2024-01-20<br>역삼동 830-46<br>2024-01-07                          | 소<br>600,000,000<br>역삼자이아파트 101<br>100,000,000<br>역삼자이아파트 101<br>50,000,000<br>5 302호<br>550,000,000 | 재지(계약물건격<br>2,500,000<br>동 201호<br>5,000,000<br>동 201호<br>2,600,000<br>1,500,000 | ( 1 1 1 1 1 1 1 1 1 1 1 1 1 1 1 1 1 1 1 | 인터넷 이 이 이 이 이 이 이 이 이 이 이 이 이 이 이 이 이 이 이 | 변경신청<br>신고신청<br>정정신청<br>해제신청 | 승인       승인       승인       승인 | 완료<br>완료<br>완료<br>완료 | 작업구분<br>신고필증<br>신고필증<br>신고필증 |

● 주택임대차 해제신고 - 임대차신고 이력조회

## 신고내역 상세조회 화면에서 하단으로 이동하면 <mark>변경신청/정정신청/해제신청</mark> 버튼이 있습니다. [해제신청] 버튼을 클릭하면, 계약해제 진행여부 확인 알림이 나타나며, 확인 버튼을 클릭하여 해제신청을 진행합니다.

| 임대                     | 지번            | 서울특별시 강남구 역삼동 711-3 역삼자이아파트 101동 201호 |               |                 |           |       |          |  |  |
|------------------------|---------------|---------------------------------------|---------------|-----------------|-----------|-------|----------|--|--|
| 물                      | 단지(건물)명       | 역삼자이아파트                               |               | 동/호/충           | 101 동     | 201 호 | 2 7      |  |  |
| 신소                     | 기타주소          |                                       |               |                 |           |       |          |  |  |
| 새<br>지                 | 도로명           |                                       |               |                 |           |       |          |  |  |
| 주택                     | 유형            | 아파트                                   |               |                 |           |       |          |  |  |
| 임대                     | 면적            | 84.993 r                              | 알림창           | HLOL A          | 3         | 칸     |          |  |  |
| 임대                     | 차계약서          | 임대차 계약서                               |               |                 |           |       |          |  |  |
| 위임                     | 장             |                                       | ? 선택          |                 |           |       |          |  |  |
| 위임인 신분증                |               |                                       | 계약해제를 진행하시겠급  | 눈니까?            |           |       |          |  |  |
| 신고                     | 구분            | 공동신고                                  |               |                 |           |       |          |  |  |
| 단독·<br>기타 <sup>:</sup> | 신고 사유<br>첨부파일 |                                       |               | 확인              | 취소        |       |          |  |  |
| ~                      |               | <b>T</b> 1                            |               |                 |           |       |          |  |  |
| 임내                     | 계약내용          | 성보                                    |               |                 |           |       |          |  |  |
| 계약·                    | 구분            | 신규계약                                  |               | 계약갱신<br>요구권행사여부 |           |       |          |  |  |
| 체결                     | 일(변경 체결일)     | 2024-01-19 (2024                      | 4-01-19)      | 임대차유형           | 보증금 있는 윌세 |       |          |  |  |
| 계약                     | 기간            | 2024-01-21 ~ 2                        | 2026-01-21    |                 |           |       |          |  |  |
| 임대.                    | 보증금           |                                       | 600,000,000 원 | 윌임대료            |           | 2,5   | 00,000 원 |  |  |

● 주택임대차 해제신고 - 해제신청

## 해제신고시 먼저 신청인 정보를 등록합니다. 차세대 시스템은 변경/정정/해제 신청 시 모두 <mark>신청인 정보를 먼저 입력</mark>하여야 합니다. 해제신청을 하는 신청인 정보를 입력한 후 [신청인등록] 버튼을 클릭하여 해제신청인 정보를 등록합니다.

| 이용안내    |                       | 주택임대게시판        | 주택 임대차계        | 계약신고             | 부동산     | 거래신      | ם<br>  | 외국업      | 인부동산취득     |
|---------|-----------------------|----------------|----------------|------------------|---------|----------|--------|----------|------------|
| 다신고서 등록 | 임대차                   | 신고 이력조회        |                |                  |         |          |        |          |            |
| 해제      | 신청 신                  | 청인 작성          |                |                  |         | 음 •      | 주택 임대차 | 계약신고 🕨   | 임대차신고 이력조3 |
| 접수번     | 호                     | 000001         |                | 접수일:             | ł       | 2024-01- | -20    |          |            |
| ✔신고 형   | 맹정동 ,                 | 서울특별시 강남구 역삼2동 |                |                  |         |          |        |          |            |
| ✔성명(법   | 법인명)                  | 개인 🗸 장임차       |                | ✔주민(법            | 인)등록번호  |          | -      |          |            |
| ✔구분     |                       | ○ 임대인 🧿 임차인 🤇  | 대리인            | ✔사업자;            | 등록번호    |          | -      | -        |            |
| ✔주소(법   | 법인소재지)                | 국내 ~ 검색 서울특    | 별시 강남구 역삼로 306 | , 201            | 동 1103호 |          | (      | 역삼동, 개나리 | 리 래미안)     |
| ✔휴대전    | 화번호                   | 010 - 4567     | - 1234         | 전화번:             | ž       |          | -      | -        |            |
|         |                       |                | 알림창            |                  |         |          | ) 초기회  | ł        | 신청인등록(저장)  |
| 거래연     | 인 작성                  |                | ✓ 알림           |                  |         |          |        |          |            |
| ✔구분     |                       | ● 임대인 ── 임차인   | <u> </u>       |                  |         | [        |        |          |            |
| ✔성명(법   | 법인명)                  | 개인 🗸 박임대       | 신청인 정보가 등록되    | 었습니다.            |         | 0        | 5 - 12 | 34567    |            |
| ✔ 국적    |                       | 대한민국           |                |                  |         |          | -      | -        |            |
| ✔주소(법   | 법인소재지)                | 국내 🗸 서울특별시 강남  |                |                  |         |          | (      | (대치동)    |            |
| ✔휴대전    | 화번호                   | 010 - 7563     |                |                  |         |          | -      | -        |            |
| 거래인 등   | 등록 총 <mark>2</mark> 건 |                |                |                  | 확인      |          |        |          |            |
| 순번      | 구분                    | 성명(법인명)        |                |                  |         |          | 휴대     | 전화번호     | 전화번호       |
| 1       | 임대인                   | 박임대            | 서울특별시 강남구 도    | 곡로 405 , 506호 (대 | 치동)     |          | 010-   | -        |            |
|         | 017101                | 자이차            | 서울특별시 간날구 역    | 삼로 306 201동 110  | 3호 (역삼동 | 개나리래     | 010-4  | 567-1234 |            |

#### 계약해제 사유 등록 화면입니다. 계약해제등의 사유 발생일, 계약해제 사유 등을 입력하고, 계약 해제 단독 신고 여부를 입력한 후 [해제사유 등록(저장)] 버튼을 클릭하여 저장합니다. 그리고 해제합의서와 증빙서류 버튼을 클릭하여 해제합의서와 해제 증빙서류를 첨부하여야 합니다.

| 거래인 등록 총 <mark>2</mark> 건                                                                                                    | 알림상                                           |                        | 알림창                 |    |
|----------------------------------------------------------------------------------------------------|-----------------------------------------------|------------------------|---------------------|----|
| 순번 구분                                                                                                    | 성 (?) 선택                                      |                        | ✓ 알림                |    |
| 1 임대인                                                                                                    | 박임대 계약해제등의 사유를 등록하시겠습니                        | -I77F?                 | 계약해제 등의 사유가 등록되었습니다 |    |
| 2 임차인                                                                                                    | 장임차 비가 비미이지 가지 같 이 가 가셨답                      | 부산용                    |                     |    |
|                                                                                                    |                                               |                        |                     |    |
|                                                                                                    |                                               |                        |                     |    |
| 계얀해제 등이                                                                                                    | 사으 <sup>확인</sup>                              | 취소                     | <u> </u>            | 밖인 |
| 지고필증 인려변호                                                                                                    | 미스이                                           |                        |                     | 1  |
|                                                                                                    | 제제하이다. 세제 조비나를 취대                             |                        |                     |    |
| ✔ 중망서류                                                                                                    | 에세합의서 애세 승명서류 점부                              | 계양 해제 등이               |                     |    |
| 계약일                                                                                                    | 2024-01-19                                    | ✓ 세계 에세 8의<br>✓ 사유 발생일 | 2024-01-20 💼        |    |
|                                                                                                    | 상호 합의하에 해제하기로 함.                              |                        |                     |    |
| ✔ 사유                                                                                                    |                                               |                        |                     |    |
| ✔ 사유                                                                                                    |                                               |                        |                     |    |
| ✔ 사유                                                                                                    |                                               |                        |                     |    |
| <sup>~ 사유</sup><br>계약해제 단독                                                                                                    | · 신고 여부                                       |                        |                     | J  |
| <ul> <li>✓ 사유</li> <li>계약해제 단독</li> <li>✓ 계약해제<br/>단독 신고 여부</li> </ul>                                                                            | · 신고 여부<br>• 해당없음 이해당                         |                        |                     | ]  |
| <ul> <li>사유</li> <li>계약해제 단독</li> <li>계약해제<br/>단독신고 여부</li> <li>거래당사자</li> <li>해제사실여부 확인</li> </ul>                                               | · 신고 여부<br>• 해당없음 해당<br>• 미확인 또는 확인중 확인완료     |                        |                     |    |
| <ul> <li>사유</li> <li>계약해제 단독</li> <li>기약해제</li> <li>단독신고여부</li> <li>거래당사자</li> <li>해제사실여부 확인</li> </ul>                                           | • 신고 여부<br>• 해당없음 · 해당<br>• 미확인 또는 확인중 · 확인완료 |                        |                     |    |
| <ul> <li>사유</li> <li>계약해제 단독</li> <li>계약해제</li> <li>단독 신고 여부</li> <li>거래당사자</li> <li>해제사실여부 확인</li> <li>핵제사실여부</li> </ul>                         | • 신고 여부<br>• 해당없음 이해당<br>• 미확인 또는 확인중 이확인완료   |                        |                     |    |
| <ul> <li>✓ 사유</li> <li>계약해제 단독</li> <li><sup>●</sup> 한독신고 여부</li> <li>• 거래당사자</li> <li>• 해제사실여부 확인</li> <li>• 해제사실여부</li> <li>• 해제사실여부</li> </ul> | · 신고 여부<br>• 해당없음 이해당<br>• 미확인 또는 확인중 이확인완료   |                        | () 초기화 해제사유 등록/제자)  |    |
| <ul> <li>사유</li> <li>계약해제 단독</li> <li>전독신고여부</li> <li>거래당사자</li> <li>해제사실여부 확인</li> <li>핵제사실여부</li> </ul>                                         | • 신고 여부<br>• 해당없음 이해당<br>• 미확인 또는 확인증 이확인완료   |                        | ) 초기화 해제사유 등록(저장)   |    |

● 주택임대차 해제신고 - 계약해제 사유 등록

## 계약해제 해제합의서 및 증빙서류 등록화면입니다. 해제합의서를 선택한 후 [<mark>파일 등록</mark>] 버튼을 클릭하여 <mark>해제합의서와 증빙서류를 등록해야 계약해제 접수</mark>가 가능합니다.

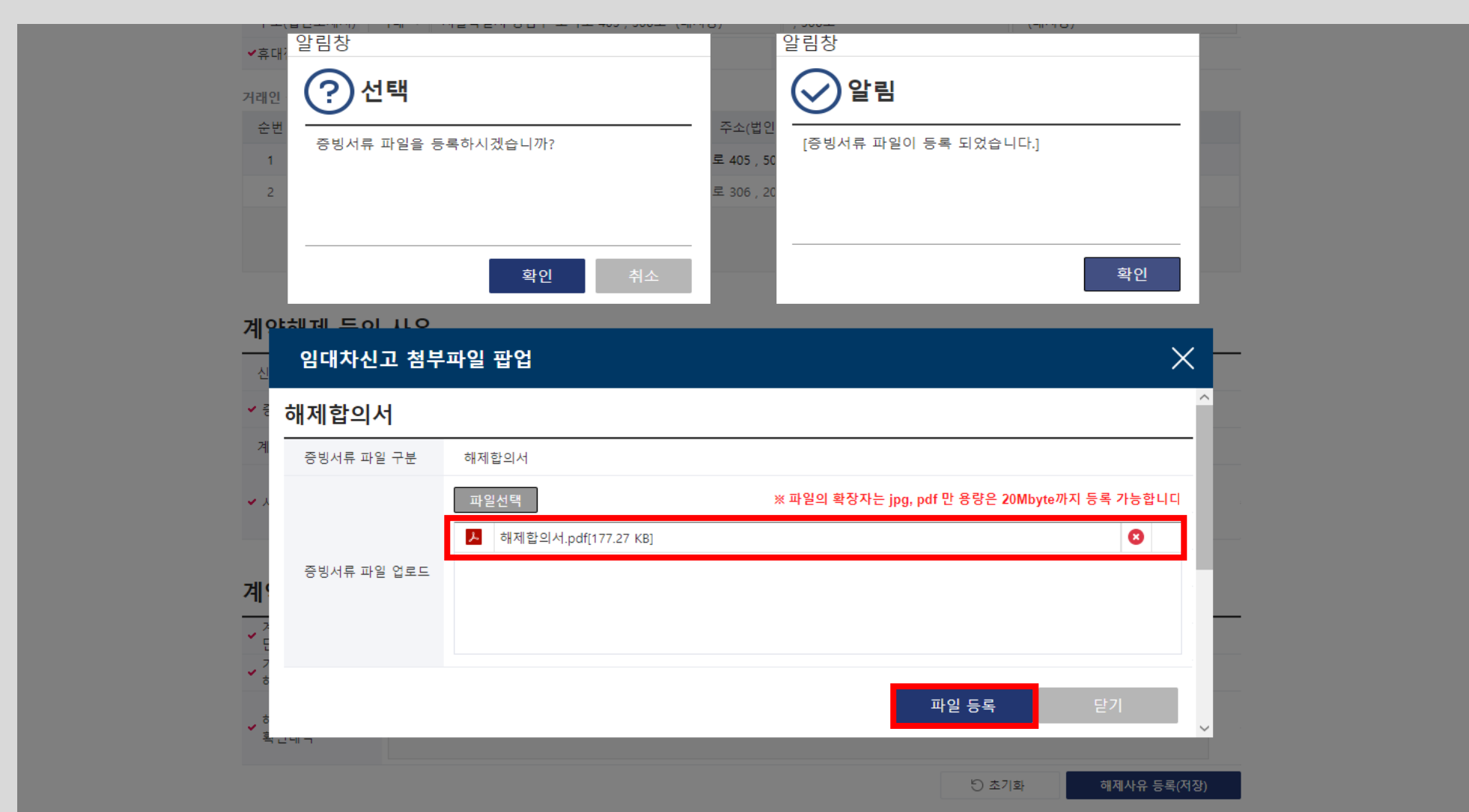

● 주택임대차 해제신고 - 해제합의서 등록

# 계약해제 사유, 단독신고 여부, 해제합의서 및 증빙서류를 등록하고 저장을 하였으면, 아래의 [작성완료] 버튼을 클릭하여 작성완료 처리를 합니다.

| ✔ 사유                                                       |                 | 상호 합의하에 해제하기로 함.                                                                                                    |                    |                                                     |                                       |                    |
|------------------------------------------------------------|-----------------|----------------------------------------------------------------------------------------------------|--------------------|-----------------------------------------------------|---------------------------------------|--------------------|
| <b>계약해</b> 지<br>• 권약해지<br>• 전독신<br>• 거래당시<br>해제사설<br>확인내 9 | 알림창             | <b>넌 택</b><br><sup>호</sup> 처리 시 작성증인 내역은 저장되지 않습니<br>역별 [등록] 또는 [수정] 버튼을 통해<br>! 정보를 반드시 우선 저장해 주시기 바랍니<br>내용을 등록/수정한 이후<br>확인] 버튼을 눌러 '작성완료' 처리를 진행해<br><b>화</b> 인 | 다.<br> 다.<br> 주세요. | 알림창<br><b>알림</b><br>오 알림<br>작성완료 처리 되었<br>상세화면으로 이동 | 벗습니다.<br>합니다.<br>확                    | 인                  |
| 공인중                                                        | വിസ് ര          | <u></u>                                                                                                    |                    | 중개사 정모는 변경신성                                        | ····································· | <u>조회만 가</u> 등합니다. |
| 대표자 성                                                      | 명               |                                                                                                    |                    | 전화번호                                                |                                       |                    |
| 사무소 망                                                      | 령칭              |                                                                                                    | (                  | ) 중개업등록번호                                           |                                       |                    |
| 사무소 소                                                      | ≏재지             |                                                                                                    |                    |                                                     |                                       |                    |
| 소속중개                                                       | 사 성명            |                                                                                                    |                    |                                                     |                                       |                    |
| 공인중개사                                                      | 등록 총 <b>0</b> 건 |                                                                                                    |                    |                                                     |                                       |                    |
| 순번 [                                                       | 내표자 성명          | 사무소 명칭                                                                                                    |                    | 사무소 소재                                              | 지                                     | 전화번호               |
|                                                            |                 |                                                                                                    |                    |                                                     |                                       |                    |
|                                                            |                 | 신청취소                                                                                                    | 작성온                | 료 목록                                                |                                       |                    |

● 주택임대차 해제신고 - 작성완료

#### 주택임대차 해제신고 작성완료가 처리되어 신고내역 상세조회 화면에서 신청정보가 [해제신청]으로 변경되었습니다. 상세조회 하단으로 이동하여 인터넷접수관리를 통해 해제신고 접수를 진행합니다.

| 이용안내                         | 주택임대게시판                  | 주택 임대차계약신고             | 부동산                  | 거래신고                    | 외국인부동산취득            |
|------------------------------|--------------------------|------------------------|----------------------|-------------------------|---------------------|
| 임대차신고서 등록 임 <mark>대차신</mark> | !고 이력조회                  |                        |                      |                         |                     |
| 임대차 신고니                      | 내역 상세조회 - 신 <sup>:</sup> | 청 정보 [해제신청]            |                      | <br><u>홈</u> ▶ 주택 임대차계약 | 신고 › 임대차신고 이력조회     |
| 접수/필증번호 접                    | 수번호:0000001 / 필증번호:      | :                      | 접수/승인일자              | 접수일자 : 2024-01-20       | / 승인일자:미승인          |
| 확정일자 20                      | 24-01-20                 |                        | 확정일자 일련번호            | 7000002                 |                     |
| 신고 행정동 서                     | 울특별시 강남구 역삼2동            |                        | 접수경로                 | 인터넷                     |                     |
| 신청인(법인명) 장                   | 임차                       |                        | 주민(법인)등록번호           | 730415-                 | ( 개인 )              |
| 신청인구분 임                      | 차인                       |                        | 사업자등록번호              | -                       |                     |
| 주소(법인소재지) 서                  | 울특별시 강남구 역삼로 306 , 201   | 동 1103호 (역삼동, 개나리 래미안) |                      |                         |                     |
| 휴대전화번호 01                    | 0-4567-1234              | 2                      | 전화번호                 | -                       |                     |
| Q 확인요청                       |                          |                        |                      |                         | 신고복사                |
| 계약해지사유                       |                          |                        |                      |                         |                     |
| 계약일                          | 2024-01-19               |                        | 거래계약 해제 등의<br>사유 발생일 | 2024-01-20              |                     |
| 사유                           | 상호 합의하에 해제하기로 함.         |                        |                      |                         |                     |
| 계약해제 단독                      | 신고 여부                    |                        |                      |                         |                     |
| 계약해제<br>단독 신고 여부             | 해당없음                     |                        |                      |                         |                     |
| 거래당사자<br>해제사실여부 확인           | 해당없음                     |                        |                      |                         |                     |
| 해제사실여부<br>확인내역               |                          |                        |                      |                         |                     |
| 임대인 정보                       |                          |                        |                      |                         | 임대인 등록 총 <b>1</b> 건 |

● 주택임대차 해제신고 - 상세조회

#### 해제신청 작성완료 처리 후 신고내역 상세조회 화면에서 [<mark>인터넷접수관리</mark>] 버튼을 클릭 하여 전자서명 화면으로 이동하여 해제 신고서를 접수 합니다.

|     | 102       |                                       |              |                 |           |        |        |  |  |  |
|-----|-----------|---------------------------------------|--------------|-----------------|-----------|--------|--------|--|--|--|
| 임대  | 목적물 정     | 보                                     |              |                 |           |        |        |  |  |  |
| 임   | 지번        | 서울특별시 강남구 역삼동 711-3 역삼자이아파트 101동 201호 |              |                 |           |        |        |  |  |  |
| 물   | 단지(건물)명   | 역삼자이아파트                               |              | 동/호/층           | 101 동     | 201 호  | 2 층    |  |  |  |
| 신소  | 기타주소      |                                       |              |                 |           |        |        |  |  |  |
| 재지  | 도로명       |                                       |              |                 |           |        |        |  |  |  |
| 주택위 | Rð        | 아파트                                   |              |                 |           |        |        |  |  |  |
| 임대문 | 면적        | 84.993 m²                             |              | 방의 수            | 3 칸       |        |        |  |  |  |
| 임대치 | 다계약서      | 임대차 계약서 변경 증빙                         | 서류 해저        | 합의서 해제          | 증빙서류      |        |        |  |  |  |
| 위임장 | 당         |                                       |              |                 |           |        |        |  |  |  |
| 위임영 | 인 신분증     |                                       |              |                 |           |        |        |  |  |  |
| 신고구 | 구분        | 공동신고                                  |              |                 |           |        |        |  |  |  |
| 단독신 | 신고 사유     |                                       |              |                 |           |        |        |  |  |  |
| 기타청 | 험부파일      |                                       |              |                 |           |        |        |  |  |  |
| 임대  | 계약내용      | 정보                                    |              |                 |           |        |        |  |  |  |
| 계약= | 구분        | 신규계약                                  |              | 계약갱신<br>요구권행사여부 |           |        |        |  |  |  |
| 체결을 | 일(변경 체결일) | 2024-01-19 (2024-01-19)               |              | 임대차유형           | 보증금 있는 윌세 |        |        |  |  |  |
| 계약기 | 기간        | 2024-01-21 ~ 2026-01-21               |              |                 |           |        |        |  |  |  |
| 임대보 | 보증금       | 6                                     | 00,000,000 원 | 윌임대료            |           | 2,500, | .000 원 |  |  |  |
|     |           |                                       |              |                 |           |        |        |  |  |  |
|     |           |                                       |              | Q신청이력상세조호       | I 이터넷접수관리 | 정보변경   | 목록     |  |  |  |

● 주택임대차 해제신고 - 접수관리

# 해제신청 접수 전자서명 화면입니다. <mark>해제 신청인이 전자서명</mark>을 하면 접수가 됩니다. [전자서명하기] 버튼을 클릭하여 서명화면으로 이동합니다.

| 이용인    | ŀH       | 주택임대게시판                           | 주택 임대차계                                       | 약신고               | 부동산거래신고    | 외국인부동산취득            |
|--------|----------|-----------------------------------|-----------------------------------------------|-------------------|------------|---------------------|
| 임대차신고서 | 등록 임대차성  | 신고 이력조회                           |                                               |                   |            |                     |
|        | 온라인 신청   | 접수 전자서명 처리                        | 리                                             |                   | 홈 🕨 주택 임대  | 배차계약신고 ▶ 임대차신고 이력조회 |
|        | 접수번호     | 11680-3220054-2024-0000001        | I                                             | 계약일               | 2024-01-19 |                     |
|        | 보증금액     | 600,000,000                       |                                               | 월차임               | 2,500,000  |                     |
|        | 주소       | 서울특별시 강남구 역삼동 71                  | 1-3 역삼자이아파트 101동                              | 201호              |            |                     |
|        | 서명 대상자   | ·접수 후 해당 신고<br>· 전자서명 후 <b>처리</b> | 에 대한 승인은 보통 1~2 <sup>9</sup><br>결과를 반드시 확인하십시 | 열 성도 소요됩니다.<br>오. |            | 서명 대상자 수 <b>1</b> 건 |
|        | 구분       | 주민(법인)등록번호                        | 사업자등록번호                                       |                   | 성명/법인명     | 서명진행상태              |
|        | 임차인 (개인) | 730415-                           |                                               | 장임차               |            | 전자서명하기              |
|        |          |                                   | 신고내용                                          | 보기                |            | 목록                  |

● 주택임대차 해제신고 - 접수관리 - 전자서명

116

# 온라인 전자서명 인증방식 선택화면입니다. <mark>공동인증서나 간편인증</mark>을 통해 전자서명을 할 수 있습니다. 공동인증서나 간편인증을 선택하면 인증 요청창이 나타납니다.

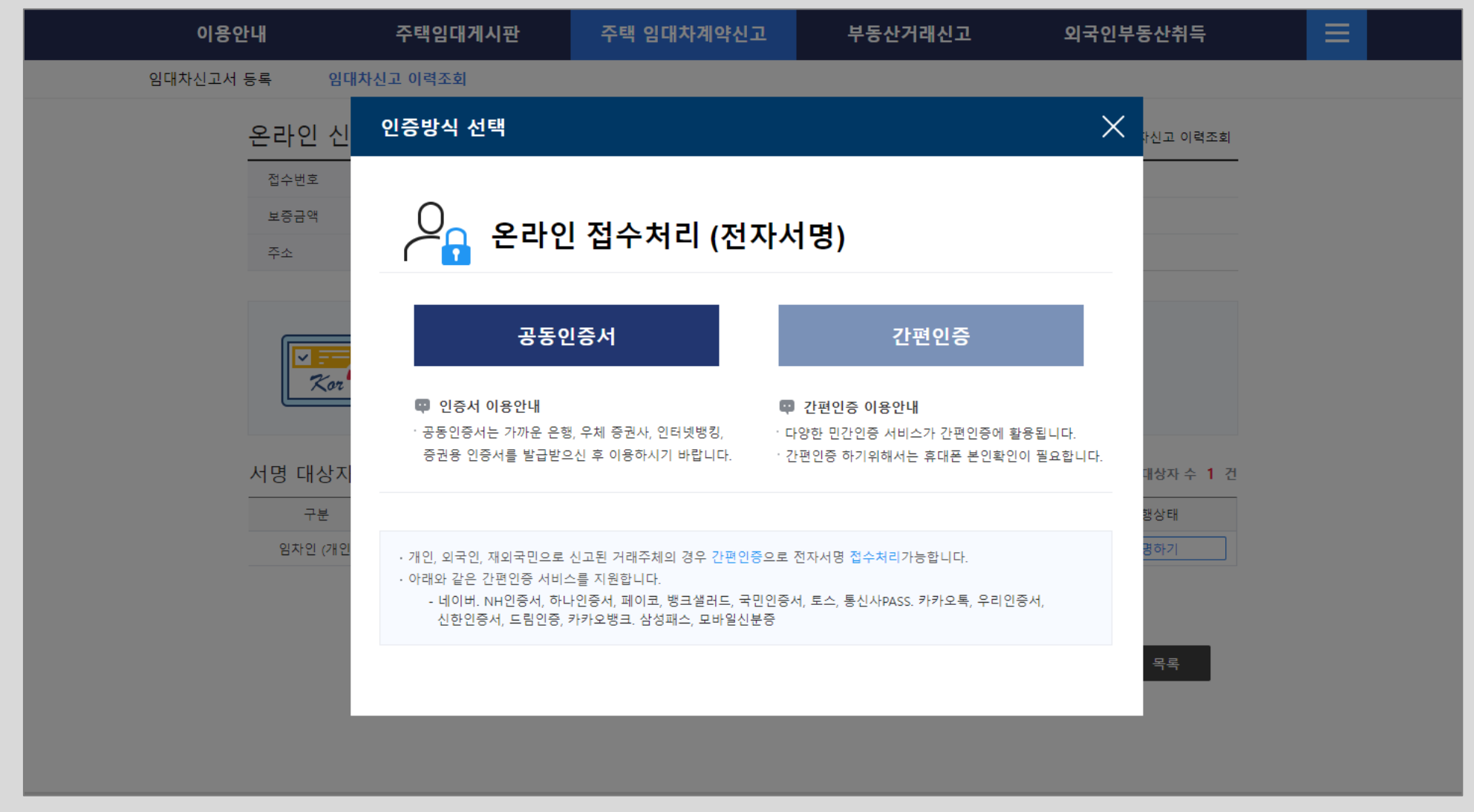

● 주택임대차 해제신고 - 접수관리 - 전자서명

# ● 주택임대차 해제신고 - 인터넷 접수관리 - 전자서명

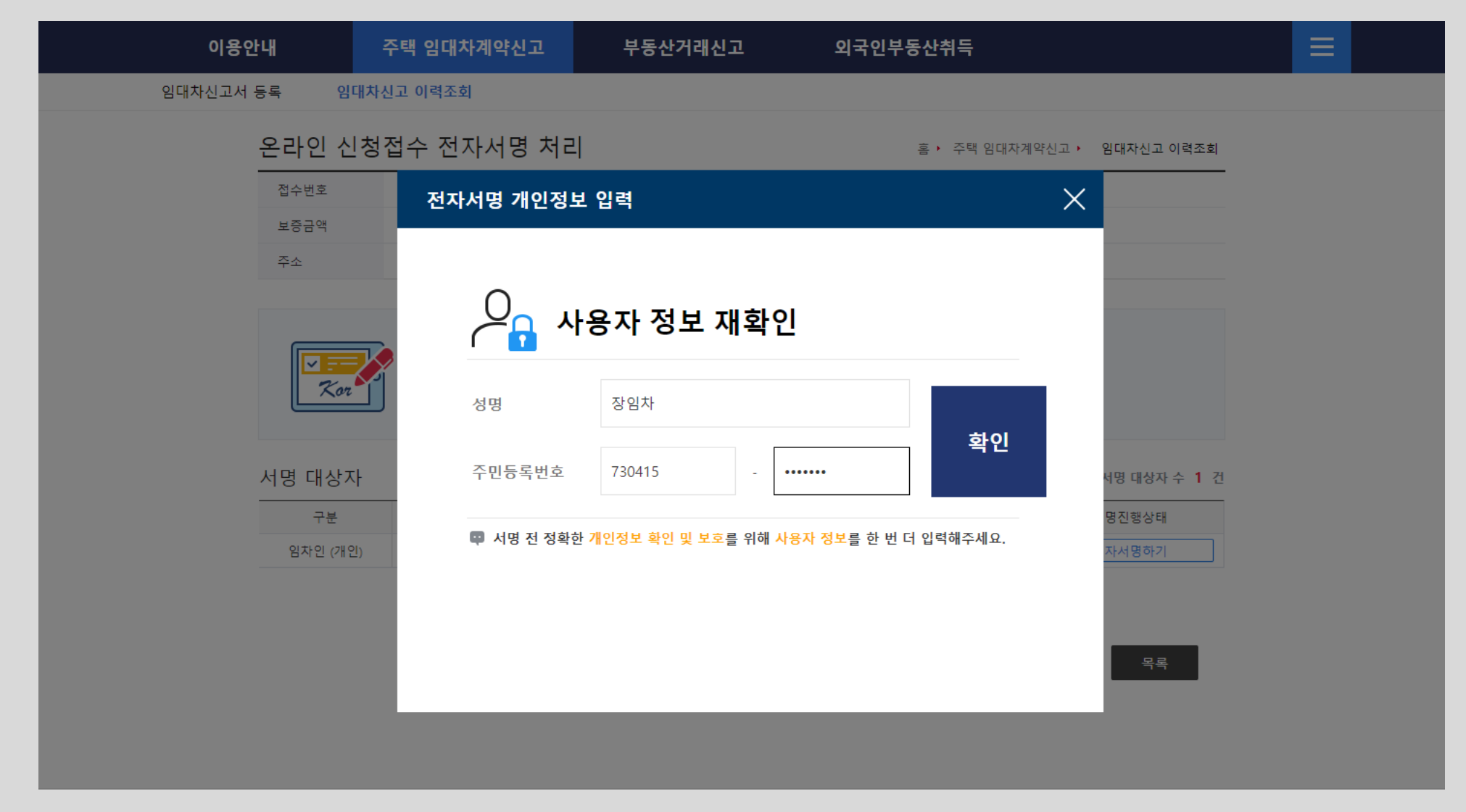

#### 공동인증서를 통한 전자서명시 사용자 정보 재확인 화면입니다. 성명, 주민등록번호를 입력하여 사용자 정보를 재검증합니다.

## 공동인증서 전자서명 화면입니다. 앞서 <mark>공동인증서</mark>를 선택하면 나타나는 화면으로 공동 인증서를 선택한 후 암호를 입력하여 전자서명을 진행합니다.

| 이용안내           | 주택임대게시판                                                                                                    | 주택 임대차계약신고                                | 부동산거래신고                                                                                                    | 외국인부동산취득                                    |  |
|----------------|----------------------------------------------------------------------------------------------------|-------------------------------------------|----------------------------------------------------------------------------------------------------|---------------------------------------------|--|
| 임대차신고서 등록      | 임대차신고 이력조회                                                                                                    |                                           |                                                                                                    |                                             |  |
| 온리             | 인 신청적수 전자서명 처리                                                                                                    | ןנ                                        | a. 20 9303                                                                                                    | 양신고 · 임대자신고 이력조희                            |  |
| 접수<br>보령<br>주소 | ·번호 0중서 입력 (전자서명)                                                                                                    |                                           | 🕀 브라우저 인증                                                                                                    | i M                                         |  |
| ſ              | HABCOM<br>HANCOM BECH                                                                                                    | ANYSIGN                                   | 브라우저에 인증서가 없는 경직<br>아래 방법으로 등록하시기 바람<br>▲라우지 캐쉬를 삭제하는 경우 브라우기<br>지원집니다                                                                                                    | 우<br>남니다.<br>텍 인증서는                         |  |
|                | 값oz         값         값         값         값         값         1         1         1         1         1         1         1         1         1         1         1         1         1         1         1         1         1         1         1         1         1         1         1         1         1         1         1         1         1         1         1         1         1         1         1         1         1         1         1         1         1         1         1         1         1         1         1         1         1         1         1         1         1         1         1         1         1         1         1         1         1         1         1         1         1         1         1         1         1         1         1         1         1         1         1         1         1         1         1         1         1         1         1         1         1         1         1         1         1         1         1         1         1         1         1         1         1 <th1< th="">         1         <th1< th=""> <th1< th=""></th1<></th1<></th1<> |                                           | 1 입력화면으로 인증서 파일<br>① Drag & Drop 으로 인증서 파일<br>② '인증서를 현재 브라우저에 저정<br>체크 후 인증서 암호 입력                                                                                                    | 끌어오기<br>골에다 놓기<br>합니다."                     |  |
| 서명<br>         | 구분     사용지       구분     조인 (개인)                                                                                                    | F 만료일 발급자<br>B078879 2024-08-27 yessignCA | 2 인증서 찾기로 가져오기<br>① "인증서 찾기" 버튼 선택<br>② "인증서 열기" 로 가제을 인증서,<br>선택 하거나, Drag & Drop으로<br>파일 끌어다 놓기<br>④ "인증서 현재 브라우저에 저장<br>"인증 사 환자 비가 이제                                                                              | 4명 대상자 수 1 건<br>파일을<br>인증서<br>합니다.          |  |
|                | 인증서 보기 인증서 암호<br>인증서 삭제 인증서 암호<br>인증서 북사 <b>()</b> 인증서 인<br>환동                                                                                                    | 는 대소문자를 구분합니다.<br>1백 후 암호를 입력하세요.<br>건취소  | 제크부 전형자 영호 입력       3     하드·이동식 디스크 인증서 목록<br>인증서 선택 후'인증서 복사' 배       ④ 한동·이동식디스크 인증서 목록<br>인증서 성호 입력       ④ 인증서 정장대체(브라우저) 선택<br>인증서 영호 입력       ▲ 하드/이동식디스크 인증서를 PFX<br>변환하는 프로그램 다운로드<br>+자세한 사항은 <u>상세보기</u> 선택 | <mark>복사</mark><br>탄클릭 우목<br>후 역목<br>인증서로 - |  |

● 주택임대차 해제신고 - 접수관리 - 전자서명

● 주택임대차 해제신고 - 접수관리 - 전자서명 결과

| 이용안      | : <b>내</b>     | 주택임대게시판                                                                                 | 주택 임대차계약신                                                                       | 고 부등                                 | 통산거래신고           | 외국인부동산취득                |  |
|----------|----------------|-----------------------------------------------------------------------------------------|---------------------------------------------------------------------------------|--------------------------------------|------------------|-------------------------|--|
| 임대차신고서 등 | 등록 임대차         | 신고 이력조회                                                                                 |                                                                                 |                                      |                  |                         |  |
|          | 온라인 신청         | 접수 전자서명 처리                                                                              | 리                                                                               |                                      | 홈 ▶ 주택 임대차계      | 예약신고 › 임대차신고 이력조회       |  |
|          | 접수번호           | 11680-3220054-2024-000000                                                               | 1                                                                               | 계약일                                  | 2024-01-19       |                         |  |
|          | 보증금액           | 600,000,000                                                                             |                                                                                 | 윌차임                                  | 2,500,000        |                         |  |
|          | 주소             | 서울특별시 강남구 역삼동 71                                                                        | 1-3 역삼자이아파트 101동 201                                                            | 호                                    |                  |                         |  |
|          | <b>//명</b> 대상자 | <ul> <li>모든 서명 대상자</li> <li>임대차계약서 원분</li> <li>접수 후 해당 신고</li> <li>전자서명 후 처리</li> </ul> | 들이 서명을 완료하면 자동으로<br>본을 스캔하여 첨부한 경우 신고<br>1에 대한 승인은 보통 1~2일 정<br>결과를 반드시 확인하십시오. | 접수가 됩니다.<br>자 1인의 전자서명만의<br>도 소요됩니다. | 으로 신고서 접수가 완료됩니다 | 다.<br>서명 대상자 수 1 건      |  |
|          | 구분             | 주민(법인)등록번호                                                                              | 사업자등록번호                                                                         | 성명,                                  | /법인명             | 서명진행상태                  |  |
|          | 임차인 (개인)       | 730415-                                                                                 | 장임                                                                              | 차                                    |                  | 완료(2024-01-20 16:54:37) |  |
|          |                |                                                                                         | 신고내용보기                                                                          |                                      |                  | 목록                      |  |

해제신청 접수 전자서명 결과 화면입니다. 서명 완료된 신청인의 서명완료 일자와 시간 정보가 입력되어 있습니다. [목록] 버튼을 클릭하여 임대차신고 이력조회에서 해제신고 접수 결과를 확인합니다.

# ● 주택임대차 해제신고 - 임대차신고 이력조회 - 접수완료

| 이용안내               |                        | 주택임대게시                  | 판                        | 주택 임대차                     | 계약신고                 | 부    | 동산거리   | 래신고           |                   | 외국인부    | 동산취득     |
|--------------------|------------------------|-------------------------|--------------------------|----------------------------|----------------------|------|--------|---------------|-------------------|---------|----------|
| 신고서 등록             | 임대차                    | 신고 이력조회                 |                          |                            |                      |      |        |               |                   |         |          |
| 임                  | 대차신고                   | 현황조회                    |                          |                            |                      |      |        | <u>홈</u> ▶ 주택 | 법임대차계약(           | 신고 • 임대 | 차신고 이력조회 |
| ł                  | 검색기간                   | 전체 ~ 20                 | 23-10-20 🛅               | ~ 2024-01-20 🛅             | 접수번호                 |      |        | 미접수           | 요청대기              | 전체      | ~        |
| 7                  | 거래인                    | 선택 >                    |                          |                            | 신고처리<br>상태           | 전체   | ~      | 전체            | ~                 | 전체      | $\sim$   |
|                    | 물건소재지                  | 전체 ~                    | 전체                       | $\sim$                     | 전체                   | ~ 전체 | $\sim$ | 전체            | ,                 | ✔ 번지본번  | ! - 번지부번 |
| He do              | 필증번호/<br>해제확인서         |                         | 미승인                      |                            | 확정일자번호               | 확정   | 일자번호   |               | 대량신고 여부<br>(법인전용) | 선택      | $\sim$   |
| ] <b>()</b><br>ج 4 | 마우스를 올려놓으<br><b>4건</b> | 면 검색항목에 대한              | 도움말이 표기                  | 됩니다                        | 조회                   |      |        |               |                   |         | ♡ 초기화    |
|                    | 접수번호                   | 신고일                     | 계약일                      | 임대보증금(원)                   | 윌임대료(원)              | 신청   | 영경로    | 신청구           | '분 진              | !행상태    | 자어그님     |
|                    | 행정동                    |                         |                          | 4                          | 소재지(계약물건주            | 소)   |        |               |                   |         | HUTT     |
|                    | 0000001                | 2024-01-20              | 2024-01-19               | 600,000,000                | 2,500,000            | 인    | 터넷     | 해제신           | 청 접               | 수완료     |          |
|                    | 역삼2동                   | 서울특별시 강남-               | P 역삼동 711-3              | 3 역삼자이아파트 101              | 1동 201호              |      | -114   |               |                   |         |          |
|                    | 0000451<br>역상1동        | 2024-01-20<br>서욱특별시 간낟- | 2024-01-20<br>귀역삼동 711-3 | 100,000,000<br>역상자이아파트 101 | 5,000,000<br>1동 201호 | 인    | 더넷     | 신고신           | 8 8               | 1인완료    | 신고필증     |
|                    | 0000450                | 2024-01-20              | 2024-01-20               | 50,000,000                 | 2,600,000            | 인    | 터넷     | 정정신           | 청 승               | :인완료    |          |
|                    | 역삼1동                   | 서울특별시 강남-               | 구 역삼동 830-4              | 46 302호                    |                      |      |        |               |                   |         | 신고필증     |
|                    | 0000002                | 2024-01-09              | 2024-01-07               | 550,000,000                | 1,500,000            | Ę    | 방문     | 해제신           | !청 승              | ·인완료    | 해제       |
|                    | 에서너너도                  | 서울특별시 강남-               | - 역삼동 754                |                            |                      |      |        |               |                   |         | 확인서      |

[주택 임대차계약신고-임대차신고 이력조회]로 이동하면 신청구분 및 진행상태는 [해제 신청]-[접수완료]이며, 작업구분은 공란으로 비어 있습니다. 공무원이 승인하면 해제확인 서로 변경되고 주택 임대차계약 신고의 해제신고가 완료됩니다.

#### 공무원 승인이 완료되면 [주택 임대차계약신고-임대차신고 이력조회]에서 신청구분 및 진행상태는 [해제신청]-[승인완료]가 되며, 작업구분은 [해제확인서] 상태로 변경됩니다. 주택 임대차계약신고 계약해제 신고가 완료되었으며, [해제확인서] 버튼을 클릭하여 해 제확인서를 출력할 수 있습니다.

| 임내자신고지 중독 | 임내자            | 신고 이덕소회                                   |                           |              |                     |       |      |                  |          |           |  |
|-----------|----------------|-------------------------------------------|---------------------------|--------------|---------------------|-------|------|------------------|----------|-----------|--|
| 임         | 대차신고           | 현황조회                                      |                           |              |                     |       | · 아이 | 주택 임대차계          | 약신고 ▶ 입! | 대차신고 이력조희 |  |
| i         | 검색기간           | 전체 > 2                                    | 023-10-20 🛅 ~             | 2024-01-20 🛅 | 접수번호                |       | 미접수  | 요청대기             | 전체       | $\sim$    |  |
| ,         | 거래인            | 선택 ~                                      | •                         |              | 신고처리<br>상태          | 전체    | ~ 전체 | 41 ~             | 전체       | $\sim$    |  |
|           | 물건소재지          | 전체 ~                                      | 전체                        | ~            | 전체                  | ~ 전체  | ~ 전체 |                  | ✔ 번지본    | 번 - 번지부번  |  |
| He do     | 필증번호/<br>해제확인서 |                                           | 미승인                       |              | 확정일자번3              | 확정일:  | 자번호  | 대량신고 (<br>(법인전용) | 여부 선택    | ~         |  |
| 총.        | 4건 전수번호        | 신고일                                       | 계약일                       | 임대보증금(원)     | <u>국외</u><br>윜임대료(원 | ) 신청경 | 로 신  | 청구분              | 진행상태     |           |  |
|           | 해정동            | ·····································     |                           |              |                     |       |      |                  | 작업구분     |           |  |
|           | 0000001        | 2024-01-20                                | 2024-01-19                | 600,000,000  | 2,500,000           | 인터    | 넷 해  | 제신청              | 승인완료     | 해제        |  |
|           | 역삼2동           | 서울특별시 강남구 역삼동 711-3 역삼자이아파트 101동 201호 확인서 |                           |              |                     |       |      |                  |          |           |  |
|           | 0000451        | 2024-01-20                                | 2024-01-20                | 100,000,000  | 5,000,000           | 인터    | 넷 신  | 고신청              | 승인완료     | 시고픽증      |  |
|           | 역삼1동           | 서울특별시 강남구 역삼동 711-3 역삼자이아파트 101동 201호     |                           |              |                     |       |      |                  |          |           |  |
|           | 0000450        | 2024-01-20                                | 2024-01-20                | 50,000,000   | 2,600,000           | 인터    | 녯 정  | 정신청              | 승인완료     | 신고필증      |  |
|           | 역삼1동           | 서울특별시 강남                                  | 서울특별시 강남구 역삼동 830-46 302호 |              |                     |       |      |                  |          |           |  |
|           | 0000002        | 2024-01-09                                | 2024-01-07                | 550,000,000  | 1,500,000           | 방문    | . 해  | 제신청              | 승인완료     | 해제        |  |
|           | 역삼1동           | 서울특별시 강남                                  | 서울특별시 강남구 역삼동 754 확인서     |              |                     |       |      |                  |          |           |  |

● 주택임대차 해제신고 - 임대차신고 이력조회 - 승인완료

● 주택임대차 해제신고 - 주택 임대차 계약 해제 확인서

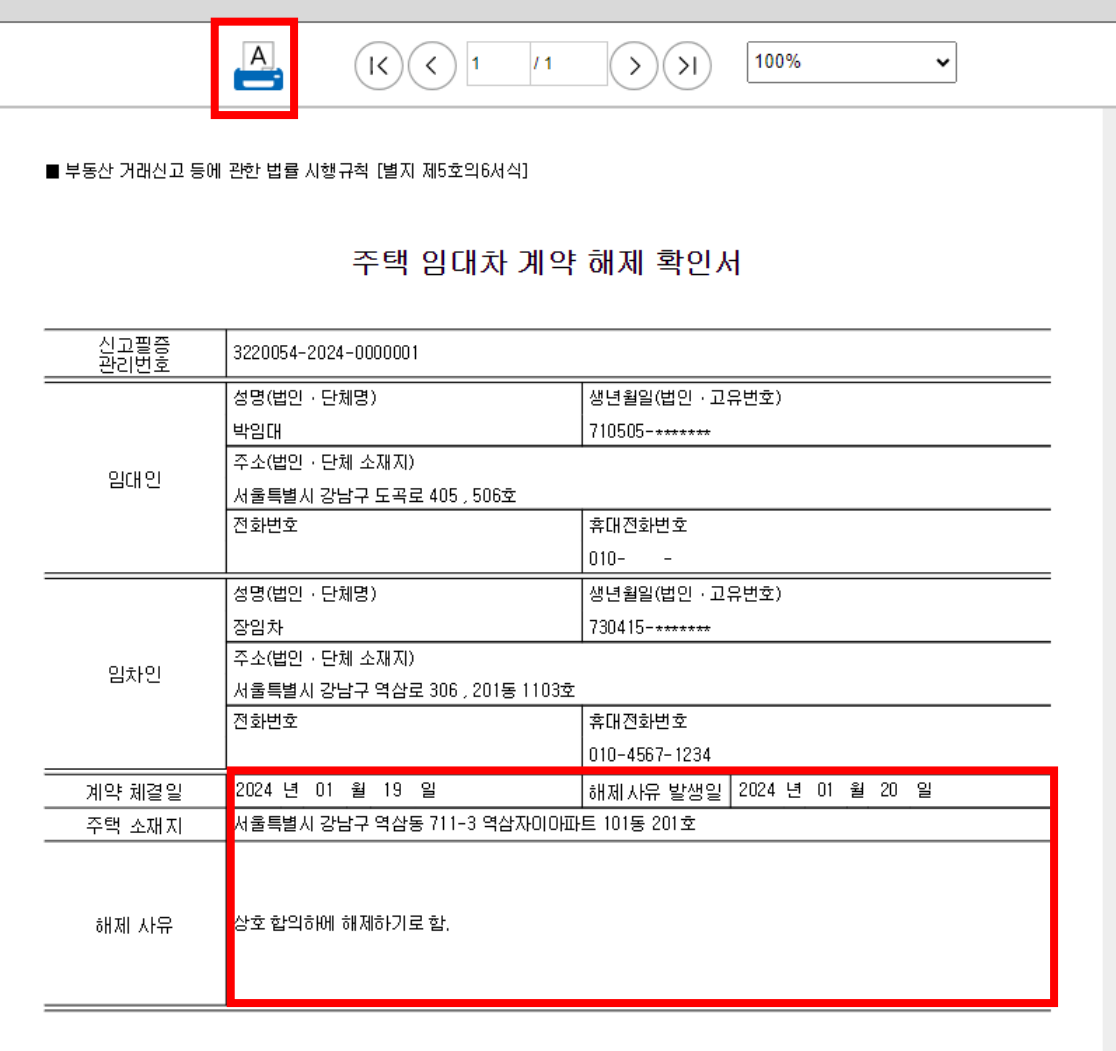

「부동산 거래신고 등에 관한 법률」 제6조의3 및 같은 법 시행규칙 제6조의3제3항에 따라 위와 같이 주택 임대차 계약 해제 확인서를 발급합니다.

2024 년 01 월 20 일

주택 임대차 계약 해제 확인서 화면으로, 해제 사유 등의 확인이 가능하며 출력 버튼을 클릭하여 출력할 수 있습니다.